# SGAte Manuale utente

Per utente operatore comunale

Il presente Manuale Utente è reso disponibile allo stato dell'arte, costantemente aggiornato sulla base dei rilasci in produzione delle diverse funzionalità del Sistema SGAte.

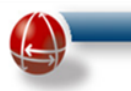

# INDICE

| 1        | INTRO               | DUZIONE                                                                             | 9               |
|----------|---------------------|-------------------------------------------------------------------------------------|-----------------|
| 1.1      | Abbre               | viazioni                                                                            | 9               |
| 2        | MACR                | DSTRUTTURA                                                                          |                 |
| 2.1      | Navig               | azione                                                                              |                 |
| 2.2      | Auten               | ticazione e accesso                                                                 |                 |
| 2.3      | Camb                | io della password                                                                   |                 |
|          |                     |                                                                                     |                 |
| 3        | ACCES               | SO ALLE FUNZIONI                                                                    | 14              |
| 3.1      | Le fun              | zioni a disposizione dell' "Utente Comunale"                                        |                 |
| 3.2      | Menu                | operativo                                                                           |                 |
| 2 2      | Мори                | generale                                                                            | 16              |
| 5.5      | Wena                | Selectore                                                                           |                 |
| 4        | MODU                | LISTICA 2014 - GESTIONE DOMANDE PER DISAGIO ECONOMICO                               |                 |
| 4.1      | Prese               | ntazione Domanda Agevolazione                                                       |                 |
| 2        | 1.1.1 Am            | missione                                                                            | 21              |
|          | 4.1.1.1             | Maschera "Dati richiedente"                                                         | 22              |
|          | 4.1.1.2             | Maschera "Dati abitazione"                                                          | 24              |
|          | 4.1.1.3             | Maschera "Dati disagio economico"                                                   | 25              |
|          | 4.1.1.4             | Maschera "Dati della fornitura Elt" (solo per il bonus elt)                         | 27              |
|          | 4.1.1.5             | Maschera "Dati della fornitura Gas" (solo per il bonus GAS)                         | 29              |
|          | 4.1.1.6             | Maschera "Dati della fornitura Idrica" (solo per il bonus Acqua)                    |                 |
|          | 4.1.1.7             | Maschera "Recapiti e Autorizzazioni Richiedente"                                    | 34              |
|          | 4.1.1.8             | Maschera "Dati Delegato Alla Presentazione"                                         | 35              |
|          | 4.1.1.9             | Maschera "Dati Delegato a riscuotere il bonus" (solo per il bonus GAS condominiale) | 37              |
|          | 4.1.1.10            | Maschera "Conferma Domanda di Agevolazione"                                         |                 |
|          | 4.1.1.11            | Maschera "Presenta Domanda di Agevolazione"                                         |                 |
|          | 4.1.1.12            | Maschera "Esito della presentazione della Domanda di Agevolazione"                  |                 |
| 2        | 4.1.2 Kin           | novo                                                                                |                 |
| 2        | 4.1.3 Var           | lazione Fornitura                                                                   | 40              |
| 4.2      | Doma                | nde in Lavorazione                                                                  |                 |
| 5        | BONUS               | SELETTRICO                                                                          |                 |
| 5.1<br>[ | вопия<br>5.1.1 Rice | erca ed estrai domande elettrico                                                    | <b>51</b><br>51 |

2

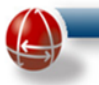

| 5.1.2                                                                   | Importa Esiti Anagrafici                                                                                                    | 60                                                                                             |
|-------------------------------------------------------------------------|----------------------------------------------------------------------------------------------------|------------------------------------------------------------------------------------------------|
| 5.1.3                                                                   | Visualizzazione esiti                                                                                                    |                                                                                                |
|                                                                         | Denne Flattaine - Casting - Denne de neu Disasia Fision                                                                                                    | <b>CF</b>                                                                                      |
| 5.Z I                                                                   | Bonus Elettrico – Gestione Domande per Disagio Fisico                                                                                                    |                                                                                                |
| 5.2.1                                                                   | Presentazione Donanua Agevolazione                                                                                                    |                                                                                                |
| 5.2                                                                     | 1.1.1 Maschera "Dati chenitura" a "Dati disagia fizica"                                                                                                    |                                                                                                |
| 5.2                                                                     | 1.1.2 Maschera "Elenen ennenenehisture"                                                                                                    |                                                                                                |
| 5.2                                                                     | 2.1.3 Maschera Elenco apparecchiature                                                                                                    | /0                                                                                             |
| 5.2                                                                     | 1.1.4 Maschera "Conforme domende"                                                                                                    |                                                                                                |
| 5.2                                                                     | 1.1.5 Maschera "Maschera Presentazione demando"                                                                                                    |                                                                                                |
| 5.2                                                                     | 1.1.0 Waschera "Stampa Ecito"                                                                                                    |                                                                                                |
| 5.2                                                                     | Ricarca Domanda nor Variaziono                                                                                                    | 75                                                                                             |
| 5.2.2                                                                   | Nicerca Domanua per Variazione Masshinaria                                                                                                    | 70                                                                                             |
| 5.2                                                                     | V2.2 Variazione Appareschiature Elettromodicali                                                                                                    |                                                                                                |
| 5.2                                                                     |                                                                                                    |                                                                                                |
| 5.3                                                                     | Bonus Elettrico – Gestione Domande SICA                                                                                                    |                                                                                                |
| 5.3.1                                                                   | Ricerca Domanda elettrico                                                                                                    |                                                                                                |
| 5.3.2                                                                   | Risultato della ricerca                                                                                                    |                                                                                                |
|                                                                         |                                                                                                    |                                                                                                |
| 5.4                                                                     | Bonus Elettrico – Operazione sulle Domande                                                                                                    |                                                                                                |
| 5.4.1                                                                   | Revoca                                                                                                    | 102                                                                                            |
| 5.4.2                                                                   | Annullamento                                                                                                    | 106                                                                                            |
| 5.4.3                                                                   | Modifica Dati                                                                                                    |                                                                                                |
| 5.4.4                                                                   | Riesame Domanda                                                                                                    | 111                                                                                            |
| 5.4.5                                                                   | Rinnovo Semplificato                                                                                                    | 111                                                                                            |
|                                                                         |                                                                                                    |                                                                                                |
| 6 P(                                                                    |                                                                                                    | 11/                                                                                            |
| U DC                                                                    | JN05 UA5                                                                                                    |                                                                                                |
| 6.1                                                                     | Bonus GAS – Gestione Domande                                                                                                    |                                                                                                |
| 6.1.1                                                                   | Ricerca Domanda Gas                                                                                                    |                                                                                                |
| 6.1.2                                                                   | Domanda di riemissione bonifico domiciliato                                                                                                    |                                                                                                |
| 6.1                                                                     | .2.1 Riemissione attraverso link "Riemetti Bonifico"                                                                                                    |                                                                                                |
| 6.1                                                                     | .2.2 Riemissione dal link "Ricerca Domanda Gas"                                                                                                    |                                                                                                |
| 6.1                                                                     | .2.3 Stato della domanda di riemissione bonifico                                                                                                    |                                                                                                |
| 6.1                                                                     | .2.4 Stato del bonifico                                                                                                    |                                                                                                |
| 6.1                                                                     | .2.5 Tempi di lavorazione                                                                                                    |                                                                                                |
|                                                                         |                                                                                                    |                                                                                                |
| 6.1                                                                     | .2.6 Attesti rilasciati all'utente                                                                                                    |                                                                                                |
| 6.1                                                                     | .2.6 Attesti rilasciati all'utente                                                                                                    |                                                                                                |
| 6.1                                                                     | 2.6 Attesti rilasciati all'utente<br>Bonus GAS – Ricerca Associazioni                                                                                                    |                                                                                                |
| 6.1<br>6.2                                                              | 2.6 Attesti rilasciati all'utente<br>Bonus GAS – Ricerca Associazioni<br>Ricerca Associazioni                                                                                                    |                                                                                                |
| 6.1<br>6.2 I<br>6.2.1                                                   | .2.6 Attesti rilasciati all'utente<br>Bonus GAS – Ricerca Associazioni<br>Ricerca Associazioni                                                                                                    |                                                                                                |
| 6.1<br>6.2  <br>6.2.1                                                   | <ul> <li>Attesti rilasciati all'utente</li> <li>Bonus GAS – Ricerca Associazioni</li> <li>Ricerca Associazioni</li> <li>Bonus GAS – Operazione sulle Domande</li> </ul>                                                                                                    |                                                                                                |
| 6.1<br>6.2  <br>6.2.1<br>6.3  <br>6.3.1                                 | <ul> <li>Attesti rilasciati all'utente</li> <li>Bonus GAS – Ricerca Associazioni</li> <li>Ricerca Associazioni</li> <li>Bonus GAS – Operazione sulle Domande</li> <li>Revoca</li> </ul>                                                                                                    |                                                                                                |
| 6.1<br>6.2  <br>6.2.1<br>6.3  <br>6.3.1<br>6.3.2                        | <ul> <li>Attesti rilasciati all'utente</li> <li>Bonus GAS – Ricerca Associazioni</li> <li>Ricerca Associazioni</li> <li>Bonus GAS – Operazione sulle Domande</li> <li>Revoca</li> <li>Annullamento</li> </ul>                                                                                                    | 129<br>129<br>                                                                                 |
| 6.1<br>6.2 1<br>6.3 1<br>6.3.1<br>6.3.2<br>6.3.3                        | <ul> <li>Attesti rilasciati all'utente</li> <li>Bonus GAS – Ricerca Associazioni</li> <li>Ricerca Associazioni</li> <li>Bonus GAS – Operazione sulle Domande</li> <li>Revoca</li> <li>Annullamento</li> <li>Modifica Dati</li> </ul>                                                                                                    | 129<br>129<br>129<br>134<br>134<br>137<br>137<br>138<br>138                                    |
| 6.1<br>6.2 (<br>6.3.1<br>6.3.2<br>6.3.3<br>6.3.4                        | <ul> <li>Attesti rilasciati all'utente</li> <li>Bonus GAS – Ricerca Associazioni</li> <li>Ricerca Associazioni</li> <li>Bonus GAS – Operazione sulle Domande</li> <li>Revoca</li> <li>Annullamento</li> <li>Modifica Dati</li> <li>Riesame Domanda</li> </ul>                                                                                        | 129<br>129<br>129<br>134<br>134<br>137<br>137<br>138<br>138<br>138<br>139                      |
| 6.1<br>6.2 1<br>6.3 1<br>6.3.1<br>6.3.2<br>6.3.3<br>6.3.4<br>6.3.4      | <ul> <li>Attesti rilasciati all'utente</li> <li>Bonus GAS – Ricerca Associazioni</li> <li>Ricerca Associazioni</li> <li>Bonus GAS – Operazione sulle Domande</li> <li>Revoca</li> <li>Annullamento</li> <li>Modifica Dati</li> <li>Riesame Domanda</li> <li>8.4.1 Ricerca domande di agevolazione</li> </ul>                                         | 129<br>129<br>129<br>134<br>134<br>137<br>137<br>137<br>138<br>138<br>138<br>139<br>140        |
| 6.1<br>6.2 1<br>6.3 1<br>6.3.1<br>6.3.2<br>6.3.3<br>6.3.4<br>6.3<br>6.3 | <ul> <li>Attesti rilasciati all'utente</li> <li>Bonus GAS – Ricerca Associazioni</li> <li>Ricerca Associazioni</li> <li>Bonus GAS – Operazione sulle Domande</li> <li>Revoca</li> <li>Annullamento</li> <li>Modifica Dati</li> <li>Riesame Domanda</li> <li>Ricerca domande di agevolazione</li> <li>Revoca</li> <li>Procedura di riesame</li> </ul> | 129<br>129<br>129<br>134<br>134<br>137<br>137<br>138<br>138<br>138<br>138<br>139<br>140<br>143 |

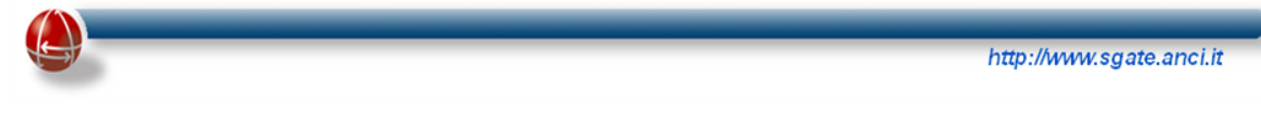

| 7 BONUS IDRICO                                                                                |                |
|-----------------------------------------------------------------------------------------------|----------------|
| <ul> <li>7.1 Bonus idrico – Gestione Domande</li> <li>7.1.1 Ricerca Domanda Idrico</li> </ul> | <b>150</b><br> |
| 8 FUNZIONI COMUNI ELETTRICO – GAS - IDRICO                                                    |                |
| 8.1 Gestione Sportello                                                                        |                |
| 8.1.1 Inserisci dati sportello                                                                | 154            |
| 8.2 Gestione Download File                                                                    |                |
| 8.3 Gestione Credenziali Cittadino                                                            |                |
| 8.3.1 Nuovo (Credenziali Cittadino)                                                           |                |
| 8.3.2 Ricerca (Credenziali Cittadino)                                                         | 157            |
| 8.4 Gestione Utenti                                                                           |                |
| 8.4.1 Modifica                                                                                | 159            |
| 8.5 Manuali SGAte                                                                             |                |
| 8.5.1 Scarica Manuale                                                                         | 160            |

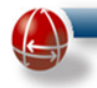

## **INDICE DELLE FIGURE**

| Figura 1 Barra di navigazione del browser                                                | . 10 |
|------------------------------------------------------------------------------------------|------|
| Figura 2 Portale SGAte – Accesso al Sistema                                              | . 11 |
| Figura 3 Sistema – Autenticazione utente                                                 | . 11 |
| Figura 4 Sistema – Cambio password                                                       | . 12 |
| Figura 5 Sistema – Struttura di una pagina                                               | . 14 |
| Figura 6 Disagio Economico - Presentazione domanda di agevolazione                       | . 17 |
| Figura 7 Disagio Economico – Presentazione: Dati Preliminari                             | . 18 |
| Figura 8 Disagio Economico - Presentazione Domanda di Ammissione                         | . 21 |
| Figura 9 Disagio Economico - Presentazione Ammissione: Dati Richiedente                  | . 22 |
| Figura 10 Disagio Economico - Presentazione Ammissione: Dati abitazione                  | . 24 |
| Figura 11 Disagio Economico - Presentazione Ammissione: Dati ISEE                        | . 25 |
| Figura 12 Disagio Economico - Presentazione Ammissione: Dati fornitura elettrica         | . 27 |
| Figura 13 Disagio Economico - Presentazione Ammissione: Dati fornitura GAS               | . 29 |
| Figura 14 Disagio Economico - Presentazione Ammissione: Recapiti e Autorizzazioni        | . 34 |
| Figura 15 Disagio Economico - Presentazione Ammissione: Dati Delegato alla presentazione | . 35 |
| Figura 16 Disagio Economico - Presentazione Ammissione: Dati Delegato alla riscossione   | . 37 |
| Figura 17 Disagio Economico - Presentazione Ammissione: Conferma inserimento dati        | . 38 |
| Figura 18 Disagio Economico - Presentazione Ammissione: Presentazione al Sistema         | . 39 |
| Figura 19 Disagio Economico - Presentazione Ammissione: Esito Domanda                    | . 41 |
| Figura 20 Disagio Economico - Presentazione Ammissione: Esito non ammissibile            | . 42 |
| Figura 21 Disagio Economico - Presentazione: Domanda di Rinnovo                          | . 43 |
| Figura 22 Disagio Economico - Presentazione Rinnovo: Domanda non trovata                 | . 44 |
| Figura 23 Disagio Economico – Presentazione Variazione Fornitura                         | . 46 |
| Figura 24 Disagio Economico - Presentazione Variazione Fornitura: domanda non trovata    | . 47 |
| Figura 25 Disagio Economico – Domande in lavorazione                                     | . 48 |
| Figura 26 Disagio Economico – Domande in lavorazione: Ricerca domande                    | . 48 |
| Figura 27 Disagio Economico – Domande in lavorazione: Risultato Ricerca                  | . 49 |
| Figura 28 ELT/GAS Ricerca domande specifiche per bonus                                   | . 50 |
| Figura 29 ELT Link Ricerca ed estrai                                                     | . 51 |
| Figura 30 ELT Ricerca ed estrai – Parametri di ricerca                                   | . 52 |
| Figura 31 ELT Ricerca ed estrai – Parametri di visualizzazione                           | . 53 |
| Figura 32 ELT Ricerca ed estrai – Elenco domande                                         | . 54 |
| Figura 33 ELT Ricerca ed estrai – Pulsante Esporta Anagrafica                            | . 55 |
| Figura 34 ELT Ricerca ed estrai – Visualizza Dati                                        | . 56 |
| Figura 35 ELT Ricerca – Visualizza Dati: Dettaglio Modulo Unico                          | . 57 |
| Figura 36 ELT Ricerca – Elenco comunicazioni                                             | . 57 |
| Figura 37 ELT Ricerca ed estrai – Esempio Comunicazione: Rinnovo                         | . 58 |
| Figura 38 ELT Ricerca ed estrai – Dettagli esito finale e periodi agevolazione           | . 59 |
| Figura 39 ELT Link Importa Esiti Anagrafici                                              | . 60 |
| Figura 40 ELT Importa Esiti Anagrafici – Scelta file                                     | . 60 |
| Figura 41 ELT Importa Esiti Anagrafici – Caricamento file                                | . 61 |

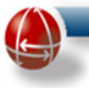

| Figura 42 ELT Importa Esiti Anagrafici – Identificativo file                                         | . 61 |
|----------------------------------------------------------------------------------------------------|------|
| Figura 43 ELT Importa Esiti Anagrafici – Parametri ricerca file                                      | . 62 |
| Figura 44 ELT Importa Esiti Anagrafici – Link Download                                               | . 62 |
| Figura 45 ELT Visualizza esiti                                                                       | . 63 |
| Figura 46 ELT Visualizza esiti – Elenco Domande da verificare                                        | . 63 |
| Figura 47 ELT Visualizza esiti – Possibili esiti della verifica                                      | . 63 |
| Figura 48 ELT Visualizza esiti – Motivi di revoca                                                    | . 64 |
| Figura 49 Disagio Fisico – Link Presentazione Domanda Agevolazione                                   | . 65 |
| Figura 50 Disagio Fisico – Presentazione: Protocollo comunale                                        | . 66 |
| Figura 51 Disagio Fisico – Presentazione: Dati anagrafici                                            | . 66 |
| Figura 52 Disagio Fisico – Presentazione: Dati residenza                                             | . 67 |
| Figura 53 Disagio Fisico – Presentazione: Dati domicilio                                             | . 67 |
| Figura 54 Disagio Fisico – Presentazione: Privacy e delega                                           | . 68 |
| Figura 55 Disagio Fisico – Presentazione: Dati fornitura                                             | . 68 |
| Figura 56 Disagio Fisico – Presentazione: Dati disagio fisico                                        | . 69 |
| Figura 57 Disagio Fisico – Presentazione: Elenco apparecchiature                                     | . 70 |
| Figura 58 Disagio Fisico – Presentazione: Dati disagiato fisico                                      | . 72 |
| Figura 59 Disagio Fisico – Presentazione: Conferma domanda                                           | . 73 |
| Figura 60 Disagio Fisico – Presentazione: Pulsante Presentazione                                     | . 74 |
| Figura 61 Disagio Fisico – Presentazione: Stampa Esito                                               | . 75 |
| Figura 62 Disagio Fisico – Link Ricerca Domanda per Variazione                                       | . 76 |
| Figura 63 Disagio Fisico – Presentazione Domanda per Variazione: Tipologia variazione                | . 76 |
| Figura 64 Disagio Fisico – Presentazione Variazione Localizzazione: Messaggio di Errore              | . 77 |
| Figura 65 Disagio Fisico – Presentazione Variazione Localizzazione: Protocollo comunale              | . 78 |
| Figura 66 Disagio Fisico – Presentazione Variazione Localizzazione: Cliente domestico                | . 79 |
| Figura 67 Disagio Fisico – Presentazione Variazione Localizzazione: Cliente domestico-Dati anagrafic | i 80 |
| Figura 68 Disagio Fisico – Presentazione Variazione Localizzazione: Cliente domestico-Residenza      | . 80 |
| Figura 69 Disagio Fisico – Presentazione Variazione Localizzazione: Cliente domestico-Domicilio      | . 81 |
| Figura 70 Disagio Fisico – Presentazione Variazione Localizzazione: Cliente domestico-Privacy/Deleg  | a81  |
| Figura 71 Disagio Fisico – Presentazione Variazione Localizzazione: Cliente domestico-Azioni         | . 81 |
| Figura 72 Disagio Fisico – Presentazione Variazione Localizzazione: Dati della fornitura             | . 82 |
| Figura 73 Disagio Físico – Presentazione Variazione Localizzazione: Dati disagio físico              | . 83 |
| Figura 74 Disagio Fisico – Presentazione Variazione Localizzazione: Elenco apparecchiature           | . 85 |
| Figura 75 Disagio Fisico – Presentazione Variazione Localizzazione: Conferma domanda                 | . 86 |
| Figura 76 Disagio Fisico – Presentazione Variazione Localizzazione: Stampa modulo e Azioni           | . 86 |
| Figura 77 Disagio Fisico – Presentazione Variazione Localizzazione: Azioni-Controllo SGAte           | . 87 |
| Figura 78 Disagio Fisico – Presentazione Variazione Localizzazione: Segnalazione e Note              | . 88 |
| Figura 79 Disagio Fisico – Presentazione Variazione Localizzazione: Presenta e altre azioni          | . 88 |
| Figura 80 Disagio Fisico – Presentazione Variazione Localizzazione: Stampa esito                     | . 89 |
| Figura 81 Disagio Fisico – Presentazione Variazione Localizzazione: Attestazione di presentazione    | . 90 |
| Figura 82 Disagio Fisico – Presentazione Variazione Apparecchiature                                  | . 92 |
| Figura 83 Disagio Fisico – Presentazione Variazione Apparecchiature: Protocollo comunale             | . 92 |
| Figura 84 Disagio Fisico – Presentazione Variazione Apparecchiature: Cliente domestico               | . 93 |
| Figura 85 Disagio Fisico – Presentazione Variazione Apparecchiature: Dati disagio fisico             | . 94 |
| Figura 86 Disagio Fisico – Presentazione Variazione Apparecchiature: Elenco apparecchiature          | . 96 |
| Figura 8/ Disagio Fisico – Presentazione Variazione Apparecchiature: Conferma domanda - Azioni       | . 97 |
| Figura 88 Disagio Fisico – Presentazione Variazione Apparecchiature: Presenta e altre azioni         | . 98 |
| Figura 89 Disagio Fisico – Presentazione Variazione Apparecchiature: Stampa esito                    | . 99 |
| Figura 90 ELT Ricerca domanda SICA                                                                   | 100  |

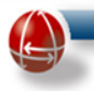

| Figura 91 ELT Ricerca Domanda SICA – ID Domanda                                              | 100 |
|----------------------------------------------------------------------------------------------|-----|
| Figura 92 ELT Ricerca Domanda SICA – Risultato                                               | 101 |
| Figura 93 ELT Pulsante Revoca                                                                | 102 |
| Figura 94 ELT Revoca                                                                         | 103 |
| Figura 95 ELT Revoca – Dati non modificabili                                                 | 104 |
| Figura 96 ELT Revoca – Scelta Motivazioni                                                    | 104 |
| Figura 97 ELT Revoca – Conferma                                                              | 105 |
| Figura 98 ELT Revoca – Messaggio operazione effettuata                                       | 105 |
| Figura 99 ELT Visualizza dati                                                                | 106 |
| Figura 100 ELT Visualizza dati – Pulsante Annulla domanda                                    | 106 |
| Figura 101 ELT Annulla Domanda – Messaggio operazione effettuata                             | 107 |
| Figura 102 ELT Visualizza Dati – Link Modifica Dati                                          | 108 |
| Figura 103 ELT Modifica Dati – Area con dati modificabili                                    | 108 |
| Figura 104 ELT Modifica Dati – Area con dati modificabili: Pulsanti azioni                   | 110 |
| Figura 105 ELT Modifica Dati – Conferma dati aggiornati                                      | 110 |
| Figura 106 ELT Modifica Dati – Messaggio operazione effettuata                               | 110 |
| Figura 107 ELT Rinnovo Semplificato                                                          | 111 |
| Figura 108 ELT Rinnovo Semplificato – Link                                                   | 112 |
| Figura 109 ELT Rinnovo Semplificato – Dati Preliminari                                       | 112 |
| Figura 110 GAS Link Ricerca Domanda                                                          | 114 |
| Figura 111 GAS Ricerca – Parametri di ricerca                                                | 114 |
| Figura 112 GAS Ricerca – Elenco domande e link nella colonna Azione                          | 115 |
| Figura 113 GAS Ricerca – Visualizza dati                                                     | 116 |
| Figura 114 GAS Ricerca – Visualizza Dati: Dettaglio Modulo Unico                             | 116 |
| Figura 115 GAS Ricerca – Elenco comunicazioni                                                | 117 |
| Figura 116 GAS Ricerca – Esempio Dettaglio Comunicazione: Esito                              | 117 |
| Figura 117 GAS Ricerca – Dettaglio categoria d'uso applicata                                 | 118 |
| Figura 118 GAS Ricerca – Dettagli esito finale, periodi agevolazione e modalità di pagamento | 118 |
| Figura 119 GAS Ricerca – Storico esito finale                                                | 119 |
| Figura 120 GAS Ricerca – Dettaglio bonifici                                                  | 119 |
| Figura 121 GAS Ricerca – Dettaglio esiti distributori                                        | 119 |
| Figura 122 GAS Ricerca – Dettaglio esiti distributori: Caso rettifica                        | 120 |
| Figura 123 GAS Ricerca – Storico esiti distributori                                          | 120 |
| Figura 124 GAS Ricerca – Dettaglio esiti distributori: Dati Associazione                     | 120 |
| Figura 125 GAS Link Riemetti bonifico                                                        | 121 |
| Figura 126 GAS Riemetti bonifico – Parametri di ricerca                                      | 121 |
| Figura 127 GAS Riemetti bonifico – Ricerca: Pulsante Riemetti                                | 122 |
| Figura 128 GAS Riemetti bonifico – Ricerca: Pulsante Lista bonifici                          | 122 |
| Figura 129 GAS Riemetti bonifico – Ricerca: Modulo G e Dati Delegati                         | 123 |
| Figura 130 GAS Riemetti bonifico – Ricerca: Modulo G                                         | 123 |
| Figura 131 GAS Riemetti bonifico – Ricerca: Dati Delegato alla Riscossione                   | 124 |
| Figura 132 GAS Riemetti bonifico – Ricerca: Dati Delegato alla Presentazione                 | 124 |
| Figura 133 GAS Riemetti bonifico – Ricerca: Presenta e altre azioni                          | 124 |
| Figura 134 GAS Riemetti bonifico – Ricerca: Esito                                            | 125 |
| Figura 135 GAS Riemetti bonifico – Ricerca: Modulo G/Bis                                     | 126 |
| Figura 136 GAS Link Ricerca domanda gas                                                      | 126 |
| Figura 137 GAS Kicerca – Parametri                                                           | 127 |
| Figura 138 GAS Ricerca – Risultato e Link riemetti bonifici                                  | 127 |
| Figura 139 GAS Riemetti bonifico – Attestato esito provvisorio                               | 130 |

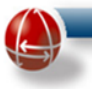

| Figura 140 GAS Riemetti bonifico – Attestato esito negativo                      | 131 |
|----------------------------------------------------------------------------------|-----|
| Figura 141 GAS Riemetti bonifico – Attestato esito positivo                      | 133 |
| Figura 142 GAS Link Ricerca associazioni                                         | 134 |
| Figura 143 GAS Ricerca associazioni – Parametri                                  | 134 |
| Figura 144 GAS Ricerca associazioni – Parametri: Valori                          | 134 |
| Figura 145 GAS Ricerca associazioni – Risultato                                  | 135 |
| Figura 146 GAS Ricerca associazioni – Link Visualizza                            | 135 |
| Figura 147 GAS Ricerca associazioni – Dettaglio associazione                     | 136 |
| Figura 148 GAS Pulsante Revoca                                                   | 137 |
| Figura 149 GAS Revoca – Scelta Motivazioni                                       | 137 |
| Figura 150 GAS Revoca – Conferma operazione                                      | 138 |
| Figura 151 GAS Revoca – Messaggio operazione effettuata                          | 138 |
| Figura 152 GAS Riesame – Parametri ricerca                                       | 140 |
| Figura 153 GAS Riesame – Risultato Ricerca e link Visualizza Dati                | 141 |
| Figura 154 GAS Riesame – Visualizza dati: Pulsante Riesamina                     | 141 |
| Figura 155 GAS Riesame – Visualizza Dati: Link Visualizza Storico                | 142 |
| Figura 156 GAS Riesame – Visualizza Storico e link Domanda corrente              | 142 |
| Figura 157 GAS Riesame – Visualizza dati: Riesamina-Motivazione                  | 143 |
| Figura 158 GAS Riesame – Visualizza dati: Riesamina-Numero e data protocollo     | 143 |
| Figura 159 GAS Riesame – Visualizza dati: Riesamina-Dati Cliente Domestico       | 144 |
| Figura 160 GAS Riesame – Visualizza dati: Riesamina-Dati della fornitura         | 144 |
| Figura 161 GAS Riesame – Visualizza dati: Riesamina-Dati ISEE                    | 145 |
| Figura 162 GAS Riesame – Visualizza dati: Riesamina-Conferma                     | 145 |
| Figura 163 GAS Riesame – Visualizza dati: Riesamina-Presentazione e altre azioni | 146 |
| Figura 164 GAS Riesame – Visualizza dati: Riesamina-Esito                        | 146 |
| Figura 165 GAS Rinnovo Semplificato                                              | 147 |
| Figura 166 GAS Rinnovo Semplificato – Link                                       | 147 |
| Figura 167 GAS Rinnovo Semplificato – Dati Preliminari                           | 148 |
| Figura 168 Idrico Link Ricerca Domanda                                           | 150 |
| Figura 169 Idrico Ricerca – Parametri di ricerca.                                | 151 |
| Figura 1/0 Idrico Ricerca – Elenco domande e link nella colonna Azione           | 152 |
| Figura 1/1 Idrico Ricerca – Visualizza dati                                      | 153 |
| Figura 1/2 Idrico Ricerca – Visualizza Dati: Dettaglio Modulo Unico              | 153 |
| Figura 1/3 Funzioni Comuni – Link Inserisci dati sportello                       | 154 |
| Figura 1/4 Funzioni Comuni – Inserisci dati sportello: Localizzazione            | 155 |
| Figura 1/5 Funzioni Comuni – Inserisci dati sportello: Giorni e orario           | 155 |
| Figura 170 Funzioni Comuni – Inserisci dali sporteno: visualizza dali sporteni   | 155 |
| Figura 177 Funzioni Comuni – Downioad File: Nessun Ille                          | 150 |
| Figura 178 Funzioni Comuni – Gestioni credenziali.                               | 150 |
| Figura 179 Funzioni Comuni – Gestioni credenziali. Nuovo                         | 157 |
| Figura 180 Funzioni Comuni – Gestioni credenziali: Nuove credenziali             | 157 |
| Figura 187 Funzioni Comuni - Gestioni credenziali: Ricerca Darametri             | 150 |
| Figura 182 Funzioni Comuni – Gestioni credenziali. Ricerca Picultato             | 150 |
| Figura 184 Funzioni Comuni – Jink Modifica                                       | 158 |
| Figura 185 Funzioni Comuni – Modifica: Password                                  | 150 |
| Figure 186 Funzioni Comuni – Link Manuali SGAte                                  | 160 |
| 1 Gura 100 I anzioni Comani – Emix Francain DOFAC                                | 100 |

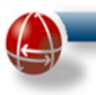

### **1 INTRODUZIONE**

Il Sistema di Gestione delle Agevolazioni sulle Tariffe Energetiche (SGAte) consente ai Comuni italiani di adempiere gli obblighi legislativi in tema di compensazione della spesa sostenuta per la fornitura di energia elettrica, per la fornitura idrica e per la fornitura di gas naturale dai clienti domestici disagiati. **SGAte** rappresenta lo strumento informatico che consente di gestire l'intero iter necessario ad attivare il regime di compensazione a favore dei cittadini in possesso dei requisiti di ammissibilità.

Il presente documento ha l'obiettivo di illustrare in modo esaustivo le funzionalità dell'applicazione e il loro impiego, relativamente al profilo "Operatore comunale".

#### 1.1 ABBREVIAZIONI

| Acronimo | Definizione                                                      |
|----------|------------------------------------------------------------------|
| ANCI     | Associazione Nazionale Comuni Italiani                           |
| ARERA    | Autorità di Regolazione Energia Reti e Ambiente                  |
| POD      | Point of Delivery (Punto di prelievo)                            |
| PDR      | Punto Di Riconsegna                                              |
| SGAte    | Sistema di Gestione delle Agevolazioni sulle Tariffe Energetiche |
| SICA     | Sistema Informativo Carta Acquisti                               |

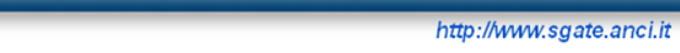

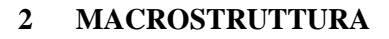

Il modello di interazione tra l'utente e SGAte è quello tipico dell'ambiente Internet, costituito da pagine web consultabili con un normale browser (Internet Explorer, Firefox, Opera, Safari, etc.). La risoluzione grafica consigliata è 800x600.

Per accedere a SGAte si digita sulla barra degli indirizzi del browser l'URL http://www.sgate.anci.it/.

### 2.1 NAVIGAZIONE

La presenza della **barra di navigazione del browser** non dipende dal layout di SGAte ma dalle impostazioni fissate dall'utente ed è **ininfluente** ai fini della fruizione dell'applicazione. <u>Il suo utilizzo</u> per passare da una maschera all'altra e da una sezione all'altra del portale è **fortemente sconsigliato**.

| 🗅 ::: SGATE - And :::   Sistem: 🗙 📃                                                    |               |
|----------------------------------------------------------------------------------------|---------------|
| ← → C 🗋 www.sgate.anci.it                                                              | \$            |
| App Per un accesso rapido, inserisci i preferiti nella barra. Importa preferiti adesso | 🧀 Altri Prefe |

#### Figura 1 Barra di navigazione del browser

#### 2.2 AUTENTICAZIONE E ACCESSO

Per accedere all'applicazione SGAte occorre essere in possesso di proprie credenziali fornite dall'Amministratore di SGAte per il Comune. L'inserimento delle credenziali è indispensabile per mantenere un adeguato livello di sicurezza, dal momento che impedisce l'accesso a personale non autorizzato. Per accedere al sistema basta cliccare sul link ipertestuale "Accesso al sistema" presente a sinistra della homepage del sito <u>http://www.sgate.anci.it/</u>:

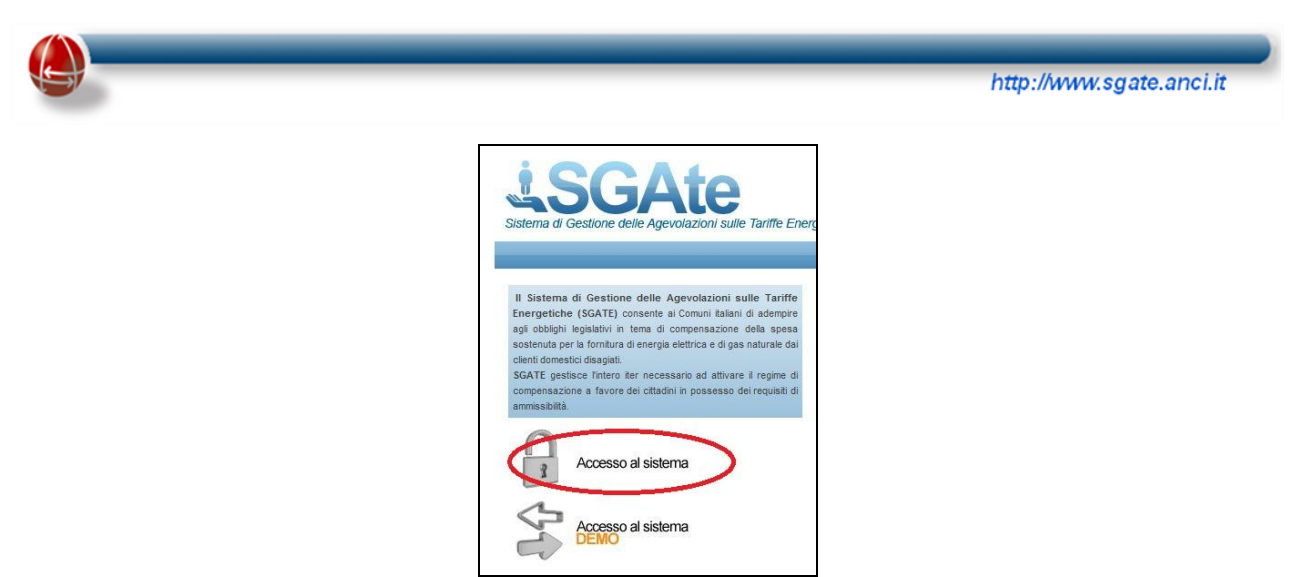

Figura 2 Portale SGAte – Accesso al Sistema

La schermata che si aprirà chiederà di inserire le credenziali in proprio possesso:

| CALL Witness Internet Explorer      |                                                |                       |     |
|-------------------------------------|------------------------------------------------|-----------------------|-----|
| 🚱 🕤 + 🖉 http://www.apela.arci.h.000 | Diepata-wado, hogin Jere                       | Han and the second    | A - |
| The Multip Hadata Andrea Dover      |                                                |                       | -   |
|                                     | AUTENTICAZIONE UTENTE 3d Utente Pataword Autom | Campi in cui inserire |     |

Figura 3 Sistema – Autenticazione utente

Le credenziali da inserire per accedere al sistema corrispondono a

- "Id utente"
- "Password"

e consentono agli utenti di accedere a SGAte in base alla specifica competenza.

Il campo "*Id utente*" è di tipo "*testo*" e la sua compilazione è obbligatoria, costituendo l'identificativo univoco con cui il sistema riconosce il singolo utente.

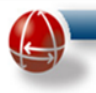

Il campo "*Password*", sempre di tipo "*testo*", accoglierà una **parola chiave assegnata dall'utente** e legata univocamente alla "*Id utente*". La Password digitata non comparirà in chiaro bensì "protetta" da asterischi, affinché risulti impossibile che eventuali estranei possano utilizzarla impropriamente.

Una volta inseriti i codici "*Id Utente*" e "*Password*" basta cliccare sul pulsante sottostante "*Accedi*". Il sistema effettua i necessari controlli di autorizzazione e autenticazione, e in caso di esito positivo reindirizza l'utente alla homepage dell'applicazione. Nella parte sinistra della homepage è visualizzato il menu delle funzionalità (o menu operativo) corrispondente al profilo attribuito all'utente.

#### 2.3 CAMBIO DELLA PASSWORD

Al <u>primo accesso</u> al Sistema, per poter proseguire, è necessario cambiare la password provvisoria utilizzata con una password scelta dall'utente (**Cambio password**). L'immagine seguente riproduce la schermata attraverso la quale l'utente personalizza la propria password.

| Benvenuto                                           |              |                                                                                   |            |                       | Home Logout              |
|-----------------------------------------------------|--------------|-----------------------------------------------------------------------------------|------------|-----------------------|--------------------------|
|                                                     | Funzioni     | Comuni - Gesti                                                                    | one Utenti |                       |                          |
|                                                     |              | Cambia passwor                                                                    | d          |                       |                          |
| Dati Utente                                         |              |                                                                                   |            |                       |                          |
| Userld (**)                                         | Password (*) |                                                                                   | •••••      | Conferma Password (*) | •••••                    |
| Dati Anagrafica                                     |              |                                                                                   |            |                       |                          |
| Codice fiscale (*)                                  | Cognome (*)  |                                                                                   |            | Nome (*)              |                          |
| Data nascita                                        | Sesso        |                                                                                   | 7          | Email                 |                          |
| Stampa dati incaricato                              |              |                                                                                   |            |                       |                          |
|                                                     |              | Conferma                                                                          |            |                       |                          |
| l campi indicati con l'asterisco(*) sono obbligator |              |                                                                                   |            |                       |                          |
| W3C oss V W3C KHTML 1.0V                            | Τι           | utti i diritti riservati © 2002 - 201<br>Ancitel S.p.A<br>partita IVA 01718201005 | 0          |                       | La rete de Comuni Ralani |
|                                                     | Figura 4 Sis | stema – Cam                                                                       | bio passwo | rd                    |                          |

La schermata presenta diversi campi, ma solo i seguenti sono modificabili:

• <u>Password</u> (campo "testo" editabile, obbligatorio): l'utente dovrà inserire nel campo la nuova password da lui scelta, rispettando una serie di requisiti richiesti.

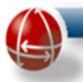

La password deve:

- o essere composta da almeno 8 caratteri;
- o contenere almeno un carattere appartenente ai primi 10 numeri di base (da 0 a 9);
- o essere diversa da quella provvisoria utilizzata per il primo accesso;
- o non può contenere né la Id utente, né il nome e né il cognome dell'utente.
- <u>Conferma Password</u> (campo di "testo" editabile, obbligatorio): l'utente dovrà digitare, e dunque confermare, lo stesso valore inserito nel campo "Password";
- <u>Stampa dati incaricato</u> (checkbox): se la casella è spuntata, nei moduli pdf prodotti da SGAte a seguito dell'inserimento di una domanda da parte dell'operatore comunale, verranno riportati NOME e COGNOME dell'operatore, sotto la voce "L'incaricato".

Una volta compilati correttamente tutti i campi, l'utente può cliccare sul tasto "Conferma" posizionato al centro, nella parte bassa della schermata, ed inviare così i nuovi dati al sistema.

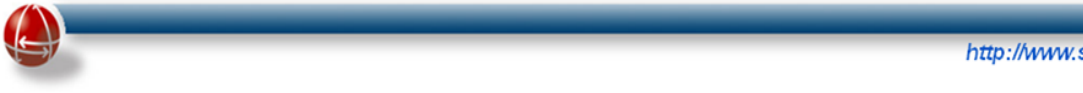

#### 3 ACCESSO ALLE FUNZIONI

#### 3.1 LE FUNZIONI A DISPOSIZIONE DELL' "UTENTE COMUNALE"

Completata la fase di autenticazione e accesso al sistema SGAte, l'utente avrà davanti una schermata in cui compaiono i menu che consentono di accedere alle diverse funzioni disponibili per l'Operatore comunale (menu operativo). Ogni funzione è attivabile con un semplice click del mouse.

| Stema di Gestone delle Agevolazioni sulle Tavitte Energencine                                                                                                    |                                                      |             |
|----------------------------------------------------------------------------------------------------|------------------------------------------------------|-------------|
|                                                                                                    | menu generale                                        | Home   Logo |
| Modulistica 2014                                                                                                    | Sistema di Gestione delle Agevolazioni sulle Tariffe | e Energe    |
| Gestione Domande Disagio Economico                                                                                                    |                                                      |             |
| Presentazione Domanda Agevolazione                                                                                                    |                                                      |             |
| Domande in Lavorazione                                                                                                    |                                                      |             |
| Gestione Domande Disagio Fisico                                                                                                    |                                                      |             |
| Presentazione Domanda Agevolazione                                                                                                    |                                                      |             |
| Ricerca Domanda per Variazione                                                                                                    |                                                      |             |
| Bonus Elettrico                                                                                                    |                                                      |             |
| Gestione Domande                                                                                                    |                                                      |             |
| Ricerca ed Estrai Domande Elettrico                                                                                                    |                                                      |             |
| Importa Esiti Anagrafici                                                                                                    |                                                      |             |
| Visualizzazione esiti                                                                                                    |                                                      |             |
| Gestione Domande SICA                                                                                                    |                                                      |             |
| Ricerca Domande Elettrico                                                                                                    |                                                      |             |
| Gestione Domande<br>Ricerca Domanda Gas                                                                                                    |                                                      |             |
| Riemetti Bonifico                                                                                                    |                                                      |             |
| Ricerca Associazioni                                                                                                    |                                                      |             |
| Ricerca Associazioni                                                                                                    |                                                      |             |
| Bonus Idrico                                                                                                    |                                                      |             |
| Gestione Domande                                                                                                    |                                                      |             |
| Ricerca Domande Idrico                                                                                                    |                                                      |             |
|                                                                                                    |                                                      |             |
| Funzioni Comuni                                                                                                    |                                                      |             |
|                                                                                                    |                                                      |             |
| Gestione Sportello                                                                                                    |                                                      |             |
| Gestione Sportello<br>Inserisci dati sportello                                                                                                    |                                                      |             |
| Gestione Sportello<br>Inserisci dati sportello<br>Gestione Download File                                                                                                    |                                                      |             |
| Gestione Sportello<br>Inserisci dati sportello<br>Gestione Download File<br>Download File                                                                                     |                                                      |             |
| Gestione Sportello<br>Inserisci dati sportello<br>Gestione Download File<br>Download File<br>Gestione Credenziali Cittadino                                                   |                                                      |             |
| Gestione Sportello<br>Inserisci dati sportello<br>Gestione Download File<br>Download File<br>Gestione Credenziali Cittadino<br>Nuovo                                          |                                                      |             |
| Gestione Sportello<br>Inserisci dati sportello<br>Gestione Download File<br>Download File<br>Gestione Credenziali Cittadino<br>Nuovo<br>Ricerca                               |                                                      |             |
| Gestione Sportello<br>Inserisci dati sportello<br>Gestione Download File<br>Download File<br>Gestione Credenziali Cittadino<br>Nuovo<br>Ricerca<br>Gestione Utenti            |                                                      |             |
| Gestione Sportello Inserisci dati sportello Gestione Download File Download File Gestione Credenziali Cittadino Nuovo Ricerca Gestione Utenti Modifica                        |                                                      |             |
| Gestione Sportello Inserisci dati sportello Gestione Download File Download File Gestione Credenziali Cittadino Nuovo Ricerca Gestione Utenti Modifica Gestione Manuali SGAte |                                                      |             |

Figura 5 Sistema – Struttura di una pagina

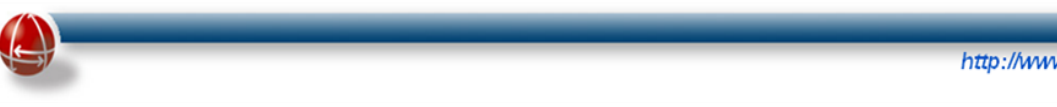

## 3.2 MENU OPERATIVO

Il **menu operativo** consente all'utente di operare nel Sistema per inserire e gestire le domande di agevolazione presentate dal Cliente Domestico e monitorarne lo stato.

I collegamenti (link) alle funzioni che il menu operativo rende disponibili all'Operatore Comunale sono stati organizzati in quattro sezioni o raggruppamenti funzionali, ciascuna con una propria sotto articolazione come di seguito rappresentato:

- Modulistica 2014
  - Gestione Domande Disagio Economico
  - Gestione Domande Disagio Fisico
- Bonus Elettrico
  - Gestione Domande
  - Gestione Variazioni Retroattive
  - Work List
  - Gestione Domande SICA
- Bonus Gas
  - Gestione Domande
  - Gestione Variazioni
  - Ricerca Associazioni
- Bonus Idrico
  - Gestione Domande
- Funzioni Comuni
  - Gestione Sportello
  - Gestione Download File
  - Gestione Credenziali Cittadino
  - Gestione Utenti

I titoli delle sezioni e delle sotto-sezioni non sono cliccabili mentre è possibile cliccare le etichette delle singole funzioni disponibili così organizzate. La descrizione dettagliata delle singole funzioni è riportata nei prossimi capitoli.

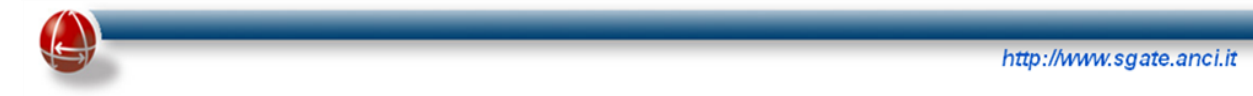

### 3.3 MENU GENERALE

Il menu generale si trova in alto, nella parte destra della schermata, ed è composto dai seguenti due link:

- Home: consente all'utente di tornare alla pagina iniziale da qualsiasi punto del sito
- Logout: consente all'utente di uscire dal sistema

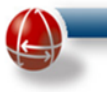

### 4 MODULISTICA 2014 – GESTIONE DOMANDE PER DISAGIO ECONOMICO

#### 4.1 PRESENTAZIONE DOMANDA AGEVOLAZIONE

La funzione "Presentazione Domanda Agevolazione", che consente al Sistema di centralizzare la presentazione delle diverse tipologie di domande disponibili (AMMISSIONE, RINNOVO, VARIAZIONE FORNITURA, quest'ultima solo per ELT e GAS) per il disagio economico (sia per il BONUS ELETTRICO che per il BONUS IDRICO e BONUS GAS), si attiva attraverso l'omonimo collegamento presente nel menu operativo, come evidenziato nell'immagine seguente.

| Modulistica 2014                   |
|------------------------------------|
| Gestione Domande Disagio Economico |
| Presentazione Domanda Agevolazione |
| Domande in Lavorazione             |
| Gestione Domande Disagio Fisico    |
| Presentazione Domanda Agevolazione |
| Ricerca Domanda per Variazione     |

#### Figura 6 Disagio Economico – Presentazione domanda di agevolazione

L'inserimento dei dati di una domanda di agevolazione avviene per passi successivi attraverso la visualizzazione in sequenza di alcune pagine o maschere opportunamente strutturate in specifiche sezioni che rispecchiano i diversi raggruppamenti informativi in cui è stato suddiviso il modulo cartaceo.

La navigazione da una pagina all'altra avviene attraverso i pulsanti presenti nella parte bassa di ogni pagina.

La prima pagina visualizzata dal Sistema contiene, come riportato nell'immagine seguente, la maschera denominata "Dati Preliminari": essa consente di determinare, in base ai dati inseriti nei campi, la sequenza di maschere la cui compilazione è necessaria per presentare la domanda per i bonus selezionati, nonché per la tipologia di domanda selezionata (Ammissione, Rinnovo ovvero Variazione fornitura).

| htt | <u>ה://</u> | m. | saa | te.ar | nci.it |
|-----|-------------|----|-----|-------|--------|
|     |             |    |     |       |        |

Dati Preliminari

| Numero di protocollo                                    |               |
|---------------------------------------------------------|---------------|
| Data protocollo ente (gg/mm/aaaa)                       |               |
| Codice fiscale richiedente                              |               |
| Ammissione  Rinnovo Variazi                             | one Fornitura |
| Bonus Elettrico SI $\bigcirc$ NO $\bigcirc$             |               |
| Intestatario fornitura elettrica diverso da richiedente |               |
| Codice Fiscale Elt                                      |               |
| Bonus Gas fornitura individuale 🛛 SI 🔘                  | NO O          |
| Intestatario fornitura gas diverso da richiedente       |               |
| Codice Fiscale Gas                                      |               |
| Bonus Gas fornitura condominiale SI                     | NO O          |
| Bonus Idrico fornitura INDIVIDUALE C                    |               |
| Intestatario fornitura idrica diverso da richiedente 🔲  |               |
| Codice Fiscale Idrico                                   |               |
|                                                         |               |
| Salva                                                   | Annulla       |

<u>Figura 7 Disagio Economico – Presentazione: Dati Preliminari</u>

I dati "Numero di protocollo" e "Data protocollo ente" sono facoltativi mentre il "Codice fiscale richiedente" è obbligatorio.

Di seguito si riporta una precisazione riguardante il termine "richiedente":

Il "richiedente" è, come riportato nelle note di compilazione del Modulo per Disagio Economico, il cliente domestico, con contratto di fornitura di energia elettrica e/o di gas naturale e/o di acqua, che richiede il bonus relativo. Egli può essere titolare di solo una o di tutte e tre le forniture.

Proseguendo con la valorizzazione dei campi presenti nella pagina, è richiesto di indicare quale tipologia di domande di agevolazione si vuole presentare: tale operazione avviene spuntando uno dei checkbox presenti e di seguito riportati:

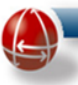

- Ammissione
- Rinnovo
- Variazione Fornitura (**N.B.** Questa tipologia di domanda può essere presentata esclusivamente in assenza della componente idrica. Per questa componente non è infatti prevista la variazione fornitura e il bonus erogato, come previsto dal TIBEG, verrà percepito per l'intera durata dell'agevolazione anche in caso sopraggiungesse una variazione di fornitura)

Una volta scelta la tipologia di domanda, il successivo passo è l'indicazione (obbligatoria) del tipo di bonus per il quale si intende presentare la domanda; nella pagina sono riportate le varie sezioni:

- Bonus elettrico
- Bonus gas fornitura "individuale"
- Bonus gas fornitura "centralizzata"
- Bonus idrico fornitura "individuale", ovvero "condominiale", ovvero "nessuna"

In corrispondenza del nome del bonus è presente un doppio check-box (SI/NO) per esplicitare se si vuole o meno richiedere quel bonus per ogni bonus presente nella pagina. A titolo esemplificativo, se si volesse presentare domanda per il solo ELT occorrerebbe effettuare la valorizzazione seguente:

- Bonus Elettrico = SI
- Bonus GAS fornitura individuale = NO
- Bonus GAS fornitura condominiale = NO
- Bonus Idrico = NESSUNA

Se invece si volesse presentare domanda per il solo bonus GAS fornitura condominiale, la corretta valorizzazione sarebbe la seguente:

- Bonus Elettrico = NO
- Bonus GAS fornitura individuale = NO
- Bonus GAS fornitura condominiale = SI
- Bonus idrico = NESSUNA

Infine, volendo presentare domanda per il solo bonus Idrico fornitura individuale, la valorizzazione corretta sarebbe la seguente:

- Bonus Elettrico = NO
- Bonus GAS fornitura individuale = NO
- Bonus GAS fornitura condominiale = NO
- Bonus idrico = INDIVIDUALE

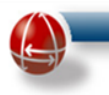

Come è evidente, a differenza delle sezioni ELT e GAS, la sezione per il Bonus Idrico contiene un ulteriore check-box (Nessuna) in aggiunta a quelli associati alle opzioni Individuale e Condominiale. Tale check-box è utilizzabile per esprimere l'assenza della componente stessa (ad esempio in caso di variazione fornitura deve essere obbligatoriamente selezionato questo check-box).

Il richiedente dell'agevolazione deve essere, ovviamente, intestatario di almeno una delle forniture. Nel caso in cui una delle forniture abbia un intestatario diverso dal richiedente, occorre, dopo aver spuntato il check-box relativo allo specifico bonus, indicare anche il codice fiscale dell'intestatario.

Premendo il pulsante "<u>salva</u>" il Sistema effettua sia i controlli formali relativi alla corretta imputazione dei dati, sia i controlli di contesto e applicativi specifici della tipologia di domanda e dei bonus indicati.

Solo in caso di esito positivo delle verifiche, tutti i valori indicati vengono memorizzati dal Sistema ponendo la domanda appena inserita in stato "IN LAVORAZIONE" e assegnandole un "protocollo identificativo domanda" che ne consente, con una specifica funzione, un'agevole ricerca.

Solo al completamento dell'inserimento dei dati il Sistema, in base alle informazioni relative ai due bonus, procederà alla creazione, se necessario, di una domanda per il bonus elettrico, di una per il bonus idrico e di una per il bonus gas, assegnando a tutte lo stesso "protocollo identificativo domanda" della "domanda unica".

Si sottolinea che i dati inseriti in questa pagina, una volta salvati, non possono essere modificati. Pertanto, ove si avesse la necessità di apportare delle variazioni ai valori immessi, si dovrà procedere con la presentazione di un'altra domanda.

Diversamente, premendo il pulsante "annulla", la domanda in corso di compilazione non viene memorizzata.

Prima di descrivere la sequenza di pagine in cui si articola la domanda, la cui composizione e ordine dipenderanno naturalmente dal tipo di bonus richiesto, così come il prepopolamento di taluni campi dipenderà dal tipo di domanda indicata (Rinnovo, Variazione Fornitura, ecc.), nel prossimo paragrafo si riportano alcuni dettagli relativi alla domanda di ammissione.

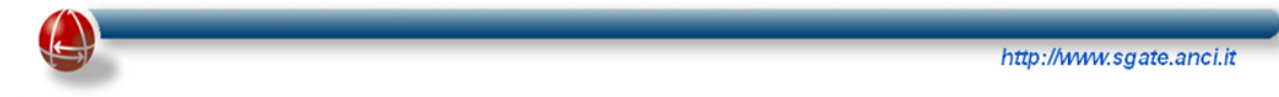

#### 4.1.1 Ammissione

La presentazione della Nuova Domanda di Ammissione all'agevolazione può avvenire solo se viene indicata l'opzione "Ammissione" nella maschera "Dati preliminari", come evidenziato nell'immagine seguente.

| Dati Preliminari                                           |               |
|------------------------------------------------------------|---------------|
| Numero di protocollo                                       |               |
| Data protocollo ente (gg/mm/aaaa)                          |               |
| Codice fiscale richiedente                                 |               |
| Ammissione   Rinnovo Variazione Fornitura                  |               |
| Bonus Elettrico SI 🔍 NO 🛇                                  |               |
| Intestatario fornitura elettrica diverso da richiedente    |               |
| Codice Fiscale Elt                                         |               |
| Bonus Gas fornitura individuale 🛛 SI 🔍 NO 🛇                |               |
| Intestatario fornitura gas diverso da richiedente          |               |
| Codice Fiscale Gas                                         |               |
| Bonus Gas fornitura condominiale 🛛 SI 🔍 NO 🔍               |               |
| Bonus Idrico fornitura INDIVIDUALE 🛇 CONDOMIN<br>NESSUNA 🛇 | IIALE O       |
| Intestatario fornitura idrica diverso da richiedente 🔲     |               |
| Codice Fiscale Idrico                                      |               |
| Salva Annulla                                              |               |
| Figura 8 Disagio Economico – Presentazione Domanda         | di Ammissione |

Attraverso la valorizzazione degli altri campi relativi ai diversi bonus è possibile presentare le seguenti domande di ammissione:

- bonus elettrico
- bonus gas fornitura individuale
- bonus gas fornitura condominiale

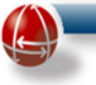

- bonus idrico fornitura individuale
- bonus idrico fornitura condominiale
- una qualsiasi combinazione delle precedenti a eccezione della Variazione Fornitura che non è prevista per la componente idrica (in questo caso, nella sezione relativa al Bonus Idrico, dovrà essere selezionato il check-box "NESSUNA").

In base ai valori indicati il Sistema definisce la sequenza di pagine necessarie al completamento della Domanda e, dopo aver premuto "salva", presenta automaticamente all'operatore la successiva pagina nella sequenza individuata.

#### 4.1.1.1 Maschera "Dati richiedente"

In questa pagina, come riportato nell'immagine seguente, devono essere inseriti i dati relativi al richiedente il bonus.

| Gestione Domande di Compensazione per Disagio Economico                                           |                                                                        |                  |                                                                  |    |  |  |
|---------------------------------------------------------------------------------------------------|------------------------------------------------------------------------|------------------|------------------------------------------------------------------|----|--|--|
|                                                                                                   | Ammissione                                                             |                  |                                                                  |    |  |  |
| Domanda salvata con id                                                                            |                                                                        |                  |                                                                  |    |  |  |
| Dati Anagrafici                                                                                   |                                                                        | Dati Richiedente |                                                                  |    |  |  |
| Codice Fiscale (*) Data di nascita (gg)trm/aasa) (*) Nazione di nascita (*) Decumente D'i dentita | Cognome Cliente (*) Cognome Cliente (*) Provincia di nascita (* ITALIA | )                | Nome Clerite (*)  Clerite (*)  Descrizione comune di nascita (*) | e, |  |  |
| Tieo Documento (*) Ente Rilsocio Documento (*)                                                    | Numero Documento (                                                     | າ 🗌              | Data Rilascio Documento (*)                                      |    |  |  |
| (**)Comprensivo di particella toponomastica (es. Via, Piazza, ecc)                                |                                                                        | Avanti Annulla   |                                                                  |    |  |  |

#### Figura 9 Disagio Economico – Presentazione Ammissione: Dati Richiedente

Nella schermata compaiono campi opzionali e campi obbligatori, questi ultimi sono contrassegnati da un asterisco (\*).

I campi presenti nella pagina sono raggruppati in due sezioni distinte e di seguito si riporta una loro descrizione:

- Dati Anagrafici
  - Codice Fiscale: campo obbligatorio di 16 caratteri alfanumerici oppure 11 caratteri numerici (codici fiscali provvisori);

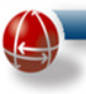

- Data di nascita<u>:</u> campo obbligatorio in cui inserire la data di nascita del richiedente nel formato gg/mm/aaaa (es. 21/01/1950);
- Nazione di nascita: campo "testo" **obbligatorio**; è impostato sulla voce "ITALIA" ma può essere modificato inserendo per esteso una qualsiasi nazione estera;
- Provincia di nascita: menu a tendina, è obbligatorio selezionare la provincia nel caso in cui la Nazione di nascita sia "Italia";
- Descrizione Comune di nascita: dopo aver selezionato la "Provincia di Nascita", l'operatore comunale deve premere la lente di ingrandimento per visualizzare l'elenco dei Comuni della Provincia inserita nel campo precedente e selezionare il Comune di nascita del richiedente;
- o Cognome Cliente: campo "testo" obbligatorio.
- Nome Cliente: campo "testo" **obbligatorio**
- Documento d'Identità
  - o Tipo Documento: menu a tendina con selezione **obbligatoria** di una delle tipologie previste:
    - carta d'identità,
    - patente di guida
    - passaporto
    - patente nautica
    - libretto pensione
    - patentino abilitazione conduzione impianti termici
    - tessera riconoscimento.
  - Ente Rilascio Documento: campo "testo" obbligatorio;
  - o Numero Documento: campo "testo" obbligatorio;
  - Data Rilascio Documento: campo obbligatorio in cui inserire la data di rilascio documento nel formato gg/mm/aaaa (es. 21/01/1950)

Il Sistema consente, attraverso appositi pulsanti, le seguente azioni:

- "Avanti": procedere nell'inserimento dei dati della Domanda passando alla pagina successiva;
- "<u>Annulla</u>": annullare tutti i dati immessi, che vengono riportati a quelli immessi nell'ultimo salvataggio effettuato, riportando la navigazione alla maschera contenente i Dati Preliminari.

Premendo il pulsante "Avanti" si passa alla maschera contenente i "Dati abitazione".

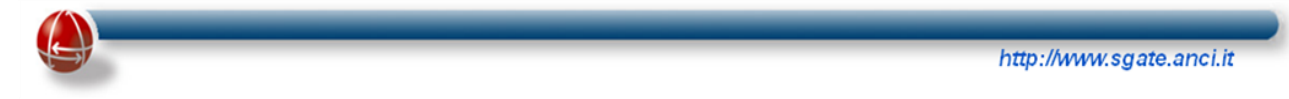

#### 4.1.1.2 Maschera "Dati abitazione"

In questa pagina, come riportato nell'immagine seguente, devono essere inseriti i dati relativi alla abitazione di residenza del cliente domestico.

| Gestione Domande Disagio Economico                           |                               |            |               |       |                              |  |
|--------------------------------------------------------------|-------------------------------|------------|---------------|-------|------------------------------|--|
|                                                              | Ammissione/Rinnovo/Variazione |            |               |       |                              |  |
|                                                              |                               | Dati A     | bitazione     |       |                              |  |
| Dati Residenza                                               |                               |            |               |       |                              |  |
| Provincia (*)                                                | Comune (*)                    |            |               | ∼ Cap | ) indirizzo da agevolare (*) |  |
| Indirizzo (*)(**)                                            | Numero Civi                   | (*)        |               | Inter | rno                          |  |
| Edificio                                                     | Scala                         |            |               |       |                              |  |
| Dati Stato Famiglia                                          |                               |            |               |       |                              |  |
| Numerosità famiglia anagrafica (*)                           |                               |            |               |       |                              |  |
| (**)Comprensivo di particella toponomastica (es. Via, Piazza | , ecc)                        |            |               |       |                              |  |
|                                                              |                               | Indietro A | vanti Annulla |       |                              |  |

Figura 10 Disagio Economico – Presentazione Ammissione: Dati abitazione

Nella schermata compaiono campi opzionali e campi obbligatori, questi ultimi contrassegnati da un asterisco (\*).

I campi presenti nella pagina sono raggruppati in due sezioni distinte e di seguito si riporta una loro descrizione:

- Dati Residenza
  - Provincia: menu a tendina in cui selezionare la Provincia di residenza del richiedente. La selezione, obbligatoria, deve essere effettuata solamente dagli operatori delle Comunità Montane poiché nel caso del Comune sia la Provincia che il Comune sono "precaricati";
  - Comune: campo obbligatorio, è un menu a tendina in cui selezionare il Comune di residenza (vale quanto detto a proposito del precedente campo "Provincia");
  - Cap : campo "testo" **obbligatorio** composto da 5 caratteri numerici;
  - Indirizzo: campo "testo" obbligatorio in cui inserire l'indirizzo comprensivo di particella toponomastica (es. via, piazza...);
  - Numero Civico: campo "testo" obbligatorio;
  - o Edificio: campo "testo" facoltativo;
  - Scala: campo "testo" facoltativo;

- Interno: campo "testo" facoltativo;
- Dati Stato Famiglia
  - Numerosità famiglia anagrafica: campo "numero" obbligatorio.

Il Sistema, attraverso gli appositi pulsanti posti nella parte bassa della maschera, consente le seguenti azioni:

- "<u>Indietro</u>": tornare alla maschera precedente per rivedere i dati immessi e apportare eventuali modifiche;
- "<u>Avanti</u>": procedere nella navigazione e passare alla maschera successiva (paragrafo seguente);
- "<u>Annulla</u>": annullare tutti i dati immessi, che vengono riportati a quelli immessi nell'ultimo salvataggio effettuato, riportando la navigazione alla maschera contenente i Dati Preliminari.

Premendo il pulsante "Avanti" si passa alla maschera "Dati disagio economico" di seguito descritta.

### 4.1.1.3 Maschera "Dati disagio economico"

In questa maschera, come visualizzato nell'immagine seguente, devono essere inseriti i dati relativi all'ISEE.

|                                                                               | G        | estione Domande                                               | di Compensazione               | per Disagio Eco | nomico                                              |  |
|-------------------------------------------------------------------------------|----------|---------------------------------------------------------------|--------------------------------|-----------------|-----------------------------------------------------|--|
|                                                                               |          |                                                               | Ammissione                     |                 |                                                     |  |
| 'amigha con 4 opiå* figlia carico<br>bata rilascio att. ISEE (gg/mm/asas) (*) |          | Cod. attestazione ISEE (*)<br>Data fine att. ISEE (gg/mm/aaaa | Dati Disagio Economico         |                 | Valore ISEE separatore decimale "," es: 1000.10 (*) |  |
|                                                                               |          | Componenti D                                                  | el Hucleo Familiare Dell' Atte | stazione Isee   |                                                     |  |
| ood, fisc, comp.                                                              | Aggiungi | Figlio a carico                                               | Codice fiscale                 | Elimina         |                                                     |  |
|                                                                               |          | Indietro                                                      | Avanti                         | Elimina         |                                                     |  |

Figura 11 Disagio Economico – Presentazione Ammissione: Dati ISEE

Nella schermata compaiono campi opzionali e campi obbligatori, questi ultimi contrassegnati da un asterisco (\*).

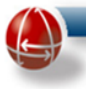

I campi presenti nella pagina sono raggruppati in due sezioni distinte e di seguito si riporta una loro descrizione:

- Dati Disagio Economico
  - Famiglia con 4 o più figli a carico: check-box obbligatorio da selezionare nel caso il nucleo familiare registri 4 o più figli a carico;
  - Data rilascio att. ISEE (gg/mm/aaaa): campo "testo" obbligatorio che permette di indicare la data di rilascio dell'attestazione ISEE (N.B. la data non può essere antecedente al 15 gennaio dell'anno in cui si inserisce la Domanda);
  - Data fine att. ISEE (gg/mm/aaaa): campo "testo" obbligatorio che permette di indicare la data di scadenza dell'attestazione ISEE, che dovrà essere naturalmente successiva alla data di rilascio;
  - o Cod. attestazione ISEE: campo "testo" obbligatorio;
  - Valore ISEE: campo "numero" obbligatorio in cui inserire il valore ISEE (usare la virgola come eventuale separatore decimale);
- Componenti del Nucleo Familiare nell'Attestazione ISEE
  - <u>Codice fiscale non editabile</u>: campo non editabile, che il sistema popola con il codice fiscale del "Cliente domestico" precedentemente inserito (campo oscurato in celeste);
  - Codice fiscale da compilare: campo "testo" editabile per inserire il codice fiscale relativo ai componenti il nucleo familiare del richiedente. L'inserimento si effettua digitando il codice fiscale nella casella di testo e premendo il pulsante "<u>Aggiungi</u>".
  - Figlio a carico: checkbox facoltativo

Per ciascun codice fiscale aggiunto si potrà selezionare l'opzione "figlio a carico" spuntando l'apposita casella. Per eliminare uno dei codici fiscali aggiunti basta cliccare sul pulsante "<u>Elimina</u>" presente alla destra del codice fiscale che si vuole cancellare.

Il Sistema consente, attraverso appositi pulsanti, le seguente azioni:

- "<u>Indietro</u>": tornare alla maschera precedente per rivedere i dati immessi ed eventualmente per apportare delle modifiche;
- "<u>Avanti</u>": procedere nella navigazione passando alla pagina/maschera successiva;
- "<u>Annulla</u>": annullare tutti i dati immessi, che vengono riportati a quelli immessi nell'ultimo salvataggio effettuato, riportando la navigazione alla maschera contenente i Dati Preliminari.

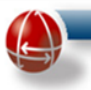

Si tenga presente che :

- La data di rilascio dell'attestazione ISEE non può essere successiva alla data di presentazione della Domanda o di protocollo comunale;
- La data di scadenza ISEE non può essere precedente alla data presentazione della Domanda o di protocollo comunale;
- Il valore ISEE non può essere superiore a 8.107,5 euro per famiglie con meno di 4 figli a carico, ovvero non può essere superiore a 20.000 euro per famiglie con almeno 4 figli a carico.

Premendo quindi il pulsante "<u>Avanti</u>" si passa alla pagina contenente la maschera con i "Dati della fornitura Elt e/o GAS" a seconda del bonus specificato nella maschera dei "Dati preliminari" di seguito descritta.

### 4.1.1.4 Maschera "Dati della fornitura Elt" (solo per il bonus elt)

Tale pagina, visualizzata solo se nella maschera denominata "Dati preliminari" è stato valorizzato con "SI" il campo di scelta relativo al Bonus ELT, contiene i dati relativi alla fornitura elettrica (ELT) come visualizzato nella immagine seguente.

|                                                                  | Gestione Domande di Compensazion                           | ne per Disagio Economico |  |
|------------------------------------------------------------------|------------------------------------------------------------|--------------------------|--|
|                                                                  | Ammission                                                  | le                       |  |
|                                                                  | Dati della Fornitura Ele                                   | ituiea                   |  |
| Codice POD (*) (omettere le parentesi)                           | Potenza inpegnata (Kw) separatore decimale ".* es: 3.50 (" |                          |  |
| Dati Intestatario                                                |                                                            |                          |  |
| Codice Fiscale (*)                                               | Cognome Cliente (*)                                        | Nome Cliente (*)         |  |
| Tipo Documento (*)                                               | Ente Rilascio Documento (*)                                | Numero Documento (*)     |  |
| Deta Rilascio Documento (*)                                      |                                                            |                          |  |
| (**)Comprensivo di particella toponomastica (es. Via, Piazza, ec | 2)                                                         |                          |  |
|                                                                  | Indietro Avanti                                            | Annulla                  |  |

Figura 12 Disagio Economico – Presentazione Ammissione: Dati fornitura elettrica

Nella schermata compaiono campi opzionali e campi obbligatori, questi ultimi contrassegnati da un asterisco (\*). I campi presenti nella pagina sono raggruppati in due sezioni distinte e di seguito si riporta una loro descrizione:

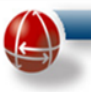

- Dati della Fornitura Elettrica
  - Codice POD (omettere le parentesi): campo "testo" alfanumerico obbligatorio composto da 14 o 15 caratteri (Es. IT002E13306TE4). Il codice di tre cifre compreso tra "IT" e il sesto carattere ("E"), individua il distributore elettrico di appartenenza del POD;
  - Potenza impegnata (KW) (separatore decimale "." es: 3.50): campo "numero" obbligatorio in cui inserire la potenza in kW (es. 3.2);
- Dati Intestatario (da valorizzare solo se l'intestatario della fornitura è diverso dal richiedente)
  - Codice Fiscale: campo **obbligatorio** di 16 caratteri alfanumerici oppure 11 caratteri numerici (codici fiscali provvisori);
  - Cognome Cliente: campo "testo" **obbligatorio**.
  - Nome Cliente: campo "testo" obbligatorio.
  - Tipo Documento: menu a tendina obbligatorio per la selezione del documento di identità del richiedente. Le tipologie previste sono:
    - carta d'identità,
    - patente di guida
    - passaporto
    - patente nautica
    - libretto pensione
    - patentino abilitazione conduzione impianti termici
    - tessera riconoscimento.
  - o Numero Documento: campo "testo" obbligatorio;
  - Data Rilascio Documento: campo obbligatorio per la digitazione della data di rilascio del documento nel formato gg/mm/aaaa (es. 21/01/1950)
  - o Ente Rilascio Documento: campo "testo" obbligatorio;

Il Sistema, attraverso i pulsanti posti nella parte inferiore della maschera, consente le seguente azioni:

- "<u>Indietro</u>": tornare alla maschera precedente per rivedere i dati immessi ed eventualmente per apportare delle modifiche;
- "<u>Avanti</u>": procedere nella navigazione passando alla pagina/maschera successiva;
- "<u>Annulla</u>": annullare tutti i dati immessi, che vengono riportati a quelli immessi nell'ultimo salvataggio effettuato, riportando la navigazione alla maschera contenente i Dati Preliminari.

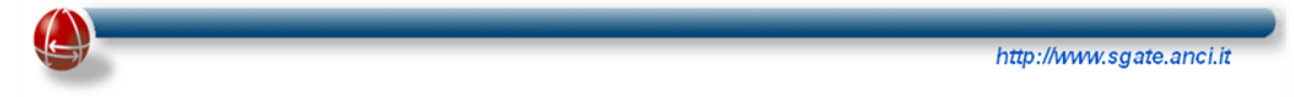

#### 4.1.1.5 Maschera "Dati della fornitura Gas" (solo per il bonus GAS)

Tale pagina, visualizzata solo se nella maschera denominata "Dati preliminari" sono stati valorizzati con "SI" i campi di scelta relativi al Bonus individuale e/o al Bonus condominiale GAS, come riportato nell'immagine seguente, contiene i dati relativi alla fornitura gas.

|                                                                                              | Gestione Domande Disagio Economico |                         |                                        |  |  |  |
|----------------------------------------------------------------------------------------------|------------------------------------|-------------------------|----------------------------------------|--|--|--|
| Ammissione/Rinnovo/Variazione                                                                |                                    |                         |                                        |  |  |  |
|                                                                                              | Di                                 | ati della Fornitura Gas |                                        |  |  |  |
| Provincia (*)<br>Zona climatica del comune di fornitura (*)<br>Ignora il controllo del PDR 🗌 | Comune (*)                         |                         | Acqua calda sanitaria e/o cottura cibi |  |  |  |
| Fornitura Individuale                                                                        |                                    |                         |                                        |  |  |  |
| Codice PDR Domestico (*)                                                                     | Codice Fiscale (*)                 |                         | Cognome Cliente (*)                    |  |  |  |
| Nome Cliente (*)                                                                             | Ente Rilascio Documento (*)        |                         | Numero Documento (*)                   |  |  |  |
| Tipo Documento (*)                                                                           | Data Rilascio Documento (*)        |                         |                                        |  |  |  |
| Fornitura Condominiale                                                                       |                                    |                         |                                        |  |  |  |
| Codice PDR Domestico (*)                                                                     | Codice Fiscale (*)                 |                         | Cognome Cliente (*)                    |  |  |  |
| Nome Cliente (*)                                                                             | Partita IVA (*)                    |                         | Denominazione (*)                      |  |  |  |
|                                                                                              | Indietro                           | Avanti Annulla          |                                        |  |  |  |

Figura 13 Disagio Economico – Presentazione Ammissione: Dati fornitura GAS

I campi presenti nella pagina sono raggruppati nelle seguenti sezioni:

- Dati comuni
  - Provincia: rappresenta la Provincia in cui è localizzata la fornitura. Può essere differente da quella di residenza. Se valorizzato va valorizzato anche il Comune di Fornitura.
  - Comune: rappresenta il Comune in cui è localizzata la fornitura. Può essere differente da quello di residenza. Se non valorizzato il sistema individuerà come Comune di Fornitura quello di Residenza.
  - Zona climatica del comune di fornitura: menu a tendina **obbligatorio;**
  - "Riscaldamento" e "Acqua calda sanitaria e/o cottura cibi": check-box da spuntare in base all'uso della fornitura.
- Fornitura Individuale
  - Codice PDR Domestico: campo "testo" obbligatorio;

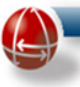

- Codice Fiscale: campo **obbligatorio** di 16 caratteri alfanumerici oppure 11 caratteri numerici (codici fiscali provvisori);
- Nome Cliente: campo "testo" obbligatorio.
- Cognome Cliente: campo "testo" **obbligatorio**.
- Tipo Documento: menu a tendina obbligatorio per la selezione del documento di identità del richiedente. Le tipologie previste sono:
  - carta d'identità,
  - patente di guida
  - passaporto
  - patente nautica
  - libretto pensione
  - patentino abilitazione conduzione impianti termici
  - tessera riconoscimento.
- o Numero Documento: campo "testo" obbligatorio;
- o Ente Rilascio Documento: campo "testo" obbligatorio;
- o Data Rilascio Documento: inserire la data di rilascio nel formato gg/mm/aaaa
- Fornitura Condominiale
  - Codice PDR Domestico: campo "testo" obbligatorio;
  - Codice Fiscale: campo **obbligatorio** di 16 caratteri alfanumerici oppure 11 caratteri numerici (codici fiscali provvisori);
  - Nome Cliente: campo "testo" **obbligatorio**.
  - Cognome Cliente: campo "testo" obbligatorio.
  - Partita IVA: è un campo "testo" facoltativo.
  - Denominazione: è un campo "testo" facoltativo.

Per indicare l'Intestatario della fornitura condominiale è necessario inserire almeno uno tra i seguenti gruppi di campi:

- Nome Cliente, Cognome Cliente, Codice Fiscale (nel caso di persona fisica)
- Denominazione, Partita IVA (nel caso di persona giuridica)

Il Sistema, attraverso i pulsanti posti nella parte inferiore della maschera, consente le seguente azioni:

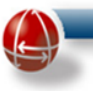

- "<u>Indietro</u>": tornare alla maschera precedente per rivedere i dati immessi ed eventualmente per apportare delle modifiche;
- "<u>Avanti</u>": procedere nella navigazione passando alla pagina/maschera successiva;
- "<u>Annulla</u>": annullare tutti i dati immessi, che vengono riportati a quelli immessi nell'ultimo salvataggio effettuato, riportando la navigazione alla maschera contenente i Dati Preliminari.

#### 4.1.1.6 Maschera "Dati della fornitura Idrica" (solo per il bonus Acqua)

#### 4.1.1.6.1 Bonus individuale idrico

Tale pagina viene visualizzata solo se nella maschera dei dati denominata "Dati preliminari" è stato selezionato (con un "SI") il campo relativo al Bonus individuale idrico.

|                                                                                                    |       | Dati della For                                                                   | nitura Idrica |                     |            |
|----------------------------------------------------------------------------------------------------|-------|----------------------------------------------------------------------------------|---------------|---------------------|------------|
| Codice utente (obbligatorio solo per individuale)<br>Lista Gestori Comune<br>Nominativo altro gestore (**) | ▼     | Codice IBAN (solo per condominiale)<br>Lista Gestori<br>Partita IVA Gestore (**) |               | ]<br>]<br>]         |            |
| Fornitura Individuale                                                                                      |       |                                                                                  |               |                     |            |
| Codice Fiscale (*)                                                                                         |       | Nome Cliente (*)                                                                 |               | Cognome Cliente (*) |            |
| Tipo Documento                                                                                             | •     | Ente Rilascio Documento                                                          |               | Numero Documento    | 1A12345678 |
| Data Rilascio Documento                                                                                    |       |                                                                                  |               | 1                   |            |
|                                                                                                    |       |                                                                                  |               |                     |            |
| $(^{\star\star})\!\vee\!\text{alorizzare}$ esclusivamente se assente il gestore nelle                      | liste |                                                                                  |               |                     |            |
|                                                                                                    |       | Indietro Ava                                                                     | nti Annulla   |                     |            |

I campi presenti nella pagina sono di seguito descritti:

- Codice utente: è il codice utente identificativo della fornitura ed è un campo obbligatorio;
- Codice IBAN: si tratta di un campo che può essere valorizzato solo nel caso di fornitura idrica condominiale e non per la fornitura individuale;
- Lista Gestori Comune: si tratta di una tendina in cui sono visualizzati, se caricati e aggiornati a sistema, i gestori idrici attivi nel territorio del Comune per agevolare l'inserimento della domanda da parte dell'operatore;
- Lista Gestori: campo libero utilizzabile in caso non venisse individuato il gestore competente nel menù a tendina Lista Gestori Comune. In base ai primi caratteri digitati il Sistema presenta la lista di quelli caricati a sistema la cui denominazione inizia con i caratteri inseriti;

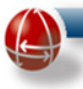

- Nominativo Altro Gestore: campo utilizzabile solo quando non sia stato possibile individuare il gestore idrico mediante i campi "Lista Gestori Comune" e "Lista Gestori". In questo campo è necessario scrivere la ragione sociale del Gestore. La domanda verrà posta temporaneamente in stato "In Attesa" ed elaborata a valle di ulteriori aggiornamenti dell'anagrafica dei gestori;
- Partita Iva Gestore: al pari del campo precedente, questo campo dovrà essere valorizzato con la Partita IVA del gestore solo nel caso sia stato necessario valorizzare il campo "Nominativo Altro Gestore". In caso contrario, infatti, una volta individuato in una lista di gestori già a sistema, ne è già univocamente determinata la Partita IVA e non è necessario digitarla.

I seguenti dati relativi alla sezione **Fornitura Individuale** verranno compilati automaticamente dal sistema in base a quanto inserito nelle maschere precedenti se l'intestatario coincide con il richiedente. Diversamente essi dovranno essere digitati con i dati dell'intestatario della fornitura al momento dell'arrivo in questa pagina:

- Codice Fiscale: il campo verrà valorizzato con il codice fiscale inserito nei dati preliminari come intestatario del punto di fornitura;
- Nome Cliente: contiene il nome dell'intestatario del punto di fornitura
- Cognome Cliente: contiene il cognome dell'intestatario del punto di fornitura
- Numero Documento: contiene il numero del documento;
- Ente Rilascio Documento: contiene l'ente di rilascio del documento;
- Data Rilascio Documento: contiene la data di rilascio documento nel formato gg/mm/aaaa

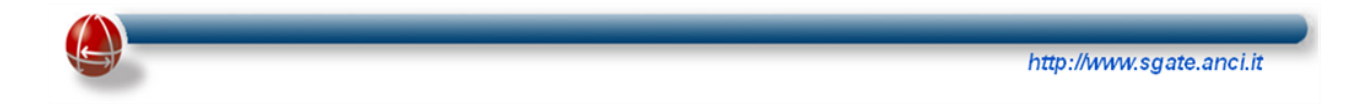

#### 4.1.1.6.2 Bonus condominiale idrico

Tale pagina viene visualizzata solo se nella maschera denominata "Dati preliminari" è valorizzato con SI il campo di scelta relativo al Bonus Idrico Condominiale.

| Dati della Fornitura Idrica                                                                                                    |                    |                 |                           |                                                 |                  |                |                  |                              |         |                |
|----------------------------------------------------------------------------------------------------|--------------------|-----------------|---------------------------|-------------------------------------------------|------------------|----------------|------------------|------------------------------|---------|----------------|
| Codice utente (obbligatorio solo<br>Lista Gestori                                                                                                    | p per individuale) |                 | Codice IBAI<br>Nominativo | N (solo per condominiale)<br>attro gestore (**) | п                | 8A03029016510( | Lista<br>Partiti | Gestori Comune<br>a IVA (**) |         | GESTORE TEST V |
| Per selezionare il Gestore di competenza a cui inviare la domanda, deve essere utilizzato il campo <b>Lista Gestori Comune</b> dove vengono presentati i Gestori associati al Comune stesso.<br>Laddove non figurassero associazioni nel campo <b>Lista Gestori Comune</b> o semplicemente non figurasse quella stesa, e' possibile utilizzare il campo <b>Lista Gestori</b> digitando almeno 2 caratteri, il sistema provvedera' a presentare i Gestori presenti in<br>Anagafica che contengono i caratteri insenti e loperatore potri scegiere tra questi.<br>Se anche mediante questa ricerca non venisse individuato il Gestore allora e' possibile utilizzare i campi <b>Nominativo Altro Gestore</b> e <b>Partita iva Gestore</b> . In quest'ultimo caso la domanda non potra' immediatamente essere inoltrata al Gestore in quanto<br>non ancora individuato e restera' in stato "In Attesa" salvaguardando il periodo di agevolazione. |                    |                 |                           |                                                 |                  |                |                  |                              |         |                |
| Fornitura Condominial                                                                                                    | e                  |                 |                           |                                                 |                  |                |                  |                              |         |                |
| Denominazione/identificativo co                                                                                                    | ondominio          | CONDOMINIO UMBR |                           |                                                 | NOMECOM          | INE -          |                  |                              |         |                |
| Provincia                                                                                                    | ANCONA             | •               | Comune                    |                                                 | NOMECOM          | UNL 1          | Indiri           | izzo (**)                    |         | VIALE KANT     |
| Numero Civico                                                                                                    |                    | 24              | Сар                       |                                                 |                  | 60034          | Edifi            | icio                         |         |                |
| Scala                                                                                                    |                    |                 | Interno                   |                                                 |                  | Aggiungi       |                  |                              |         |                |
|                                                                                                    |                    |                 |                           | Indir                                           | rizzi aggiuntivi |                |                  |                              |         |                |
| Comune                                                                                                    | Provincia          | Indiri:         | zo                        | Cap                                             | Numero Civico    | Edific         | io               | Scala                        | Interno | Elimina        |
| NOMECOMUNE                                                                                                    | AN                 | VIALE KANT      |                           | 60034                                           | 24               |                |                  |                              | 4       |                |
|                                                                                                    |                    |                 |                           |                                                 |                  |                |                  |                              |         | Elimina        |
| (**)Valorizzare esclusivamente se assente il gestore nelle liste Indietro Avanti Annulla                                                                                                    |                    |                 |                           |                                                 |                  |                |                  |                              |         |                |

I campi presenti nella pagina sono di seguito descritti:

- Codice utente: è il codice utente identificativo della fornitura ed è un campo opzionale per questa tipologia di domanda idrica.
- Codice IBAN: si tratta di un campo che deve essere valorizzato con l'IBAN dando implicitamente il consenso, in caso di validazione da parte del gestore, alla possibilità di ricevere il bonus mediante bonifico (naturalmente non è un campo obbligatorio, così come non è obbligatorio per il Gestore, se l'IBAN è inserito, erogare il bonus mediante bonifico).
- Lista Gestori Comune: si tratta di una tendina in cui sono visualizzati, se caricati e aggiornati a sistema, i gestori idrici attivi nel territorio del Comune per agevolare l'inserimento della domanda da parte dell'operatore;
- Lista Gestori: campo libero utilizzabile in caso non venisse individuato il gestore competente nel menù a tendina Lista Gestori Comune. In base ai primi caratteri digitati il Sistema presenta la lista di quelli caricati a sistema la cui denominazione inizia con i caratteri inseriti;

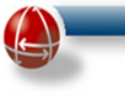

- Nominativo Altro Gestore: campo utilizzabile solo quando non sia stato possibile individuare il gestore idrico mediante i campi "Lista Gestori Comune" e "Lista Gestori". In questo campo è necessario scrivere la ragione sociale del Gestore. La domanda verrà posta temporaneamente in stato "In Attesa" ed elaborata a valle di ulteriori aggiornamenti dell'anagrafica dei gestori;
- Partita Iva Gestore: al pari del campo precedente, questo campo dovrà essere valorizzato con la Partita IVA del gestore solo nel caso sia stato necessario valorizzare il campo "Nominativo Altro Gestore". In caso contrario, infatti, una volta individuato in una lista di gestori già a sistema, ne è già univocamente determinata la Partita IVA e non è necessario digitarla.

#### 4.1.1.7 Maschera "Recapiti e Autorizzazioni Richiedente"

Una volta compilate tutte le maschere visualizzate dal Sistema in base ai dati inseriti nella maschera Dati Preliminari e relativi alle tipologie di agevolazione cui si richiede l'accesso, premendo il pulsante "<u>Avanti</u>" si passa alla maschera "Recapiti e Autorizzazioni Richiedente".

In questa maschera, come riportato nell'immagine, vanno inseriti i recapiti e le autorizzazioni <u>relativi</u> <u>al solo Richiedente</u>.

|                                                                       | Gestione Domande di Compensazio                             | ne per Disagio Economico            |  |  |
|-----------------------------------------------------------------------|-------------------------------------------------------------|-------------------------------------|--|--|
| Ammissione                                                            |                                                             |                                     |  |  |
| Recapiti                                                              | Recapipti e Autorizzazioni F                                | ichiedente                          |  |  |
| Numero di telefono(**)                                                | Indirizzo emai(**)                                          |                                     |  |  |
| Autorizzazioni                                                        |                                                             |                                     |  |  |
| Autorizzazione Comunicazioni da SGAte (*)                             | Consenso uso recapiti per partecipazione qualtà servizio (* | consenso al trattamento privacy (*) |  |  |
| (**)Almeno uno dei due tra numero di telefono ed email è obbligatorio | Indietro Avanti                                             | Annulla                             |  |  |

Figura 14 Disagio Economico – Presentazione Ammissione: Recapiti e Autorizzazioni

I campi presenti nella pagina sono raggruppati in due sezioni distinte e di seguito descritte:

- Recapiti
  - Numero di telefono: campo "testo" **obbligatorio** (deve cominciare con "0" o con "3", deve essere composto da soli numeri e non deve contenere spazi);
  - Indirizzo email: campo "testo" obbligatorio (coerente col formato nomecognome@dominio.it previsto per gli indirizzi email);

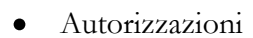

- Autorizzazione Comunicazioni da SGAte: checkbox facoltativo (se valorizzato, deve essere accompagnato anche dall'indicazione dell'indirizzo mail);
- o Consenso uso recapiti per partecipazione qualità servizio: checkbox facoltativo
- o Consenso al trattamento privacy: checkbox obbligatorio

Il Sistema, attraverso i pulsanti posti nella parte inferiore della maschera, consente le seguente azioni:

- "<u>Indietro</u>": tornare alla maschera precedente per rivedere i dati immessi ed eventualmente per apportare delle modifiche;
- "<u>Avanti</u>": procedere nella navigazione passando alla pagina/maschera successiva;
- "<u>Annulla</u>": annullare tutti i dati immessi, che vengono riportati a quelli immessi nell'ultimo salvataggio effettuato, riportando la navigazione alla maschera contenente i Dati Preliminari.

Premendo il pulsante "Avanti" si passa alla pagina contenente la maschera "Dati Delegato alla Presentazione" di seguito descritta.

#### 4.1.1.8 Maschera "Dati Delegato Alla Presentazione"

Tale pagina deve essere valorizzata solo in presenza del modulo di delega per la presentazione della domanda: spuntando il relativo riquadro, si abilita l'inserimento dei dati nei relativi campi come evidenziato dalla seguente immagine.

| Gestione Domande di Compensazione per Disagio Economico                           |   |                                         |   |                                          |  |
|-----------------------------------------------------------------------------------|---|-----------------------------------------|---|------------------------------------------|--|
|                                                                                   |   | Ammissione                              |   |                                          |  |
| Dati Delegato Alla Presentazione                                                  |   |                                         |   |                                          |  |
| Delega di presentazione (*)<br>Delega di presentazione (*)<br>Dognome soggetto(*) | 2 | Codice fiscele(*)<br>Tipo Documento (*) | v | Nome soggetto(*)<br>Numero Documento (*) |  |
| Data Rilascio Documento (*)                                                       |   | Ente Rilascio Documento (*)             |   |                                          |  |
| Indietro Avanti Annulla                                                           |   |                                         |   |                                          |  |

Figura 15 Disagio Economico – Presentazione Ammissione: Dati Delegato alla presentazione

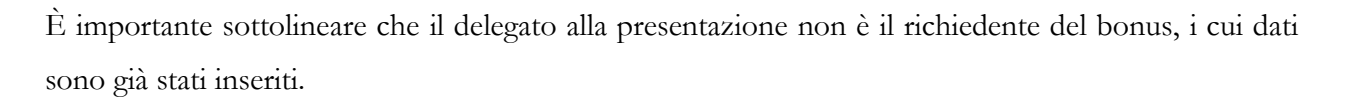

I campi presenti nella pagina sono i seguenti:

- Delega di presentazione: checkbox **obbligatorio**;
- Codice fiscale: campo **obbligatorio** di 16 caratteri alfanumerici oppure 11 caratteri numerici (codici fiscali provvisori);
- Nome soggetto: campo "testo" obbligatorio;
- Cognome soggetto: campo "testo" obbligatorio;
- Tipo Documento: menu a tendina **obbligatorio** per la selezione del documento di identità del richiedente. Le tipologie previste sono:
  - carta d'identità,
  - patente di guida
  - passaporto
  - patente nautica
  - libretto pensione
  - patentino abilitazione conduzione impianti termici
  - tessera riconoscimento.
- Numero Documento: campo "testo" obbligatorio;
- Data Rilascio Documento: inserire la data di rilascio documento nel formato gg/mm/aaaa (es. 21/01/1950)
- Ente Rilascio Documento: campo "testo" obbligatorio;

Il Sistema, attraverso i pulsanti posti nella parte inferiore della maschera, consente le seguente azioni:

- "<u>Indietro</u>": tornare alla maschera precedente per rivedere i dati immessi ed eventualmente per apportare delle modifiche;
- "<u>Avanti</u>": procedere nella navigazione passando alla pagina/maschera successiva;
- "<u>Annulla</u>": annullare tutti i dati immessi, che vengono riportati a quelli immessi nell'ultimo salvataggio effettuato, riportando la navigazione alla maschera contenente i Dati Preliminari.
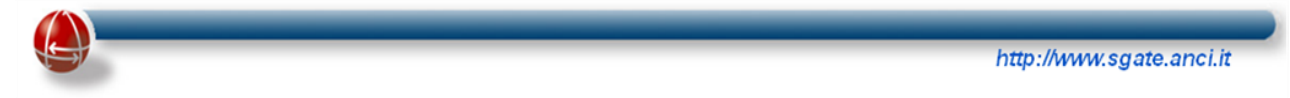

### 4.1.1.9 Maschera "Dati Delegato a riscuotere il bonus" (solo per il bonus GAS condominiale)

Premendo il pulsante "Avanti", se tra i valori del campo "Bonus condominiale GAS" è stato scelto il SI, viene visualizzata la pagina contenente la maschera "Dati Delegato a riscuotere il bonus" che deve essere valorizzata solo in presenza del modulo di delega a incassare il bonifico. Spuntando il check box "Delega di riscossione" si abilita l'inserimento dei dati nei campi della maschera come evidenziato dalla seguente immagine.

|                             | Gestione Domande di Compensaz | ione per Disagio Economico |  |
|-----------------------------|-------------------------------|----------------------------|--|
|                             | Ammiss                        | one                        |  |
|                             | Dati Delegato Alla R          | scossione                  |  |
| Dati delegato               |                               |                            |  |
| Delega di riscossione (*)   | Codice fiscale(*)             | None soggetto(*)           |  |
| Cognome soggetto(*)         | Tipo Documento (*)            | Numero Documento (*)       |  |
| Data Rilascio Documento (*) | Ente Risscio Documento (*)    |                            |  |
|                             | Indietro Avanti               | Annulia                    |  |

Figura 16 Disagio Economico – Presentazione Ammissione: Dati Delegato alla riscossione

I campi presenti nella pagina sono i seguenti:

- Delega alla riscossione: checkbox **obbligatorio** se è prevista la delega;
- Codice fiscale: campo **obbligatorio** di 16 caratteri alfanumerici oppure 11 caratteri numerici (codici fiscali provvisori);
- Nome soggetto: campo "testo" obbligatorio;
- Cognome soggetto: campo "testo" obbligatorio;
- Tipo Documento: menu a tendina **obbligatorio** per la selezione del documento di identità del richiedente. Le tipologie previste sono:
  - carta d'identità,
  - patente di guida
  - passaporto
  - patente nautica
  - libretto pensione
  - patentino abilitazione conduzione impianti termici
  - tessera riconoscimento.

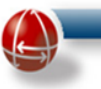

- Numero Documento: campo "testo" obbligatorio;
- Data Rilascio Documento: inserire la data di rilascio documento nel formato gg/mm/aaaa;
- Ente Rilascio Documento: campo "testo" **obbligatorio**. Il Sistema, attraverso i pulsanti posti nella parte inferiore della maschera, consente le seguente azioni:
- "<u>Indietro</u>": tornare alla maschera precedente per rivedere i dati immessi ed eventualmente per apportare delle modifiche;
- "<u>Avanti</u>": procedere nella navigazione passando alla pagina/maschera successiva;
- "<u>Annulla</u>": annullare tutti i dati immessi, che vengono riportati a quelli immessi nell'ultimo salvataggio effettuato, riportando la navigazione alla maschera contenente i Dati Preliminari.

Premendo il pulsante "Avanti" si passa alla pagina contenente la maschera "Conferma Domanda di Agevolazione" di seguito descritta.

# 4.1.1.10 Maschera "Conferma Domanda di Agevolazione"

In questa pagina come evidenziato dall'immagine seguente, si ha la possibilità di confermare i dati in precedenza inseriti.

|                        | Gestione Domande di Compensazione                                                                                                    | e per Disagio Economico           |
|------------------------|----------------------------------------------------------------------------------------------------|-----------------------------------|
|                        | Ammissione                                                                                                    |                                   |
| Domanda salvata con id | Conferma Domanda di Agevo                                                                                                    | blazione                          |
|                        | 1) Effettuare la stampa del Mod. e farla firmare al cliente dopo<br>2) Confermare la stampa cliccando sul check sottostante<br>3) Premere il tasto Presenta per salvare la domanda | he lo stesso ha confermato i dati |
|                        | Stampa                                                                                                    |                                   |
|                        | Stampa Mod. eseguito con successo                                                                                                    |                                   |
|                        | Indietro Avanti Controllo Sg                                                                                                    | Annulla                           |

Figura 17 Disagio Economico – Presentazione Ammissione: Conferma inserimento dati

Il Sistema infatti, oltre a visualizzare il protocollo identificativo domanda (in verde) e ad elencare i passi da compiere per confermare i dati inseriti, consente anche di effettuare attraverso appositi pulsanti le seguente azioni:

• "<u>Stampa</u>": stampare la domanda con i dati previsti nel modello

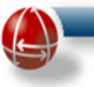

- "<u>Indietro</u>": tornare indietro per rivedere i dati immessi in precedenza ed eventualmente apportare delle modifiche
- "<u>Avanti</u>": procedere nella navigazione passando alla pagina successiva
- "<u>Controlli SGAte</u>": avviare una simulazione dei controlli del Sistema per avere un anticipo sull'esito di tale verifica, prima di eseguirla realmente.
- "<u>Annulla</u>": annullare l'inserimento dei dati immessi riportando la valorizzazione dei vari campi all'ultimo salvataggio effettuato e riportando la navigazione alla pagina contenente la maschera con i Dati Preliminari.

Si sottolinea che l'importanza di ricontrollare la domanda stampata poiché, in questa fase, è ancora possibile apportare modifiche e correggere eventuali errori.

Nel caso in cui siano stati inseriti dei dati errati è possibile, tramite il pulsante di navigazione "Indietro", scorrere le maschere precedentemente valorizzate e apportare le correzioni del caso.

Spuntando il campo che indica che la stampa della domanda è stata eseguita con successo e premendo il pulsante avanti, si passa all'ultima pagina che consente la presentazione effettiva dell'istanza al Sistema della domanda di agevolazione.

# 4.1.1.11 Maschera "Presenta Domanda di Agevolazione"

In questa pagina, come evidenziato dall'immagine di seguito riportata, il Sistema consente, attraverso appositi pulsanti, di eseguire diverse azioni.

| Ammissione      |                              |  |
|-----------------|------------------------------|--|
| Prese           | enta Domanda di Agevolazione |  |
| Segnala Domanda |                              |  |
| Note            |                              |  |
|                 |                              |  |
|                 |                              |  |
|                 |                              |  |
|                 |                              |  |

Figura 18 Disagio Economico – Presentazione Ammissione: Presentazione al Sistema

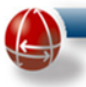

Segue una loro breve descrizione:

- "<u>Indietro</u>": tornare indietro per rivedere i dati immessi in precedenza ed eventualmente apportare le modifiche del caso;
- "Presenta": procedere con la presentazione della domanda, potendo scegliere di farlo
  - o senza effettuare ulteriori azioni: in questo modo si sottopone la domanda ai controlli SGAte
  - inserendo note di promemoria per ricordare le caratteristiche della domanda<sup>1</sup>: campo testo editabile 'Note';
  - avendo spuntato il checkbox "Segnala domanda" per poter operare successivamente verifiche e approfondimenti.
- "<u>Non Ammissibile</u>": dichiarare la non ammissibilità della domanda inserendo anche eventuali note<sup>2</sup> che possano motivare tale scelta;
- "<u>Annulla</u>": annullare l'inserimento dei dati immessi riportando la valorizzazione dei vari campi all'ultimo salvataggio effettuato e riportando la navigazione alla pagina contenente la maschera "Dati Preliminari".

Nel caso in cui si decida di presentare la domanda o dichiararla Non Ammissibile, il Sistema effettua in automatico una serie di controlli e definisce l'ammissibilità della domanda presentata sulla base dei controlli previsti<sup>3</sup> dalla normativa vigente.

Inoltre, come anticipato in precedenza, a fronte di una domanda con modulo unico completata, il Sistema determina, al momento della presentazione, la creazione di singole domande di agevolazione per ogni bonus richiesto, assegnando a ciascuna come "identificativo domanda" il protocollo identificativo della domanda con modulo unico.

<sup>&</sup>lt;sup>1</sup>Le note inserite dall'operatore non saranno visibili al Cliente Domestico.

<sup>&</sup>lt;sup>2</sup>Le note saranno inserite nella stampa dell'attestazione dell'esito che verrà rilasciata al Cliente Domestico e ne motiveranno la "Non Ammissibilità".

<sup>&</sup>lt;sup>3</sup> I controlli automatici effettuati da SGAte seguono l'evoluzione della normativa vigente; pertanto si rimanda al sito di SGAte, nella relativa sezione (<u>http://www.sgate.anci.it/?q=normativa</u>) per gli approfondimenti specifici.

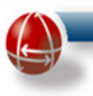

### 4.1.1.12 Maschera "Esito della presentazione della Domanda di Agevolazione"

Nella successiva maschera il Sistema permette di verificare l'<u>Esito</u> (provvisorio) <u>di ogni domanda</u> di agevolazione e di stamparne l'attestazione. In particolare il Sistema visualizza, <u>per ciascun bonus</u> <u>richiesto</u>, l'esito (provvisorio) della relativa domanda, riportando per ogni bonus:

- la descrizione della fornitura (elettrica/gas/acqua)
- l'esito dei controlli effettuati da SGAte
- un campo testo in cui leggere le motivazioni di un eventuale esito negativo
- un pulsante per stampare il documento dell'attestato di esito provvisorio

Se, per esempio, in fase di inserimento dati sono stati richiesti sia il bonus GAS sia il bonus ELT, nell'effettuare la presentazione, il Sistema produce una domanda ELT e una GAS con medesimo identificativo e fornisce per entrambe il relativo esito, come evidenziato nell'immagine seguente:

| Esito Domanda                                                                                                    |         |
|----------------------------------------------------------------------------------------------------|---------|
|                                                                                                    |         |
|                                                                                                    |         |
| I valori sottostanti indicano l'esito della domanda presentata, stampare una copia dell'esito, firmaria e consegnaria al | cliente |
|                                                                                                    |         |
| Frite per la forniture elettrica                                                                                         |         |
|                                                                                                    |         |
| Esito nonAmmissibile                                                                                                    |         |
|                                                                                                    |         |
| -Codice attestazione ISEE gia' presente in                                                                               |         |
| SGATE                                                                                                    |         |
| -Numero POD gia' presente in SGATE                                                                                       |         |
| -Il Codice Fiscale gia' fruisce di                                                                                       |         |
| femiliere                                                                                                    |         |
|                                                                                                    |         |
|                                                                                                    |         |
| Stampa Esito Elt                                                                                                    |         |
|                                                                                                    |         |
|                                                                                                    |         |
| Esito per la fornitura gas                                                                                               |         |
|                                                                                                    |         |
| Esito Non ammessa                                                                                                    |         |
|                                                                                                    |         |
| KU Esiste già domanda ammessa con stesso                                                                                 |         |
| KD Esiste dià domanda ammessa con                                                                                        |         |
| componenti del nucleo familiare ISEE in                                                                                  |         |
| comune                                                                                                    |         |
|                                                                                                    |         |
| Stampa Esito Ga                                                                                                    |         |
|                                                                                                    |         |

Figura 19 Disagio Economico – Presentazione Ammissione: Esito Domanda

Inoltre, per dettagliare meglio le situazioni in cui una domanda di accesso a un determinato bonus non viene ammessa da SGAte perché alcuni specifici suoi dati sono già presenti a Sistema (es. Codice Fiscale, ISEE, POD), il Sistema, nel momento in cui fornisce l'esito di NON AMMISSIBILITA'

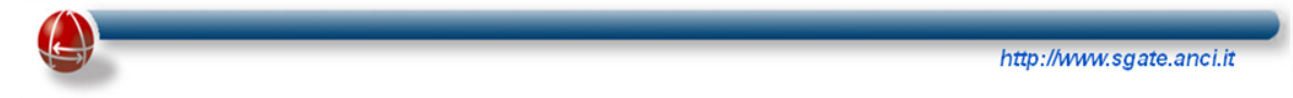

della domanda, presenta all'operatore comunale un messaggio di errore, visualizzabile nelle note, in cui si indica anche l'ID della domanda già esistente e il comune che l'ha lavorata, come riportato nella seguente immagine:

| ID domanda:<br>Comune presentazione:                                                                                      | ~ |
|----------------------------------------------------------------------------------------------------|---|
| -CodiceFiscale gi? presente nel<br>sistema come fruitore di una<br>agevolazione appartenente ad altro<br>nucleo familiare |   |
|                                                                                                    | ~ |

Figura 20 Disagio Economico – Presentazione Ammissione: Esito non ammissibile

Si sottolinea, invece che <u>solo in caso di esito positivo dei controlli</u>, il Sistema rende disponibile la domanda all'impresa di distribuzione dell'energia per le verifiche di competenza di quest'ultima.

Da questo momento in poi per seguire l'evoluzione dello stato delle domande occorre attivare la funzione di ricerca presente nella sezione relativa allo specifico bonus.

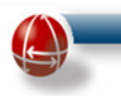

### 4.1.2 Rinnovo

La domanda di rinnovo permette di prolungare, nel rispetto dei requisiti di accesso, il bonus in corso garantendone la continuità. Il nuovo bonus infatti ha inizio a partire dal giorno successivo rispetto alla data di fine Agevolazione del bonus che si vuole rinnovare.

La presentazione della Domanda di Rinnovo avviene valorizzando l'omonimo checkbox contenuto nella maschera "Dati preliminari", come indicato dall'immagine seguente.

| Ammissione                                 | /Rinnovo/Variazione    |
|--------------------------------------------|------------------------|
|                                            |                        |
| Dati                                       | Preliminari            |
| Numero di protocollo                       |                        |
| Data protocollo ente (gg/mm/aaaa)          |                        |
| Codice fiscale richiedente                 |                        |
| Ammissione 🔿 🔹 Rinnovo 💿                   | Variazione Fornitura 🔾 |
|                                            |                        |
| Bonus Elettrico 🛛 SI 🔘 NO                  | 0                      |
| ntestatario fornitura elettrica diverso da | richiedente            |
| Codice Fiscale Elt                         |                        |
| Bonus Gas fornitura individua              | le SI 🔍 NO 🔍           |
| ntestatario fornitura gas diverso da richi | iedente 🔟              |
| Codice Fiscale Gas                         |                        |
|                                            |                        |
| Bonus Gas fornitura condomir               |                        |
| Bonus Gas fornitura condomir               |                        |

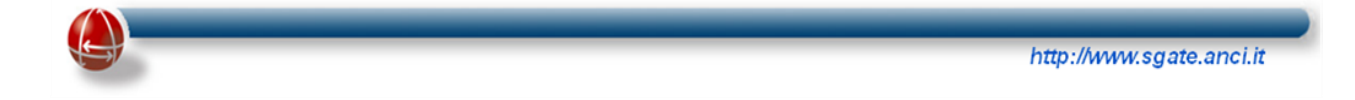

In base alle valorizzazione dei campi di scelta relativi ai bonus, è possibile presentare le seguenti domande di rinnovo:

- bonus elettrico (disagio economico)
- bonus gas fornitura individuale
- bonus gas fornitura condominiale
- una qualsiasi combinazione delle precedenti

Il Sistema, dopo che l'operatore ha premuto il pulsante "<u>Salva</u>", effettua delle verifiche nella base dati per individuare, per ciascun tipologia di bonus specificata e per il codice fiscale indicato, la domanda da rinnovare (esitata positivamente dal distributore, con agevolazione iniziata e con data fine agevolazione più recente).

Se tale ricerca non dovesse individuare, per ogni tipologia di bonus specificata, la corrispondente domanda da rinnovare, SGAte segnala tale evento con uno specifico messaggio di errore bloccante nella parte alta della pagina come evidenziato dall'immagine seguente.

|                                                     | Ammissiona / Dinnovo /Variaziono                        |
|-----------------------------------------------------|---------------------------------------------------------|
|                                                     | Animissione/ Rimovo/ variazione                         |
| a domanda di riferimento per la parte gas non è sta | ta trovata                                              |
|                                                     | Dati Preliminari                                        |
|                                                     | Numero di protocollo                                    |
|                                                     | Data protocollo ente (gg/mm/aaaa)                       |
|                                                     | Codice fiscale richiedente                              |
|                                                     | Ammissione 💿 Rinnovo 🖲 Variazione di Residenza 🔘        |
|                                                     | Bonus Elettrico SI O NO 🖲                               |
|                                                     | Intestatario fornitura elettrica diverso da richiedente |
|                                                     | Codice Fiscale Elt                                      |
|                                                     | Bonus Gas fornitura individuale 🛛 SI 💿 NO 🔿             |
|                                                     | Intestatario fornitura gas diverso da richiedente 🛛     |
|                                                     | Codice Fiscale Gas                                      |
|                                                     | Bonus Gas fornitura condominiale 🛛 SI 🔘 NO 🗕            |
|                                                     |                                                         |

Figura 22 Disagio Economico – Presentazione Rinnovo: Domanda non trovata

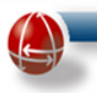

In questo caso per proseguire con la presentazione occorre modificare i dati inseriti (es. se la domanda relativa ad un bonus, non viene trovata, si spunta il NO e si presenta solo l'altra) e poi ripetere l'operazione di salvataggio.

Diversamente, nel caso in cui la ricerca della domanda da rinnovare (per ciascun bonus indicato) avesse esito positivo, il Sistema visualizzerà la prima maschera (Dati Richiedente) della sequenza prevista in caso di presentazione della domanda di Ammissione.

Nel caso di rinnovo, tuttavia, alcuni campi delle maschere della sequenza sono prepopolati con i dati che risultano dalla domanda individuata.

Si sottolinea che sebbene per alcuni di questi campi il dato sia in sola lettura (dati non modificabili), in modo da assicurare la coerenza con i dati già inseriti, per altri essi possono essere modificati in modo da garantire un eventuale aggiornamento del dato.

Si evidenzia che in fase di rinnovo di un'agevolazione GAS relativa al solo PDR della fornitura individuale, il Sistema può permettere che possa essere aggiunto anche quello relativo alla fornitura condominiale.

Inoltre si vuole mettere in risalto che il Sistema effettua il rinnovo anche se la domanda da rinnovare ha il periodo di agevolazione SCADUTO. In questo caso però la continuità dell'agevolazione non è mantenuta: la data di inizio agevolazione viene determinata secondo la "regola di presentazione".

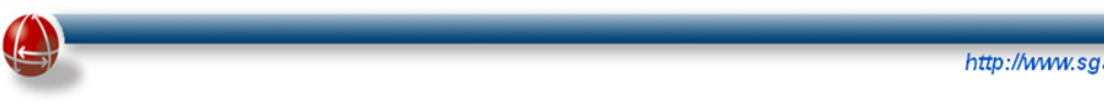

# 4.1.3 Variazione Fornitura

La funzionalità permette di aggiornare i dati relativi all'agevolazione in corso per disagio di tipo economico, in seguito all'avvenuta variazione di localizzazione della fornitura.

La presentazione della Domanda di Variazione Fornitura avviene valorizzando l'omonimo check-box contenuto nella maschera "Dati preliminari", come indicato dall'immagine seguente.

| Ammissione/Rinnovo/Variazione                                                                                                    |                        |
|----------------------------------------------------------------------------------------------------|------------------------|
|                                                                                                    |                        |
| Dati D                                                                                                    | Italiminari            |
| Daur                                                                                                    | rennmari               |
| Numero di protocollo                                                                                                    |                        |
| Data protocollo ente (gg/mm/aaaa)                                                                                                    |                        |
| Codice fiscale richiedente                                                                                                    |                        |
| Ammissione 🔿 Rinnovo 🔿                                                                                                    | Variazione Fornitura 💿 |
|                                                                                                    |                        |
| Bonus Elettrico 🛛 SI 🔍 NO 🤇                                                                                                    | 0                      |
| latastatasia faraitura alattrian diversa da ri                                                                                                    | chiedente              |
| intestatario fornitura elettrica diverso da ri                                                                                                    | chiedente              |
| Codice Fiscale Elt                                                                                                    |                        |
| Codice Fiscale Elt<br>Bonus Gas fornitura individuale                                                                                                    |                        |
| Codice Fiscale Elt<br>Bonus Gas fornitura individuale                                                                                                    |                        |
| Codice Fiscale Elt<br>Bonus Gas fornitura individuale<br>Intestatario fornitura gas diverso da richied<br>Codice Fiscale Gas                                  | e SI O NO O            |
| Codice Fiscale Elt<br>Bonus Gas fornitura individuale<br>Intestatario fornitura gas diverso da richied<br>Codice Fiscale Gas                                  | e SI O NO O            |
| Codice Fiscale Elt<br>Bonus Gas fornitura individuale<br>Intestatario fornitura gas diverso da richied<br>Codice Fiscale Gas<br>Bonus Gas fornitura condomini | e SI O NO O<br>dente C |
| Codice Fiscale Elt<br>Bonus Gas fornitura individuale<br>ntestatario fornitura gas diverso da richied<br>Codice Fiscale Gas<br>Bonus Gas fornitura condomini  | e SI O NO O<br>dente D |

In base alle valorizzazione dei campi di scelta relativi ai bonus, è possibile presentare le seguenti domande di variazione fornitura:

- solo bonus elettrico (disagio economico)
- solo bonus gas fornitura individuale •
- entrambi i precedenti bonus

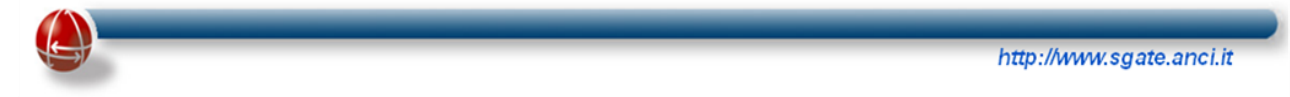

Il Sistema dopo aver premuto il pulsante "salva" effettua la ricerca nella base dati per individuare, per ciascun tipologia di bonus specificata e per il codice fiscale dell'intestatario indicato, la domanda da variare (esitata positivamente dal distributore, con agevolazione iniziata).

Se tale ricerca non dovesse individuare, per ogni tipologia di bonus specificata, la corrispondente domanda da variare SGAte segnala tale evento con uno specifico messaggio di errore bloccante posto nella parte alta della pagina come evidenziato dall'immagine seguente.

| Ges                                                            | tione Domande di Compensazione per Disagio Economico                                                                                                    |  |  |
|----------------------------------------------------------------|----------------------------------------------------------------------------------------------------|--|--|
|                                                                | Ammissione/Rinnovo/Variazione                                                                                                    |  |  |
| La domanda di riferimento per la parte gas non è stata trovata |                                                                                                    |  |  |
|                                                                | Dati Preliminari                                                                                                    |  |  |
|                                                                | Numero di protocollo Ente (gg/hm/asaa)                                                                                                    |  |  |
|                                                                | Bonus Elettrico SI  O NO Intestatario fornitura elettrica diverso da richiedente Codice Fiscale Elit                                                                 |  |  |
|                                                                | Bonus Gas fornitura individuale SI O NO C<br>Intestatario fornitura gas diverso da richiedente C<br>Codice Fiscale Gas S<br>Bonus Gas fornitura condominiale SI NO O |  |  |
| Saiva Annulla                                                  | Salva Annulla                                                                                                    |  |  |

Figura 24 Disagio Economico – Presentazione Variazione Fornitura: domanda non trovata

In questo caso per proseguire con la presentazione occorre modificare i dati inseriti (es. se la domanda relativa ad un bonus, non viene trovata, si spunta il NO e si presenta solo l'altra) e poi ripetere l'operazione di salvataggio.

Diversamente, nel caso in cui la ricerca della domanda da variare (per ciascun bonus indicato) avesse esito positivo, il Sistema inizierà la sequenza delle pagine viste nel caso di nuova domanda (a eccezione di quella contenente i dati ISEE, non richiesti in caso di rinnovo) presentando la maschera "Dati Richiedente". Naturalmente la sequenza sarà composta da tutte le pagine necessarie per presentare la domanda in base alle scelte effettuate nella pagina contenente la maschera dei "Dati Preliminari". Come avviene per il Rinnovo, anche in questo caso in alcune pagine vi sono specifici

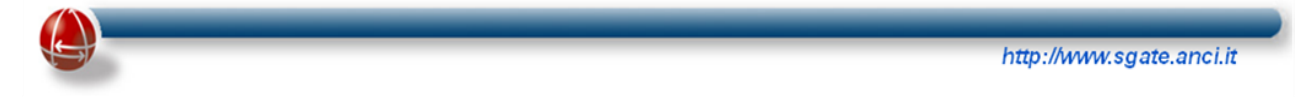

campi prepopolati con i dati della domanda che si sta variando, ma non tutti sono modificabili. Per effettuare una Variazione Fornitura è ovviamente necessario modificare il punto di fornitura mentre potrebbero rimanere invariati sia la residenza che la provincia e il comune di fornitura.

### 4.2 DOMANDE IN LAVORAZIONE

Tale funzione si attiva con l'omonimo collegamento dal menù laterale, come mostrato nell'immagine seguente.

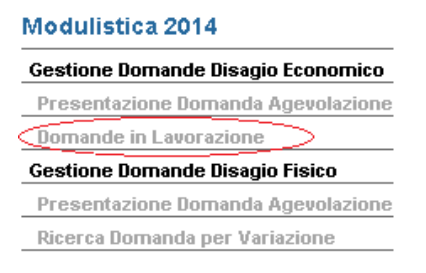

Figura 25 Disagio Economico – Domande in lavorazione

Esso consente di rintracciare solo le domande salvate con la variabile "Stato Domanda" preimpostata al valore <u>In Lavorazione</u> attraverso la valorizzazione dei parametri sotto riportati.

| per la ricerca puntuale: indicare uno o p<br>protocollo comunale, data protocollo co                                                                                                    | iù parametri a scelta tra id dom<br>munale | anda, codice fiscale, |
|----------------------------------------------------------------------------------------------------|--------------------------------------------|-----------------------|
| per la ricerca massiva: selezionare dal menu a tendina uno o più parametri<br>(stato,provenienza, ecc.) e indicare il periodo di riferimento della ricerca per un massimo di<br>un mese solare |                                            |                       |
| Param                                                                                                    | etri di ricerca                            |                       |
| ld Domanda                                                                                                    |                                            |                       |
| Stato Domanda                                                                                                    | _                                          | INLAVORAZIONE 1       |
| Codice fiscale del cliente domestico                                                                                                    |                                            |                       |
| Periodo Presentazione Domanda                                                                                                    | mese                                       | ▼ anno                |
| ID protocollo comunale                                                                                                    |                                            |                       |
| Parametri                                                                                                    | di visualizzazione                         |                       |
| Ordina per                                                                                                    | ID DOMANDA                                 |                       |
|                                                                                                    |                                            | DISCENDENTE           |
| Numero max di risultati per pagina (default=10)                                                                                                    |                                            |                       |

Figura 26 Disagio Economico – Domande in lavorazione: Ricerca domande

Il risultato della ricerca è esposto in forma tabellare con le seguenti colonne:

- Id Domanda
- Tipologia Domanda
- Codice fiscale del cliente domestico
- Protocollo Ente della Domanda
- Stato Domanda
- Nome
- Cognome
- Azione

Attraverso il link "Completa Dati", evidenziato nella figura sottostante, presente nella colonna "Azione", è possibile completare la domanda.

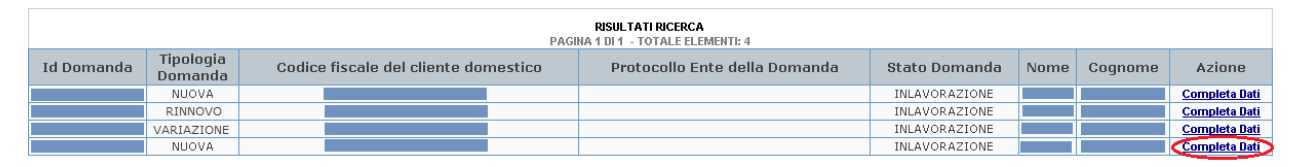

Figura 27 Disagio Economico – Domande in lavorazione: Risultato Ricerca

La prima maschera che il Sistema visualizza è quella che dei "Dati preliminari": le informazioni presenti in questa pagina risulteranno essere non più modificabili. mentre consente di modificare i dati delle pagine successive.

Se, invece, si avesse la necessità di individuare le domande dopo che sono state sottoposte ai controlli SGAte o che sono state dichiarate Non Ammissibili (ossia domande che non sono più nello stato IN LAVORAZIONE), occorre far ricorso alle singole funzioni di ricerca presenti nelle sezioni relative ad ogni specifico bonus.

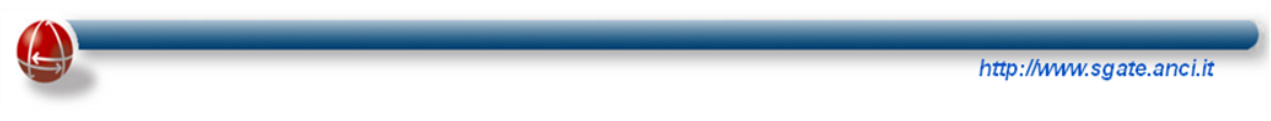

| Gestione ( | )omande                    |
|------------|----------------------------|
| Ricerca e  | d Estrai Domande Elettrico |
| Importa E  | siti Anagrafici            |
| Visualizza | azione esiti               |
| Gestione [ | )omande SICA               |
| Ricerca D  | omande Elettrico           |
| NICCI CU D |                            |
| 3onus G    | as                         |
| Continue   | lomande                    |
| Gestioner  | Johnanac                   |

Figura 28 ELT/GAS Ricerca domande specifiche per bonus

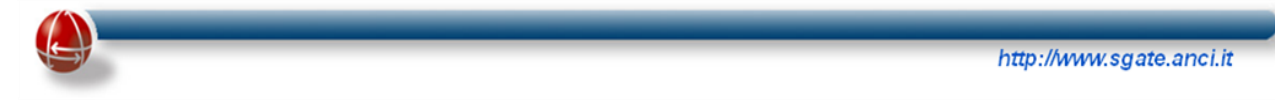

### **5 BONUS ELETTRICO**

### 5.1 BONUS ELETTRICO – GESTIONE DOMANDE

### 5.1.1 Ricerca ed estrai domande elettrico

La funzione di "Ricerca ed estrai" è presente sul menu operativo del sistema SGAte nella sezione Bonus Elettrico come di seguito rappresentato.

| Gestione Domande |                     |
|------------------|---------------------|
| Ricerca ed Estra | i Domande Elettrico |
| Importa Esiti Ar | agrafici            |
| Visualizzazione  | esiti               |

Essa consente all'Utente comunale sia di avviare una <u>specifica</u> ricerca delle domande di agevolazione presenti nel Sistema, sia di estrarre, se espressamente richiesto, l'anagrafica delle domande di un dato periodo per consentire ai Comuni di effettuare le loro verifiche in modo "massivo".

Per entrambe le modalità di utilizzo di tale funzione, il primo passa che si deve compiere è quello di attivare il link "Ricerca ed estrai Domande Elettrico"; il Sistema, visualizza una schermata con la maschera contenente i campi necessari all'inserimento dei diversi parametri richiesti per effettuare l'interrogazione della base dati.

I parametri, come mostrato dall'immagine successiva, sono suddivisi in due diverse sezioni:

- Parametri di ricerca
- Parametri di visualizzazione

L'Utente comunale, per effettuare una ricerca, deve necessariamente compilare uno o più campi presenti nella prima sezione.

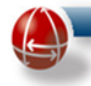

### Bonus Elettrico - Gestione Domande

| per la ricerca puntuale: inc                                 | licare uno o più pai                        | ametri a sce                  | elta tra id domanda.                       | codice fiscale.                   |
|--------------------------------------------------------------|---------------------------------------------|-------------------------------|--------------------------------------------|-----------------------------------|
| protocollo corrunale, data                                   | protocollo comuna                           | le                            |                                            | , ,                               |
| per la ricerca massiva: sel<br>ecc.) e indicare il periodo d | ezionare dal menu :<br>li riferimento della | a tendina un<br>ricerca per u | o o più parametri (:<br>In massimo di un n | stato,provenienza,<br>nese solare |
|                                                              | <b>D</b>                                    | <b>.</b>                      |                                            |                                   |
| Id Domende                                                   | Parametri                                   | di ncerca                     |                                            |                                   |
|                                                              |                                             |                               |                                            |                                   |
| Stato Domanda                                                |                                             |                               | L                                          |                                   |
| Estto del distributore                                       |                                             |                               |                                            |                                   |
|                                                              |                                             |                               |                                            |                                   |
| Operatore                                                    |                                             |                               | L                                          |                                   |
| l ipologia disagio<br>Direttete in entite de                 |                                             |                               |                                            |                                   |
| Pratiche Insente da                                          |                                             |                               |                                            |                                   |
| Periodo Presentazione Domanda                                |                                             |                               | mese                                       | ▼ anno                            |
| ID protocollo com unale                                      |                                             |                               |                                            |                                   |
| Data protocollo comunale (gg/mm/aa                           | aa)                                         |                               |                                            |                                   |
| Escludi domande già estratte                                 |                                             |                               |                                            |                                   |
| Escludi domande controllate                                  |                                             |                               |                                            |                                   |
|                                                              |                                             |                               |                                            |                                   |
| Includi solo domande esportabili                             |                                             |                               |                                            |                                   |
|                                                              |                                             |                               |                                            |                                   |
|                                                              | Parametri di v                              | isualizzazio                  | ne                                         |                                   |
|                                                              |                                             |                               |                                            |                                   |

Figura 30 ELT Ricerca ed estrai – Parametri di ricerca

I campi della sezione "Parametri di ricerca" sono i seguenti:

- Id Domanda: campo "testo" numerico in cui ricercare l'identificativo univoco della domanda;
- <u>Stato domanda</u>: menu a tendina con le varianti relative ad una domanda ("Presentata", "Ammessa", "Non ammissibile", "In lavorazione", "Sospesa", "Annullata", "Cessata", "Presentata da altro Comune");

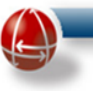

- <u>Esito del distributore</u>: menu a tendina con le varianti relative alle azioni del distributore di fornitura gas sulla domanda: ( es. "Validata", "Non validata");
- <u>Codice fiscale del cliente domestico</u>: campo "testo";
- <u>Operatore</u>: menu a tendina che contiene tutti gli Utenti comunali creati dall'amministratore;
- <u>Tipologia disagio</u>: menu a tendina che contiene le tipologie di disagio ("ECONOMICO" e "FISICO");
- <u>Pratiche inserite da</u>: menu a tendina che contiene le varianti dei possibili uffici dai quali sono state inserite le domande: ("COMUNE E CAF", "SOLO COMUNE", "SOLO CAF SUDDIVISO PER IDENTIFICATIVO", "SOLO CAF");
- <u>Periodo Presentazione Domanda</u>: menu a tendina per consentire la scelta del mese e dell'anno;
- <u>ID protocollo comunale</u>: campo "testo";
- <u>Data protocollo comunale</u>: campo "testo" in cui inserire la data richiesta nel formato "gg/mm/aaaa";
- <u>Escludi domande già estratte</u>: checkbox da spuntare secondo esigenza;
- <u>Escludi domande controllate</u>: checkbox da spuntare secondo esigenza;
- <u>Includi solo domande esportabili</u>: checkbox da spuntare secondo esigenza.

Prima di avviare la ricerca è possibile impostare anche i "Parametri di visualizzazione":

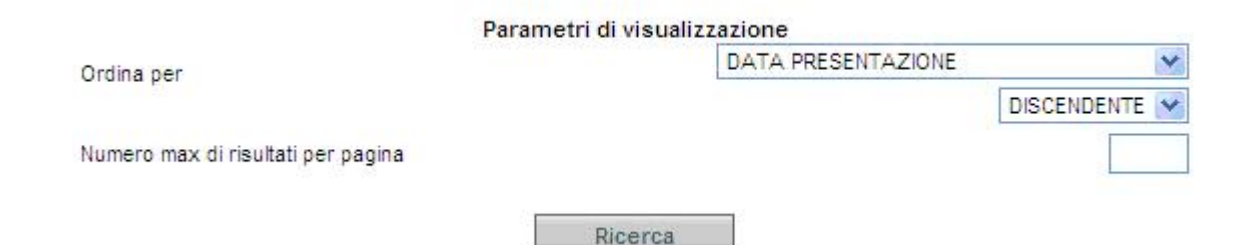

### Figura 31 ELT Ricerca ed estrai – Parametri di visualizzazione

Il filtro "Ordina per", è un menu a tendina che consente di ordinare la domanda per:

- Data di presentazione
- Id domanda
- Codice Fiscale del Cliente Domestico

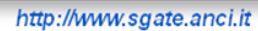

**()** 

Inoltre tramite l'apposito menu è possibile impostare anche l'ordine di visualizzazione: le opzioni sono "Ascendente" o "Discendente".

Infine è possibile indicare il "Numero massimo di risultati per pagina" in un apposito campo "testo"(il valore predefinito è di 10 domande per pagina).

Compilati anche i parametri di visualizzazione l'Utente comunale attiva il pulsante "Ricerca".

Se il flag "<u>Includi solo domande esportabili</u>" (evidenziato in giallo) non è spuntato, il Sistema effettua solo la ricerca (senza esportazione) e fornisce la lista delle domande corrispondenti ai parametri di ricerca inseriti dall'Utente Comunale come riportato nella immagine seguente:

| RISULTATI RICERCA<br>PAGINA 1 D143 TOTALE ELEMENTE 121 |                                                 |                                            |                      |                      |         |      |                  |                                |                      |                        |                                     |              |                             |                          |              |   |                 |
|--------------------------------------------------------|-------------------------------------------------|--------------------------------------------|----------------------|----------------------|---------|------|------------------|--------------------------------|----------------------|------------------------|-------------------------------------|--------------|-----------------------------|--------------------------|--------------|---|-----------------|
| Info                                                   | Id                                              | Codice fiscale<br>del cliente<br>domestico | Tipologia<br>Domanda | Tipologia<br>disagio | Cognome | Nome | Presentata<br>Da | Presenta:<br>Doman<br>[mod. Ab | zione<br>da<br>is/B] | State<br>Contro<br>[me | o ed Esito<br>olli SGAT<br>od. 2-3] | Ē            | Stato e<br>Distrib<br>[mod. | l Esito<br>utore<br>4-5] | Id Richiesta |   | Azione          |
|                                                        | 4                                               |                                            | NUOVA                | ECON OMICO           |         |      | Comune di        | 01/07/2014                     | ٨                    | 01/07/2014             | AMME SSA                            | $\bigotimes$ | 02/08/2014                  | VALIDATA                 |              |   | Visualizza Dati |
|                                                        | 4                                               |                                            | RINNOVO              | ECON OMICO           |         |      | Comune di        | 01/07/2014                     |                      | 01/07/2014             | AMME SSA                            |              | 02/08/2014                  | VALIDATA                 |              |   | Visualizza Dati |
|                                                        | 4                                               |                                            | RINNOVO              | ECON OMICO           |         |      | Comune di        | 01/07/2014                     | ٨                    | 01/07/2014             | AMME SSA                            |              | 02/08/2014                  | VALIDATA                 |              |   | Visualizza Dati |
|                                                        | Includi solo domande esportabili                |                                            |                      |                      |         |      |                  |                                |                      |                        |                                     |              |                             |                          |              |   |                 |
|                                                        | oruma j                                         | per                                        |                      |                      |         |      |                  |                                |                      |                        |                                     |              | Γ                           | SISCE                    | NDENTE       | • |                 |
|                                                        | Numero ma× di risultati per pagina (default=10) |                                            |                      |                      |         |      |                  |                                |                      |                        |                                     |              |                             |                          |              |   |                 |
|                                                        | Ricerca                                         |                                            |                      |                      |         |      |                  |                                |                      |                        |                                     |              |                             |                          |              |   |                 |

<u>Figura 32 ELT Ricerca ed estrai – Elenco domande</u>

Se il flag "<u>Includi solo domande esportabili</u>" è spuntato, il Sistema oltre a effettuare la ricerca e a visualizzarne il risultato, permette anche di esportare i dati anagrafici di ogni domanda ricercata creando, con il pulsante "Esporta Anagrafica" posto vicino a quello della ricerca, evidenziato in rosso nella seguente immagine, un apposito file xml.

Ogni domanda, la cui anagrafica viene inserita nel file, è etichettata come "estratta" in modo da poterle escludere da successive estrazioni.

| _      | _                                          | _                                             | _                                                                                                    | _                                                                                                    | _                                                                                                    | _                                                                                                    | _                                                                                                    | _                                                                                                    | _                                                                                                    | _                                                                                                    | _                                                                                                    | _                                                                                                    |                                                                                                    | _                                                                                                    |  |
|--------|--------------------------------------------|-----------------------------------------------|----------------------------------------------------------------------------------------------------|----------------------------------------------------------------------------------------------------|----------------------------------------------------------------------------------------------------|----------------------------------------------------------------------------------------------------|----------------------------------------------------------------------------------------------------|----------------------------------------------------------------------------------------------------|----------------------------------------------------------------------------------------------------|----------------------------------------------------------------------------------------------------|----------------------------------------------------------------------------------------------------|----------------------------------------------------------------------------------------------------|----------------------------------------------------------------------------------------------------|----------------------------------------------------------------------------------------------------|--|
|        |                                            |                                               |                                                                                                    |                                                                                                    |                                                                                                    |                                                                                                    |                                                                                                    |                                                                                                    |                                                                                                    | ŀ                                                                                                    | ttp://v                                                                                                    | ww.sgat                                                                                                    | e.an                                                                                                    | ci.it                                                                                                    |  |
|        |                                            |                                               |                                                                                                    |                                                                                                    |                                                                                                    |                                                                                                    |                                                                                                    |                                                                                                    |                                                                                                    |                                                                                                    |                                                                                                    |                                                                                                    |                                                                                                    |                                                                                                    |  |
|        |                                            |                                               |                                                                                                    |                                                                                                    | PA                                                                                                    | RISULTATI<br>GINA 1 DI 13 TOTA                                                                                                    | RICERCA                                                                                                    |                                                                                                    |                                                                                                    |                                                                                                    |                                                                                                    |                                                                                                    |                                                                                                    |                                                                                                    |  |
| Id     | Codice fiscale<br>del cliente<br>domestico | Tipologia<br>Domanda                          | Tipologia<br>disagio                                                                                                    | Cognome                                                                                                    | Nome                                                                                                    | Presentata<br>Da                                                                                                    | Presentazione<br>Domanda<br>[mod. Abis/B]                                                                                                    | Stato e<br>Controll<br>[mod.                                                                                                    | ed Esito<br>li SGATE<br>l. 2-3]                                                                                                    | Stato e<br>Distrib<br>[mod.                                                                                                    | l Esito<br>utore<br>4-5]                                                                                                    | Id Richiesta                                                                                                    |                                                                                                    | Azione                                                                                                    |  |
|        |                                            | NUOVA                                         | ECONOMICO                                                                                                    |                                                                                                    |                                                                                                    | Comune di                                                                                                    | 01/07/2014 📚                                                                                                    | 01/07/2014 A                                                                                                    | MMESSA 譣                                                                                                    | 02/08/2014                                                                                                    | VALIDATA                                                                                                    | 4                                                                                                    |                                                                                                    | Visualizza Dati                                                                                                    |  |
|        |                                            | RINNOVO                                       | ECONOMICO                                                                                                    |                                                                                                    |                                                                                                    | Comune di                                                                                                    | 01/07/2014 譣                                                                                                    | 01/07/2014 A                                                                                                    | MMESSA 譣                                                                                                    | 02/08/2014                                                                                                    | VALIDATA                                                                                                    | 4 🔍                                                                                                    |                                                                                                    | Visualizza Dati                                                                                                    |  |
|        |                                            | RINNOVO                                       | ECONOMICO                                                                                                    |                                                                                                    |                                                                                                    | Comune di                                                                                                    | 01/07/2014 📚                                                                                                    | 01/07/2014 A                                                                                                    | MMESSA 📚                                                                                                    | 02/08/2014                                                                                                    | VALIDATA                                                                                                    | 4 🔍                                                                                                    |                                                                                                    | Visualizza Dati                                                                                                    |  |
|        |                                            |                                               |                                                                                                    |                                                                                                    |                                                                                                    | Successiva                                                                                                    | Ultima                                                                                                    |                                                                                                    |                                                                                                    |                                                                                                    |                                                                                                    |                                                                                                    |                                                                                                    |                                                                                                    |  |
|        |                                            |                                               |                                                                                                    |                                                                                                    |                                                                                                    |                                                                                                    |                                                                                                    |                                                                                                    |                                                                                                    |                                                                                                    |                                                                                                    |                                                                                                    |                                                                                                    |                                                                                                    |  |
| ncludi | solo doman                                 | de espo                                       | rtabili                                                                                                    |                                                                                                    |                                                                                                    |                                                                                                    |                                                                                                    |                                                                                                    |                                                                                                    |                                                                                                    |                                                                                                    |                                                                                                    | -                                                                                                    | )                                                                                                    |  |
|        |                                            |                                               |                                                                                                    |                                                                                                    |                                                                                                    |                                                                                                    |                                                                                                    |                                                                                                    |                                                                                                    |                                                                                                    |                                                                                                    |                                                                                                    |                                                                                                    |                                                                                                    |  |
|        |                                            |                                               |                                                                                                    |                                                                                                    |                                                                                                    |                                                                                                    |                                                                                                    |                                                                                                    |                                                                                                    |                                                                                                    |                                                                                                    |                                                                                                    |                                                                                                    |                                                                                                    |  |
|        |                                            |                                               |                                                                                                    |                                                                                                    | Parame                                                                                                    | etri di visi                                                                                                    | ualizzazion                                                                                                    | 2                                                                                                    |                                                                                                    |                                                                                                    |                                                                                                    |                                                                                                    |                                                                                                    | -                                                                                                    |  |
| Ordina | per                                        |                                               |                                                                                                    |                                                                                                    |                                                                                                    |                                                                                                    | DA.                                                                                                    | FA PRES                                                                                                    | ENTAZIO                                                                                                    | NE                                                                                                    |                                                                                                    |                                                                                                    | •                                                                                                    |                                                                                                    |  |
|        |                                            |                                               |                                                                                                    |                                                                                                    |                                                                                                    |                                                                                                    |                                                                                                    |                                                                                                    |                                                                                                    |                                                                                                    | DISC                                                                                                    | ENDENT                                                                                                    | E V                                                                                                    |                                                                                                    |  |
| lumer  | o max di risu                              | ultati per                                    | pagina (                                                                                                    | default⊨10)                                                                                                    |                                                                                                    |                                                                                                    |                                                                                                    |                                                                                                    |                                                                                                    |                                                                                                    |                                                                                                    |                                                                                                    |                                                                                                    |                                                                                                    |  |
|        |                                            |                                               |                                                                                                    |                                                                                                    |                                                                                                    |                                                                                                    |                                                                                                    | _                                                                                                    |                                                                                                    |                                                                                                    |                                                                                                    |                                                                                                    |                                                                                                    |                                                                                                    |  |
|        |                                            |                                               |                                                                                                    |                                                                                                    | Ricerca                                                                                                    | E                                                                                                    | sporta Ana                                                                                                    | grafica                                                                                                    |                                                                                                    |                                                                                                    |                                                                                                    |                                                                                                    |                                                                                                    |                                                                                                    |  |
|        | Id<br>neludi<br>Prdina<br>Jumer            | Id Codice fiscale<br>del cliente<br>domestico | Id       Codice fiscale<br>del cliente<br>domestico       Tipologia<br>Domanda         NUOVA       NUOVA         RINNOVO       RINNOVO         Nolucia       RINNOVO         Nolucia | Id       Codice fiscale<br>del cliente<br>domestico       Tipologia<br>Domanda disagio         NUOVA       ECONOMICO         RUNIOVO       ECONOMICO         RUNIOVO       ECONOMICO         RUNIOVO       ECONOMICO         RUNIOVO       ECONOMICO         Nucludi solo domande esportabili         Urdina per         Iumero max di risultati per pagina ( | Id Codice fiscale<br>del cliente<br>domestico<br>NUOVA ECONOMICO<br>RINNOVO ECONOMICO<br>RINNOVO ECONOMICO<br>RINNOVO ECONOMICO<br>NOUVA<br>RINNOVO ECONOMICO<br>NOUVA<br>RINNOVO ECONOMICO<br>NOUVA<br>RINNOVO ECONOMICO | Id       Codice fiscale<br>del cliente<br>domestico       Tipologia<br>Domanda<br>disagio       Cognome       Nome         Id       Codice fiscale<br>del cliente<br>domestico       Nuova       Economico       Nome         Id       RINNOVO       ECONOMICO       Id       Id       Id         Id       RINNOVO       ECONOMICO       Id       Id       Id         Includi solo domande esportabili       Parame         Urdina per       Id       Id       Id       Ide fault=10)         Ricercea       Ricercea       Id       Ricercea       Id | Nome       Presentate         Id       Codice fiscale       Tipologia       Tipologia       Cognome       Nome       Presentate         Id       Codice fiscale       Domanda       Cognome       Nome       Presentate         Id       Codice fiscale       Domanda       Cognome       Nome       Presentate         Id       Codice fiscale       Domanda       Cognome       Oornae d       Oornae d         Id       RINNOVO       ECONOMICO       Oornae d       Oornae d       Oornae d         Id       RINNOVO       ECONOMICO       Oornae d       Oornae d         Id       RINNOVO       ECONOMICO       Oornae d       Oornae d         Id       RINNOVO       ECONOMICO       Oornae d       Oornae d         Id       RINNOVO       ECONOMICO       Oornae d       Oornae d         Id       RINNOVO       ECONOMICO       Oornae d       Id         Id       RINNOVO       ECONOMICO       Oornae d       Id         Id       RINNOVO       ECONOMICO       Oornae d       Id         Id       RINNOVO       ECONOMICO       Parametri di visu         Id       Id       Id       Id | ISULTATIRICERCA<br>PASHA 101310TALE ELEMATE 121         Id       Codice fiscale<br>dei cliente<br>domestico       Tipologia<br>disagio       Cognome       Nome       Presentate<br>Do<br>Comme di<br>su/07/2014       Presentation<br>(mod. Abis/Bis/<br>su/07/2014         NUOVA       ECONOMICO       Comme di<br>su/07/2014       Su/07/2014       Su/07/2014 <th>RISULTATINCERCA<br/>PAGINA 1 DISSIDIALE ELEMENTE 121         Id       Codice fiscale<br/>del cliente<br/>domestico       Tipologia<br/>Disagio<br/>Domanda<br/>Gisagio<br/>NUOVA       Cognome<br/>Economico       Presentat<br/>Da<br/>Ormanda<br/>Control<br/>Imod. Abis/9       Presentat<br/>Control<br/>Imod. Abis/9       Outpresentatione<br/>Control<br/>Imod. Abis/9       Stato<br/>Control<br/>Imod. Abis/9         NUOVA       ECONOMICO       Ommanda<br/>Organia       Organia       Organia</th> <th>ISULTATI RICERCA<br/>PAGINA 101310TALE ELEMENTE 121         Id       Codice fiscale<br/>del cliente<br/>domestico       Tipologia<br/>Diagonada<br/>Diagonada       Cognome       Nome       Presentate<br/>Diagonada       Presentate<br/>Diagonada       Desentate<br/>Diagonada       Stato ed Esito<br/>Controlli SCATE<br/>[mod. 2-3]         NUOVA       ECONOMICO       Ornanda       Ornanda       Ourorada       Ourorada</th> <th>Id Codice fiscale<br/>domestico       Tipologia Tipologia<br/>Cognome       Presentazione<br/>Doando<br/>Doando<br/>discritto       Stato ed Esito<br/>Domando<br/>Incod. 2-3<br/>Incod. 2-3<br/>I</th> <th>http://w         Id Codice fiscale       Tipologia Tipologia       Cognome       Nome       Presentato       Controlli SGATE       Controlli SGATE         1d       del cliente       Tipologia       Cognome       Nome       Presentato       Controlli SGATE       Distributore         1d       del cliente       Tipologia       Cognome       Nome       Presentato       Damada       Controlli SGATE       Distributore         1d       del cliente       Topologia       Cognome       Nome       Presentato       Damada       Controlli SGATE       Distributore         1d       del cliente       Topologia       Cognome       Nome       Presentato       Damada       David/2014       willDavia         1d       del cliente       Controlli SGATE       David/2014       willDavia       David/2014       willDavia         1d       Rinnovo       Economico       Out/07/2014       Annesse       David/2014       willDavia         1d       Rinnovo       Economico       Out/07/2014       Annesse       David/2014       willDavia         1d       Villaria       Ultima       David/201/2014       MillDavia       David/201/2014       WillDavia</th> <th>http://www.sg.dk         None Presentazione Domanda disagio Cognome None Presentazione Domanda disagio Cognome None Presentazione Domanda Concelli SCATE Distributore I di Richiesto Innod. ABIS/B Controlli SCATE Distributore I di Richiesto Innod. ABIS/B Controlli SCATE Distributore I di Richiesto I di Richiesto I di di di Richiesto I di Richiesto I di Richiest</th> <th>Interview segate.an         ENSUTATIRCERCE<br/>Trade.a for Scale         Interview Presentation         Office fiscale       State of Esite       State of Esite         Interview Presentation         Office fiscale       State of Esite       State of Esite         Interview Presentation       Office fiscale       State of Esite       Distributors         Interview Presentation       Office fiscale       State of Esite       Distributors         Interview Converted       Office of State of Esite       Distributors         Interview Converted       Office of State of Esite       State of Esite       <th c<="" th=""></th></th> | RISULTATINCERCA<br>PAGINA 1 DISSIDIALE ELEMENTE 121         Id       Codice fiscale<br>del cliente<br>domestico       Tipologia<br>Disagio<br>Domanda<br>Gisagio<br>NUOVA       Cognome<br>Economico       Presentat<br>Da<br>Ormanda<br>Control<br>Imod. Abis/9       Presentat<br>Control<br>Imod. Abis/9       Outpresentatione<br>Control<br>Imod. Abis/9       Stato<br>Control<br>Imod. Abis/9         NUOVA       ECONOMICO       Ommanda<br>Organia       Organia       Organia | ISULTATI RICERCA<br>PAGINA 101310TALE ELEMENTE 121         Id       Codice fiscale<br>del cliente<br>domestico       Tipologia<br>Diagonada<br>Diagonada       Cognome       Nome       Presentate<br>Diagonada       Presentate<br>Diagonada       Desentate<br>Diagonada       Stato ed Esito<br>Controlli SCATE<br>[mod. 2-3]         NUOVA       ECONOMICO       Ornanda       Ornanda       Ourorada       Ourorada | Id Codice fiscale<br>domestico       Tipologia Tipologia<br>Cognome       Presentazione<br>Doando<br>Doando<br>discritto       Stato ed Esito<br>Domando<br>Incod. 2-3<br>Incod. 2-3<br>I | http://w         Id Codice fiscale       Tipologia Tipologia       Cognome       Nome       Presentato       Controlli SGATE       Controlli SGATE         1d       del cliente       Tipologia       Cognome       Nome       Presentato       Controlli SGATE       Distributore         1d       del cliente       Tipologia       Cognome       Nome       Presentato       Damada       Controlli SGATE       Distributore         1d       del cliente       Topologia       Cognome       Nome       Presentato       Damada       Controlli SGATE       Distributore         1d       del cliente       Topologia       Cognome       Nome       Presentato       Damada       David/2014       willDavia         1d       del cliente       Controlli SGATE       David/2014       willDavia       David/2014       willDavia         1d       Rinnovo       Economico       Out/07/2014       Annesse       David/2014       willDavia         1d       Rinnovo       Economico       Out/07/2014       Annesse       David/2014       willDavia         1d       Villaria       Ultima       David/201/2014       MillDavia       David/201/2014       WillDavia | http://www.sg.dk         None Presentazione Domanda disagio Cognome None Presentazione Domanda disagio Cognome None Presentazione Domanda Concelli SCATE Distributore I di Richiesto Innod. ABIS/B Controlli SCATE Distributore I di Richiesto Innod. ABIS/B Controlli SCATE Distributore I di Richiesto I di Richiesto I di di di Richiesto I di Richiesto I di Richiest | Interview segate.an         ENSUTATIRCERCE<br>Trade.a for Scale         Interview Presentation         Office fiscale       State of Esite       State of Esite         Interview Presentation         Office fiscale       State of Esite       State of Esite         Interview Presentation       Office fiscale       State of Esite       Distributors         Interview Presentation       Office fiscale       State of Esite       Distributors         Interview Converted       Office of State of Esite       Distributors         Interview Converted       Office of State of Esite       State of Esite       State of Esite <th c<="" th=""></th> |  |

Figura 33 ELT Ricerca ed estrai – Pulsante Esporta Anagrafica

Il Sistema riporta per ogni domanda le seguenti informazioni:

- <u>Info</u>: se all'interno della casella è presente il simbolo <sup>(A)</sup>, la domanda, già in fase di presentazione, è stata segnalata con "warning", ovvero come domanda "a rischio"; se è presente <sup>[C]</sup> la domanda è stata estratta.
- <u>Codice fiscale del cliente domestico;</u>
- <u>Tipologia disagio</u> (economico o fisico);
- <u>Cognome</u>;
- <u>Nome</u>;
- <u>Presentata da</u>: (indica l'Ente che ha curato e inserito la pratica);
- <u>Presentazione Domanda [mod. Abis/B]</u>: indica la data di presentazione del modello. Cliccando sul simbolo è possibile visualizzare e stampare il modello;
- <u>Stato ed Esito Controlli SGAte [mod. 2-3]</u> contiene la data in cui sono stati effettuati i controlli SGAte e indica lo stato della domanda, ovvero se è stata ammessa o meno dal sistema; Cliccando sul simbolo i è possibile stampare l'esito dei controlli;
- <u>Stato ed Esito Distributore</u>: Indica lo stato della domanda presso il distributore e la data nel caso sia stato emesso un esito.

Lo stato della domanda può apparire:

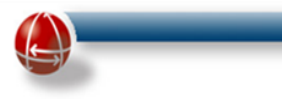

- o DISPONIBILE
- PRESA IN CARICO
- o VALIDATA
- NON VALIDATA
- o CESSATA
- o ANNULLATA

Ulteriori dettagli sull'esito della domanda è ottenibile cliccando sul simbolo ",

• <u>Azione</u>: fornisce un link, <u>Visualizza dati</u>, nel quale è possibile visualizzare il dettaglio di ogni singola domanda.

Attraverso i pulsanti "Prima", "Successiva", "Precedente" e "Ultima" posti in basso alla schermata, è possibile scorrere agevolmente la lista delle domande<sup>4</sup>.

Il click sul link <u>Visualizza dati</u> mostra la maschera di riepilogo dei dati della domanda di agevolazione:

|                                       |           | Dati Domanda                       |       |                                      |  |
|---------------------------------------|-----------|------------------------------------|-------|--------------------------------------|--|
|                                       |           | Domanda di Pinnovo. Torna alla riv | cerca |                                      |  |
| Tipologia disagio                     |           |                                    |       |                                      |  |
| Tipo disegio                          | ECONOMICO |                                    |       |                                      |  |
|                                       |           | Dati Cliente Domestico             |       |                                      |  |
| Dati Anagrafici                       |           |                                    |       |                                      |  |
| Codice Fiscale                        | Co        | ognome Cliente                     |       | None Cliente                         |  |
| Data di nascita (gg/mm/aaaa)          | Pn        | ovincia di nascita                 |       | Descrizione conune di nascita        |  |
| Nazione di nascita                    | ITALIA Se | 1990                               |       | Numero di cellulare                  |  |
| Indirizzo email                       | Nu        | amero di teletono                  |       | Numero di fax                        |  |
|                                       |           | Dati Domanda                       |       |                                      |  |
| Dati della fornitura                  |           |                                    |       |                                      |  |
| Tipologia istanza                     | NUOVA NU  | umeno Presa                        |       | Fornitura effettuata nella Provincia |  |
| Codice POD                            | Po        | tenza inpegnata WV                 | 3.0   | Indrizzo comprensivo di particella   |  |
| Fornitura effettuata nel Comune       | C .       | ap indirizzo da agevolare          |       | toponomastica (es. via, Hazza, ecc)  |  |
| Numero Civico                         |           |                                    |       | Numerostà famiglia anagrafica        |  |
| Forniture per uso domestico residente | 1. C      |                                    |       |                                      |  |
| Attestazione ISEE                     |           |                                    |       |                                      |  |
| Numerosità nucleo familiare           | 0         | od. attestazione ISEE              |       |                                      |  |
| Data rilascio att. ISEE (ggimn/aaaa)  | De        | da fine att. ISBE (gg/mm/saas)     |       |                                      |  |
| Codici Fiscali Nucleo Familiare       |           | Modifica Dati.                     |       |                                      |  |
|                                       |           | Revoca                             |       |                                      |  |

Figura 34 ELT Ricerca ed estrai – Visualizza Dati

<sup>4</sup>La lista segue un ordinamento decrescente per il campo "Id Domanda".

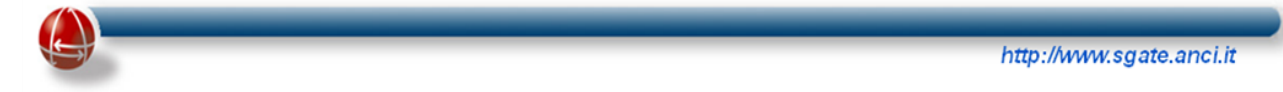

Nel caso in cui si presenti una domanda di agevolazione per entrambi i bonus con la modulistica 2014 (Modulo unico), il Sistema, attivando la pagina di "Visualizza Dati" su una delle due domande, consente di visualizzare i dati relativi all'alta attraverso un apposito link posto nella parte superiore. Nell'immagine seguente si riporta il dettagli che appare nella pagina "Visualizza Dati" della domanda relativa al bonus ELT.

#### Inserita con nuovo Modulo di Domanda Unica <u>visualizza dati del Bonus Gas</u> <u>Torna alla ricerca</u>

# <u> Figura 35 ELT Ricerca – Visualizza Dati: Dettaglio Modulo Unico</u>

Diversamente attivando il link rappresentato dalla busta presente in ogni record del risultato della ricerca, si visualizza, come evidenziato dall'immagine seguente, una pagina contenente l'elenco delle missive inviate al cittadino per la data domanda.

# ELENCO COMUNICAZIONI BONUS ELETTRICO DELLA DOMANDA CON ID

| DATA<br>COMUNICAZIONE | TIPOLOGIA<br>COMUNICAZIONE | OGGETTO<br>COMUNICAZIONE | QUOTA<br>AGEVOLATA | DETTAGLIO |
|-----------------------|----------------------------|--------------------------|--------------------|-----------|
| 25/02/2014            | ESITO                      | AMMISSIONE               | ORDINARIA          | Ð,        |
| 01/08/2014            | RINNOVO                    | BONUS IN SCADENZA        | ORDINARIA          | ٩         |
|                       |                            | Indietro                 |                    |           |

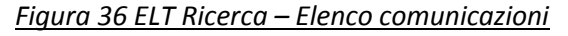

Le descrizioni delle diverse tipologie di comunicazioni inviate al cittadino sono riportate nella successiva tabella.

Diversamente il link, rappresentato dalla lente posta nella colonna "Dettaglio", attiva una specifica pagina che riporta i dati della comunicazione inviata, come evidenziato dall'esempio seguente:

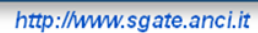

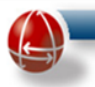

| OGGETTO<br>COMUNICAZIONE                 | DESCRIZIONE                                                                                                    |
|------------------------------------------|----------------------------------------------------------------------------------------------------|
| Stato avanzamento<br>della domanda       | La missiva, introdotta a partire dal mese di settembre (2014), comunica al cittadino<br>sia il superamento dei controlli SGAte con la messa a disposizione al Distributore<br>della domanda per i suoi controlli, sia le credenziali di accesso alla propria area<br>riservata nel portale SGAte con cui verificare lo stato delle sue agevolazioni. |
| Ammissione                               | La missiva comunica l'avvenuto superamento dei controlli da parte del distributore e<br>il conseguente riconoscimento dell'agevolazione. A partire dal mese di Settembre<br>(2014), tale tipo di comunicazione non sarà più inoltrata per quanto riguarda le<br>missive del Bonus ELT e per il Bonus GAS cliente diretto.                            |
| Scadenza bonus                           | La missiva comunica l'avvicinarsi del termine ultimo per chiedere il rinnovo del bonus.                                                                                                    |
| Mancato<br>accoglimento della<br>domanda | La missiva, introdotta a partire dal mese di ottobre (2014), comunica sia il mancato<br>superamento dei controlli svolti dal Sistema, sia le credenziali di accesso alla propria<br>area riservata nel portale SGAte con cui verificare lo stato delle sue agevolazioni.                                                                             |
| Rifiuto                                  | La missiva comunica il mancato superamento dei controlli svolti dal Distributore competente.                                                                                                    |
| Interruzione del<br>bonus sociale        | La missiva, introdotta a partire dal mese di settembre (2014), comunica l'interruzione dell'agevolazione da parte del Distributore competente.                                                                                                    |
| Revoca del bonus<br>sociale              | La missiva, introdotta a partire dal mese di settembre (2014), comunica la revoca dell'agevolazione da parte del Comune.                                                                                                    |

#### ELENCO COMUNICAZIONI BONUS ELETTRICO DELLA DOMANDA CON ID

| COMUNICAZIONE per ELETTRICO - ECONOMICO<br>RINNOVO |                    |              |                |                    |  |  |  |
|----------------------------------------------------|--------------------|--------------|----------------|--------------------|--|--|--|
| ID DOMANDA                                         | DATA PRESENTAZIONE | DATA RIESAME | DATA RETTIFICA | DATA COMUNICAZIONE |  |  |  |
|                                                    | 02/09/2013         | -            | -              | 01/08/2014         |  |  |  |

| DATI RICHIEDENTE |     |           |                |    |  |  |  |  |  |
|------------------|-----|-----------|----------------|----|--|--|--|--|--|
| NOME             |     | COGNOME   | CODICE FISCALE |    |  |  |  |  |  |
|                  |     |           |                |    |  |  |  |  |  |
| INDIRIZZO        | CAP | LOCALITA' | COMUNE         | PV |  |  |  |  |  |
|                  |     | -         |                |    |  |  |  |  |  |

| DETTAGLI                     |                   |       |                       |                 |  |  |  |  |  |
|------------------------------|-------------------|-------|-----------------------|-----------------|--|--|--|--|--|
| OGGETTO                      |                   |       | Bonus in scadenza     |                 |  |  |  |  |  |
| CAUSALE RIFIUTO              |                   |       |                       |                 |  |  |  |  |  |
| NOTE RINNO¥O                 |                   |       |                       |                 |  |  |  |  |  |
|                              | DATE AGEVO        | LAZI  | ONE                   |                 |  |  |  |  |  |
| DATA DECORRENZA AGEVOLAZIONE | DATA FINE AGEVOLA | ZIONE | DECORRENZA CESSAZIONE | TERMINE RINNO¥O |  |  |  |  |  |
| 01/11/2013                   | 31/10/2014        |       | -                     | 30/09/2014      |  |  |  |  |  |

Indietro

Figura 37 ELT Ricerca ed estrai – Esempio Comunicazione: Rinnovo

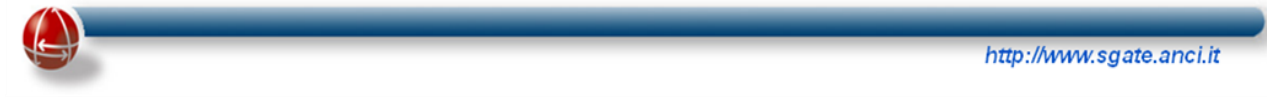

Altre viste di riepilogo informazioni sono accessibili cliccando sul simbolo della lente d'ingrandimento presente nel campo 'Esito e Controlli Distributore' del risultato della ricerca.

|                                           |              | DI                                   | ETTAGLI ESI                     | то                                |                    |                              |         |
|-------------------------------------------|--------------|--------------------------------------|---------------------------------|-----------------------------------|--------------------|------------------------------|---------|
|                                           |              |                                      | <u>Torna alla r</u>             | ricerca                           |                    |                              |         |
| Dati Domanda                              |              |                                      |                                 |                                   |                    |                              |         |
| ld Domanda                                |              | Tipo Disagio                         |                                 |                                   | ECO                | Tipologia istanza            | RINNOVO |
| Protocollo Richiesta                      |              |                                      |                                 |                                   |                    | Tipo Domanda                 | rinnovo |
| Dati Cliente Domestico                    |              |                                      |                                 |                                   |                    |                              |         |
| Cliente Domestico                         |              | Codice Fiscale                       |                                 |                                   |                    | Indirizzo Di Residenza       |         |
| Dati della fornitura                      |              |                                      |                                 |                                   |                    |                              |         |
| Numero Pod                                |              | Potenza Impegnata KW                 |                                 |                                   | 3.0                | Numero Presa                 |         |
| Codice Istat Residenza                    |              | Indirizzo Da Agevolare               |                                 |                                   |                    |                              |         |
| Dati calcolati da sgate                   |              |                                      |                                 |                                   |                    |                              |         |
| Data Inizio Retroattività Prevista        |              | Data Inizio Agevolazione             |                                 | C                                 | 01/11/2013         | Giorni Agevolazione Anno 1   | 61      |
| Data Fine Retroattività Prevista          |              | Data Fine Agevolazione               |                                 | 3                                 | 31/10/2014         | Giorni Agevolazione Anno 2   | 304     |
| Codice di Agevolazione assegnato da SGAte | E1F0         | Data Limite Rinnovo                  |                                 | 3                                 | 80/09/2014         |                              |         |
|                                           |              | Esito Fir                            | nale (stampa                    | attestazione                      | <b>b</b>           |                              |         |
| Esito Finale: OK - Stato: validata        |              | Data ricezione esito                 |                                 | C                                 | 04/12/2013         | Nome distributore competente |         |
|                                           |              | Period                               | li di Agevolaz                  | zione(definitivi)                 |                    |                              |         |
|                                           |              | Inizio<br>Agevolazione<br>01/11/2013 | Fine<br>Agevolazio<br>31/10/201 | Quot<br>one Agevola:<br>14 ORDINA | a<br>zione<br>ARIA |                              |         |
| Figura                                    | 38 FLT Ricer | ca ed estrai                         | – Detta                         | iali esito f                      | finale             | e periodi aaevolazione       |         |

In questa schermata è anche possibile effettuare la stampa dell'Esito Finale cliccando sull'apposito simbolo di stampa.

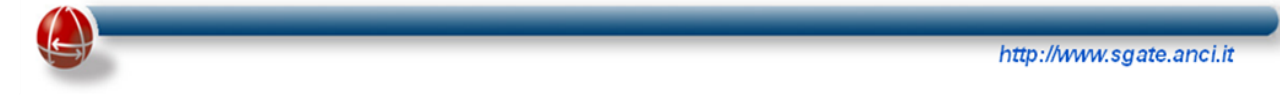

# 5.1.2 Importa Esiti Anagrafici

Gli esiti del controllo incrociato dei dati anagrafici, estratti da SGAte dall''Utente Comunale attraverso la funzione "Esporta Anagrafica, con quelli presenti nella propria banca dati comunale, devono poter essere riportati nel Sistema

L'operazione di importazione viene realizzata da un'apposita funzione definita "Importa Esiti Anagrafici" come di seguito rappresentato:.

| Gestione Domande                  |    |
|-----------------------------------|----|
| Ricerca ed Estrai Domande Elettri | :0 |
| Importa Esiti Anagrafici          |    |
| Visualizzazione esiti             |    |

Attivato il link, si aprirà una schermata di ricerca in cui premendo il pulsante "Scegli File" (in rosso, nell'immagine in basso) si aprirà una finestra in cui l'Utente comunale può selezionare il file da importare.

Tale file, in formato XML, deve essere prodotto in rispetto dello specifico tracciato appositamente individuato disponibile nel portale di SGAte.

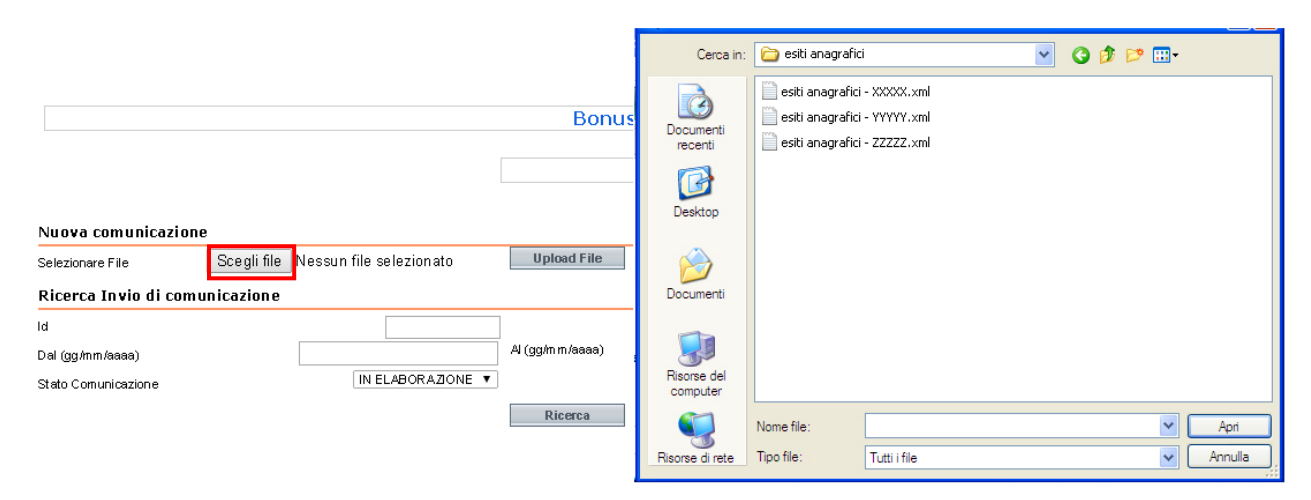

Figura 40 ELT Importa Esiti Anagrafici – Scelta file

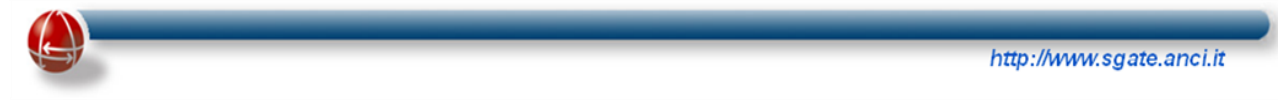

Scelto il file, l'Utente comunale clicca sul pulsante "Apri" e di seguito sul pulsante "Upload File" (in rosso).

|                     |             |                              | Bonus Elettrico - Gestione Domande |   |  |   |  |  |  |  |
|---------------------|-------------|------------------------------|------------------------------------|---|--|---|--|--|--|--|
|                     |             |                              | Invia Comunicazione                |   |  |   |  |  |  |  |
| Nuova comunicazi    | one         |                              |                                    |   |  |   |  |  |  |  |
| Selezionare File    | Scegli file | esiti anagrafici - XXXXX.xml | Upload File                        |   |  |   |  |  |  |  |
| Ricerca Invio di co | municazione |                              |                                    | - |  |   |  |  |  |  |
| ld                  |             |                              |                                    |   |  | _ |  |  |  |  |
| Dal (gg/mm/aaaa)    |             |                              | Al (gg/m.m/aaaa)                   |   |  |   |  |  |  |  |
| Stato Comunicazione |             | IN ELABORAZIONE 🔻            |                                    |   |  |   |  |  |  |  |
|                     |             |                              | Ricerca                            |   |  |   |  |  |  |  |

Figura 41 ELT Importa Esiti Anagrafici – Caricamento file

Se non ci sono errori nella comunicazione, il Sistema fornisce l'identificativo del file appena importato dall'Utente comunale.

|                                           |             |                              | Bonus Elettrico - Gestione Domande |  |  |  |
|-------------------------------------------|-------------|------------------------------|------------------------------------|--|--|--|
| Invio comunicazione generata con id lotto |             |                              | Invia Comunicazione                |  |  |  |
| Nuova comunicazio                         | ne          |                              |                                    |  |  |  |
| Selezionare File                          | Scegli file | esiti anagrafici - XXXXX.xml | Upload File                        |  |  |  |
| Ricerca Invio di con                      | nunicazione |                              |                                    |  |  |  |
| ld                                        |             |                              | ]                                  |  |  |  |
| Dal (gg/mm/aaaa)                          |             |                              | Al (gg/mm/aaaa)                    |  |  |  |
| Stato Comunicazione                       |             | IN ELABORAZIONE 🔻            |                                    |  |  |  |
|                                           |             |                              | Ricerca                            |  |  |  |

Figura 42 ELT Importa Esiti Anagrafici – Identificativo file

L'Utente, una volta ricevuto l'identificativo del file, ha la possibilità di scaricare la ricevuta con l'esito del controllo anagrafico.

Nella parte bassa della schermata sono disponibili alcuni campi (in rosso) per avviare la ricerca:

| <b>S</b> )                                   |                        |                        |                            |             | hti          | tp://www.sg | ate.anci.it |
|----------------------------------------------|------------------------|------------------------|----------------------------|-------------|--------------|-------------|-------------|
| Invio comunicazio                            | one generata con i     | d lotto                |                            | Invia       | Comunicazi   | ione        |             |
| Nuova comunica:<br>Belezionare File          | zione<br>Scegli file N | essun file selezionato | Upload File                |             |              |             |             |
| Ricerca Invio di o                           | comunicazione          |                        | NIIMERO                    |             |              |             |             |
| d<br>Dal (gg/mm/aaaa)<br>Stato Comunicazione |                        | N ELABORAZIONE         | (ggimm/aaaa)<br>DATA dal . | al          |              |             |             |
|                                              | STATO                  | ra 43 ELT Importa Es   | siti Angarafici            | – Parametri | ricerca file |             |             |

Premuto il tasto "Ricerca" posto in basso, se l'identificativo ed i parametri di ricerca sono corretti, verrà visualizzato il risultato del caricamento e se il file è stato già processato comparirà anche il link per il download (in caso contrario non sarà possibile eseguire il download in quanto la comunicazione si troverà ancora nello stato "IN ELABORAZIONE" ed occorrerà attendere la lavorazione del file).

| Comunicazione     Al (ggimm/aasaa)       Stato Comunicazione     Micerca                        | _                                       |  |                 |   |   |  |
|-------------------------------------------------------------------------------------------------|-----------------------------------------|--|-----------------|---|---|--|
| Al (gg/mm/aaaa)     Al (gg/mm/aaaa)       Stato Comunicazione     M       Biderica     Riderica |                                         |  |                 |   |   |  |
| Ual (gg/mm/aaaa)                                                                                |                                         |  | Ricerca         |   |   |  |
|                                                                                                 | Dal (gg/mm/aaaa)<br>Stato Comunicazione |  | Al (gg/mm/aaaa) | 1 | 1 |  |

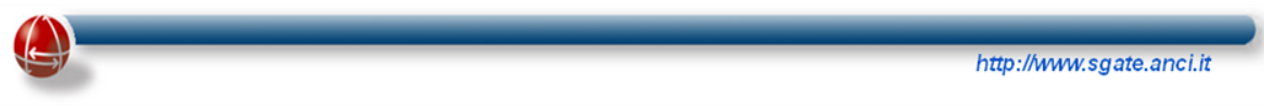

# 5.1.3 Visualizzazione esiti

La funzione di "Visualizzazione esiti", oltre a riportare per ogni domanda l'elenco degli esiti ricevuti, ne consente, all'Utente Comunale, anche la loro comunicazione a SGAte.

L'accesso a tale funzione avviene con il link evidenziato nell'immagine seguente.

| Gestione Domande                  |    |
|-----------------------------------|----|
| Ricerca ed Estrai Domande Elettri | co |
| Importa Esiti Anagrafici          |    |
| Visualizzazione esiti             |    |

Si aprirà una schermata in cui comparirà la lista delle domande sottoposte a verifica anagrafica.

|                           |                |         |                     |     | 1                      | VERIFICA AN<br>PAGINA 1 DI 1 TOTA | AGRAFICA<br>Ale elementi: 2 |                     |                     |   |                            |                |
|---------------------------|----------------|---------|---------------------|-----|------------------------|-----------------------------------|-----------------------------|---------------------|---------------------|---|----------------------------|----------------|
| ld Domanda Codice fiscale | Codice fiscale | Stato   | Comune di residenza |     | Indirizzo di residenza |                                   | Civico di residenza         |                     | Componenti famiglia |   | Esito controllo anagrafico |                |
|                           |                |         |                     |     |                        |                                   |                             |                     |                     |   |                            |                |
|                           |                |         |                     |     |                        | Valore dichiarato -               | Valore riscontrato          | Valore dichiarato - | Valore riscontrato  |   | Valore riscontrato         | Tutto positivo |
|                           | sos            | SOSPESA |                     | ок  |                        | ж                                 | c                           | ж                   | 0                   | к |                            |                |
|                           |                |         | MON                 | MON | VIA ROMA               | via roma                          | 1A                          | 1a                  | 1                   | 1 | POSI                       | rivo 💌         |
|                           |                | AMMESSA |                     | ок  | (                      | ж                                 | к                           | :0                  | 0                   | к | -                          |                |
|                           |                |         | MON                 | MON | VIA C.COLOMBO          | VIA C.COLOMBO                     | 11                          | 23                  | 1                   | 1 | NEG/                       |                |
|                           |                |         |                     |     |                        |                                   |                             |                     |                     | - | Co                         | nferma         |

Figura 46 ELT Visualizza esiti – Elenco Domande da verificare

Per ogni domanda l'Utente comunale dovrà comunicare a SGAte l'esito della verifica anagrafica attraverso i menu a tendina posti a destra della schermata.

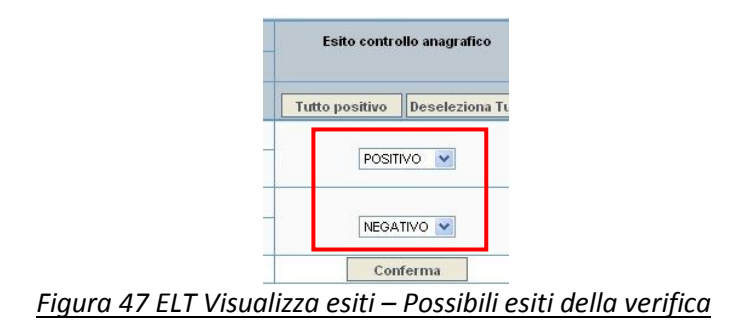

I valori assunti da tale esito, sono i seguenti:

• <u>Positivo</u>

I dati anagrafici del cliente domestico, la residenza e la numerosità familiare dichiarati nella domanda di agevolazione sono corretti.

• <u>Negativo</u>

Uno o più dati anagrafici del cliente domestico o la residenza o la numerosità anagrafica dichiarata

nella domanda di agevolazione non sono corretti e l'intestatario della domanda, quindi, non ha diritto al bonus di agevolazione elettrica.

A seconda dello stato della domanda e della richiesta di agevolazione, l'Utente Comunale opererà le azioni necessarie. Per esempio se fino a quel momento la domanda è stata definita "Ammessa" e la Richiesta di Agevolazione (RdA) è in uno stato diverso da "Non Validata", l'Utente comunale può inviare a SGAte un esito definitivo:

• <u>Positivo</u>

I dati anagrafici sono corretti e quindi non viene effettuata nessuna operazione aggiuntiva sulla domanda.

• <u>Negativo</u>

Uno o più dati anagrafici non sono corretti; venendo meno il diritto al bonus, la domanda deve essere revocata. Tra le funzioni disponibili nel sistema SGAte c'è, infatti, la "Revoca" di una domanda già VALIDATA o nello stato di PRESA IN CARICO. Le motivazione da indicare in fase di revoca di una domanda, come testimoniato dall'immagine seguente, sono di seguito riportate:

- Numero civico diverso da quello dichiarato
- Numerosità della famiglia anagrafica diversa da quella dichiarata
- Comune di residenza diverso da quello dichiarato
- Indirizzo di residenza diverso da quello dichiarato
- Controllo veridicità ISEE ( ai sensi dell'art. 4 D.Lgs. 31 marzo 1998, n. 109)
- ISEE non conforme

| REVOC                                                                                                    | A                                  |
|----------------------------------------------------------------------------------------------------|------------------------------------|
| id dom anda                                                                                                    | 4                                  |
| id richiesta                                                                                                    | 4                                  |
| motivazioni di revoca(*)                                                                                                    |                                    |
| NUMERO CIVICO DIVERSO DA QUELLO DICHIARATO<br>NUMEROSITA DELLA FAMIGLIA ANAGRAFICA DIVERSA DA (<br>COMUNE DI RESIDENZA DIVERSO DA QUELLO DICHIARATO<br>INDIRIZZO DI RESIDENZA DIVERSO DA QUELLO DICHIARAT | QUELLA DICHIARATA                  |
| Nota: Per effettuare una selezione multipla si dew<br>al click del mouse.                                                                                                    | e utilizzare il tasto CTRL insieme |
| data revoca (gg,mm,aaaa) (*)                                                                                                    | 1 9 2014                           |
| Note sulla segnalazione di revoca                                                                                                    |                                    |
|                                                                                                    |                                    |
|                                                                                                    |                                    |
|                                                                                                    |                                    |
|                                                                                                    |                                    |
|                                                                                                    | Revoca                             |
|                                                                                                    |                                    |

<u>Figura 48 ELT Visualizza esiti – Motivi di revoca</u>

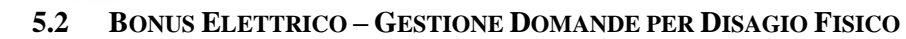

Dal 01/01/2013 i cittadini presentano la domanda di agevolazione secondo quanto previsto dalla normativa (delibera 350/12 e s.m.i).

Per tali domande di agevolazione SGAte si occuperà del calcolo della fascia di consumo sulla base dei macchinari dichiarati dal cittadino e delle fasce di utilizzo.

Il codice di agevolazione sarà quindi determinato sulla base della fascia di consumo calcolata, indicata nel certificato ASL o nell'autocertificazione presentata dal cittadino, conformemente alle specifiche tabelle di riferimento pubblicate nella delibera 350/12 e s.m.i e sulla base della potenza impegnata sul punto di fornitura dichiarata dal cittadino.

Il distributore verificherà la reale potenza impegnata sul punto di fornitura e restituirà a SGATE:

- la conferma del codice di agevolazione indicato da SGAte, nel caso in cui la potenza verificata sia conforme alla dichiarazione del cittadino;
- il codice di agevolazione relativo alla stessa fascia di consumo ma associata all'altra soglia di potenza, nel caso in cui la potenza dichiarata dal cittadino sia difforme a quella realmente erogata;

Le nuove domande di agevolazione, come già avviene in SGAte, avranno decorrenza pari al primo giorno del secondo mese successivo rispetto alla data di disponibilità per il distributore.

# 5.2.1 Presentazione Domanda Agevolazione

L'accesso alla funzione che consente di presentare una nuova domanda per disagio fisico avviene attraverso l'omonimo link presente nel menu operativo come riportato nella seguente immagine.

Gestione Domande Disagio Fisico
Presentazione Domanda Agevolazione
Ricerca Domanda per Variazione

# Figura 49 Disagio Fisico – Link Presentazione Domanda Agevolazione

Una volta attivato il link, il Sistema visualizza la maschera contenente i campi <u>facoltativi</u> relativi al protocollo comunale (ID protocollo e data protocollo) e al tipo disagio già popolato con il dato FISICO, come mostrato dalla seguente immagine.

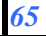

|                                                         | http://www.sgate.anci.it |
|---------------------------------------------------------|--------------------------|
| Bonus Elettrico - Gestione Domande                      |                          |
| Domanda di Agevolazione                                 |                          |
|                                                         |                          |
| Tipologia disagio                                       |                          |
| Tipo disagio (*) ID protocollo comunale                 |                          |
| Data protocollo comunale (gg/mm/aaaa)                   |                          |
| Avanti                                                  |                          |
| Figura 50 Disagio Fisico – Presentazione: Protocollo co | omunale                  |

Premendo il tasto **"Avanti"** il Sistema presenta la schermata successiva con la maschera "Dati Cliente Domestico", in cui devono essere inseriti i dati del cliente domestico.

# 5.2.1.1 Maschera "Dati cliente domestico"

La schermata visualizzata dall'Operatore comunale è composta da <u>4 sezioni distinte</u>, ognuna relativa ad una tipologia di dati: dati anagrafici, dati residenza, dati domicilio e dati relativi alla privacy e all'eventuale delegato.

|                                  |           | Bonus Elettrico - Gestione                                | Domande      |                                   |     |
|----------------------------------|-----------|-----------------------------------------------------------|--------------|-----------------------------------|-----|
|                                  |           | Domanda di Agevolazion                                    | le           |                                   |     |
| Dati Anagrafici                  |           | Dati Cliente Domestico                                    |              |                                   |     |
| Codice Fiscale (*)               |           | Cognome Cliente (*)                                       |              | Nome Cliente (*)                  |     |
| Data di nascita (gg/mm/aaaa) (*) |           | Provincia di nascita (*)                                  | •            | Descrizione comune di nascita (*) | ج 🔍 |
| Nazione di nascita (*)           | ITALIA    | Numero di cellulare                                       |              | Indirizzo email                   |     |
| Sesso                            | •         | Numero di telefono                                        |              | Numero di fax                     |     |
| Tipo e Numero Documento (*)      |           | Desidero ricevere tutte le comunicazioni anche via e mail |              |                                   |     |
|                                  | Fiaura 51 | Disaaio Fisico – Presentaz                                | ione: Dati a | naarafici                         |     |

La sezione "Dati anagrafici" è composta dai seguenti campi:

- <u>Codice fiscale</u>: campo "testo" **obbligatorio** che il sistema inserisce in automatico se la domanda è in fase di completamento;
- <u>Cognome cliente</u>: campo "testo" **obbligatorio** che il sistema inserisce in automatico se la domanda è in fase di completamento;
- <u>Nome cliente</u>: campo "testo" **obbligatorio** che il sistema inserisce in automatico se la domanda è in fase di completamento;
- <u>Data di nascita</u>: campo "testo" obbligatorio;
- <u>Provincia di nascita</u>: menu a tendina obbligatorio;

- <u>Descrizione comune nascita</u>: è un menu a tendina obbligatorio nel caso in cui la Nazione di nascita sia "Italia". L'utente, una volta selezionato il valore nel campo "Provincia di Nascita", preme il pulsante vicino al menu a tendina, che raffigura una lente di ingrandimento: a seconda della Provincia inserita nel campo precedente, si aprirà un menu a tendina che elenca i Comuni riferibili a quella Provincia. L'utente dovrà selezionare il Comune di provenienza del cittadino disagiato;
- <u>Nazione di nascita</u>: campo "testo" obbligatorio;
- <u>Sesso</u>: menu a tendina **obbligatorio**;
- <u>Tipo e numero documento</u>: campo "testo" facoltativo.
- Indirizzo e-mail: campo "testo" facoltativo;
- <u>Numero di telefono</u>: campo "testo" facoltativo;
- <u>Numero cellulare:</u> campo "testo" facoltativo;
- <u>Numero fax:</u> campo "testo" facoltativo
- Desidero ricevere tutte le comunicazioni anche via email: campo "check-box" facoltativo

| Dati Residenza                                           |                                                                      |                      |  |
|----------------------------------------------------------|----------------------------------------------------------------------|----------------------|--|
| Salta controllo indirizzo 🔲                              |                                                                      |                      |  |
| Provincia di residenza (°)<br>Indirizzo di residenza (°) | Dezoizione comune di residenza (*)<br>Numero Civico di residenza (*) | CAP di residenza (*) |  |
|                                                          | Finner F2 Diservis Fision Dussent                                    |                      |  |

Figura 52 Disagio Fisico – Presentazione: Dati residenza

La sezione "Dati Residenza"<sup>5</sup> è composta da:

- <u>Provincia di residenza</u>: menu a tendina obbligatorio;
- Descrizione Comune di residenza: menu a tendina obbligatorio;
- <u>CAP Residenza</u>: campo "testo" **obbligatorio**;
- Indirizzo residenza: campo "testo" obbligatorio;
- <u>Numero civico residenza</u>: campo "testo" **obbligatorio**.

| Dati Domicilio (solo se diverso dalla residenza)         |                                                            |                 |  |  |  |
|----------------------------------------------------------|------------------------------------------------------------|-----------------|--|--|--|
| Salta controllo indirizzo 🗖                              |                                                            |                 |  |  |  |
| Sigla Provincia di domicilio<br>Indirizzo di domicilio   | Descrizione comune di domicilio Numero civico di domicilio | CAP di domialio |  |  |  |
| Figura F2 Diagoja Fision - Dresentaziona, Dati dominilia |                                                            |                 |  |  |  |

Figura 53 Disagio Fisico – Presentazione: Dati domicilio

La sezione "Dati domicilio" si compila solo nel caso in cui il domicilio sia diverso dalla residenza.

Essa è composta dai seguenti campi:

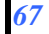

<sup>&</sup>lt;sup>5</sup> Poiché non è possibile inserire domande di clienti residenti in un comune diverso da quello di presentazione della domanda , il campo Provincia di residenza e Descrizione comune di residenza sono impostati ai valori connessi al profilo dell'utente che sta operando.

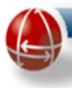

- <u>Sigla provincia domicilio</u>: menu a tendina;
- <u>Descrizione Comune domicilio</u>: menu a tendina. Il sistema compila automaticamente il campo sulla base del valore inserito in "Sigla Provincia di residenza";
- <u>CAP di domicilio</u>: campo "testo" facoltativo;
- Indirizzo di domicilio: campo "testo" facoltativo;
- <u>Numero civico domicilio</u>: campo "testo" facoltativo.

| nsenso al trattamento dei dati, inclusi quelli di consumo 🔲 |          |        | Deleg   |
|-------------------------------------------------------------|----------|--------|---------|
|                                                             | Indietro | Avanti | Annulla |

La sezione "Privacy e delega" è composta da:

- <u>Consenso trattamento dati</u>: campo "check-box" obbligatorio;
- <u>Delega</u>: campo "check-box" da selezionare solo in caso di delega alla presentazione della domanda.

Eseguita la modifica dei campi da aggiornare, si procede cliccando sul pulsante avanti che conduce alla maschera successiva, che consentirà di inserire i dati relativi alla fornitura e al certificato rilasciato dalla ASL di competenza per il disagiato fisico.

# 5.2.1.2 Maschera "Dati fornitura" e "Dati disagio fisico"

La schermata visualizzata dall'Operatore comunale è composta da 2 sezioni distinte, ognuna relativa ad una tipologia di dati: Dati della fornitura e Dati disagio fisico.

Domanda di Agevolazione

| Dati della fornitura                                                                                                    |                                                                                               |                                                                |
|----------------------------------------------------------------------------------------------------|-----------------------------------------------------------------------------------------------|----------------------------------------------------------------|
| Salta controllo indirizzo 🔲                                                                                                 |                                                                                               |                                                                |
| POD attualmente attivo                                                                                                    | Togliere il segno di spunta se attualmente la fornitura non è attiva per il cliente domestico |                                                                |
| Codice POD (*) (omettere le parentesi)                                                                                      | Numero Presa                                                                                  | Potenza impegnata (Kw) separatore decimale "." es: 1000.10 (*) |
| Fornitura effettuata nella Provincia (*)                                                                                    | Fornitura effettuata nel Comune (*)                                                           | Cap indirizzo da agevolare (*)                                 |
| Indirizzo (*)(**)                                                                                                    | Numero Civico (*)                                                                             | Edifício                                                       |
| Scala                                                                                                    | Interno                                                                                       |                                                                |
|                                                                                                    |                                                                                               |                                                                |
| Dati Disagio Fisico                                                                                                    |                                                                                               |                                                                |
| Tipo Certificato (*) Data rilascio certificato disagio (gg/mm/aaaa) (*) Data inizio uso apparecchiature elettromedicali (*) | Iscritto al PESSE.                                                                            | Descrizione Macchinario Codice certificazione ASL              |
| Fornitura per uso domestico(*)                                                                                              |                                                                                               |                                                                |
| (**)Comprensivo di particella toponomastica (es. Via, Plazza, ecc)                                                          |                                                                                               |                                                                |
|                                                                                                    | Indietro Avanti Annulla                                                                       |                                                                |

Figura 55 Disagio Fisico – Presentazione: Dati fornitura

Luglio 2018

La sezione "Dati della Fornitura" è composta da:

- Codice POD (campo "alfanumerico" obbligatorio)
- Numero presa (campo "numerico" opzionale)
- Fornitura effettuata nella provincia(menu lista obbligatorio)
- Fornitura effettuata nel comune (menu lista obbligatorio)
- Indirizzo(campo "testo" **obbligatorio**)
- Numero civico(campo "numerico" obbligatorio)
- Potenza impegnata(campo numerico "obbligatorio")
- Cap indirizzo da agevolare(campo "numerico" obbligatorio)
- Edificio (campo "alfanumerico" **opzionale**)
- Scala (campo "alfanumerico" opzionale)
- Interno (campo "alfanumerico" **opzionale**)

|                                                                         |                    | Domanda di Agevolazione                                     |                         |                                                      |                 |
|-------------------------------------------------------------------------|--------------------|-------------------------------------------------------------|-------------------------|------------------------------------------------------|-----------------|
| Dati della fornitura                                                    |                    |                                                             |                         |                                                      |                 |
| Salta controllo indirizzo 🔲                                             |                    |                                                             |                         |                                                      |                 |
| POD attualmente attivo                                                  | Toglier<br>cliente | re il segno di spunta se attualmente la fornit<br>domestico | ura non è attiva per il |                                                      |                 |
| Codice POD (*) (omettere le parentesi)                                  | Numero             | Presa                                                       |                         | Potenza impegnata (Kw) separatore decimale "."       | es: 1000.10 (*) |
| Fornitura effettuata nella Provincia (*)                                | Forniture          | a effettuata nel Comune (*) 🔍 🔍                             | -                       | Cap indirizzo da agevolare (*)                       |                 |
| Indirizzo (*)(**)                                                       | hharman            |                                                             | •                       | Edificio                                             |                 |
| Scala                                                                   | Numero             | CMco (r)                                                    |                         |                                                      |                 |
|                                                                         | Interno            |                                                             |                         |                                                      |                 |
| Dati Disagio Fisico                                                     |                    |                                                             |                         |                                                      |                 |
| Tipo Certificato (*) Data rilascio certificato disagio (gg/mn/asas) (*) | ▼                  | Iscritto al P.E.S.S.E.                                      |                         | Descrizione Macchinario<br>Codice certificazione ASL |                 |
| Data inizio uso apparecchiature elettromedicali (*)                     |                    |                                                             |                         |                                                      |                 |
| Fornitura per uso domestico(*)                                          |                    |                                                             |                         |                                                      |                 |
|                                                                         |                    |                                                             |                         |                                                      |                 |
| (**)Comprensivo di particella toponomastica (es. via, Piazza, ecc)      |                    |                                                             |                         |                                                      |                 |
|                                                                         |                    | Indietro Avanti                                             | Annulla                 |                                                      |                 |

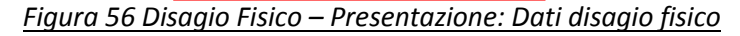

La sezione "Dati disagio fisico" è composta da:

- Tipo certificato (menu lista obbligatorio)
- Descrizione macchinario (campo "testo" opzionale)
- Data rilascio certificato disagio (campo data numerico [gg/mm/aaaa] obbligatorio)
- Data inizio uso apparecchiature elettromedicali (campo data numerico [gg/mm/aaaa] obbligatorio)
- Iscritto al P.E.S.S.E. da spuntare nel caso in cui il cittadino sia incluso negli elenchi delle forniture non interrompibili ai sensi del Piano di Emergenza per la Sicurezza del Sistema Elettrico (P.E.S.S.E.)

- Codice certificazione ASL (campo "testo" opzionale)
- Fornitura per uso domestico (spunta **Obbligatoria** per proseguire)

L'interazione con la maschera si conclude col click su uno dei tre pulsanti:

- "Indietro": Riporta alla maschera precedente
- "Avanti": Conduce alla maschera successiva
- "Annulla": Annulla il processo

Cliccando sul pulsante "Avanti" appare l'elenco delle apparecchiature presenti nel modulo ASL.

# 5.2.1.3 Maschera "Elenco apparecchiature"

Occorre selezionare le apparecchiature in possesso tra quelle presenti in elenco, in base all'intensità di utilizzo certificata dalla ASL. In caso di errata selezione è possibile effettuare un "reset" (ovvero deselezionare tutte le apparecchiature) cliccando sul pulsante "Reset Dati".

| Bonus Elettrico - Gestione Domande                                                 |                     |                       |                     |  |  |  |  |  |  |
|------------------------------------------------------------------------------------|---------------------|-----------------------|---------------------|--|--|--|--|--|--|
|                                                                                    |                     |                       |                     |  |  |  |  |  |  |
| Domanda di Agevolazione                                                            |                     |                       |                     |  |  |  |  |  |  |
|                                                                                    |                     |                       |                     |  |  |  |  |  |  |
| Selectionere le emperandrieture in noceason                                        |                     |                       |                     |  |  |  |  |  |  |
| Selezionare le apparecchiature in possesso                                         |                     |                       |                     |  |  |  |  |  |  |
| Funzioni/Apparecchiature                                                           | Fino a 8 ore/giorno | Tra 8 e 16 ore/giorno | Oltre 16 ore/giorno |  |  |  |  |  |  |
| FUNZIONE CARDIO RESPIRATORIA                                                       |                     |                       |                     |  |  |  |  |  |  |
| A1 - apparecchiature per pressione positiva continua                               | 0                   | 0                     | 0                   |  |  |  |  |  |  |
| A2 - ventilatori polmonari                                                         | 0                   | 0                     | 0                   |  |  |  |  |  |  |
| A3 - polmoni d'acciaio                                                             |                     |                       | 0                   |  |  |  |  |  |  |
| A4 - tende per ossigeno terapia                                                    |                     |                       | 0                   |  |  |  |  |  |  |
| A5 - concentratori di ossigeno fissi                                               | 0                   | 0                     | 0                   |  |  |  |  |  |  |
| A6 - concentratori di ossigeno portatili                                           | 0                   | 0                     | 0                   |  |  |  |  |  |  |
| A7 - aspiratori                                                                    | 0                   | 0                     | 0                   |  |  |  |  |  |  |
| A8 - monitor multiparametrici                                                      | 0                   | 0                     | o                   |  |  |  |  |  |  |
| A9 - pulsossimetri                                                                 | 0                   | C                     | C                   |  |  |  |  |  |  |
| FUNZIONE RENALE                                                                    |                     |                       |                     |  |  |  |  |  |  |
| A10 - apparecchiature per la dialisi peritoneale                                   | 0                   | 0                     | 0                   |  |  |  |  |  |  |
| A11 - apparecchiature per emodialisi                                               | 0                   | 0                     | 0                   |  |  |  |  |  |  |
| FUNZIONE ALIMENTARE                                                                |                     |                       |                     |  |  |  |  |  |  |
| A12 - nutripompe                                                                   | 0                   | 0                     | 0                   |  |  |  |  |  |  |
| A13 - pompe d'infusione                                                            | 0                   | 0                     | 0                   |  |  |  |  |  |  |
| AUSILI (selezionare indipendentemente dalle ore di utilizzo)                       |                     |                       |                     |  |  |  |  |  |  |
| A15 - carrozzine elettriche                                                        |                     | 0                     |                     |  |  |  |  |  |  |
| A16 - sollevatori mobili                                                           |                     | 0                     |                     |  |  |  |  |  |  |
| A17 - sollevatori mobili a sedili elettrici sollevatori mobili a barella elettrici |                     | 0                     |                     |  |  |  |  |  |  |
| A18 - sollevatori fissi a soffitto                                                 |                     | o                     |                     |  |  |  |  |  |  |
| A19 - sollevatori per vasca da bagno                                               |                     | o                     |                     |  |  |  |  |  |  |
| A20 - materassi antidecubito                                                       |                     | C                     |                     |  |  |  |  |  |  |
| · · · · · · · · · · · · · · · · · · ·                                              |                     |                       |                     |  |  |  |  |  |  |
| Reset Dati Indietro                                                                | Avanti              | Annulla               |                     |  |  |  |  |  |  |

Figura 57 Disagio Fisico – Presentazione: Elenco apparecchiature

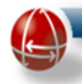

Le fasce orarie disponibili sono tre:

- Fino a 8 ore/giorno
- Tra 8 e 16 ore/giorno
- Oltre 16 ore/giorno

Le funzioni/apparecchiature elencate nella pagina sono divise nei seguenti quattro gruppi:

# • FUNZIONE CARDIO RESPIRATORIA

- o A1 apparecchiature per pressione positiva continua
- o A2 ventilatori polmonari
- o A3 polmoni d'acciaio
- 0 A4 tende per ossigeno terapia
- o A5 concentratori di ossigeno fissi
- o A6 concentratori di ossigeno portatili
- o A7 aspiratori
- 0 A8 monitor multiparametrici
- 0 A9 pulsossimetri

# • FUNZIONE RENALE

- 0 A10 apparecchiature per la dialisi peritoneale
- o A11 apparecchiature per emodialisi

# • FUNZIONE ALIMENTARE

- o A12 nutripompe
- o A13 pompe d'infusione

# • AUSILI (selezionare indipendentemente dalle ore di utilizzo)

- 0 A15 carrozzine elettriche
- o A16 sollevatori mobili
- o A17 sollevatori mobili a sedili elettrici sollevatori mobili a barella elettrici
- 0 A18 sollevatori fissi a soffitto
- o A19 sollevatori per vasca da bagno
- o A20 materassi antidecubito

Cliccando sul pulsante "Avanti" si giunge alla schermata successiva in cui è necessario inserire i dati relativi al disagiato fisico.

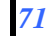

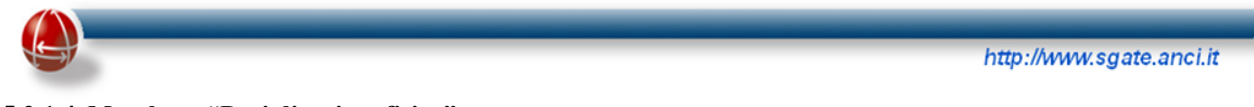

# 5.2.1.4 Maschera "Dati disagiato fisico"

| Bonus Elettrico - Gestione Domande                                                                |                                 |                                                                         |                  |                                                  |                        |  |  |  |
|---------------------------------------------------------------------------------------------------|---------------------------------|-------------------------------------------------------------------------|------------------|--------------------------------------------------|------------------------|--|--|--|
|                                                                                                   |                                 | Domanda di Agevola:                                                     | zione            |                                                  |                        |  |  |  |
| Salva domanda in lavorazione                                                                      |                                 |                                                                         |                  |                                                  |                        |  |  |  |
| Dati Anagrafici                                                                                   |                                 |                                                                         |                  |                                                  |                        |  |  |  |
| Codice fiscele (*)<br>Data di nascka (gajtrim/aeae) (*)<br>Comune di nascka (*)<br>Dati Residenza | Nome sc<br>Nazione<br>e Sesso(* | oggetto (*)<br>i di nascita (*)<br>')                                   | ITALIA           | Cognome soggetto (*)<br>Provincia di nascita (*) | ×                      |  |  |  |
| a localizzazione delle apparecchiature medico terapeutiche coin<br>17                             | oide con il punto di fornitura  | Indietro Avanti                                                         | Annulla          |                                                  |                        |  |  |  |
| campi indicati con l'asterisco(") sono obbligatori<br>VXC oss 🖌 IVXC patricion                    |                                 | Tutti i diritti riservati © 20<br>Ancitel S.p.A<br>partita IVA 01718201 | 02 - 2010<br>005 |                                                  | Sante de Caracitadaria |  |  |  |

Figura 58 Disagio Fisico – Presentazione: Dati disagiato fisico

In essa l'Utente comunale deve inserire i dati anagrafici e di residenza del disagiato fisico, necessari per richiedere l'ammissione al regime di compensazione della spesa per la fornitura di energia elettrica per disagio fisico.

I campi da compilare sono divisi in due sezioni. La sezione "Dati anagrafici" è composta da:

- Codice Fiscale
- Nome
- Cognome
- Data di nascita
- Nazione di nascita
- Provincia di nascita

La sezione "Dati di residenza" è composta dal checkbox **obbligatoriamente** spuntato "La localizzazione delle apparecchiature medico-terapeutiche coincide con il punto di fornitura"

Con i pulsanti posti in basso nella schermata, l'utente può annullare, andare alla pagina successiva oppure tornare "Indietro" per modificare i dati inseriti.

Cliccando sul pulsante "avanti" viene data conferma del salvataggio della domanda tramite un messaggio che apparirà in alto a sinistra (di colore verde).

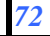
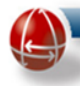

### 5.2.1.5 Maschera "Conferma domanda"

La maschera permette la stampa del modulo di presentazione della domanda in modo da consentire al cliente domestico di controllare i dati e firmarlo.

|                                 | Bonus Elettrico - Gestione Domande                                                                                                    |
|---------------------------------|----------------------------------------------------------------------------------------------------|
|                                 | Domanda di Agevolazione                                                                                                    |
| Domanda salvata con ID domanda: | Conferma Domanda di Agevolazione                                                                                                    |
|                                 | 1) Effettuare la stampa del Mod. e farla firmare al cliente dopo che lo stesso ha confermato i dati<br>2) Confermare la stampa cliccando sul check sottostante<br>3) Premere il tasto Presenta per salvare la domanda |
|                                 |                                                                                                    |
|                                 | Stampa Mod. eseguito con successo                                                                                                    |
|                                 | Indietro Avanti Annulla Controllo Sgate                                                                                                    |

Figura 59 Disagio Fisico – Presentazione: Conferma domanda

Per poter proseguire alla maschera successiva è **necessario** confermare a SGAte che la stampa è stata effettuata (Stampa mod. eseguito con successo).

L'interazione con la maschera si conclude col click su uno dei quattro pulsanti:

- "Indietro": Riporta alla maschera precedente
- "Avanti": Conduce alla maschera successiva (Presentazione Domanda)
- "Controllo SGAte": Permette di lanciare un controllo preventivo sulla validità delle modifiche proposte, in modo da poter correggere eventuali errori prima di presentare la domanda.
- "Annulla": Annulla il processo

Nel caso in cui si dovesse cliccare sul pulsante "Controllo SGAte" e questo controllo dovesse fallire, SGAte restituisce un messaggio indicando le cause dell'errore che determinerebbero la non ammissione della domanda qualora venisse presentata. In questo caso è possibile tornare "indietro" e apportare le modifiche necessarie affinché la domanda venga ammessa. Se il "Controllo SGAte" non dovesse riscontrare alcun problema, cliccando sul pulsante "Avanti" apparirà la maschera di presentazione della domanda.

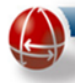

#### 5.2.1.6 Maschera "Maschera Presentazione domanda"

La maschera di presentazione domanda consente di aggiungere note e di segnalare la domanda attraverso i due campi:

- Segnala Domanda (campo Checkbox): consente di marcare la domanda con delle note. (Obbligatorio nel caso in cui si vada a cliccare su "Sospendi" e "Non Ammissibile")
- Note (Text area): Per inserire note sulla domanda da presentare.

| Domanda di      | Agevolazione          |  |  |
|-----------------|-----------------------|--|--|
| Presenta Dor    | nanda di Agevolazione |  |  |
| Segnala Domanda |                       |  |  |
| Note            |                       |  |  |

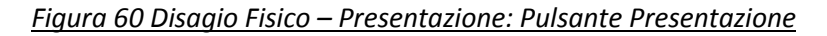

L'interazione con la maschera si conclude col click su uno dei cinque pulsanti:

- <u>"Indietro"</u>: Riporta alla maschera precedente
- <u>"Presenta"</u>: Presenta la domanda chiedendo a SGAte l'aggiornamento della domanda presente nel sistema coi nuovi dati della variazione localizzazione macchinario.
- <u>"Sospendi":</u> Permette di salvare la domanda senza presentarla.
- <u>"Non Ammissibile"</u>: Annulla il processo mettendo la domanda in "non Ammissibile"
- <u>"Annulla"</u>: Annulla il processo

Il processo di inserimento si conclude con la maschera di riepilogo Stampa Esito.

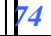

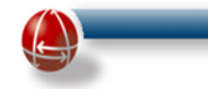

Г

# 5.2.1.7 Maschera "Stampa Esito"

| I valori sottostanti indicano l'esito della domanda presentata, stampare una copia dell'esito, firmarla e consegnarla al cliente |
|----------------------------------------------------------------------------------------------------|
| Tipo disagio FISICO<br>Esito ammessa                                                                                             |
| OK                                                                                                    |
| Eigura 61 Disagio Eisico - Presentazione: Stampa Esito                                                                           |

Il click sul pulsante "Stampa Esito" conclude l'interazione producendo il documento pdf che attesta l'esito definitivo della domanda e riporta nella seconda pagina le credenziali di accesso per consentire al cliente domestico di controllare lo stato di avanzamento della propria pratica nel portale dedicato (https://www.sgate.anci.it/sgate-web/cittadino/login.htm).

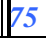

# 5.2.2 Ricerca Domanda per Variazione

Nella sezione Gestione Variazioni è presente il link "Ricerca domande per Variazione" che attiva la funzionalità con la quale effettuare la presentazione delle domanda di variazione per il disagio fisico.

|                | Gestione Domande Disagio Fisico        |            |
|----------------|----------------------------------------|------------|
|                | Presentazione Domanda Agevolazione     |            |
|                | Ricerca Domanda per Variazione         |            |
| Figura 62 Disc | agio Fisico – Link Ricerca Domanda per | Variazione |

In particolare il Sistema presenta la pagina contenente la maschera "Ricerca domande" in cui sono elencati i seguenti campi la cui valorizzazione è obbligatoria:

- Tipologia variazione: campo contenente menu a tendina
- Numero Pod: campo testo.
- Codice fiscale: campo testo.

Il codice fiscale inserito per la ricerca deve corrispondere a quello del disagiato fisico.

Il primo passo da compiere è quello relativo alla scelta della tipologia di domanda di variazione che si vuole inserire nel Sistema. Tale operazione, come riportato nell'immagine seguente, avviene attraverso il menu a tendina che elenca i seguenti valori:

- <u>Variazione Localizzazione</u>
- Variazione Apparecchiatura

| Ri                   | icerca Domande           |
|----------------------|--------------------------|
| Tipologia Variazione | VARIAZIONELOCALIZZAZIONE |
| Numero Pod (*)       | VARIAZIONELOCALIZZAZIONE |
|                      |                          |

# Figura 63 Disagio Fisico – Presentazione Domanda per Variazione: Tipologia variazione

La selezione indica al Sistema di predisporre nelle pagine successive le schermate relative all'omonima funzione; la valorizzazione del POD e del Codice Fiscale invece consente di identificare la domanda con i dati da aggiornare.

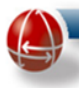

Il click sul pulsante Ricerca attiva la ricerca in SGAte della domanda di agevolazione da variare corrispondente ai dati inseriti.

Si sottolinea che è possibile effettuare una domanda di variazione solamente se la sua data di presentazione (o di protocollo comunale) ricade all'interno del periodo di validità dell'agevolazione della domanda che si vuole variare.

### Esempi:

- se una domanda è ammessa e la relativa richiesta risulta validata dal distributore competente,
  è possibile presentare una domanda di variazione entro il termine dell'agevolazione;
- se una domanda è cessata a causa di una cessazione parziale da parte dal distributore competente (ad esempio per voltura) è possibile presentare una domanda di variazione all'interno del "periodo di agevolazione valido" (prima della cessazione);

Se la ricerca non restituisce risultati è probabile che i dati immessi siano errati oppure che facciano riferimento a una domanda il cui stato non consente la variazione selezionata. Pertanto il processo si conclude con un messaggio di errore sotto il pulsante ricerca (come mostrato dall'immagine seguente).

| Ric                                                          | cerca Domande |
|--------------------------------------------------------------|---------------|
| Tipologia Variazione<br>Numero Pod (*)<br>Codice Fiscale (*) |               |

Se la ricerca avrà successo, ovvero se SGAte troverà una domanda valida per poter effettuare la variazione sulla base delle informazioni inserite (pod e codice fiscale), si potrà procedere con l'inserimento dei dati della specifica domanda di variazione selezionata.

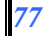

Figura 64 Disagio Fisico – Presentazione Variazione Localizzazione: Messaggio di Errore

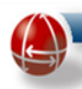

### 5.2.2.1 Variazione Localizzazione Macchinario

La funzionalità permette di presentare una domanda di agevolazione a seguito di una variazione nella localizzazione del macchinario. Inoltre è stata inserita, inseguito all'introduzione a partire dal primo gennaio 2013 della domanda di "Variazione apparecchiature elettromedicali" (per i dettagli vedere il relativo paragrafo), la possibilità di indicare contestualmente alla variazione della localizzazione, anche le variazioni che riguardano le apparecchiature elettromedicali.

In questo caso la data di decorrenza delle due variazioni è il giorno successivo alla <u>data di disponibilità</u>, così come già avviene per la sola variazione di localizzazione.

Il processo che consente di presentare la domanda di "<u>Variazione localizzazione macchinario</u>" è composto da diverse maschere la cui valorizzazione e descrizione è riportata nel prossimi paragrafi.

#### 5.2.2.1.1 Maschera "Protocollo comunale"

Nel caso in cui la ricerca della domanda da variare (vedere <u>specifico paragrafo</u>) produca risultati e la domanda individuata si trovi in uno stato che consenta la variazione di localizzazione dell'apparecchiatura elettromedicale, la prima maschera visualizzata è quella con i dati del protocollo comunale:

- ID Protocollo Comunale (campo "testo" <u>opzionale</u>)
- Data Protocollo Comunale (campo "data" opzionale)

| Domanda di Variazione Localizz        | azione Macchinario |
|---------------------------------------|--------------------|
| Tipologia dis                         | agio               |
| Selezionare Tipo disagio (*)          | FISIC              |
| ID protocollo comunale                |                    |
| Data protocollo comunale (gg/mm/aaaa) |                    |

Figura 65 Disagio Fisico – Presentazione Variazione Localizzazione: Protocollo comunale

Premendo sul Pulsante "Avanti" è possibile accedere alla schermata successiva che consente di visualizzare il riepilogo dei dati anagrafici del cliente domestico attualmente agevolato.

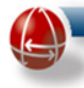

### 5.2.2.1.2 Dati cliente domestico (intestatario della fornitura):

I campi presenti nella pagina (alcuni dei quali precompilati da SGAte in base ai dati reperiti nel Sistema) come mostrato dalla seguente immagine, sono divisi nelle seguenti sezioni e risultano essere modificabili:

- Dati Anagrafici
- Dati residenza
- Dati Domicilio (solo se diverso dalla residenza)"
- Privacy e delega

| Domanda di Variazione Localizzazione Macchinario                                                                        |                                                                                                    |                 |                                                                                           |  |  |  |
|----------------------------------------------------------------------------------------------------|----------------------------------------------------------------------------------------------------|-----------------|-------------------------------------------------------------------------------------------|--|--|--|
| Dati Ananrafici Dati Cliente Domestico                                                                                  |                                                                                                    |                 |                                                                                           |  |  |  |
| Codice Fiscals (*)<br>Data di nasota (gylinn/aasa) (*)<br>Nazione di nasota (*)<br>Sesso (*)<br>Tipo e Numero Documento | Cognone Cliente (*)  Cryincia di nascita (*)  Numero di cellulare  Numero di telefono  Desidero ricevere tutte le comunicazioni an | nche via e mail | Nome Cliente (*)<br>Descrizione comune ci nascita (*)<br>Indirizzo email<br>Numero di fax |  |  |  |
| Dati Residenza Frovincia di residenza (*)                                                                               | Descrizione comune di resicenza (*)                                                                                                | ~               | CAP diresidenza (*)                                                                       |  |  |  |
| Indirizzo di residenza (*)                                                                                              | Numero Civico di residenza (*)                                                                                                    |                 |                                                                                           |  |  |  |
| Dati Domicilio (solo se diverso dalla residenza)                                                                        |                                                                                                    |                 |                                                                                           |  |  |  |
| Sigla Provincia di Jomailio<br>Indirizzo di demiailio                                                                   | Descrizione comune di domibilio<br>Numero civico di domicilo                                                                       |                 | CAP di domicilo                                                                           |  |  |  |
| Privacy e Delega                                                                                                    |                                                                                                    |                 |                                                                                           |  |  |  |
| Consenso al tattamento dei dati, inclusi quelli di consumo 🔲                                                            | Indietr o                                                                                                    | Delega 🗌        |                                                                                           |  |  |  |

Figura 66 Disagio Fisico – Presentazione Variazione Localizzazione: Cliente domestico

- La sezione "Dati Anagrafici" è composta dai seguenti campi:
  - o Codice fiscale
  - o Cognome Cliente
  - o Nome Cliente
  - o Data di nascita
  - o Provincia di nascita
  - o Descrizione comune di nascita
  - o Nazione di nascita
  - o Numero di cellulare
  - o Indirizzo email
  - o Sesso
  - o Numero di telefono
  - o Numero di fax
  - o Tipo e numero di documento
  - o Desidero ricevere tutte le comunicazioni anche via email

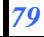

| 9                                                                                                    |                                                          |                                                                                                    |                         | http://www.sg                                                                             | gate.anci.it |
|----------------------------------------------------------------------------------------------------|----------------------------------------------------------|----------------------------------------------------------------------------------------------------|-------------------------|-------------------------------------------------------------------------------------------|--------------|
|                                                                                                    | D                                                        | omanda di Variazione Loca                                                                          | alizzazione Macchinario |                                                                                           |              |
| Dati Anagrafici                                                                                                    |                                                          | Dati Cliente Dor                                                                                   | nestico                 |                                                                                           |              |
| Codice Fiscale (*)<br>Data di nasota (gg/m/leasa) (*)<br>Nazione di nasota (*)<br>Sesso (*)<br>Tipo e Numero Documento | Cognone Cl<br>Previncia al<br>Nunero di c<br>Desidero ri | lients (*)<br>linascita (*)<br>cellulare<br>tslefono<br>icevere tutte le comunicazioni anche via « | e mal                   | Nome Cliente (*)<br>Descritzione comune ci nascite (*)<br>Indrizzo email<br>Numero di fax |              |
| Frovincia di residenza (*)<br>Indirizzo di residenza (*)<br>Dati Domicilio (solo se diverso dalla residenza            | Descrizione Descrizione Numero Civi                      | e comune di resicenza (*)<br>Aco di residenza (*)                                                  | V                       | CAP di residenza (*)                                                                      |              |
| Sigla Provincia di domellio<br>Indirizzo di demicilo<br>Privacu o Dologa                                               | Descrizione<br>Numero civ                                | e comune di domicilio<br>/co di domicilo                                                           |                         | CAP di domicilo                                                                           |              |
| Consenso al tattamento dei dati, inclusi quelli di consumo                                                             |                                                          | Indietro Avanti                                                                                    | Delega                  |                                                                                           |              |

# Figura 67 Disagio Fisico – Presentazione Variazione Localizzazione: Cliente domestico-Dati anagrafici

- La sezione "Dati residenza" è composta da:
  - Provincia di residenza(menu a tendina obbligatorio)
  - o Descrizione comune di residenza(menu a tendina obbligatorio)
  - Cap residenza(campo "numerico" obbligatorio)
  - o Indirizzo residenza(campo "testo" obbligatorio)
  - Numero civico residenza(campo alfanumerico **obbligatorio**)

| Domanda di Variazione Localizzazione Macchinario                                                                             |                                                                                                    |                               |                                                                                           |      |  |  |
|----------------------------------------------------------------------------------------------------|----------------------------------------------------------------------------------------------------|-------------------------------|-------------------------------------------------------------------------------------------|------|--|--|
| Dati Anagrafici Dati Cliente Domestico                                                                                       |                                                                                                    |                               |                                                                                           |      |  |  |
| Codice Fiscale (*)<br>Deta di nascita (ggimn/asae) (*)<br>Nazione di nascita (*)<br>Sesso (*,<br>Tipo e Numero Documento     | Cognone Clients (*) Cognone Clients (*) Provincia di nascita (*) Numero di cellulare Numero di telefono Desidero ricevere tutte le co | omunicazioni anche via e mail | Nome Cliente (*)<br>Descrizione comune ci nascite (*)<br>Indirizzo email<br>Numero di fax | €, ▼ |  |  |
| Dati Residenza<br>Frovincia di residenza (*)<br>Indirizzo di residenza (*)                                                   | Descrizione comune di resid                                                                                                    | enza (*)                      | CAP di residenza (*)                                                                      |      |  |  |
| Dati Domicilio (solo se diverso dalla residenza)<br>Sigla Provincia di Joncilio<br>Indrizzo di domicilio<br>Privacy e Delega | Descrizione comune di domi<br>Numero civ co di domicilo                                                                               | 260                           | CAP di denicilo                                                                           |      |  |  |
| Consenso al tattamento dei dati, inclusi quelli di consumo 🔲                                                                 | Ind                                                                                                    | Delega 🗌                      |                                                                                           |      |  |  |

Figura 68 Disagio Fisico – Presentazione Variazione Localizzazione: Cliente domestico-Residenza

- La sezione "Dati Domicilio (solo se diverso dalla residenza)" è composta da:
  - o Sigla provincia di domicilio
  - Descrizione comune di domicilio
  - o Cap di domicilio
  - o Indirizzo di domicilio
  - o Numero civico di domicilio

|                                                              |                                                  | _                         | http://www.sgate.ar               | nci.it |
|--------------------------------------------------------------|--------------------------------------------------|---------------------------|-----------------------------------|--------|
|                                                              | Domanda di Variazione Lo                         | ocalizzazione Macchinario |                                   |        |
| Dati Anagrafici                                              | Dati Cliente                                     | Domestico                 |                                   |        |
| Codice Fiscals (*)                                           | Cognone Clients (*)                              |                           | Nome Cliente (*)                  |        |
| Data di nascita (gg/mn/aaaa) (*)                             | Prcvincia di nascita (*)                         | ×                         | Descrizione comune ci nascita (*) | €, ⊻   |
| Nazione di nascita (*)                                       | Numero di cellulare                              |                           | Indirizzo email                   |        |
| Sesso (*)                                                    | Numero di telefono                               |                           | Numero di fax                     |        |
| Tipo e Numero Documento                                      | Desidero ricevere tutte le comunicazioni anche v | via e.mail                |                                   |        |
| Dati Residenza                                               |                                                  |                           |                                   |        |
| Frovincia di residenze (*)                                   | Descrizione comune di resicenza (*)              | <b>v</b>                  | CAP di residenza (*)              |        |
| Indirizzo di residenza (*)                                   | Numero Civico di residenza (*)                   |                           |                                   |        |
| Dati Domicilio (solo se diverso dalla residenza)             |                                                  |                           |                                   |        |
| Sigla Provincia di Jomellio                                  | Descrizione comune di domisilio                  |                           | CAP di demicilo                   |        |
| Indirizzo di demicilo                                        | Numero civ co di domicilo                        |                           |                                   |        |
| Privacy e Delega                                             |                                                  |                           |                                   |        |
| Consenso al tattamento dei dati, inclusi quelli di consumo 🔲 | Indiates Aug                                     | Delega                    |                                   |        |

Figura 69 Disagio Fisico – Presentazione Variazione Localizzazione: Cliente domestico-Domicilio

- La sezione "Privacy e delega" è composta da:
  - o Consenso al trattamento dati personali (obbligatorio per poter proseguire)
  - o Delega: In caso di presenza di delegato in sostituzione del cittadino da agevolare.

| Domanda di Makazione Lecalizzazione Macebiazzie               |   |                                                         |          |                                   |      |  |
|---------------------------------------------------------------|---|---------------------------------------------------------|----------|-----------------------------------|------|--|
| Domanda di Vanazione Localizzazione Macchinano                |   |                                                         |          |                                   |      |  |
| Dati Anagrafici                                               |   |                                                         |          |                                   |      |  |
| Codice Fiscale (*)                                            |   | Cognone Clients (*)                                     |          | Nome Cliente (*)                  |      |  |
| Data di nascita (gg/mn/aaaa) (*)                              |   | Provincia di nasoita (*)                                | *        | Cescrizione comune ci nascita (*) | €, 💌 |  |
| Nazione di nascita (*)                                        |   | Numero di cellulare                                     |          | Indirizzo email                   |      |  |
| Sesso (*)                                                     | ~ | Numero di telefono                                      |          | Numero di fax                     |      |  |
| Tipo e Numero Documento                                       |   | Desidero ricevere tutte le comunicazioni anche via e.ma | ail      |                                   |      |  |
| Dati Residenza                                                |   |                                                         |          |                                   |      |  |
| Frovincia di residenze (*)                                    | × | Descrizione comune di resicenza (*)                     | ×        | CAP di residenza (*)              |      |  |
| Indirizzo di residenza (*)                                    |   | Numero Civico di residenza (*)                          |          |                                   |      |  |
| Dati Domicilio (solo se diverso dalla residenza)              |   |                                                         |          |                                   |      |  |
| Sigla Provincia di dom cilio                                  |   | Descrizione comune di dominilio                         |          | CAP di demicilo                   |      |  |
| Indirizzo di demicilo                                         |   | Numero civ co di donicilo                               |          |                                   |      |  |
| Privacy e Delega                                              |   |                                                         |          |                                   |      |  |
| Consenso al t'attamento dei dati, inclusi quelli di consumo 🔲 |   |                                                         | Delega 📃 |                                   |      |  |
|                                                               |   | Indiatra Avanti                                         | Annulla  |                                   |      |  |

Figura 70 Disagio Fisico – Presentazione Variazione Localizzazione: Cliente domestico-Privacy/Delega

L'interazione con la maschera si conclude col click su uno dei tre pulsanti:

- "Indietro": Riporta alla maschera precedente
- "Avanti": Conduce alla maschera successiva
- "Annulla": Annulla il processo

| Dati Domicilio (solo se diverso dalla residenza)             |                                 |                 |  |
|--------------------------------------------------------------|---------------------------------|-----------------|--|
| Sigla Provincia di dom cilio                                 | Descrizione comune di domisilio | CAP di demicilo |  |
| Indirizzo di demiciio                                        | Numero civ co di donicilo       |                 |  |
| Privacy e Delega                                             |                                 |                 |  |
| Consenso al tattamento dei dati, inclusi quelli di consumo 🔲 |                                 | Delega          |  |
|                                                              | Indietro Avan                   | iti Annulla     |  |

Figura 71 Disagio Fisico – Presentazione Variazione Localizzazione: Cliente domestico-Azioni

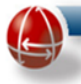

Eseguita la modifica dei campi da aggiornare, si procede cliccando sul pulsante avanti che conduce alla maschera successiva, che consentirà di inserire i nuovi dati per la variazione localizzazione macchinario.

### 5.2.2.1.3 Maschera Dati della fornitura e disagio fisico

I campi presenti nella pagina, come mostrato dalla seguente immagine, sono divisi nelle seguenti sezioni:

- Dati della Fornitura
- Dati disagio fisico

|                                                     | Bonus Elettrico                     | - Gestione Domande        |                                |  |
|-----------------------------------------------------|-------------------------------------|---------------------------|--------------------------------|--|
|                                                     | Domanda di Variazione L             | ocalizzazione Macchinario |                                |  |
|                                                     | Tip                                 | ologia disagio            |                                |  |
| Dati della fornitura                                |                                     |                           |                                |  |
| Codice POD (*) (omettere le parentesi)              | Numero Presa                        |                           |                                |  |
| Fornitura effettuata nella Provincia (*)            | Fornitura effettuata nel Comune (*) |                           |                                |  |
| ndirizzo (*)                                        |                                     | •                         | Potenza impegnata (Kw) (")     |  |
|                                                     | Numero Civico (*)                   | 1                         | Cap indirizzo da agevolare (*) |  |
| Dati Disagio Fisico                                 |                                     |                           |                                |  |
| Tipe Cardificate (t) CERTIFICAZIONE ASL             | •                                   |                           | Decerizione Masshinaria        |  |
| Data rilascio certificato disario (nn/mn(asas) (*)  | Iscritto al P.E.S.S.E.              |                           | Codice certificatione ASI      |  |
| Data mascio centricato disagio (gg/mineaaaa) ( )    |                                     |                           | Course terminazione AGE        |  |
| Data inizio uso apparecchiature elettromedicali (*) |                                     |                           |                                |  |
| Fornitura per uso domestico(*) 🗹                    |                                     |                           |                                |  |
|                                                     | Indietro                            | Avanti Annulla            |                                |  |

Figura 72 Disagio Fisico – Presentazione Variazione Localizzazione: Dati della fornitura

- La sezione "Dati della Fornitura" è composta da:
  - Codice Pod (campo "alfanumerico" obbligatorio e <u>necessariamente diverso dal</u> precedente)
  - Numero presa (campo "numerico" opzionale)
  - Fornitura effettuata nella provincia(menu lista **obbligatorio**)
  - Fornitura effettuata nel comune (menu lista obbligatorio)
  - o Indirizzo(campo "testo" obbligatorio)
  - Numero civico(campo "numerico" **obbligatorio**)
  - Potenza impegnata(campo numerico "**obbligatorio**")
  - Cap indirizzo da agevolare(campo "numerico" obbligatorio)

|                                                     |                                     | _             |                                |                  |
|-----------------------------------------------------|-------------------------------------|---------------|--------------------------------|------------------|
|                                                     |                                     |               | http://w                       | ww.sgate.anci.it |
|                                                     | Bonus Elettrico - Gestion           | e Domande     |                                |                  |
|                                                     | Domanda di Variazione Localizzazion | e Macchinario |                                |                  |
|                                                     | Tipologia disagio                   |               |                                |                  |
| Dati della fornitura                                |                                     |               |                                |                  |
| Codice POD (*) (omettere le parentesi)              | Numero Presa                        |               |                                |                  |
| ornitura effettuata nella Provincia (*)             | Fornitura effettuata nel Comune (*) |               | Patanza impognata (l/uk //t)   |                  |
| ndirizzo (*)                                        |                                     | ▼             | Can indivitzo de anevolare (*) |                  |
|                                                     | Numero Civico (*)                   | 1             | Cap munitio da agevolare ( )   |                  |
| Dati Disagio Fisico                                 |                                     |               |                                |                  |
| Tipo Certificato (*) CERTIFICAZIONE ASL             |                                     |               | Descrizione Maschinario        |                  |
| po centricato ( ) )                                 | Iscritto al P.E.S.S.E.              |               | Codice certificazione ASL      |                  |
| )ata inizio uso apparecchiature elettromedicali (*) |                                     |               |                                |                  |
| fornitura per uso domestico(*) 🗹                    |                                     |               |                                |                  |
|                                                     |                                     |               |                                |                  |

Figura 73 Disagio Fisico – Presentazione Variazione Localizzazione: Dati disagio fisico

- La sezione "Dati disagio fisico" è composta da:
  - o Tipo certificato (menu lista obbligatorio)
  - Descrizione macchinario (campo "testo" opzionale)
  - o Data rilascio certificato disagio (campo data numerico [gg/mm/aaaa] obbligatorio)
  - Data inizio uso apparecchiature elettromedicali (campo data numerico [gg/mm/aaaa]
     obbligatorio)
  - Iscritto al P.E.S.S.E. da spuntare nel caso in cui il cittadino sia incluso negli elenchi delle forniture non interrompibili ai sensi del Piano di Emergenza per la Sicurezza del Sistema Elettrico (P.E.S.S.E.)
  - Codice certificazione ASL (campo "testo" opzionale)
  - o Fornitura per uso domestico (spunta **Obbligatoria** per proseguire)

L'interazione con la maschera si conclude col click su uno dei tre pulsanti:

- "Indietro": Riporta alla maschera precedente
- "Avanti": Conduce alla maschera successiva
- "Annulla": Annulla il processo

Cliccando sul pulsante "Avanti" comparirà, come riportato nella immagine successiva, la maschera contenente l'elenco delle apparecchiature presenti nel modulo ASL.

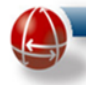

### 5.2.2.1.4 Elenco apparecchiature

Occorre selezionare le apparecchiature in possesso tra quelle presenti in elenco, in base all'intensità di utilizzo certificata dalla ASL.

# - FASCE ORARIE selezionabili

Fino a 8 ore/giorno

Tra 8 e 16 ore/giorno

Oltre 16 ore/giorno

# - <u>Funzioni/Apparecchiature selezionabili</u>

# FUNZIONE CARDIO RESPIRATORIA

- A1 apparecchiature per pressione positiva continua
- A2 ventilatori polmonari
- A3 polmoni d'acciaio
- A4 tende per ossigeno terapia
- A5 concentratori di ossigeno fissi
- A6 concentratori di ossigeno portatili
- A7 aspiratori
- A8 monitor multiparametrici
- A9 pulsossimetri

### **FUNZIONE RENALE**

- A10 apparecchiature per la dialisi peritoneale
- A11 apparecchiature per emodialisi

# FUNZIONE ALIMENTARE

- A12 nutripompe
- A13 pompe d'infusione

### AUSILI (selezionare indipendentemente dalle ore di utilizzo)

- A15 carrozzine elettriche
- A16 sollevatori mobili
- A17 sollevatori mobili a sedili elettrici sollevatori mobili a barella elettrici
- A18 sollevatori fissi a soffitto
- A19 sollevatori per vasca da bagno
- A20 materassi antidecubito

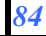

In caso di errata selezione è possibile effettuare un "reset" (ovvero deselezionare tutte le apparecchiature) cliccando sul pulsante "Reset Dati".

Domanda di Variazione Localizzazione Macchinario

| FUNZIONE CARDIO RESPIRATORIA       O         A1 - apparecchiature per pressione positiva continua       O       O         A2 - ventilatori polmonari       O       O         A3 - polmoni d'acciaio       O       O         A4 - tende per ossigeno terapia       O       O         A5 - concentratori di ossigeno fissi       O       O         A6 - concentratori di ossigeno portatili       O       O         A7 - aspiratori       O       O |                                                                    |
|----------------------------------------------------------------------------------------------------|--------------------------------------------------------------------|
| A1 - apparecchiature per pressione positiva continua     O     O       A2 - ventilatori polmonari     O     O       A3 - polmoni d'acciaio     I     O       A4 - tende per ossigeno terapia     I     I       A5 - concentratori di ossigeno fissi     O     O       A6 - concentratori di ossigeno portatili     O     O       A7 - aspiratori     O     O                                                                                      | с<br>С<br>С<br>С<br>С<br>С<br>С<br>С<br>С<br>С<br>С<br>С<br>С<br>С |
| A2 - ventilatori polmonari     O     O       A3 - polmoni d'acciaio     I     I       A4 - tende per ossigeno terapia     O     O       A5 - concentratori di ossigeno fissi     O     O       A6 - concentratori di ossigeno portatili     O     O       A7 - aspiratori     O     O                                                                                                    | C<br>C<br>C<br>C<br>C<br>C<br>C<br>C<br>C                          |
| A3 - polmoni d'acciaio     A4 - tende per ossigeno terapia       A4 - tende per ossigeno terapia     O       A5 - concentratori di ossigeno fissi     O       A6 - concentratori di ossigeno portatili     O       A7 - aspiratori     O                                                                                                    | C<br>C<br>C<br>C<br>C<br>C<br>C<br>C                               |
| A4 - tende per ossigeno terapia     O       A5 - concentratori di ossigeno fissi     O       A6 - concentratori di ossigeno portatili     O       A7 - aspiratori     O                                                                                                    | с<br>с<br>с<br>с                                                   |
| A5 - concentratori di ossigeno fissi         O         O           A6 - concentratori di ossigeno portatili         O         O           A7 - aspiratori         O         O                                                                                                    | с<br>с<br>с<br>с                                                   |
| A6 - concentratori di ossigeno portatili O O<br>A7 - aspiratori O O                                                                                                    | с<br>с<br>с                                                        |
| A7 - aspiratori O O                                                                                                    | 0<br>0                                                             |
|                                                                                                    | 0                                                                  |
| A8 - monitor multiparametrici O O                                                                                                    |                                                                    |
| A9 - pulsossimetri O O                                                                                                    | 0                                                                  |
| FUNZIONE RENALE                                                                                                    |                                                                    |
| A10 - apparecchiature per la dialisi peritoneale O O                                                                                                    | 0                                                                  |
| A11 - apparecchiature per emodialisi O O                                                                                                    | 0                                                                  |
| FUNZIONE ALIMENTARE                                                                                                    |                                                                    |
| A12 - nutripompe O O                                                                                                    | 0                                                                  |
| A13 - pompe d'infusione O O                                                                                                    | 0                                                                  |
| AUSILI (selezionare indipendentemente dalle ore di utilizzo)                                                                                                    |                                                                    |
| A15 - carrozzine elettriche O                                                                                                    |                                                                    |
| A16 - sollevatori mobili O                                                                                                    |                                                                    |
| A17 - sollevatori mobili a sedili elettrici sollevatori mobili a barella elettrici O                                                                                                    |                                                                    |
| A18 - sollevatori fissi a soffitto O                                                                                                    |                                                                    |
| A19 - sollevatori per vasca da bagno O                                                                                                    |                                                                    |
| A20 - materassi antidecubito                                                                                                    |                                                                    |

#### Selezionare le apparecchiature in possesso

Figura 74 Disagio Fisico – Presentazione Variazione Localizzazione: Elenco apparecchiature

Avanti

Indietro

Reset Dati

Annulla

Cliccando sul pulsante "Avanti" si giunge alla schermata successiva e viene data conferma del salvataggio della domanda tramite un messaggio che apparirà in alto a sinistra (di colore verde).

# 5.2.2.1.5 Conferma Domanda

La maschera permette la stampa del modulo di presentazione della domanda in modo da consentire al cliente domestico di controllare i dati e firmarlo.

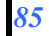

|                        | http://www.sgate.ar                                                                                                    | ici.it      |
|------------------------|----------------------------------------------------------------------------------------------------|-------------|
| Domanda salvata con id | Conferma Domanda di Agevolazione                                                                                                    |             |
|                        | <ol> <li>Effettuare la stampa del Mod. e farla firmare al cliente dopo che lo stesso ha conferi</li> <li>Confermare la stampa cliccando sul check sottostante</li> <li>Premere il tasto Presenta per salvare la domanda</li> </ol> | nato i dati |
|                        | Stampa Presentazione Domanda                                                                                                    |             |
|                        | Stampa Mod. eseguito con successo                                                                                                    |             |
|                        | Indietro Avanti Controllo Sgate Annulla                                                                                                    |             |

Figura 75 Disagio Fisico – Presentazione Variazione Localizzazione: Conferma domanda

Per poter proseguire sulla maschera successiva è **necessario** confermare a SGAte che la stampa è stata effettuata (Stampa mod. eseguito con successo)

| Domanda salvata con id |                                                                                                    |                 |
|------------------------|----------------------------------------------------------------------------------------------------|-----------------|
|                        | Conferma Domanda di Agevolazione                                                                                                    |                 |
|                        | <ol> <li>Effettuare la stampa del Mod. e farla firmare al cliente dopo che lo stesso ha</li> <li>Confermare la stampa cliccando sul check sottostante</li> <li>Premere il tasto Presenta per salvare la domanda</li> </ol> | confermatoidati |
|                        | Stampa Presentazione Domanda                                                                                                    |                 |
|                        | Stampa Mod. eseguito con successo                                                                                                    |                 |
|                        |                                                                                                    |                 |
|                        | Indietro Avanti Controllo Sgate Ar                                                                                                    | nulla           |

Figura 76 Disagio Fisico – Presentazione Variazione Localizzazione: Stampa modulo e Azioni

L'interazione con la maschera si conclude col click su uno dei quattro pulsanti presenti nella parte inferiore della pagina:

- "Indietro": Riporta alla maschera precedente
- "Avanti": Conduce alla maschera successiva (Presentazione Domanda)
- "Controllo SGAte": Permette di lanciare un controllo preventivo sulla validità delle modifiche proposte, in modo da poter correggere eventuali errori prima di presentare la domanda.
- "Annulla": Annulla il processo

Nel caso in cui si dovesse cliccare sul pulsante "Controllo SGAte" e questo controllo dovesse fallire, SGAte restituisce un messaggio indicando le cause dell'errore che determinerebbero la non ammissione della domanda qualora venisse presentata.

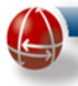

In questo caso è possibile tornare "indietro" e apportare le modifiche necessarie affinché la domanda venga ammessa.

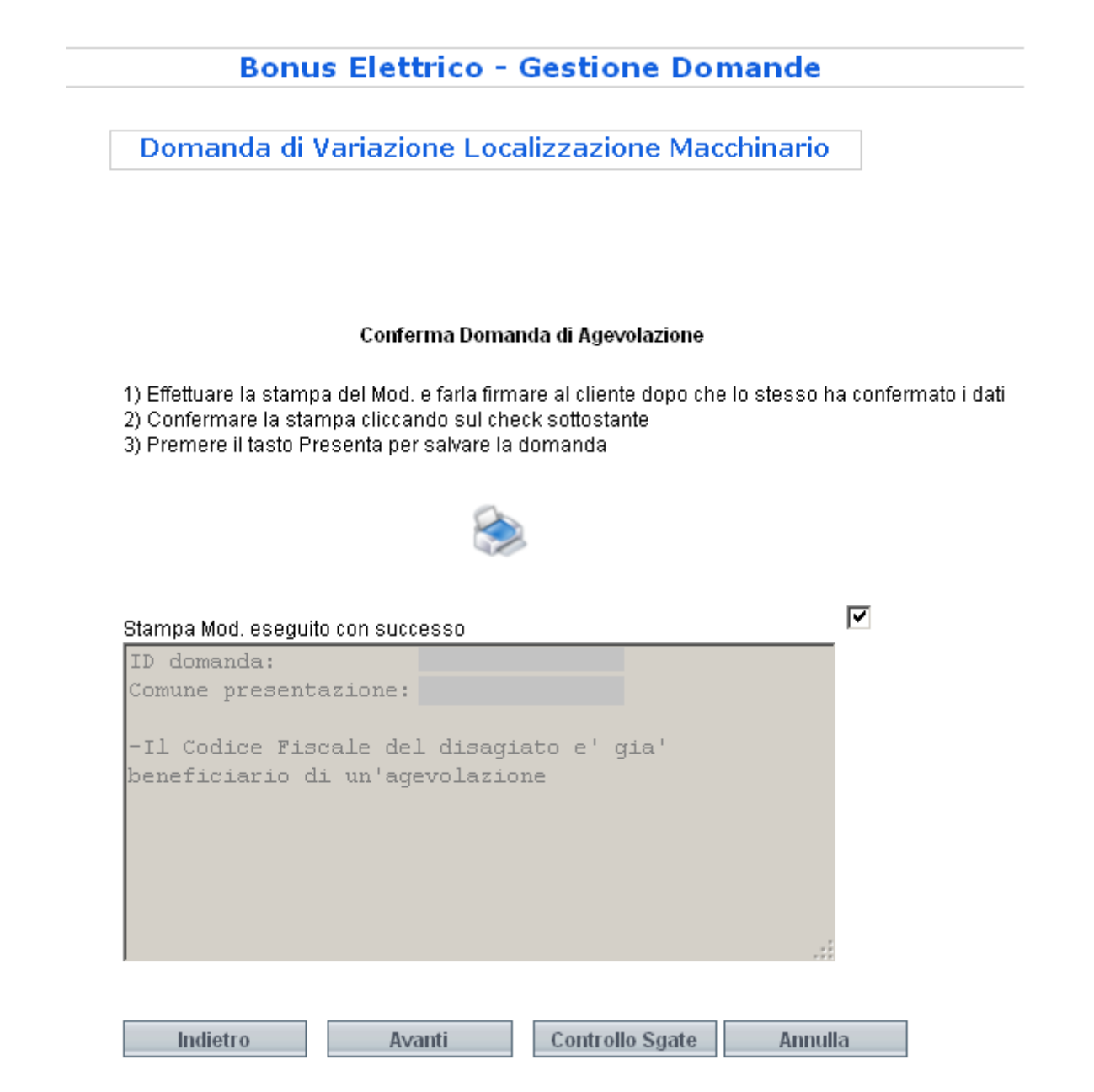

Figura 77 Disagio Fisico – Presentazione Variazione Localizzazione: Azioni-Controllo SGAte

Se il "Controllo SGAte" non dovesse riscontrare alcun problema, cliccando sul pulsante "Avanti" apparirà la maschera di presentazione della domanda.

### 5.2.2.1.6 Maschera Presentazione domanda

La maschera di presentazione domanda consente di aggiungere note e di segnalare la domanda attraverso i due campi:

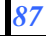

- Segnala Domanda (campo Checkbox): consente di marcare la domanda con delle note. (Obbligatorio nel caso in cui si vada a cliccare su "Sospendi" e "Non Ammissibile")
- Note (Text area): Per inserire note sulla domanda da presentare.

| Segnala Domanda |          |          | [               |         |
|-----------------|----------|----------|-----------------|---------|
| Note            |          |          |                 |         |
|                 |          |          |                 |         |
|                 |          |          |                 |         |
|                 |          |          |                 |         |
|                 |          |          |                 |         |
|                 |          |          |                 |         |
| Indietro        | Presenta | Sospendi | Non Ammissibile | Annulla |

#### Presenta Domanda di Agevolazione

Figura 78 Disagio Fisico – Presentazione Variazione Localizzazione: Segnalazione e Note

L'interazione con la maschera si conclude col click su uno dei cinque pulsanti presenti nella parte inferiore della pagina:

| Domanda di Variaz | zione Localizzazione N       | 1acchinario |
|-------------------|------------------------------|-------------|
| Pre               | esenta Domanda di Agevolazio | e           |
| Segnala Domanda   |                              |             |
| Note              |                              |             |
|                   |                              |             |

Figura 79 Disagio Fisico – Presentazione Variazione Localizzazione: Presenta e altre azioni

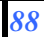

Le azioni disponibili sono le seguenti:

- <u>"Indietro"</u>: Riporta alla maschera precedente
- <u>"Presenta"</u>: Presenta la domanda chiedendo a SGAte l'aggiornamento della domanda presente nel sistema coi nuovi dati della variazione localizzazione macchinario.
- <u>"Sospendi":</u> Permette di salvare la domanda senza presentarla.
- <u>"Non Ammissibile"</u>: Annulla il processo mettendo la domanda in "non Ammissibile"
- <u>*"Annulla":*</u> Annulla il processo

Il processo di variazione si conclude nel caso in cui i nuovi dati siano validi per SGAte con la maschera di riepilogo Stampa Esito.

### 5.2.2.1.7 Maschera Stampa Esito

| I valori sottostanti indicano l'esito della domanda presentata, stampare una copia dell'esito, firmarla e consegnarla al cliente |
|----------------------------------------------------------------------------------------------------|
| Tipo disagio FISICO                                                                                                    |
| Esito ammessa                                                                                                    |
| OK                                                                                                    |
|                                                                                                    |
|                                                                                                    |
|                                                                                                    |
|                                                                                                    |
|                                                                                                    |
| <u>Stampa Esito</u>                                                                                                    |

I due campi Tipo disagio ed Esito vengono popolati dal sistema con l'esito della presentazione.

Il click sul pulsante "Stampa Esito" conclude l'interazione producendo il documento pdf che attesta l'esito definitivo della domanda e riporta nella seconda pagina le credenziali di accesso per consentire al cliente domestico di controllare lo stato di avanzamento della propria pratica nel portale dedicato (https://www.sgate.anci.it/sgate-web/cittadino/login.htm ).

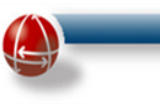

## Esempio documento pdf prodotto:

| COMPENSAZION             | NE DELLA SPESA SOS<br>ELI | STENUTA PER<br>ETTRICA | LA FORNITUR        | RA DI ENER | GIA |
|--------------------------|---------------------------|------------------------|--------------------|------------|-----|
|                          | COMUNE DI                 |                        |                    |            |     |
|                          | Attestazione di presentaz | zione della domand     | la di agevolazione |            |     |
|                          | DIS                       | SAGIO FISICO           |                    |            |     |
| Identificativo Domanda:  |                           |                        |                    |            |     |
| ID Prot. comunale        |                           |                        | Data Prot. c       | omunale    |     |
| DATI CLIENTE DOMESTIC    | 0                         |                        |                    |            |     |
| Nome:                    | Cognome:                  |                        |                    | Sesso:     |     |
| Luogo e Data di Nascita: |                           | С                      | odice fiscale:     |            |     |
| DATI FORNITURA ENERGI    | A ELETTRICA               |                        |                    |            |     |
| Numero POD:              | Π                         |                        |                    |            |     |
| Indirizzo:               |                           |                        |                    |            |     |
| Potenza Impegnata:       | 3,00 kW                   |                        |                    |            |     |

# ESITO

Sulla base della valutazione dei requisiti di ammissibilità, la domanda è stata AMMESSA dal Sistema e inoltrata all'impresa di distribuzione competente che, effettuati i dovuti controlli, attiverà la tariffa agevolata a decorrere dal14/05/2010

I dati indicati potranno essere oggetto di controlli come previsto dalle normative vigenti.

Le ricordiamo che non è necessario presentare la domanda di rinnovo. Figura 81 Disagio Fisico – Presentazione Variazione Localizzazione: Attestazione di presentazione

Il processo di variazione localizzazione macchinario è stato completato.

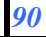

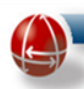

#### 5.2.2.2 Variazione Apparecchiature Elettromedicali

La funzionalità permette di presentare la domanda di Variazione Apparecchiature Elettromedicali, introdotta dal 01/01/2013, che consente di aggiornare i dati relativi ad una domanda di agevolazione a seguito di una sopraggiunta variazione nelle apparecchiature elettromedicali che usufruisce di un'agevolazione di tipo "disagio fisico".

La variazione avrà effetto a partire dal primo giorno del secondo mese successivo rispetto alla data di disponibilità della domanda per il distributore. Questo implica che l'agevolazione in corso di erogazione cesserà il suo effetto il giorno precedente la data di decorrenza della variazione.

Si tenga presente che SGAte non invierà al distributore, non ammettendo, domande di variazione che non comportino, in base alle apparecchiature elettromedicali dichiarate, una reale modifica del codice di agevolazione assegnato.

<u>A tal proposito si ricorda che il codice agevolazione è assegnato da SGAte invia provvisoria sulla base</u> <u>delle informazioni possedute al momento della valutazione, ma è il Distributore che riceve la domanda</u> a verificare la reale potenza impegnata e a restituire a SGAte il corretto codice (coma avviene per la presentazione di una nuova domanda).

Si evidenzia che il Sistema consente di presentare la domanda di variazione sia contestualmente alla variazione della localizzazione sia indipendentemente da quest'ultima.

Il processo che consente di presentare la domanda di "<u>Variazione apparecchiature elettromedicale</u>" è composto da diverse maschere la cui valorizzazione e descrizione è riportata nel prossimi sotto paragrafi.

### 5.2.2.2.1 Maschera "Ricerca Domande" per variazioni apparecchiature elettromedicali

Una volta selezionata la tipologia variazione attraverso la lista è necessario identificare la domanda per la quale si intendono aggiornare i dati per la variazione di apparecchiature elettromedicali.

La domanda viene identificata attraverso una ricerca che ha come filtro due campi obbligatori: "Numero Pod" (relativo alla fornitura agevolata) e "Codice Fiscale" (relativo al disagiato fisico).

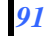

|                       |               | http://www.sgate.anci.it |
|-----------------------|---------------|--------------------------|
| Bonus Elettrico - Ges | tione Domande |                          |
| Ricerca Doma          | nde           |                          |
| Tipologia Variazione  |               |                          |

Figura 82 Disagio Fisico – Presentazione Variazione Apparecchiature

Il click sul pulsante Ricerca attiva la ricerca nel sistema SGAte della domanda di agevolazione corrispondente ai dati inseriti.

Se la ricerca non restituisce risultati o la domanda identificata non è in uno stato che consente la variazione delle apparecchiature elettromedicali, il processo si conclude con un messaggio di errore posto sotto il pulsante ricerca.

Nel caso in cui la ricerca produca risultati e la domanda individuata si trovi in uno stato che consente la variazione delle apparecchiature elettromedicali, viene mostrata una maschera in cui è possibile inserire:

- ID Protocollo Comunale (campo "testo" <u>opzionale</u>)
- Data Protocollo Comunale (campo "data" <u>opzionale</u>)

| Domanda di Varia             | zione Apparecchiature |
|------------------------------|-----------------------|
| ті                           | pologia disagio       |
| Selezionare Tipo disagio (*) | FISICC                |
| ID protocollo comunale       |                       |
|                              |                       |

Figura 83 Disagio Fisico – Presentazione Variazione Apparecchiature: Protocollo comunale

Premendo sul Pulsante "Avanti" è possibile accedere alla videata successiva che consentirà di visualizzare il riepilogo dei dati anagrafici del cliente domestico attualmente agevolato.

|           |                                                        | http://www.sgate.anci.it |
|-----------|--------------------------------------------------------|--------------------------|
| 5.2.2.2.2 | Dati cliente domestico (intestatario della fornitura): |                          |

|                                                               | Domanda di Variazione Ap                           | parecchiature     |                                   |  |
|---------------------------------------------------------------|----------------------------------------------------|-------------------|-----------------------------------|--|
|                                                               | Dati Cliente Dorr                                  | nestico           |                                   |  |
| Dati Anagrafici                                               |                                                    |                   |                                   |  |
| Codice Fiscale (*)                                            | Cognome Cliente (*)                                |                   | Nome Cliente (*)                  |  |
| Data di nascita (gg/mm/aaaa) (*)                              | Provincia di nascita (*)                           |                   | Descrizione comune di nascita (*) |  |
| Nazione di nascita (*)                                        | Desidero ricevere tutte le comunicazioni anche via | .e.mail           |                                   |  |
| Sesso (*)                                                     |                                                    |                   |                                   |  |
|                                                               | Dati Disagiato I                                   | Fisico            |                                   |  |
| Dati Anagrafici                                               |                                                    |                   |                                   |  |
| Codice fiscale (*)                                            | Nome soggetto (*)                                  |                   | Cognome soggetto (*)              |  |
| Data di nascita (gg/mm/aaaa) (*)                              | Nazione di nascita (*)                             |                   | Provincia di nascita (*)          |  |
| Comune di nascita (*)                                         | Sesso(*)                                           |                   |                                   |  |
| Privacy e Delega                                              |                                                    |                   |                                   |  |
| Consenso al trattamento dei dati, inclusi quelli di consumo 🖉 | Indietro Avanti                                    | Delega<br>Annulla |                                   |  |
| Figura 84 Disa                                                | aio Fisico – Presentazione Vario                   | zione Apparecc    | hiature: Cliente domestico        |  |

I campi vengono precompilati da SGAte in base ai dati reperiti nel sistema e relativi alla domanda di disagio fisico per la quale si intende operare la variazione.

Dal momento che si intende effettuare esclusivamente la variazione delle apparecchiature elettromedicali, i dati relativi al cliente domestico non risultano modificabili.

L'interazione con la maschera si conclude col click su uno dei tre pulsanti:

- "Indietro": Riporta alla maschera precedente
- "Avanti": Conduce alla maschera successiva
- "Annulla": Annulla il processo

Cliccando sul pulsante "avanti" si passa alla maschera successiva, che consentirà di inserire dati relativi al certificato rilasciato dalla ASL di competenza.

# 5.2.2.2.3 Maschera Dati della fornitura e disagio fisico

Dal momento che si intende effettuare esclusivamente la variazione delle apparecchiature elettromedicali, i dati relativi alla fornitura, presenti nella omonima sezione della maschera, non sono modificabili.

Infatti, come riportato nell'immagine seguente gli unici dati della maschera che possono essere cambiato sono quelli contenuti nella sezione Dati Disagiato fisico.

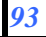

|                                                    | Domanda di Variazione Appai         | recchiature | http://www.sgate.anci.i                                        | it  |
|----------------------------------------------------|-------------------------------------|-------------|----------------------------------------------------------------|-----|
|                                                    |                                     |             |                                                                |     |
|                                                    | Tipologia disagio                   |             |                                                                |     |
| Dati della fornitura                               |                                     |             |                                                                |     |
| Codice POD (*) (omettere le parentesi)             | Numero Presa                        |             | Potenza impegnata (Kw) separatore decimale "." es: 1000.10 (*) | 3.0 |
| ornitura effettuata nella Provincia (*)            | Fornitura effettuata nel Comune (*) |             | Cap indirizzo da agevolare (*)                                 |     |
| ndirizzo (*)                                       | Numero Civico (*)                   |             | Edificio                                                       |     |
| cala                                               | Interno                             |             |                                                                |     |
| Dati Disagio Fisico                                |                                     |             |                                                                |     |
| Tipo Certificato (*) CERTIFICAZIONE ASL            | Iscritto al PESSE.                  |             | Descrizione Macchinario                                        |     |
| ata rilascio certificato disagio (gg/mm/aaaa) (*)  | 09                                  |             | Codice certificazione ASL                                      |     |
| ata inizio uso apparecchiature elettromedicali (*) | 07                                  |             |                                                                |     |
| orniture per uso domestico(*)                      |                                     |             |                                                                |     |

Figura 85 Disagio Fisico – Presentazione Variazione Apparecchiature: Dati disagio fisico

Di seguito sono elencati i campi contenuti nella sezione Dati disagio fisico:

- Tipo certificato (menu lista obbligatorio)
- Descrizione macchinario (campo "testo" opzionale)
- Data rilascio certificato disagio (campo data numerico [gg/mm/aaaa] obbligatorio)
- Data inizio uso apparecchiature elettromedicali (campo data numerico [gg/mm/aaaa] obbligatorio)
- Iscritto al P.E.S.S.E. da spuntare nel caso in cui il cittadino sia incluso negli elenchi delle forniture non interrompibili ai sensi del Piano di Emergenza per la Sicurezza del Sistema Elettrico (P.E.S.S.E.)
- Codice certificazione ASL (campo "testo" opzionale)
- Fornitura per uso domestico (spunta **Obbligatoria** per proseguire)

L'interazione con la maschera si conclude col click su uno dei tre pulsanti posti nella parte inferiore della pagina:

- "Indietro": Riporta alla maschera precedente
- "Avanti": Conduce alla maschera successiva
- "Annulla": Annulla il processo

Eseguita la modifica dei campi da aggiornare, cliccando sul pulsante "avanti" si passa alla maschera successiva, che consentirà di immettere i nuovi dati per le variazioni delle apparecchiature elettromedicali avvenute.

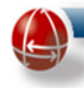

## 5.2.2.2.4 Elenco apparecchiature

Occorre selezionare le apparecchiature in possesso tra quelle presenti in elenco, in base all'intensità di utilizzo certificata dalla ASL.

# - FASCE ORARIE selezionabili

Fino a 8 ore/giorno

Tra 8 e 16 ore/giorno

Oltre 16 ore/giorno

### - Funzioni/Apparecchiature selezionabili

# FUNZIONE CARDIO RESPIRATORIA

- A1 apparecchiature per pressione positiva continua
- A2 ventilatori polmonari
- A3 polmoni d'acciaio
- A4 tende per ossigeno terapia
- A5 concentratori di ossigeno fissi
- A6 concentratori di ossigeno portatili
- A7 aspiratori
- A8 monitor multiparametrici
- A9 pulsossimetri

### FUNZIONE RENALE

- A10 apparecchiature per la dialisi peritoneale
- A11 apparecchiature per emodialisi

# FUNZIONE ALIMENTARE

- A12 nutripompe
- A13 pompe d'infusione

# AUSILI (selezionare indipendentemente dalle ore di utilizzo)

- A15 carrozzine elettriche
- A16 sollevatori mobili
- A17 sollevatori mobili a sedili elettrici sollevatori mobili a barella elettrici
- A18 sollevatori fissi a soffitto
- A19 sollevatori per vasca da bagno
- A20 materassi antidecubito

In caso di errata selezione è possibile effettuare un "reset" (ovvero deselezionare tutte le apparecchiature) cliccando sul pulsante "Reset Dati".

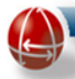

#### Bonus Elettrico - Gestione Domande

#### Domanda di Variazione Apparecchiature

Selezionare le apparecchiature in possesso

| Funzioni/Apparecchiature                                                           | Fino a 8 ore/giorno | Tra 8 e 16 ore/giorno | Oltre 16 ore/giorno |
|------------------------------------------------------------------------------------|---------------------|-----------------------|---------------------|
| FUNZIONE CARDIO RESPIRATORIA                                                       |                     |                       |                     |
| A1 - apparecchiature per pressione positiva continua                               | 0                   | 0                     | 0                   |
| A2 - ventilatori polmonari                                                         | 0                   | 0                     | 0                   |
| A3 - polmoni d'acciaio                                                             |                     |                       | 0                   |
| A4 - tende per ossigeno terapia                                                    |                     |                       | 0                   |
| A5 - concentratori di ossigeno fissi                                               | 0                   | 0                     | 0                   |
| A6 - concentratori di ossigeno portatili                                           | 0                   | 0                     | 0                   |
| A7 - aspiratori                                                                    | 0                   | 0                     | 0                   |
| A8 - monitor multiparametrici                                                      | 0                   | 0                     | 0                   |
| A9 - pulsossimetri                                                                 | 0                   | 0                     | 0                   |
| FUNZIONE RENALE                                                                    |                     |                       |                     |
| A10 - apparecchiature per la dialisi peritoneale                                   | 0                   | 0                     | 0                   |
| A11 - apparecchiature per emodialisi                                               | 0                   | 0                     | 0                   |
| FUNZIONE ALIMENTARE                                                                |                     |                       |                     |
| A12 - nutripompe                                                                   | 0                   | 0                     | 0                   |
| A13 - pompe d'infusione                                                            | 0                   | 0                     | 0                   |
| AUSILI (selezionare indipendentemente dalle ore di utilizzo)                       |                     |                       |                     |
| A15 - carrozzine elettriche                                                        |                     | 0                     |                     |
| A16 - sollevatori mobili                                                           |                     | 0                     |                     |
| A17 - sollevatori mobili a sedili elettrici sollevatori mobili a barella elettrici |                     | 0                     |                     |
| A18 - sollevatori fissi a soffitto                                                 |                     | 0                     |                     |
| A19 - sollevatori per vasca da bagno                                               |                     | 0                     |                     |
| A20 - materassi antidecubito                                                       |                     | 0                     |                     |
| Reset Dati Indietro                                                                | Avanti              | Annulla               |                     |

Figura 86 Disagio Fisico – Presentazione Variazione Apparecchiature: Elenco apparecchiature

Cliccando sul pulsante "Avanti" (se non si è spuntato il check-box relativo alla delega) si conclude l'inserimento dei dati e si giunge alla schermata successiva per la loro conferma.

# 5.2.2.2.5 Conferma Domanda

In questa pagina, la prima informazione disponibile all'operatore, come è evidenziato dalla seguente immagine, è rappresentata da un messaggio in alto a sinistra (di colore verde) che indica che il Sistema, in automatico, ha salvato nel database la domanda e, contestualmente, le ha assegnato il proprio identificativo numerico.

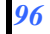

|                    | Bonus Elettrico - Gestione Doma                                                                                                    | nde                        |
|--------------------|----------------------------------------------------------------------------------------------------|----------------------------|
|                    | Domanda di Variazione Apparecchiature                                                                                                    |                            |
| nda salvata con id |                                                                                                    |                            |
|                    | Conferma Domanda di Agevolazione                                                                                                    |                            |
|                    | 1) Effettuare la stampa del Mod. e farla firmare al cliente dopo che lo s<br>2) Confermare la stampa cliccando sul check sottostante<br>3) Premere il tasto Presenta per salvare la domanda | tesso ha confermato i dati |
|                    | ۵                                                                                                    |                            |
|                    | Stampa Mod. eseguito con successo<br>OK                                                                                                    |                            |

Figura 87 Disagio Fisico – Presentazione Variazione Apparecchiature: Conferma domanda - Azioni

Cliccando sull'icona a forma di stampante è possibile stampare il modulo di presentazione della domanda in modo da consentire al cliente domestico di controllare i dati e firmarlo.

Per poter proseguire sulla maschera successiva è **necessario** confermare a SGAte che la stampa è stata effettuata (Stampa mod. eseguito con successo)

L'interazione con la maschera si conclude col click su uno dei quattro pulsanti:

- "Indietro": Riporta alla maschera precedente
- "Avanti": Conduce alla maschera successiva (Presentazione Domanda)
- "Controllo SGAte": Permette di lanciare un controllo preventivo sulla validità delle modifiche proposte, in modo da poter correggere eventuali errori prima di presentare la domanda.
- "Annulla": Annulla il processo

Nel caso in cui si dovesse cliccare sul pulsante "Controllo SGAte" e questo controllo dovesse fallire, SGAte restituisce un messaggio indicando le cause dell'errore che determinerebbero la non ammissione della domanda qualora venisse presentata. In questo caso è possibile tornare "indietro" e apportare le modifiche necessarie affinché la domanda venga ammessa.

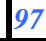

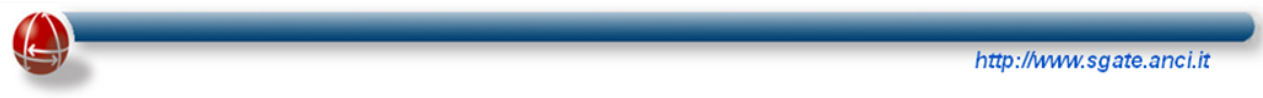

Se il "Controllo SGAte" non dovesse riscontrare alcun problema, cliccando sul pulsante "Avanti" apparirà la maschera di presentazione della domanda.

# 5.2.2.2.6 Maschera Presentazione domanda

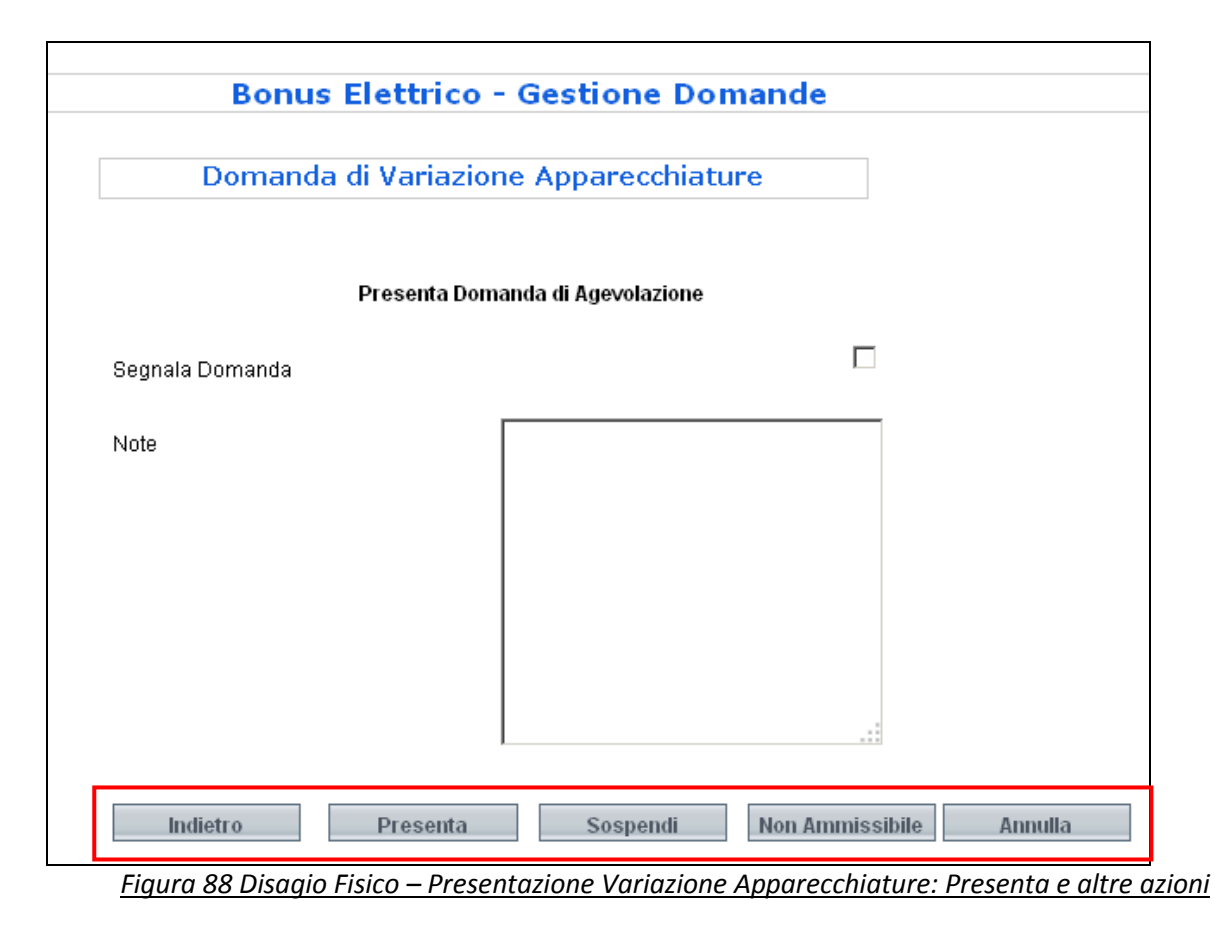

La maschera di presentazione domanda consente di aggiungere note e di segnalare la domanda attraverso i due campi:

- Segnala Domanda (campo Check-box): consente di marcare la domanda con delle note. (Obbligatorio nel caso in cui si vada a cliccare su "Sospendi" e "Non Ammissibile")
- Note (Text area): Per inserire note sulla domanda da presentare.

L'interazione con la maschera si conclude col click su uno dei cinque pulsanti:

- <u>"Indietro"</u>: Riporta alla maschera precedente
- <u>"Presenta"</u>: Presenta la domanda chiedendo a SGAte l'aggiornamento della domanda presente nel sistema coi nuovi dati della variazione localizzazione macchinario.
- <u>"Sospendi":</u> Permette di salvare la domanda senza presentarla.
- <u>"Non Ammissibile"</u>: Annulla il processo mettendo la domanda in "non Ammissibile"
- <u>*"Annulla":*</u> Annulla il processo

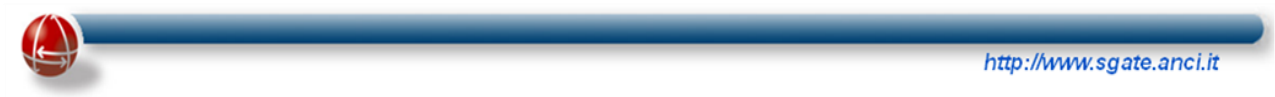

Il processo di variazione si conclude nel caso in cui i nuovi dati siano validi per SGAte con la maschera di riepilogo Stampa Esito:

| I valori sottostanti indicano l'esito della domanda presentata, stampare una copia dell'esito, firmarla e consegnarla al cliente | ; |
|----------------------------------------------------------------------------------------------------|---|
| Tipo disagio FISICO                                                                                                    |   |
| Esito ammessa                                                                                                    |   |
| OK                                                                                                    |   |
|                                                                                                    |   |
|                                                                                                    |   |
|                                                                                                    |   |
|                                                                                                    |   |
|                                                                                                    |   |
| Stampa Esito                                                                                                    |   |
| Figura 89 Disagio Fisico – Presentazione Variazione Apparecchiature: Stampa esito                                                |   |

I due campi Tipo disagio ed Esito vengono popolati dal sistema con l'esito della presentazione.

Il click sul pulsante "Stampa Esito" conclude l'interazione producendo il documento .pdf che attesta l'esito definitivo della domanda e riporta nella seconda pagina le credenziali di accesso per consentire al cliente domestico di controllare lo stato di avanzamento della propria pratica nel portale dedicato (https://www.sgate.anci.it/sgate-web/cittadino/login.htm).

Il processo di variazione apparecchiature elettromedicali è stato completato.

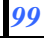

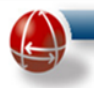

# 5.3 BONUS ELETTRICO – GESTIONE DOMANDE SICA

### 5.3.1 Ricerca Domanda elettrico

| Gestione Domande SICA     |  |
|---------------------------|--|
| Ricerca Domande Elettrico |  |

Figura 90 ELT Ricerca domanda SICA

L'operatore comunale potrà ricercare la Domanda SICA il cui POD risulta ubicato nel proprio Comune.

La ricerca della Domanda SICA, avviene in modalità puntuale inserendo uno o più parametri disponibili nella maschera:

|                                                                                                    | Ricerca Domande                                                                                                  |                                                 |
|----------------------------------------------------------------------------------------------------|----------------------------------------------------------------------------------------------------|-------------------------------------------------|
|                                                                                                    |                                                                                                    |                                                 |
|                                                                                                    |                                                                                                    |                                                 |
|                                                                                                    |                                                                                                    |                                                 |
|                                                                                                    | Nessun risultato trovato per la ricerca effettuata                                                               |                                                 |
|                                                                                                    |                                                                                                    |                                                 |
| One file the state of the discovery states                                                                                                    |                                                                                                    | la la diana una a alto anna dal a conte for re- |
| Gentile Utente, al fine di rendere più effica<br>Domanda, POD e un Codice Fiscale (Bene                                                               | ice la ricerca della domanda di agevolazione SICA, e necessari<br>ificiario, Titolare, Esercente, Altro Coniuge) | o indicare uno o più parametri a scelta tra ID  |
|                                                                                                    |                                                                                                    |                                                 |
|                                                                                                    |                                                                                                    |                                                 |
|                                                                                                    | Parametri di ricerca                                                                                             |                                                 |
| ld Domanda                                                                                                    | Parametri di ricerca                                                                                             |                                                 |
| ld Domanda<br>POD                                                                                                    | Parametri di ricerca                                                                                             |                                                 |
| ld Domanda<br>POD<br>Codice Fiscale Beneficiario                                                                                                    | Parametri di ricerca                                                                                             |                                                 |
| ld Domanda<br>POD<br>Codice Fiscale Beneficiario<br>Codice Fiscale Titolare                                                                           | Parametri di ricerca                                                                                             |                                                 |
| ld Domanda<br>POD<br>Codice Fiscale Beneficiario<br>Codice Fiscale Titolare<br>Codice Fiscale Esercente                                               | Parametri di ricerca                                                                                             |                                                 |
| ld Domanda<br>POD<br>Codice Fiscale Beneficiario<br>Codice Fiscale Titolare<br>Codice Fiscale Esercente<br>Codice Fiscale Altro Conluge               | Parametri di ricerca                                                                                             |                                                 |
| ld Domanda<br>POD<br>Codice Fiscale Beneficiario<br>Codice Fiscale Titolare<br>Codice Fiscale Esercente<br>Codice Fiscale Altro Conluge               | Parametri di ricerca<br>Parametri di visualizzazione                                                             |                                                 |
| ld Domanda<br>POD<br>Codice Fiscale Beneficiario<br>Codice Fiscale Titolare<br>Codice Fiscale Esercente<br>Codice Fiscale Altro Conluge<br>Ordina per | Parametri di ricerca<br>Parametri di visualizzazione                                                             |                                                 |
| ld Domanda<br>POD<br>Codice Fiscale Beneficiario<br>Codice Fiscale Titolare<br>Codice Fiscale Esercente<br>Codice Fiscale Altro Conluge<br>Ordina per | Parametri di ricerca<br>Parametri di visualizzazione                                                             | ID DOMANDA                                      |

Figura 91 ELT Ricerca Domanda SICA – ID Domanda

# 5.3.2 Risultato della ricerca

Il risultato della ricerca restituirà in forma tabellare le seguenti informazioni:

- ID Domand;
- ID protocollo INPS;
- Codice Fiscale del Beneficiario,
- Cognome del Beneficiario;

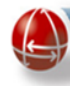

- Nome del Beneficiario;
- Codice Fiscale del Titolare;
- Codice Fiscale Esercente la patria potestà;
- Codice Fiscale Altro Coniuge;
- Stato Domanda;
- Stato Richiesta;
- Data inizio agevolazione;
- Data fine agevolazione;
- POD;
- Esito Controlli Distributore;
- Azione

|                                  |                                |                         |                      | Bo                         | onus Elettrico -            | Gestione Domand                 | le               |                    |                             |                           |     |                                               |                 |
|----------------------------------|--------------------------------|-------------------------|----------------------|----------------------------|-----------------------------|---------------------------------|------------------|--------------------|-----------------------------|---------------------------|-----|-----------------------------------------------|-----------------|
|                                  |                                |                         |                      |                            | Ricerc                      | a Domande                       |                  |                    |                             |                           |     |                                               |                 |
| Id<br>Domanda ID protocollo Inps | Codice Fiscale<br>Beneficiario | Cognome<br>Beneficiario | Nome<br>Beneficiario | Codice Fiscale<br>Titolare | Codice Fiscale<br>Esercente | Codice Fiscale Altro<br>Coniuge | Stato<br>Domanda | Stato<br>Richiesta | Data inizio<br>agevolazione | Data fine<br>agevolazione | POD | Esito Controlli<br>Distributore<br>[mod. 4-5] | Azione          |
|                                  |                                |                         |                      |                            |                             |                                 | AMMESSA          | VALIDATA           | 01/08/2011                  | 31/07/2012                |     | 29/06/2011 OK 🔍                               | Visualizza Dati |
|                                  |                                |                         |                      |                            |                             |                                 |                  |                    |                             |                           |     |                                               |                 |

Figura 92 ELT Ricerca Domanda SICA – Risultato

Il link "Visualizza Dati" consente di accedere alla pagina di dettaglio delle informazioni per la Domanda ricercata

Luglio 2018

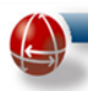

### 5.4 BONUS ELETTRICO – OPERAZIONE SULLE DOMANDE

Nei successivi paragrafi sono riportate le funzioni che operano sulle domande di agevolazione che hanno almeno passato i controlli SGAte e permettono all'Operatore Comunale, attraverso i pulsanti o link presenti nella pagina Visualizza dati (l'omonimo link è presente in ogni record contenuto nel risultato della ricerca), di apportare dei cambiamenti alle domande già presentate.

### 5.4.1 Revoca

A seguito di verifiche eseguite off line, l'operatore comunale può avere necessità di revocare il bonus concesso a partire dall'inizio della sua validità.

A partire dalla maschera visualizza dati, nel caso in cui lo stato della Domanda di Agevolazione e della corrispettiva Richiesta di Agevolazione lo consentano, il Sistema abilita il pulsante Revoca come mostrato nell'immagine seguente:

|                                       | ſ                                | Dati Domanda              |                                      |  |
|---------------------------------------|----------------------------------|---------------------------|--------------------------------------|--|
|                                       |                                  | <u>Torna alla ricerca</u> |                                      |  |
|                                       |                                  |                           |                                      |  |
| Tipologia disagio                     |                                  |                           |                                      |  |
| Tipo disagio                          | ECONOMICO                        |                           |                                      |  |
|                                       |                                  | Dati Cliente Domestico    |                                      |  |
| Dati Anagrafici                       |                                  |                           |                                      |  |
| Codice Fiscale                        | Cognome Cliente                  |                           | Nome Cliente                         |  |
| Data di nascita (gg/mm/aaaa)          | Provincia di nascita             |                           | Descrizione comune di nascita        |  |
| Nazione di nascita                    | Sesso                            |                           | Numero di cellulare                  |  |
| Indirizzo email                       | Numero di telefono               |                           | Numero di fax                        |  |
|                                       |                                  |                           |                                      |  |
|                                       |                                  | Dati Domanda              |                                      |  |
| Dati della fornitura                  |                                  |                           |                                      |  |
| Tipologia istanza                     | Numero Presa                     |                           | Fornitura effettuata nella Provincia |  |
| Codice POD                            | Potenza Impegnata kW             |                           | Indirizzo comprensivo di particella  |  |
| Fornitura effettuata nel Comune       | Cap indirizzo da agevolare       |                           | toponomastica (es. Via, Piazza, ecc) |  |
| Numero Civico                         |                                  |                           | Numerosità famiglia anagrafica       |  |
| Fornitura per uso domestico residente | N N                              |                           |                                      |  |
|                                       |                                  |                           |                                      |  |
| Attestazione ISEE                     |                                  |                           |                                      |  |
| Numerosità nucleo familiare           | Cod. attestazione ISEE           |                           |                                      |  |
| Data rilascio att. ISEE (gg/mm/aaaa)  | Data fine att. ISEE (gg/mm/aaaa) |                           | I                                    |  |
|                                       |                                  |                           |                                      |  |
|                                       |                                  | Appulla Domanda           |                                      |  |
|                                       |                                  | MediGeo Dati              |                                      |  |
|                                       |                                  | Revoca                    |                                      |  |
|                                       |                                  |                           |                                      |  |

Figura 93 ELT Pulsante Revoca

Gli stati che permettono la Revoca del bonus, per una determinata domanda di agevolazione, sono di seguito riportati:

- Domanda Agevolazione: (Ammessa)
- Richiesta di Agevolazione (Disponibile, Presa In Carico, Validata, Cessata<sup>6</sup>)

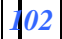

<sup>&</sup>lt;sup>6</sup> Purché sia stata cessata solo parzialmente dal distributore.

Come si evidenzia dalla seguente immagine la pagina è strutturata in diverse sezioni in cui il contenuto informativo o è già presente e non può essere modificato o deve essere riportato o indicato.

| REVO                                                                                               | CA                  |           |              |
|----------------------------------------------------------------------------------------------------|---------------------|-----------|--------------|
| id domanda                                                                                         |                     |           |              |
|                                                                                                    |                     |           |              |
| id richiesta                                                                                       |                     |           |              |
| motivazioni di revoca(*)                                                                           |                     |           |              |
| NUMERO CIVICO DIVERSO DA QUELLO DICHIARATO                                                         |                     |           |              |
| NUMEROSITA DELLA FAMIGLIA ANAGRAFICA DIVERSA                                                       | , DA QUELLA D       | ICHIARA   | TA           |
| COMUNE DI RESIDENZA DIVERSO DA QUELLO DICHIARA<br>NDIRIZZO DI RESIDENZA DIVERSO DA QUELLO DICHIARA | ATO<br>ATO          |           | -            |
|                                                                                                    |                     |           | ·            |
| Nota: Per effettuare una selezione multipla si dev<br>click del mouse.                             | /e utilizzare il ta | asto CIRL | . Insieme al |
| data revoca (qq.mm.aaaa) (*)                                                                       | 1                   | 12        | 2014         |
|                                                                                                    |                     |           |              |
| Note sulla segnalazione di revoca                                                                  |                     |           |              |
| Note sulla segnalazione di revoca                                                                  |                     |           |              |
| Note sulla segnalazione di revoca                                                                  |                     |           |              |
| Note sulla segnalazione di revoca                                                                  |                     |           |              |
| Note sulla segnalazione di revoca                                                                  |                     |           |              |
| Note sulla segnalazione di revoca                                                                  |                     |           |              |
| Note sulla segnalazione di revoca                                                                  |                     |           |              |
| Note sulla segnalazione di revoca                                                                  |                     |           |              |
| Note sulla segnalazione di revoca                                                                  |                     |           |              |
| Note sulla segnalazione di revoca                                                                  |                     |           |              |
| Note sulla segnalazione di revoca                                                                  |                     |           |              |
| Note sulla segnalazione di revoca                                                                  |                     | Re        | VOC8         |

Per quanto riguarda i dati già ,visualizzati, oltre agli identificativi della domanda e della richiesta, SGAte, il Sistema recupera anche la data di inizio agevolazione e, come riportato dalla maschera successiva, la mostra in sola lettura come data da cui decorre la revoca.

Luglio 2018

|                                   | REVOCA                    |                    |              |
|-----------------------------------|---------------------------|--------------------|--------------|
|                                   |                           | _                  |              |
| id domanda                        |                           |                    |              |
| id richiesta                      |                           |                    |              |
| motivazioni di revoca(*)          |                           |                    |              |
| NUMERO CIVICO DIVERSO DA QUELLO   | DICHIARATO                |                    |              |
| NUMEROSITA DELLA FAMIGLIA ANAGE   | RAFICA DIVERSA DA (       | QUELLA DICHI/      | ARATA        |
| COMUNE DI RESIDENZA DIVERSO DA G  | UELLO DICHIARATO          |                    |              |
| INDIRIZZO DI RESIDENZA DIVERSO DA | QUELLO DICHIARATO         |                    |              |
| Nota: Per effettuare una selezio  | one multipla si deve util | lizzare il tasto i | CTRL insieme |
| click del mouse.                  |                           |                    |              |
| data revoca (gg,mm,aaaa) (*)      |                           | 1 1                | 2 2014       |
| Note sulla segnalazione di revo   | са                        |                    |              |
| -                                 |                           |                    |              |
|                                   |                           |                    |              |
|                                   |                           |                    |              |
|                                   |                           |                    |              |
|                                   |                           |                    |              |
|                                   |                           |                    |              |
|                                   |                           |                    |              |
|                                   |                           |                    |              |

<u>Figura 95 ELT Revoca – Dati non modificabili</u>

Per quanto riguarda invece le motivazione di revoca, occorre selezionare dalla lista presentata da SGAte, quelle più appropriate, ed aggiungere, opzionalmente, alcune note in merito alla operazione di revoca che si intende effettuare.

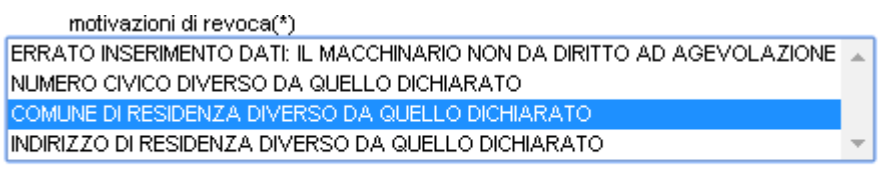

Nota: Per effettuare una selezione multipla si deve utilizzare il tasto CTRL insieme al click del mouse.

Figura 96 ELT Revoca – Scelta Motivazioni

L'utente, a questo punto, conferma i dati configurati attraverso un click sul pulsante "Revoca" come mostrato nella seguente immagine.

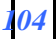

|                                            |                                        |                           | http://www.sgate.anci.it |
|--------------------------------------------|----------------------------------------|---------------------------|--------------------------|
| Nota: Per effettuare u<br>click del mouse. | ına selezione multipla si deve utiliz: | zare il tasto CTRL insiem | e al                     |
| data revoca (gg,mm,a                       | aaaa) (*)                              | 1 12 2014                 | ŧ                        |
| Note sulla segnalazio                      | ne di revoca                           |                           |                          |
|                                            |                                        |                           |                          |
|                                            |                                        |                           |                          |
|                                            |                                        |                           |                          |
|                                            |                                        |                           |                          |
|                                            |                                        |                           |                          |
|                                            |                                        |                           |                          |
|                                            |                                        | Revoca                    |                          |

<u> Figura 97 ELT Revoca – Conferma</u>

SGAte esegue i controlli di validità per la richiesta di revoca verificando:

- 1. la congruenza del motivo scelto con la tipologia di disagio dichiarato nella domanda
- 2. lo stato della Domanda di Agevolazione e della corrispettiva Richiesta di Agevolazione (che potrebbero nel frattempo essere cambiate rispetto alla maschera precedente) ;

Se tutte le verifiche eseguite da SGAte vanno a buon fine, il Sistema conferma l'avvenuta revoca della domanda attraverso un messaggio esposto in alto a sinistra:

| REVOCA                                                                                                    |     |
|----------------------------------------------------------------------------------------------------|-----|
|                                                                                                    |     |
| id domanda                                                                                                    |     |
| id richiesta                                                                                                    |     |
| ERRATO INSERIMENTO DATI: IL MACCHINARIO NON DA DIRITTO AD AGEVOLAZIONE<br>NUMERO CIVICO DIVERSO DA QUELLO DICHIARATO<br>COMUNE DI RESIDENZA DIVERSO DA QUELLO DICHIARATO<br>INDIRIZZO DI RESIDENZA DIVERSO DA QUELLO DICHIARATO<br>Nota: Per effettuare una selezione multipla si deve utilizzare il tasto CTRL insien<br>olicie del mouse | i 🔺 |
|                                                                                                    | 4   |
|                                                                                                    | -   |
|                                                                                                    |     |

Naturalmente nella pagina "Visualizza dati" il pulsante Revoca viene disabilitato.

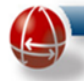

### 5.4.2 Annullamento

E' possibile annullare gli effetti di una Domanda di agevolazione non ancora pervenuta al Distributore di Energia.

Il punto di accesso a tale funzione è rappresentato dalla pagina che si attiva con il link "Visualizza Dati" presente nel relativo record del risultato della ricerca.

|                                       | Da                               | ati Domanda            |                                      |  |
|---------------------------------------|----------------------------------|------------------------|--------------------------------------|--|
|                                       |                                  | Torna alla ricerca     |                                      |  |
|                                       |                                  | TOTTA and Tiserva      |                                      |  |
| Tipologia disagio                     |                                  |                        |                                      |  |
| Tipo disagio                          | ECONOMICO                        |                        |                                      |  |
|                                       |                                  | Dati Cliente Domestico |                                      |  |
| Dati Anagrafici                       |                                  |                        |                                      |  |
| Codice Fiscale                        | Cognome Cliente                  |                        | Nome Cliente                         |  |
| Data di nascita (gg/mm/aaaa)          | Provincia di nascita             |                        | Descrizione comune di nascita        |  |
| Nazione di nascita                    | Sesso                            |                        | Numero di cellulare                  |  |
| Indirizzo email                       | Numero di telefono               |                        | Numero di fax                        |  |
|                                       |                                  | Dati Domanda           |                                      |  |
|                                       |                                  | Dau Domanua            |                                      |  |
| Dati della fornitura                  |                                  |                        |                                      |  |
| Tipologia istanza                     | Numero Presa                     |                        | Fornitura effettuata nella Provincia |  |
| Codice POD                            | Potenza Impegnata kVV            |                        | Indirizzo comprensivo di particella  |  |
| Fornitura effettuata nel Comune       | Cap indirizzo da agevolare       |                        | toponomastica (es. Via, Piazza, ecc) |  |
| Numero Civico                         |                                  |                        | Numerosità famiglia anagrafica       |  |
| Fornitura per uso domestico residente | V                                |                        |                                      |  |
|                                       |                                  |                        |                                      |  |
| Attestazione ISEE                     |                                  |                        |                                      |  |
| Numerosità nucleo familiare           | Cod. attestazione ISEE           |                        |                                      |  |
| Data rilascio att. ISEE (gg/mm/aaaa)  | Data fine att. ISEE (gg/mm/aaaa) |                        |                                      |  |
|                                       |                                  |                        |                                      |  |
|                                       |                                  | Annulla Domanda        |                                      |  |
|                                       |                                  | Modifica Dati          |                                      |  |
|                                       |                                  | Revoca                 |                                      |  |

Figura 99 ELT Visualizza dati

Infatti in caso di domanda di agevolazione Ammessa e stato Richiesta Di Agevolazione correlata impostato su "Disponibile", SGAte abiliterà il pulsante Annulla Domanda, come evidenziato dalla successiva immagine.

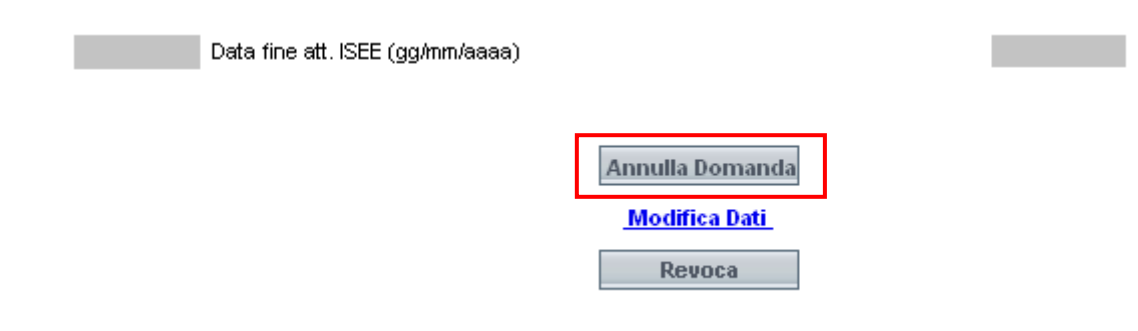

Figura 100 ELT Visualizza dati – Pulsante Annulla domanda

Il click sul pulsante Annulla Domanda attiverà i controlli di congruenza di SGAte per l'operazione richiesta.

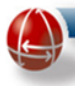

Nel caso in cui i controlli di validità siano superati, SGAte darà conferma dell'avvenuto Annullamento della Domanda di Agevolazione aggiornando la maschera con un messaggio evidenziato in verde, in alto a sinistra:

| Operazione eseguita con successo      |                                  |           |                                     |  |
|---------------------------------------|----------------------------------|-----------|-------------------------------------|--|
| oporazione eseguita con saccesso      | Dati Doma                        | nda       |                                     |  |
|                                       |                                  |           |                                     |  |
|                                       | Torna al                         | a ricerca |                                     |  |
| Tipologia disagio                     |                                  |           |                                     |  |
| Tipo disagio                          | ECONOMICO                        |           |                                     |  |
|                                       | Dati Cliente                     | Domestico |                                     |  |
| Dati Anagrafici                       |                                  |           |                                     |  |
| Codice Fiscale                        | Cognome Cliente                  | N         | ome Cliente                         |  |
| Data di nascita (gg/mm/aaaa)          | Provincia di nascita             | D         | escrizione comune di nascita        |  |
| Nazione di nascita                    | Sesso                            | N         | umero di cellulare                  |  |
| Indirizzo email                       | Numero di telefono               | N         | umero di fax                        |  |
|                                       | Dati Do                          | manda     |                                     |  |
| Dati della fornitura                  |                                  |           |                                     |  |
| Tipologia istanza                     | Numero Presa                     | FC        | ornitura effettuata nella Provincia |  |
| Codice POD                            | Potenza Impegnata kW             | In        | dirizzo comprensivo di particella   |  |
| Fornitura effettuata nel Comune       | Cap indirizzo da agevolare       | to        | ponomastica (es. Via, Piazza, ecc)  |  |
| Numero Civico                         |                                  | N         | umerosità famiglia anagrafica       |  |
| Fornitura per uso domestico residente | $\checkmark$                     |           |                                     |  |
| Attestazione ISEE                     |                                  |           |                                     |  |
| Numerosità nucleo familiare           | Cod. attestazione ISEE           |           |                                     |  |
| Data rilascio att. ISEE (gg/mm/aaaa)  | Data fine att. ISEE (gg/nm/aaaa) |           |                                     |  |
|                                       |                                  |           |                                     |  |
|                                       | Annulla                          | lomanda   |                                     |  |
|                                       | Modifi                           | a Dati_   |                                     |  |
|                                       | Reu                              | nca       |                                     |  |

Figura 101 ELT Annulla Domanda – Messaggio operazione effettuata

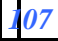

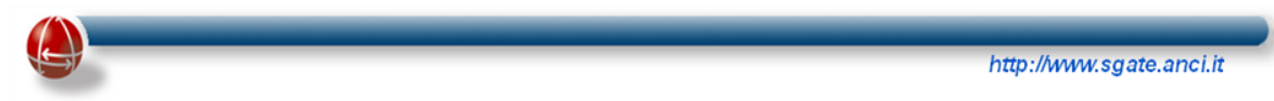

### 5.4.3 Modifica Dati

A partire dai risultati della ricerca, è possibile attivare la modifica dei dati per ogni domanda che si trovi in uno stato Ammessa. Infatti, in corrispondenza della domanda trovata da SGAte, attivando il link "Visualizza dati" si apre la pagina in cui in fondo è presente il link e "Modifica Dati":

| Data fine att. ISEE (gg/mm/aaaa) |                      |
|----------------------------------|----------------------|
|                                  |                      |
|                                  | Annulla Domanda      |
|                                  | <u>Modifica Dati</u> |
|                                  | Revoca               |
|                                  |                      |

Figura 102 ELT Visualizza Dati – Link Modifica Dati

Il click sul link "Modifica Dati" caricherà una maschera di riepilogo col dettaglio dei dati immessi nella Domanda di Agevolazione selezionata seguita da un'area con un'interfaccia utente che consente di modificarli:

| Introduction   Textback decays   Textback decays <                                                                                                    | Bervenito                             | Area dati Domanda                | di Agevolazione | /                                                                   | Home   Logout |
|----------------------------------------------------------------------------------------------------|---------------------------------------|----------------------------------|-----------------|---------------------------------------------------------------------|---------------|
| Technic   Technic   Diel Acentralie   Oder Floren   Diel Acentralie   Diel Acentralie   Die Acentralie   Die Acentralie   Die Acentralie   Die Acentralie   Die Acentralie   Die Acentralie   Die Acentralie   Die Acentralie   Die Acentralie   Die Acentralie   Die Acentralie   Die Acentralie   Die Acentralie   Die Acentralie </td <td></td> <td>DATID</td> <td></td> <td></td> <td></td>                                                                                                    |                                       | DATID                            |                 |                                                                     |               |
| Taking in disapi     Taking in disapi        Dist Clear Revenues        Clear Revenues        Dist Clear Revenues        Clear Revenues        Dist Clear Revenues        Clear Revenues        Dist Clear Revenues        Dist Clear Revenues        Dist Clear Revenues <td></td> <td></td> <td></td> <td></td> <td></td>                                                                                                    |                                       |                                  |                 |                                                                     |               |
| Indexy of the second of the second of the se                                                                                                    | Tipologia disagio                     |                                  |                 |                                                                     |               |
| bdiAegnafd<br>Odder ficale<br>Odder ficale<br>Dei destas (typrimales)<br>Namer di desta<br>Telesso sura<br>Dei destas (typrimales)<br>Namer di desta<br>Telesso sura<br>Dei destas desta<br>Dei destas desta<br>Dei destas desta desta<br>Dei destas desta desta<br>Dei desta desta desta<br>Dei desta desta<br>Dei desta desta<br>Desta desta<br>Dei desta desta<br>Dei desta desta           | Tpc disagio EC                        | ONCMICC                          |                 |                                                                     |               |
| bel Acade Ingini Concernition Cognines Confer   Dide A facility Privation in Acade Ingini Meanon   Names Cale Instantion Privation in Acade Ingini Meanon   Did Acade Ingini Meanon Privation infinity   Did Acade Ingini Meanon Privation infinity   Did Institution Infinity Privation infinity   Did Institution Infinity Privation infinity   Did Institution Infinity Privation infinity   Did Institution Infinity Privation infinity   Did Institution Infinity Privation infinity   Did Institution Infinity Privation infinity   Did Institution Infinity Privation Infinity                                                                                                    |                                       | Dati Cliente                     | Domestico       |                                                                     |               |
| Oxder frackel Opgrume Darkel Namer of cells   Dark of rackel given Namersol Series in Series   Natore of accels Series in Series   Pati cells formitaria Namersol de rackels   Dati cells formitaria Namersol de rackels   Dati cells formitaria Pentous of firstatia   Oxder, Mode Opgrume Darkel   Pati cells formitaria Pentous of firstatia   Oxder, Mode Opgrume Darkel   Pati cells formitaria Pentous of firstatia fores / Namera de rackels   Pati cells formitaria Pentous of firstatia   Pati cells formitaria Pentous of firstatia fores / Namera de rackels   Pati cells formitaria Pentous of firstatia   Pati cells formitaria Pentous of firstatia   Pati cells formitaria Pentous of firstatia   Pati cells formitaria Pentous of firstatia   Pati cells formitaria Pentous of firstatia   Pati cells formitaria Pentous of firstatia   Pati cells formitaria Pentous of firstatia   Pati cells formitaria Pentous of firstatia   Pati cells formitaria Pentous of firstatia   Pati cells formitaria Pentous of firstatia   Pati cells formitaria Pentous of firstatia   Pati cells formitaria Pentous of firstatia   Pati cells formitaria Pentous of firstatia   Pati cells formitaria Pentous of firstatia   Pati cells formitaria Pentous of first of formitaria   Pati cells formitaria Pentous firstatia <td>Dati Anagrafici</td> <td></td> <td></td> <td></td> <td></td>                                                                                                    | Dati Anagrafici                       |                                  |                 |                                                                     |               |
| Did a data di ginni hassi Protria di natada Descitone crisue di resta   Natore di accià Rames di dotales s   ridizzo snali Rames di dotales s   Dati della fornitaria   Code: PO Pendua effictuale nel Protecia   Pendua effictuale nel Protecia   Dati della fornitaria Pendua effictuale nel Protecia   Pendua effictuale nel Protecia   Did della fornitaria Pendua effictuale nel Protecia   Pendua effictuale nel Protecia   Did della fornitaria Pendua effictuale nel Protecia   Pendua effictuale nel Protecia   Did nessione restate Pendua effictuale nel Protecia   Pendua effictuale nel Protecia   Did nessi (ginnitasa) Pendua effictuale nel Protecia   Pendua effictuale nel Protecia   Did nessi (ginnitasa) Pendua effictuale nel Protecia   Pendua effictuale nel Protecia   Did nessi (ginnitasa) Pendua effictuale nel Protecia   Pendua effictuale nel Protecia   Did nessi (ginnitasa) Pendua effictuale nel Protecia   Pendua effictuale nel Protecia   Did nessi (ginnitasa) Pendua effictuale nel Protecia   Did nessi (ginnitasa) Pendua effictuale nel Protecia   Did nessi (ginnitasa) Pendua effictuale nel Protecia   Did nessi (ginnitasa) Pendua effictuale nel Protecia   Did nessi (ginnitasa) Pendua effictuale nel Protecia   Did nessi (ginnitasa) Pendua effictuale nel Protecia   Pendua efficta Pendua effictuale nel Protecia   Nuerecia fictorine Pen                                                                                                    | Codice Fiscale                        | Cognome Cliente                  |                 | Nome Cliente                                                        |               |
| Nore a laceds Pair a media Pair a media Pair                                                                                                    | Data di nascita (gg/mn/aaaa)          | Provincia di nascita             |                 | Descrizione comune di nescita                                       |               |
| traces and     Date is before       Date of the formulars       Date of the formulars       Date of the formulars       Partice a field at ormulars       Partice a field at organization       Outre di nacida       Outre di nacida       Outre di nacida       Outre di nacida       Outre di nacida       Di di nacida (nacidancia)       Di di nacida (nacidancia)       Di di nacida (nacidancia)       Di di nacida (nacidancia)       Di bactorino oncure di nacida       Portica di nacidaria       Portica di nacidaria       Portica di nacidaria       Portica di nacidaria       Di di nacidaria di nacidaria       Di di nacidaria di nacidaria                                                                                                    | Naziore di nascita                    | Sesso                            |                 | Numero di cellulare                                                 |               |
| bitcometre<br>Code roles Code Code Code Code Code Code Code Code                                                                                                    | Irdirizzo emeil                       | Numero di telefono               |                 | Numero di fex                                                       |               |
| Dati della formitara   Coto PD   Partica refiscionalità nella formicalità nella formicalità (es. 1%, Razza, nella)   Partica refiscionalità nella formicalità (es. 1%, Razza, nella)   Partica refiscionalità nella formicalità (es. 1%, Razza, nella)   Partica refiscionalità nella formicalità (es. 1%, Razza, nella)   Partica refiscionalità nella formicalità (es. 1%, Razza, nella)   Partica refiscionalità nella formicalità (es. 1%, Razza, nella)   Partica refiscionalità nella formicalità (es. 1%, Razza, nella)   Partica refiscionalità nella formicalità (es. 1%, Razza, nella)   Partica refiscionalità (es. 1%, Razza, nella)   Partica refiscionalità                                                                                                    |                                       | Dati Do                          | manda           |                                                                     |               |
| Code POD   Pintura elfettatained Conune   Pintura elfettatained Conune   Pintura elfettatained Conune   Pintura elfettatained Conune   Pintura elfettatained Conune   Pintura elfettatained Conune   Pintura elfettatained Conune   Pintura elfettatained Conune   Pintura elfettatained Conune   Pintura elfettatained Conune   Pintura elfettataine ela Provincia   Pintura elfettataine ela Provincia   Pintura elfettataine ela Provincia   Pintura elfettataine ela Provincia   Pintura elfettataine   Pintura elfettataine ela Provincia   Pintura elfettataine   Pintura elfettataine ela Provincia   Pintura elfettataine ela Provincia   Pintura elfettataine ela Provincia   Pintura elfettataine ela Provincia   Pintura elfettataine ela Provincia   Pintura elfettataine ela Provincia   Pintura elfettataine ela Provincia   Pintura elfettataine ela Provincia   Pintura elfettataine ela Provincia   Pintura elfettataine ela Provincia   Pintura elfettataine ela Provincia   Pintura elfettataine ela Provincia   Pintura elfettataine ela Provincia   Pintura elfettataine   Pintura elfettataine   Pintura elfettataine   Pintura elfettataine   Pintura elfettataine   Pintura elfettataine   Pintura elfettataine   Pintura elfettataine   Pintura elfettataine   Pintura elfettataine   Poincia al residenza <t< td=""><td>Dati della fornitura</td><td></td><td></td><td></td><td></td></t<>                                                                                                    | Dati della fornitura                  |                                  |                 |                                                                     |               |
| Prature effetuation of Consume   Numer: Okicio   Prature ager uside diversitiente   Det aggrafie   Ocide: fituation   Obti ensette   Outrie ensette   Det risciolence del delegato   Provincia di residenza   Det risciolence del delegato   Provincia di residenza   Ruterio Dixoumerlo   Session et SEE   Det riscion et SEE   Det riscion et SEE                                                                                                    | Codice POD                            | Numero Presa                     |                 | Forntura effettuala nela Provincia                                  |               |
| Narco dorestion residence     Pintura per use dorestion residence     Dati Angrafici     Coder ficule   Inscrete (gytrenksea)   Outror di nasota   Outror di nasota   Dati residenza   Intersidenza   Intersidenza   <                                                                                                    | Fornitura effettuata nel Comune       | Potenza Impegnata KW             |                 | Indirizzo comprensivo di particelle toponomestica (es. √ia, Piazza, | ecc)          |
| Penture per use demosibility                                                                                                    | Numero Civico                         | Cap indirizzo da agevolare       |                 | Numerosità famiglia anagratica                                      |               |
| bibegeb<br>Def Angerafic<br>Coder ticoles<br>Coder ticoles<br>Coder di nacola<br>Conure di nacola<br>Conure di nac         | Fornitura per uso domessico residente |                                  |                 |                                                                     |               |
| Det Anagrafiel   Coder ficade   In anacta (gyrinnianas)   Hacione di naccia   Conure di naccia   Conure di naccia   Nemero Documento   Det residenza   Porvincia di residenza   Porvincia di residenza   Porvincia residenza   Porvincia residenza   Porvincia residenza   Porvincia residenza   Porvincia residenza   Porvincia residenza   Porvincia residenza   Porvincia residenza   Porvincia residenza   Porvincia residenza   Porvincia residenza   Porvincia residenza   Porvincia residenza   Porvincia residenza   Porvinci residenza   Porvincia residenza <td></td> <td>Dati De</td> <td>elegato</td> <td></td> <td></td>                                                                                                    |                                       | Dati De                          | elegato         |                                                                     |               |
| Codec fiscale None scgetto   Data nascita   Conure di nascita   Conure di nascita   Conure di nascita   Tor e Numero Documento   Sesso(*)     Dati residenza   Povincia di residenza   Indizo del delegato     Povincia di residenza   Povincia di residenza   Indizo del delegato     Povincia di residenza   Numero Diccumento     Sesso(*)     Cap di residenza     Numero di celulare     Povincia di residenza   Indizo di residenza   Numero Diccumento     Sesso(*)     Cap di residenza     Numero di celulare     Dati residenza   Indizo di residenza   Indizo di residenza   Numero Diccumento     Sesso(*)     Cap di residenza     Indizo di residenza   Indizo di residenza   Indizo di residenzi     Indiz                                                                                                    | Dati Anagrafici                       |                                  |                 |                                                                     |               |
| Data (agg/tmlasaa)   Hacione di nascha   Conure di nascha   Tic e Numero Documento   Sesso(*)     Dati residenza   Povincia di nascha   Numero di celulars     Dati residenza   Povincia di nascha     Povincia di nascha     Numero di celulars     Dati residenza   Povincia di residenza   Povincia di residenza   Povincia di residenza   Numero di celulars     Cap di residenza     Numero di celulars     Cap di residenza     Numero di celulars     Cap di residenza     Numero di celulars     Cap di residenza     Numero di celulars     Cap di residenza     Povincia di nascha     Povincia di nascha <td>Codice fiscale</td> <td>None scggetto</td> <td></td> <td>Cognone soggetto</td> <td></td>                                                                                                    | Codice fiscale                        | None scggetto                    |                 | Cognone soggetto                                                    |               |
| Conure di nesche<br>Tor e Numero Documento<br>Sesso(*)<br>Dati residenza<br>Provincia di residenza<br>Provincia di residenza<br>Inditzo ali residenza<br>Mumero di cellulers<br>Capit residenza<br>Mumero di cellulers<br>Capit residenza<br>Capit residenza<br>Capit reside | Data di nascita (gg/nm/asaa)          | Nazione di nascita               |                 | Provincia di nascila                                                | ¥             |
| Contre et instelas   Tipe et Numero Documento   Deti residenza   Deti residenza   Povincia di residenza   Povincia di residenza   Indizzo il residenza   Indizzo il residenza   Humero Diveo di residenza   Indizzo il residenza   Manero Stérica   Cap il residenza   Indizzo il residenza   Indizzo in residenza   Indizzo il residenza   Indizzo il residenza   Indizzo il residenza   Indizzo il residenza   Indizzo il residenza   Indizzo il residenza   Indizzo il residenza   Indizzo il residenza   Indizzo il residenza                                                                                                    | Comm. 4                               | Numero di telefono               |                 | Numero di cellulare                                                 |               |
| Det residenza   Porincia di residenza   Porincia di residenza   Indizzo si residenza   Indizzo si residenza   Humero Jukco di residenza   Mumero Jukco di residenza   Attestazione ISEE   Data riseció ett. SEE (gg/mn/keas)   Data riseció ett. SEE (gg/mn/keas)     Motivazioni Medifica     Causale Modifica                                                                                                    | Conture of nascita                    | C                                |                 |                                                                     |               |
| Dati residenza   Povincia di residenza   Povincia di residenza   Indizzo il residenza   Indizzo il residenza   Humero Livko di residenza   Humero Livko di residenza                                                                                                    | T pc encinero bocamento               | Sesso(-)                         |                 |                                                                     |               |
| Povincia di residenza Povincia di residenza                                                                                                    | Dati residenza del delegato           | 4                                |                 |                                                                     |               |
| Indizzo si residenza     Humero zivko di residenza       Attestazione ISEE       Nunerostă nucko familiare     1 Cod. attestazione ISEE       Data riascio at. SEE (gg/mn/keasa)       Motivazioni Modifica    Causale Modifica                                                                                                    | Provincia di residenza                | Descrizione corruce di residenza |                 | Can di residenza                                                    |               |
| Attestazione ISEE     1     Cod. attestazione ISEE       Numerustà nucleo familiere     1     Cod. attestazione ISEE       Data rinaccio at. SEE (gg/mn/kasae)     Data fine at. SEE (gg/mn/kasae)   Motivazioni Modifica  Causale Modifica  Causale Modifica                                                                                                    | Indirizzo di residenza                | Nunero civico di residenze       | ·               |                                                                     |               |
| Attestazione ISEE       Numerastà nucleo familiere     1 Cod. attestazione ISEE       Data riascio at. SEE (gg/tm/lasaa)     Data fine att. SEE (gg/tm/lasaa)         Motivazioni Modifica   Causale Modifica                                                                                                    |                                       |                                  |                 |                                                                     |               |
| Numerstä nucko fatilikre     1 Cod. attestazione ISEE       Data rinscio at. SEE (gg/mn/aaaa)     Data fine att. SEE (gg/mn/aaaa)       Motivazioni Medifica     Area-modifica dati Domanda       Causale Modifica     Causale Modifica                                                                                                    | Attestazione ISEE                     |                                  |                 |                                                                     |               |
| Data riscolo et : SEE (gg/mn/kasa)     Data fine ett: SEE (gg/mn/kasa)       Notivazioni Medifica     Area modifica dati Domanda       Causale Modifica     Causale Modifica                                                                                                    | Numerostà nucleo familiare            | 1 Cod. attestazione ISEE         |                 |                                                                     |               |
| Motivazioni Medifica Area modifica dati Domanda Causale Modifica                                                                                                    | Data riascio att. ISEE (gg/mm/aaaa)   | Data fine att. SEE (commuseesa)  |                 |                                                                     |               |
| Motivazioni Medifica         Area modifica dati Domanda           Causale Modifica         Causale Modifica                                                                                                    |                                       | Pater into all and (ggmmateria)  |                 |                                                                     |               |
| Causale Modifica                                                                                                    | Motivazioni Modifica                  | Area modifica                    | dati Domanda    |                                                                     |               |
|                                                                                                    |                                       | Causale Modifica                 |                 |                                                                     |               |

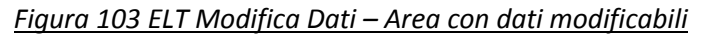
I campi visualizzati nell'area di modifica sono:

- Dati Anagrafici del delegato
  - o Codice fiscale
  - o Data di nascita (gg/mm/aaaa)
  - o Comune di nascita
  - o Tipo e Numero Documento
  - o Nome soggetto
  - o Nazione di nascita
  - o Numero di telefono
  - o Sesso(\*)
  - o Cognome soggetto
  - o Provincia di nascita
  - o Numero di cellulare
- Dati residenza del delegato
  - o Provincia di residenza
  - o Indirizzo di residenza
  - o Descrizione comune di residenza
  - o Numero civico di residenza
  - o Cap di residenza
- Dati ISEE (presente solo in caso di Domanda di Agevolazione per disagio economico)
  - o Attestazione ISEE
  - o Numerosità nucleo familiare
  - 0 Data rilascio att. ISEE (gg/mm/aaaa)
  - o Cod. attestazione ISEE
  - o Data fine att. ISEE (gg/mm/aaaa)
  - o Motivazioni Modifica
  - o Causale Modifica

Terminata l'immissione dei dati da aggiornare l'interazione con la maschera si conclude col click su uno dei due pulsanti:

- "Annulla": Annulla l'immissione
- "Avanti": Procede con le validazioni formali e carica la maschera successiva di riepilogo e conferma inserimento.

|                | http://www.sgate.anci.it |
|----------------|--------------------------|
| Annulla Avanti |                          |

Figura 104 ELT Modifica Dati – Area con dati modificabili: Pulsanti azioni

Il click su Avanti carica la maschera successiva che visualizza il dettaglio dei dati della domanda aggiornati dopo le immissioni della maschera precedente:

| Tipologia disagio                     |                                  |               |                                                                         |   |
|---------------------------------------|----------------------------------|---------------|-------------------------------------------------------------------------|---|
| Fioo disegio                          | ECONOMICO                        |               |                                                                         |   |
|                                       | Dati Clier                       | nte Domestico |                                                                         |   |
| Dati Anagrafici                       |                                  |               |                                                                         |   |
| Codice Fiscale                        | Cognome Cliente                  |               | Nome Cliente                                                            |   |
| Data di nascita (gg/mm/aaaa)          | Provincia di nascita             |               | Descrizione comune di nascita                                           |   |
| Nazicne di nascita                    | Sesso                            |               | Numero di celulare                                                      |   |
| ndirizzo email                        | Numero di telefono               |               | Numero di fax                                                           |   |
|                                       | Dati                             | Domanda       |                                                                         |   |
| Dati dalla famitana                   |                                  |               |                                                                         |   |
| Dati tiena fornitura                  |                                  |               |                                                                         | _ |
| Codice POD                            | Numero Presa                     | _             | Fornitura effettuata nella Provincia                                    | _ |
| Fornitura effettuata ne Comune        | Potenza Impegnata K/V            |               | Indrizzo comprensivo di particella toponomastica (es. Via, Plazza, ecc) |   |
| Numero Civico                         | Cap Indirizzo da agevolare       |               | Numerosita i famiglia anagrafica                                        |   |
| -orniture per uso domestico residente | $\checkmark$                     |               |                                                                         |   |
| Attestazione ISEE                     |                                  |               |                                                                         |   |
| Numerosità nucleo faniliare           | Cod. attestazione ISEE           |               |                                                                         |   |
| Data rilascioatt ISEE (;gg/mm/aaaa)   | Data fine atl. ISEE (gg/mm/aaaa) |               |                                                                         |   |
|                                       |                                  |               |                                                                         |   |
| Motivazioni Modifica                  |                                  |               |                                                                         |   |
|                                       | Causale Modifica                 |               |                                                                         |   |
|                                       |                                  |               |                                                                         |   |
| <b>5</b> 1                            |                                  | Conferma      |                                                                         |   |

Figura 105 ELT Modifica Dati – Conferma dati aggiornati

Il click sul pulsante "conferma" conclude il processo inviando a SGAte i dati relativi alla domanda, con le modifiche apportate nella maschera precedente.

SGAte conferma la buona riuscita dell'aggiornamento attraverso un messaggio collocato a centro pagina, nella maschera successiva:

|          | modifica effettuata correttamente                    |
|----------|------------------------------------------------------|
|          |                                                      |
|          | torna alla ricerca                                   |
| Eigura 1 | 06 ELT Modifica Dati — Messagajo operazione effettua |

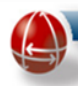

### 5.4.4 Riesame Domanda

La funzionalità di Riesame domanda consente a Comuni, Comunità Montane e CAF di modificare i dati di domande già immesse nel Sistema SGAte solo se l'agevolazione al cittadino non è stata riconosciuta.

Il suo funzionamento è simile a quello della omonima funzione presente nel bonus gas a cui si rimanda per gli approfondimenti necessari.

### 5.4.5 Rinnovo Semplificato

La funzionalità di Rinnovo Semplificato consente ai Comuni e Comunità Montane (anche ai CAF) di effettuare il rinnovo di un'agevolazione utilizzando i soli dati presenti nel nuovo "Modulo RS".

Per ottenere il punto di accesso a tale funzione occorre effettuare preliminarmente, attraverso il link "Ricerca ed Estrai Domande Elettrico", presente nel menu laterale nella sezione "Bonus Elettrico – Gestione Domande", la ricerca nella banca dati di SGAte della domanda di agevolazione che si intende rinnovare specificando come parametro l'ID della domanda presente nel Modulo RS e, come mostrato dall'immagine seguente, attivare il link "Visualizza Dati" presente nel record del risultato.

|            |                                                                                                    |                      |                      |                                    | Bonu                     | s Elettrico - Gest                                      | ione Domand                               | e                                               |                                              |              |               |
|------------|----------------------------------------------------------------------------------------------------|----------------------|----------------------|------------------------------------|--------------------------|---------------------------------------------------------|-------------------------------------------|-------------------------------------------------|----------------------------------------------|--------------|---------------|
|            |                                                                                                    |                      |                      |                                    |                          | Ricerca Don                                             | nande                                     |                                                 |                                              |              |               |
|            |                                                                                                    |                      |                      |                                    |                          |                                                         |                                           |                                                 |                                              |              |               |
|            |                                                                                                    |                      |                      |                                    |                          | RISULTATI<br>PAGINA 1 DI 1 TOT                          | RICERCA<br>ALE ELEMENTI: 1                |                                                 |                                              |              |               |
| Id         | Codice fiscale<br>del cliente<br>domestico                                                                                                    | Tipologia<br>Domanda | Tipologia<br>disagio | Cognome                            | Nome                     | Presentata Da                                           | Presentazione<br>Domanda<br>[mod. Abis/B] | Stato ed Esito<br>Controlli SGATE<br>[mod. 2-3] | Stato ed Esito<br>Distributore<br>[mod. 4-5] | Id Richiesta | Azione        |
| $\bigcirc$ |                                                                                                    | NUOVA                | ECONOMICO            |                                    |                          | Comune di                                               | 23/02/2014 📚 2                            | 23/10/2014 AMMESSA 魿                            | 23/10/2014 VALIDATA                          |              | Visualizza Da |
|            |                                                                                                    |                      | Genti<br>neces       | le Utente, al fi<br>ssario seguire | ne di rend<br>e le segue | ere più efficace la ricerca c<br>nti regole:            | delle sue domande di                      | agevolazione, è                                 |                                              |              |               |
|            |                                                                                                    |                      |                      | per la ricero<br>protocollo c      | a puntuale<br>comunale,  | e: indicare uno o più param<br>data protocollo comunale | etri a scelta tra id dor                  | manda, codice fiscale,                          |                                              |              |               |
|            | per la ricerca massiva: selezionare dal menu a tendina uno o più parametri<br>(stato,provenienza, ecc.) e indicare il periodo di riferimento della ricerca per un massimo di<br>un mese solare |                      |                      |                                    |                          |                                                         |                                           |                                                 |                                              |              |               |
|            |                                                                                                    |                      | ld Dorr              | anda                               |                          | Parametri di ri                                         | cerca                                     | >                                               |                                              |              |               |
|            |                                                                                                    |                      | Stato I              | Domanda                            |                          |                                                         |                                           | •                                               |                                              |              |               |

Figura 107 ELT Rinnovo Semplificato

Nella pagina visualizzata, il Sistema mostra, come riportato nell'immagine seguente, il link alla funzione "Rinnovo Semplificato".

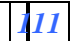

|                   |           |                                                                  | http://www.sgate.anci.it |
|-------------------|-----------|------------------------------------------------------------------|--------------------------|
|                   |           | Bonus Elettrico - Gestione Domande                               |                          |
|                   |           | Domanda NUOVA 3                                                  |                          |
|                   |           | Domanda di Rinnovo<br>Rinnovo Semplificato<br>Torna alla ricerca |                          |
| Tipologia disagio |           |                                                                  |                          |
| Tipo disagio      | ECONOMICO |                                                                  |                          |
| Dati Anagrafici   |           | Dati Cliente Domestico                                           |                          |
|                   |           |                                                                  |                          |

Figura 108 ELT Rinnovo Semplificato – Link

L'attivazione del link "Rinnovo Semplificato" determina l'avvio della procedura di Rinnovo descritta nel paragrafo "<u>Presentazione Domanda Agevolazione</u>" a cui si rimanda per una descrizione dettagliata.

# Gestione Domande di Compensazione per Disagio Economico

| Ammissione/Rinnovo/Variazione |  |
|-------------------------------|--|
|-------------------------------|--|

|                                       | Dati Prelim     | ninari        |            |
|---------------------------------------|-----------------|---------------|------------|
| Numero di protocollo                  |                 |               |            |
| Data protocollo ente (gg/mm/aaa       | a)              |               |            |
| Codice fiscale richiedente            |                 |               |            |
| Ammissione 🔍 Rinno                    | vo 🖲            | Variazione Fo | ornitura 🔍 |
| Bonus Elettrico 🛛 SI 🧕                | NO 🔘            |               |            |
| Intestatario fornitura elettrica dive | rso da richiede | ente 🔲        |            |
| Codice Fiscale Elt                    |                 |               |            |
| Bonus Gas fornitura ind               | ividuale        | si 🔍 no 💽     |            |
| Intestatario fornitura gas diverso    | da richiedente  |               |            |
| Codice Fiscale Gas                    |                 |               |            |
| Bonus Gas fornitura con               | dominiale       | SI 🔍 NO       | ۲          |
|                                       |                 |               |            |
|                                       |                 |               |            |
| 5                                     | ialva           | Annulla       |            |

# Figura 109 ELT Rinnovo Semplificato – Dati Preliminari

Come si evidenzia anche dall'immagine precedente, nel caso del Rinnovo Semplificato, per facilitare e guidare l'immissione dei dati, in alcune maschere della sequenza d'inserimento, il Sistema valorizza ove

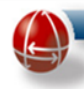

possibile, alcuni campi utilizzando anche i dati della domanda da rinnovare (es. CF richiedente) e li rende, insieme a quelli non necessari per tale domanda (es. flag relativi al Bonus Gas), non modificabili.

Si precisa inoltre che se il cittadino nel Modulo RS riporta anche l'ID Domanda gas, oltre ad eseguire questa procedura per il bonus elettrico, l'Operatore Comunale deve eseguire anche quella relativa al bonus gas, la cui descrizione è riportata nello specifico paragrafo.

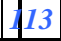

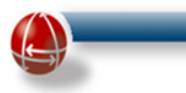

### 6 BONUS GAS

### 6.1 BONUS GAS – GESTIONE DOMANDE

### 6.1.1 Ricerca Domanda Gas

La funzione di "Ricerca Domanda Gas" è presente sul menu operativo del sistema SGAte.

| Gestione Domande     |  |
|----------------------|--|
| Ricerca Domanda Gas  |  |
| Riemetti Bonifico    |  |
| Ricerca Associazioni |  |

Figura 110 GAS Link Ricerca Domanda

Cliccando sul link comparirà una maschera che consentirà, in base ai criteri selezionati, la ricerca delle domande gas inserite in SGAte dall'utente comunale o da un CAF abilitato.

| Ricerc                                                                                                    | ca Domande                                                                                   |
|----------------------------------------------------------------------------------------------------|----------------------------------------------------------------------------------------------|
| N <del>e</del> ssun risultato tro                                                                                                    | vato per la ricerca effettuata                                                               |
| Sentile Utente, al fine di rendere più efficace la<br>lecessario seguire le seguenti regole:                                                                                                    | a ricerca delle sue domande di agevolazione, è                                               |
| per la ricerca puntuale: indicare uno o più para<br>protocollo comunale, data protocollo comunale                                                                                                    | metri a scelta tra id domanda, codice fiscale,<br>e                                          |
| per la ricerca massiva: selezionare dal menu a<br>ecc.) e indicare il periodo di riferimento della r                                                                                                    | i tendina uno o più parametri (stato,provenienza,<br>icerca per un massimo di un mese solare |
| Param                                                                                                    | netri di ricerca                                                                             |
|                                                                                                    |                                                                                              |
| l Domanda                                                                                                    |                                                                                              |
| l Domanda<br>tato Domanda                                                                                                    |                                                                                              |
| Domanda<br>tato Domanda<br>odice fiscale del cliente domestico                                                                                                    |                                                                                              |
| Domanda<br>tato Domanda<br>odice fiscale del cliente domestico<br>ratiche inserite da                                                                                                    |                                                                                              |
| l Domanda<br>tato Domanda<br>odice fiscale del cliente domestico<br>ratiche inserite da <sup>1</sup><br>eriodo Presentazione Domanda                                                                                        | mese v anno v                                                                                |
| l Domanda<br>tato Domanda<br>odice fiscale del cliente domestico<br>ratiche inserite da<br>eriodo Presentazione Domanda<br>o protocollo comunale                                                                            | mese anno v                                                                                  |
| l Domanda<br>tato Domanda<br>odice fiscale del cliente domestico<br>ratiche inserite da<br>eriodo Presentazione Domanda<br>o protocollo comunale<br>ata protocollo comunale (gg/mm/aaaa)                                    | mese 💌 anno 💌                                                                                |
| l Domanda<br>tato Domanda<br>codice fiscale del cliente domestico<br>ratiche inserite da <sup>'</sup><br>eriodo Presentazione Domanda<br>) protocollo comunale<br>eata protocollo comunale (gg/mm/aaaa)<br><b>Parametri</b> | mese v anno v<br>di visualizzazione                                                          |
| Domanda<br>tato Domanda<br>odice fiscale del cliente domestico<br>ratiche inserite da<br>eriodo Presentazione Domanda<br>i protocollo comunale<br>ata protocollo comunale (gg/mm/aaaa)<br><b>Parametri</b><br>rdina per     | di visualizzazione                                                                           |
| I Domanda<br>tato Domanda<br>odice fiscale del cliente domestico<br>ratiche inserite da<br>eriodo Presentazione Domanda<br>e protocollo comunale<br>ata protocollo comunale (gg/mm/aaaa)<br>Parametri<br>rdina per          | di visualizzazione<br>DATA PRESENTAZIONE                                                     |

Figura 111 GAS Ricerca – Parametri di ricerca

La maschera di ricerca è composta dai seguenti campi:

- Id Domanda (campo text-box)
- Stato Domanda (menu a tendina)
- Codice Fiscale del Cliente Domestico (Menu a tendina)
- Pratiche inserite da (Menu a tendina)
- Data Presentazione Domanda(gg/mm/aaaa) (campi data)
- Id protocollo Comunale (campo text-box)
- Data Protocollo Comunale(gg/mm/aaaa) (campo data)
- Id Protocollo Comunale: campo Text-Box

Oltre a tali campi è possibile scegliere il tipo di visualizzazione della ricerca richiesta, selezionando il menu a tendina "Ordina per":

- Data Presentazione
- Id domanda
- Codice Fiscale del Cliente Domestico

Ed anche il tipo di ordinamento:

- Discendente
- Ascendente

E' possibile impostare anche in questo caso, come per l'elettrico, un numero massimo di visualizzazione delle domande estratte per pagina, inserendo un valore nella casella "Numero max risultati per pagina". Il valore predefinito è di 10 domande estratte per pagina.

Inseriti i parametri richiesti, si clicca sul pulsante "Ricerca"(è possibile eseguire la ricerca anche inserendo solo l'id Domanda). Il sistema produrrà i risultati richiesti fornendo tutte le informazioni utili alla visione della domanda.

|      |               |                      |                        |                                            | Bonus Gas -        | Gestione                       | Domande                                  |                                               |                                               |   |                                  |
|------|---------------|----------------------|------------------------|--------------------------------------------|--------------------|--------------------------------|------------------------------------------|-----------------------------------------------|-----------------------------------------------|---|----------------------------------|
|      |               |                      |                        |                                            | Rice               | rca Domai                      | nde                                      |                                               |                                               |   |                                  |
|      |               |                      |                        |                                            | RIS<br>Pagina 1 di | ULTATI RICERO<br>1 - TOTALE EI | A<br>Ementi: 1                           |                                               |                                               |   |                                  |
| Info | Id<br>Domanda | Tipologia<br>Domanda | Tipologia<br>Fornitura | Codice fiscale<br>del cliente<br>domestico | Cognome            | Nome                           | Presentazione<br>Domanda<br>[Mod. A/B/C] | Esito Controlli<br>Comune/SGATE<br>[mod. 2-3] | Esito Controlli<br>Distributore<br>[mod. 4-5] |   | Azioneione                       |
| 4    |               |                      |                        |                                            |                    | 10                             | Comune di 01/01/2010                     | 24/05/2011 AMMESSA ≫                          | 21/05/2011 OK 🔍                               | Ø | Visualizza Dati Riemetti bonific |

Figura 112 GAS Ricerca – Elenco domande e link nella colonna Azione

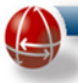

Cliccando sul pulsante "Visualizza Dati" il Sistema produrrà una schermata contenente l'intero contenuto dei dati anagrafici relativi.

|                                      | DATI DOMANDA                    |  |                                                                    |  |  |  |  |
|--------------------------------------|---------------------------------|--|--------------------------------------------------------------------|--|--|--|--|
| Dati Anagrafici                      |                                 |  |                                                                    |  |  |  |  |
| Codice Fiscale                       | Cognome Cliente                 |  | Nome Cliente                                                       |  |  |  |  |
| Data di nascita (gg/mm/aaaa)         | Provincia di nascita            |  | Descrizione comune di nascita                                      |  |  |  |  |
| Nazione di nascita                   | Sesso                           |  | Numero di cellulare                                                |  |  |  |  |
| Indirizzo email                      | Numero di telefono              |  | Numero di fax                                                      |  |  |  |  |
| Dati Documento d'Identità            |                                 |  |                                                                    |  |  |  |  |
| Tipo documento                       | Numero del documento            |  | Data di rilascio del documento                                     |  |  |  |  |
| Ente di rilascio del documento       |                                 |  |                                                                    |  |  |  |  |
|                                      | Dati domanda                    |  |                                                                    |  |  |  |  |
| Pdr Da Agevolare                     |                                 |  |                                                                    |  |  |  |  |
| Codice PDR individuale ATTIVO        | Uso PDR individuale             |  |                                                                    |  |  |  |  |
| Localizzazione Fornitura             |                                 |  |                                                                    |  |  |  |  |
| Fornitura effettuata nella Provincia | Fornitura effettuata nel Comune |  | Indirizzo comprensivo di particella toponomastica (es. Via, Piazza |  |  |  |  |
| Numero Civico                        | 1 Cap indirizzo da agevolare    |  | ecc)                                                               |  |  |  |  |
| Scala                                | Interno                         |  |                                                                    |  |  |  |  |

Figura 113 GAS Ricerca – Visualizza dati

Nel caso in cui si presenti una domanda di agevolazione per entrambi i bonus con la modulistica 2014 (Modulo unico), il Sistema, attivando la pagina di "Visualizza Dati" su una delle due domande, consente di visualizzare i dati relativi all'altra attraverso un apposito link posto nella parte superiore.

Nell'immagine seguente si riporta il dettaglio della pagina "Visualizza Dati" della domanda con modulo unico relativa al bonus GAS.

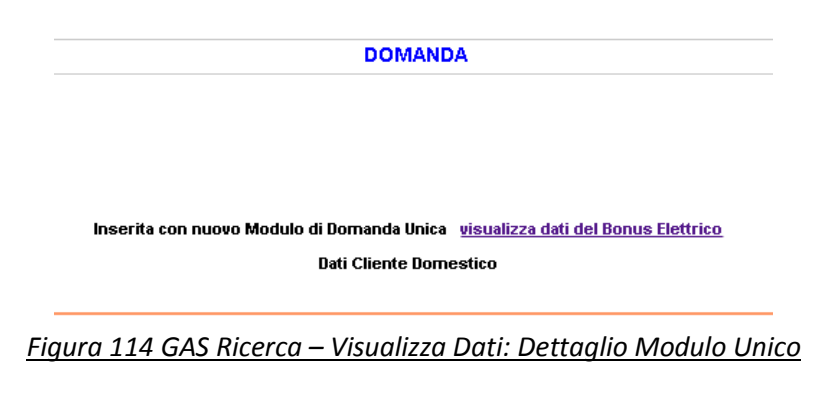

Nel caso in cui per la domanda estratta è previsto un bonus tramite bonifico e questo non è stato ancora riscosso, è possibile effettuare una domanda di riemissione bonifico cliccando nel relativo link posto nel campo "Azione" (per i dettagli vedere il relativo capitolo).

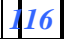

Diversamente attivando il link rappresentato dalla busta si visualizza, come evidenziato dall'immagine seguente, una pagina contenente l'elenco delle missive inviate al cittadino per la data domanda.

|                  | ELENCO COM            | UNICAZIONI BONUS           | GAS DELLA DOMA           | NDA CON ID         |           |
|------------------|-----------------------|----------------------------|--------------------------|--------------------|-----------|
|                  |                       |                            |                          |                    |           |
| co comunicazioni |                       |                            |                          |                    |           |
|                  | DATA<br>COMUNICAZIONE | TIPOLOGIA<br>COMUNICAZIONE | OGGETTO<br>COMUNICAZIONE | QUOTA<br>AGEVOLATA | DETTAGLIO |
|                  | 04/12/2013            | ESITO                      | AMMISSIONE               | ORDINARIA          | ۵         |
|                  | 01/08/2014            | RINNOVO                    | BONUS IN SCADENZA        | -                  | 0         |
|                  |                       |                            | Indietro                 |                    |           |

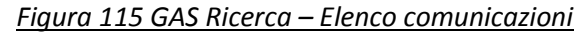

La descrizione delle diverse tipologie di comunicazioni, in base al suo oggetto, che il Sistema invia al cittadino, è riportata nella tabella presente nel paragrafo relativo alla ricerca delle domande per il bonus elettrico.

Il link, rappresentato dalla lente posta nella colonna "Dettaglio", attiva una pagina appositamente costruita in base ai dati della comunicazione inviata, come evidenziato dall'esempio seguente:

DETTAGLIO COMUNICAZIONE BONUS GAS DELLA DOMANDA CON ID:

|                                                                                 |                                                                         | COMUNICAZ                                    | LIONE per GAS -<br>ESITO                                                               | Individuale                                                       |                                                          |                                 |  |
|---------------------------------------------------------------------------------|-------------------------------------------------------------------------|----------------------------------------------|----------------------------------------------------------------------------------------|-------------------------------------------------------------------|----------------------------------------------------------|---------------------------------|--|
| ID DOMANDA GAS                                                                  | D DOMANDA GAS DATA PRESENTAZIONE DATA RIESAME DATA RETTIFICA DATA COMUN |                                              |                                                                                        |                                                                   |                                                          | IUNICAZIONE                     |  |
|                                                                                 | 30/09                                                                   | /2013                                        | -                                                                                      | -                                                                 | 04/:                                                     | 12/2013                         |  |
|                                                                                 |                                                                         |                                              |                                                                                        | -                                                                 |                                                          |                                 |  |
|                                                                                 |                                                                         | D                                            | ATT RICHIEDENT                                                                         | E                                                                 |                                                          |                                 |  |
| NOME                                                                            |                                                                         | 000                                          | SNOME                                                                                  |                                                                   | CODICE FISCALE                                           |                                 |  |
|                                                                                 |                                                                         |                                              |                                                                                        |                                                                   |                                                          |                                 |  |
| INDIRIZZO                                                                       |                                                                         | CAP                                          | LOCALITA'                                                                              |                                                                   | COMUNE                                                   | PV                              |  |
|                                                                                 |                                                                         |                                              | -                                                                                      |                                                                   |                                                          |                                 |  |
|                                                                                 |                                                                         |                                              |                                                                                        |                                                                   |                                                          |                                 |  |
|                                                                                 |                                                                         |                                              | DETTAGLI                                                                               |                                                                   |                                                          |                                 |  |
| OGGETTO<br>CATEGORIA D'USO<br>APPLICATA                                         | Ammissione a<br>(bonus gas)<br>-                                        | l beneficio della                            | DETTAGLI                                                                               | a spesa sostenuta                                                 | a per la fornitura di ç                                  | as naturale                     |  |
| OGGETTO<br>CATEGORIA D'USO<br>APPLICATA<br>CAUSALE RIFIUTO                      | Ammissione a<br>(bonus gas)<br>-                                        | l beneficio della                            | DETTAGLI                                                                               | a spesa sostenuta                                                 | a per la fornitura di ç                                  | jas naturale                    |  |
| OGGETTO<br>CATEGORIA D'USO<br>APPLICATA<br>CAUSALE RIFIUTO                      | Ammissione a<br>(bonus gas)<br>-                                        | l beneficio della                            | DETTAGLI<br>compensazione dell<br>ATE AGEVOLAZION                                      | a spesa sostenuta                                                 | a per la fornitura di ç                                  | jas naturale                    |  |
| OGGETTO<br>CATEGORIA D'USO<br>APPLICATA<br>CAUSALE RIFIUTO<br>DATA INIZIO RETRO | Ammissione a<br>(bonus gas)<br>-<br>-<br>DATA FINE<br>RETRO             | l beneficio della<br>D<br>DATA DEC<br>AGEVOL | DETTAGLI compensazione dell ATE AGEVOLAZION CORRENZA AZIONE AG                         | a spesa sostenuta<br>IE<br>DATA FINE<br>IEVOLAZIONE               | a per la fornitura di c<br>DECORRENZA<br>CESSAZIONE      | termine<br>RINNO¥O              |  |
| OGGETTO<br>CATEGORIA D'USO<br>APPLICATA<br>CAUSALE RIFIUTO<br>DATA INIZIO RETRO | Ammissione a<br>(bonus gas) DATA FINE<br>RETRO -                        | D<br>D<br>DATA DEC<br>AGEVOL<br>01/11        | DETTAGLI compensazione dell ATE AGEVOLAZION CORRENZA AZJONE AG /2013                   | a spesa sostenuta<br>IE<br>DATA FINE<br>IEVOLAZIONE<br>31/10/2014 | a per la fornitura di q<br>DECORRENZA<br>CESSAZIONE      | TERMINE<br>RINNOVO<br>30/09/201 |  |
| OGGETTO<br>CATEGORIA D'USO<br>APPLICATA<br>CAUSALE RIFIUTO<br>DATA INIZIO RETRO | Ammissione a<br>(bonus gas)<br>-<br>-<br>DATA FINE<br>RETRO             | D<br>D<br>DATA DEC<br>ACEVOL<br>01/11        | DETTAGLI<br>compensazione dell<br>ATE AGE¥OLAZION<br>CORRENZA<br>AZIONE AC<br>/2013 AC | a spesa sostenuta<br>IE<br>DATA FINE<br>IEVOLAZIONE<br>31/10/2014 | a per la fornitura di ç<br>DECORRENZA<br>CESSAZIONE<br>- | TERMINE<br>RINNOVO<br>30/09/201 |  |

Figura 116 GAS Ricerca – Esempio Dettaglio Comunicazione: Esito

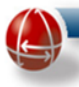

Ritornando al risultato della ricerca, è anche possibile stampare e salvare i dati relativi ai moduli che attestano la presentazione della domanda e l'esito dei controlli SGAte cliccando sull'immagine a forma di stampante.

Potrebbe essere presente, nel campo 'Info', anche un simbolo triangolare giallo che sta ad indicare domande che hanno subito rettifiche, per motivi legati alla Categoria d'Uso: cliccando sul simbolo viene visualizzata la seguente vista di riepilogo.

|                       | DE                        | TTAGLIO ESITI PER LA DOMANDA CON ID: |                         |
|-----------------------|---------------------------|--------------------------------------|-------------------------|
|                       |                           |                                      |                         |
|                       |                           |                                      |                         |
|                       |                           |                                      |                         |
| aglio categoria d'uso |                           |                                      |                         |
|                       |                           | CATEGORIA D'USO DIFFORME             |                         |
|                       |                           | Fornitura Individuale                | Fornitura Centralizzata |
|                       | Indicata dal Cittadino    | RISCALDAMENTO                        |                         |
|                       | Indicata dal Distributore | ACQUA CALDA SANITARIA, COTTURA CIBI  | -25                     |
|                       | Applicata da SGATE        | ACQUA CALDA SANITARIA, COTT          | URA CIBI                |
|                       |                           | 536                                  |                         |
|                       |                           | Indiatro                             |                         |
|                       |                           |                                      |                         |

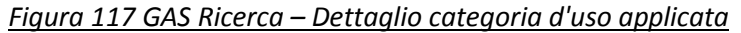

Altre viste di riepilogo informazioni sono accessibili cliccando sul simbolo della lente d'ingrandimento presente nel campo 'Esito e Controlli Distributore' del risultato della ricerca.

|                                                            |                              |            | DETTAGI     | LI ESITO |                  |                |                    |
|------------------------------------------------------------|------------------------------|------------|-------------|----------|------------------|----------------|--------------------|
| Esito Finale (stampa attestazione 🈂 )                      |                              |            |             |          |                  |                |                    |
| sito Finale : OK                                           | Data ricezione esito: 2      | 7/04/2011  |             |          |                  | Nome distribu  | utore competente : |
| Storico esito finale : 👔                                   |                              |            |             |          |                  |                |                    |
| Esito Distributori                                         |                              |            |             |          |                  |                |                    |
| lumero distributori coinvolti: 1                           | Numero esiti ricevuti: 1     |            |             |          |                  | Dettaglio esit | ii ricevuti        |
| Periodi di Agevolazione                                    |                              |            |             |          |                  |                |                    |
|                                                            | Inizio                       | Fine       | Quo         | ta       | MODALITA' DI PAG | AMENTO         |                    |
|                                                            | 01/07/2010                   | 30/06/2011 | ORDINARIA   | CONCESSA | IN BOLLETTA*     |                |                    |
|                                                            | 01/01/2009                   | 31/05/2010 | RETROATTIVA | CONCESSA | IN BONIFICO**    | ۲              |                    |
| L'importo è riconosciuto direttamente in bolletta dal rivi | enditore                     |            |             |          |                  |                |                    |
| L'importo si riferisce solo alla parte di bonus che vier   | ne erogato con tale modalità |            |             |          |                  |                |                    |
|                                                            |                              |            |             | Indietro |                  |                |                    |

Figura 118 GAS Ricerca – Dettagli esito finale, periodi agevolazione e modalità di pagamento

In questa videata è possibile effettuare la stampa dell'Esito Finale cliccando sull'apposito simbolo di stampa.

Cliccando sui simboli lente di ingrandimento è inoltre possibile accedere alle seguenti altre informazioni:

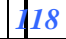

• Storico Esito Finale: la pagina riporta i diversi valori che nel tempo ha assunto l'esito finale della domanda in seguito alle rettifiche effettuate dal distributore competente.

|                                                                        |                                                     |                    | STORICO ESITO FINALE PER LA DOMANDA BONUS GAS CON ID:                  |                            |                    |
|------------------------------------------------------------------------|-----------------------------------------------------|--------------------|------------------------------------------------------------------------|----------------------------|--------------------|
| Storico esito finale                                                   | 9                                                   |                    |                                                                        |                            |                    |
|                                                                        | DATA<br>VALIDITA'<br>ESITO<br>FINALE                | ESITO FINALE       | MOTIVAZIONE                                                            | DISTRIBUTORE<br>COMPETENTE | CATEGORIA<br>D'USO |
|                                                                        | 11/09/2010                                          | SOLO QUOTA RETRO C | ATEGORIA D'USO DIFFORME DAL DICHIARATO PER IL PDR INDIVIDUALE INDICATO |                            |                    |
| ACR = Acqua calda sani<br>AC = Acqua calda sanita<br>R = Riscaldamento | taria, cottura cibi e riscalda<br>ria, cottura cibi | amento             |                                                                        |                            |                    |
| l = Individuale<br>C = Centralizzata                                   |                                                     |                    |                                                                        |                            |                    |
|                                                                        |                                                     |                    | Indietro                                                               |                            |                    |

Figura 119 GAS Ricerca – Storico esito finale

• Dettagli dei Bonifici: la pagina, attivabile solo se la modalità di pagamento è "IN BONIFICO", riporta i dati dei diversi bonifici emessi:

|                   |                              | DETIAGEIO BONIFICI DOI | MICILIAN PER LA DOMANDA GAS CO | N 10.                            |                                                                          |
|-------------------|------------------------------|------------------------|--------------------------------|----------------------------------|--------------------------------------------------------------------------|
|                   |                              |                        |                                |                                  |                                                                          |
|                   |                              |                        |                                |                                  |                                                                          |
|                   |                              |                        |                                |                                  |                                                                          |
| importi (ca       | alcolo aggiornato al 09      | /05/2011)              |                                |                                  |                                                                          |
|                   |                              |                        |                                |                                  |                                                                          |
| lovuto (tramite l | bonifico): 133.86 €          |                        |                                |                                  |                                                                          |
|                   |                              |                        |                                |                                  |                                                                          |
|                   |                              |                        |                                |                                  |                                                                          |
|                   |                              |                        |                                |                                  |                                                                          |
| onifici           |                              |                        |                                |                                  |                                                                          |
| onifici<br>Id     | Importo                      | Cognome Intestatario   | Nome Intestatario              | Stato                            | Periodo di riscossione                                                   |
| onifici<br>Id     | Importo<br>133.86 €          | Cognome Intestatario   | Nome Intestatario              | Stato<br>Non riscosso            | Periodo di riscossione<br>01/05/2010-30/06/2010                          |
| onifici<br>Id     | Importo<br>133.86 €<br>100 € | Cognome Intestatario   | Nome Intestatario              | Stato<br>Non riscosso<br>Ernesso | Periodo di riscossione<br>01/05/2010-30/06/2010<br>20/12/2010-31/01/2011 |

<u>Figura 120 GAS Ricerca – Dettaglio bonifici</u>

• Dettaglio Esiti Ricevuti: la pagina riporta i dati dei diversi esiti inviati dai vari distributori

| DETTAGLIO ESITI PER LA DOMANDA CON ID:                                                                            |               |                      |       |             |                              |  |  |
|----------------------------------------------------------------------------------------------------|---------------|----------------------|-------|-------------|------------------------------|--|--|
| ttaglio Esiti dei Distributori                                                                                    |               |                      |       |             |                              |  |  |
| Distributore                                                                                                    | Stato         | Data ricezione esito | Esito | Motivazione | Categoria d'uso distributore |  |  |
|                                                                                                    | PRESAINCARICO |                      | 323   |             |                              |  |  |
|                                                                                                    | PRESAINCARICO |                      |       |             |                              |  |  |
|                                                                                                    | PRESAINCARICO | -                    | (m))  |             |                              |  |  |
|                                                                                                    |               |                      |       |             |                              |  |  |
| R = Acqua calda sanitaria, cottura cibi e riscaldamento<br>= Acqua calda sanitaria, cottura cibi<br>Riscaldamento |               |                      |       |             |                              |  |  |
| Individuale<br>Centralizzata                                                                                      |               |                      |       |             |                              |  |  |
|                                                                                                    | Indietr       | 0                    |       |             |                              |  |  |
|                                                                                                    |               |                      |       |             |                              |  |  |

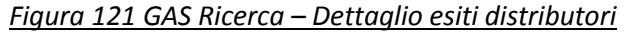

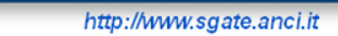

In caso di rettifica dell'esito di uno dei distributori, viene posto un "\*" vicino al valore del nuovo esito e un link "Storico Esiti" consente di attivare la pagina contenente lo storico di tutti gli esiti inviati.

| Distributore                                                    | Stato                           | Data ricezione esito                 | Esito     | Motivazione                                                                                              | Categoria d'uso distributore |
|-----------------------------------------------------------------|---------------------------------|--------------------------------------|-----------|----------------------------------------------------------------------------------------------------|------------------------------|
|                                                                 | EVASO                           | 20/02/2012                           | KO *      | Domanda per fornitura individuale attiva. Fornitura cessata o non piu' intestata al soggetto richiedente |                              |
| * Il Distributore h                                             | a rettificat                    | o l'esito precedente                 | mente inv | riato, per visualizzare tutti gli esiti spediti, attiva il link <u>Storico Esiti</u>                     |                              |
| 4CR = Acqua calda s<br>AC = Acqua calda sa<br>R = Riscaldamento | anitaria, coti<br>itaria, cottu | tura cibi e riscaldamenti<br>ra cibi | D         |                                                                                                    |                              |
| l = Individuale                                                 |                                 |                                      |           |                                                                                                    |                              |

• Storico esiti dei distributori: la pagina riporta tutti i dati dei diversi esiti inviati dai vari distributori

| Storico esiti dei distributori                  |                                                                                                    |                            |                    |                       |                                                                                                    |                    |  |  |  |  |
|-------------------------------------------------|----------------------------------------------------------------------------------------------------|----------------------------|--------------------|-----------------------|----------------------------------------------------------------------------------------------------|--------------------|--|--|--|--|
|                                                 | NOME<br>DISTRIBUTORE                                                                                                    | DATA<br>RICEZIONE<br>ESITO | ТІРО               | ESITO<br>DISTRIBUTORE | MOTIVAZIONE                                                                                              | CATEGORIA<br>D'USO |  |  |  |  |
|                                                 |                                                                                                    | 20/02/2012                 | ESITO DI RETTIFICA | ко                    | Domanda per fornitura individuale attiva. Fornitura cessata o non piu' intestata al soggetto richiedente |                    |  |  |  |  |
|                                                 |                                                                                                    | 09/01/2012                 | PRIMO ESITO        | OK                    |                                                                                                    |                    |  |  |  |  |
| ACR = Acqua d<br>AC = Acqua ca<br>R = Riscaldam | CR = Acque calda sanitaria, cottura cibi e riscaldamento<br>ICC = Acque calda sanitaria, cottura cibi<br>R = Riscaldamento |                            |                    |                       |                                                                                                    |                    |  |  |  |  |
| l = Individuale<br>C = Centralizz               | ata                                                                                                    |                            |                    |                       |                                                                                                    |                    |  |  |  |  |
|                                                 |                                                                                                    |                            |                    |                       | Indietro                                                                                                 |                    |  |  |  |  |

Figura 123 GAS Ricerca – Storico esiti distributori

• Dettaglio Associazioni: dalla pagina "Dettaglio Esiti Ricevuti" è possibile visualizzare i dettagli delle associazioni che i vari distributori.hanno con il Comune

|                   |        | DETTAGLIO            | ASSOCIAZIONE |        |                 |  |
|-------------------|--------|----------------------|--------------|--------|-----------------|--|
| Dati Associazione |        |                      |              |        |                 |  |
| Nome Distributore |        | Comune               |              | Provir | nca             |  |
| Data insermento   |        | Data ultina modifica |              | Data i | inizio validità |  |
| Stato servizio    | ATTIVA | Note                 |              |        |                 |  |
|                   |        |                      | Indietr o    |        |                 |  |

Figura 124 GAS Ricerca – Dettaglio esiti distributori: Dati Associazione

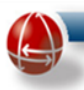

### 6.1.2 Domanda di riemissione bonifico domiciliato

La domanda di Riemissione bonifico domiciliato per poter riscuotere il bonus di una determinata domanda di agevolazione gas, può essere effettuata secondo due diverse modalità di seguito dettagliate.

# 6.1.2.1 Riemissione attraverso link "Riemetti Bonifico"

La funzione "Riemetti Bonifico" è presente sul menu operativo del sistema SGAte come evidenziato dalla seguente immagine,

| Gestione Domande     |  |
|----------------------|--|
| Ricerca Domanda Gas  |  |
| Riemetti Bonifico    |  |
| Ricerca Associazioni |  |

Figura 125 GAS Link Riemetti bonifico

Premendo tale link, il Sistema presenta una pagina che consente di ricercare la domanda di agevolazione gas per la quale è richiesto la riemissione del bonifico. A tale scopo occorre valorizzare i seguenti parametri obbligatori, evidenziati anche nell'immagine successiva:

- l'ID della domanda gas
- Codice Fiscale del cliente domestico

|                                                        | Parametri di ricerca |  |
|--------------------------------------------------------|----------------------|--|
| ld domanda gas<br>Codice fiscale del cliente domestico |                      |  |
|                                                        | Ricerca              |  |

Figura 126 GAS Riemetti bonifico – Parametri di ricerca

Se il Sistema riesce ad individuare una domanda di agevolazione corrispondente ai parametri impostati, il risultato della ricerca è organizzato in forma tabellare, le cui colonne sono riportate nella seguente immagine. Inoltre, nel caso in cui si fosse iniziata tale sequenza, ma fosse stata interrotta, alla precedente tabella se ne aggiunge un'altra con la lista delle domande di riemissione non finalizzate.

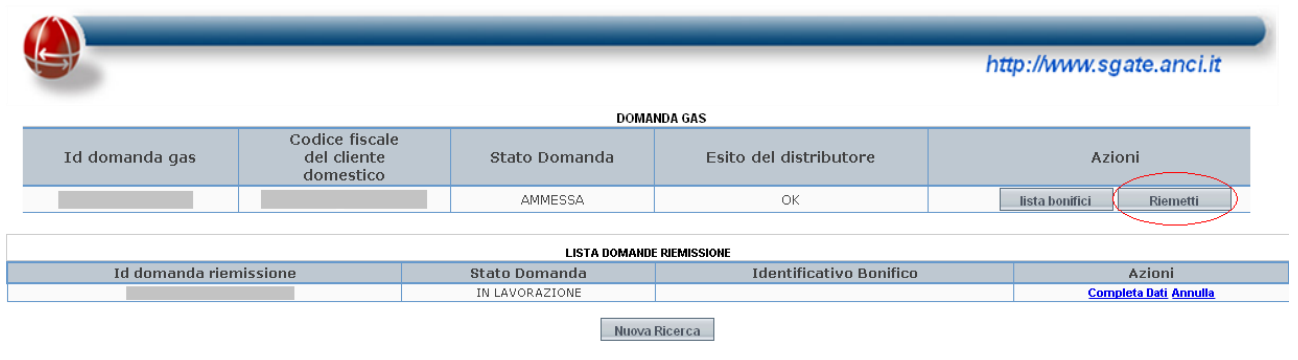

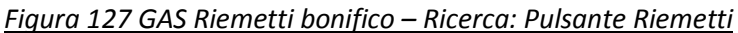

Nella colonna "Azioni" del record relativo alla domanda di agevolazione, sono contenuti due pulsanti che permetto di eseguire le seguenti azioni:

• Premendo il pulsante "Lista bonifici" appare l'elenco dei bonifici presenti per il cliente domestico inserito.

| Dati Bonifici |         |                      |                   |              |                        |
|---------------|---------|----------------------|-------------------|--------------|------------------------|
| Id            | Importo | Cognome Intestatario | Nome Intestatario | Stato        | Periodo di riscossione |
|               |         |                      |                   | Non riscosso | 01/10/2010-30/11/2010  |
|               |         |                      | Indietro          |              |                        |

<u> Figura 128 GAS Riemetti bonifico – Ricerca: Pulsante Lista bonifici</u>

• Premendo il pulsante "Riemetti" si procede con l'inserimento della domanda di riemissione

Nella colonna azioni del record relativo alla domanda incompleta, le azioni che possono essere eseguite sono quelle che consentono di completarne i dati o di annullarla.

Di seguito è riportata la sequenza delle maschere per la presentazione della domanda di riemissione.

La prima maschera che il Sistema visualizza dopo aver premuto il pulsante Riemetti, consente di specificare alcune opzioni con le quali il Sistema costruirà le altre maschere della sequenza. In particolare occorre scegliere se si sta presentando una domanda di Riemissione con il modulo G o il modulo G/bis (in caso di decesso del cliente domestico disagiato).

Inoltre è anche possibile indicare se la domanda prevede il "Delegato alla presentazione" e il "Delegato alla riscossione".

La sequenza di maschere successivamente riportate, si riferisce al caso di una domanda di riemissione presentata con il modulo G in presenza di entrambi i delegati, come evidenziato dall'immagine seguente.

Terminata questa sequenza, verranno riportate anche le sole maschere legate al modulo G/bis che si discostano da essa.

|                                                          | http://www.sgate.anci.it                |
|----------------------------------------------------------|-----------------------------------------|
| Domanda Di Riemissio                                     | one Bonifico                            |
| Modulo G<br>Modulo G/Bis (Mortis causa)                  |                                         |
| Indicare se la domanda di riemissione prevede            | e l'inserimento di delegati             |
| Delegato alla presentazione<br>Delegato alla riscossione | I A A A A A A A A A A A A A A A A A A A |
| Auanti A                                                 | ppulla                                  |

Figura 129 GAS Riemetti bonifico – Ricerca: Modulo G e Dati Delegati

Premendo il pulsante avanti, la maschera successiva visualizzata dal Sistema, riportata di seguito, contiene i dati anagrafici prepopolati e non modificabili del cliente domestico.

Diversamente i dati della residenza devono essere invece indicati.

| gnora il controllo del codice fiscale 🔲       |                      |                          |        |         |                                        |  |
|-----------------------------------------------|----------------------|--------------------------|--------|---------|----------------------------------------|--|
| )ati Anagrafici                               |                      |                          |        |         |                                        |  |
| >odice Fiscale (*)                            |                      | Cognome Cliente (*)      | _      |         | Nome Cliente (*)                       |  |
| )ata di nascita (gg/mm/aaaa) (*)              |                      | Provincia di nascita (*) |        |         | Descrizione comune di nascita (*)      |  |
| Jazione di nascita (*)                        |                      | Numero di cellulare      |        |         | Indirizzo email                        |  |
| lesso (*)                                     |                      | Numero di telefono       |        |         | Numero di fax                          |  |
| 3alta controllo toponomastica 🔲               |                      |                          |        |         |                                        |  |
| )ati Di Residenza                             |                      |                          |        |         |                                        |  |
| Residente nella Provincia (*)                 | ✓                    | Residente nel Comune (*) |        | ~       | Cap indirizzo di residenza attuale (*) |  |
| 1dirizzo(*)(**)                               |                      | Numero Civico (*)        |        |         | Edificio                               |  |
| icala                                         |                      | Interno                  |        |         |                                        |  |
| **)Comprensivo di particella toponomastica (e | s. Via, Piazza, ecc) |                          |        |         |                                        |  |
|                                               |                      | Indietro                 | Avanti | Annulla |                                        |  |

Figura 130 GAS Riemetti bonifico – Ricerca: Modulo G

Nella pagina sono presenti anche tre pulsanti:

- il pulsante "indietro" rimanda alla precedente maschera
- il pulsante "Annulla" se si vuole ritornare direttamente alla Home dell'utente.
- Il pulsante avanti permette di passare alla pagina contenente la maschera per l'inserimento dei dati, tutti obbligatori, del "Delegato alla riscossione", visto che precedentemente si è indicata tale opzione.

Premendo quindi il pulsante avanti, il Sistema presenta le pagine relative ai delegati.

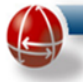

Il delegato a riscuotere sarà obbligatoriamente colui che si dovrà presentare presso gli Uffici Postali per la riscossione del bonifico domiciliato.

|                                          |      | Domanda (             | di Agevolazione     |                             |   |
|------------------------------------------|------|-----------------------|---------------------|-----------------------------|---|
|                                          |      | Dati Delegat          | to Alla Riscossione |                             |   |
| Ignora il controllo del codice fiscale 🔲 |      |                       |                     |                             |   |
| Dati Anagrafici                          |      |                       |                     |                             |   |
| Codice fiscale(*)                        |      | Nome soggetto(*)      |                     | Cognome soggetto(*)         |   |
| Data di nascita (gg/mm/aaaa)(*)          |      | Nazione di nascita(*) | ITALIA              | Provincia di nascita(*)     | • |
| Comune di nascita(*)                     | €, - | Sesso(*)              | -                   |                             |   |
| Documento D'Identita                     |      |                       |                     |                             |   |
| Tipo Documento (*)                       | •    | Numero Documento (*)  |                     | Data Rilascio Documento (*) |   |
| Ente Rilascio Documento (*)              |      |                       |                     |                             |   |
|                                          |      |                       |                     |                             |   |
|                                          |      | Indietro              | Avanti Annulla      |                             |   |

Figura 131 GAS Riemetti bonifico – Ricerca: Dati Delegato alla Riscossione

Premendo il tasto "Avanti", se si è spuntata la casella "Delegato alla presentazione", si apre la sezione "Dati delegato alla presentazione", in cui si inseriscono i dati del delegato (tutti sono obbligatori).

|                                                   |    | Domanda di Agevola                   | zione                               |  |
|---------------------------------------------------|----|--------------------------------------|-------------------------------------|--|
| Dati Anagrafici                                   |    | Dati Delegato Alla Presenta          | zione                               |  |
| Nome soggetto(*)<br>Documento D'Identita          | [] | Cognome soggetto(*)                  |                                     |  |
| Tipo Documento (*)<br>Ente Rilascio Documento (*) |    | Numero Documento (*) Indietro Avanti | Data Rilascio Documento (*) Annulla |  |

Figura 132 GAS Riemetti bonifico – Ricerca: Dati Delegato alla Presentazione

Anche in questa pagina, ovviamente, si hanno a disposizione il pulsante "Avanti" (per passare alla prossima schermata della sequenza), "Indietro" (per tornare alla schermata precedente), "Annulla" (per tornare alla Home Page Utente).

La schermata a cui si accede, dopo aver premuto il pulsante "Avanti" serve a confermare i dati della domanda di riemissione e **completarne la lavorazione**.

| Stampare il riepilogo dei dati dichiarati per conferma Stampa       |
|---------------------------------------------------------------------|
| Stampa Mod. eseguito con successo 💌                                 |
| Presenta Annulla Domanda Indietro Annulla                           |
| Figura 133 GAS Riemetti bonifico – Ricerca: Presenta e altre azioni |

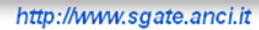

In questa maschera occorre compiere le seguenti operazioni:

- Stampare il modulo mediante il pulsante a centro pagina (al clic sul link sarà generato un documento pdf che potrà essere salvato e/o stampato)
- Far firmare il modulo al cliente
- **Confermare** l'avvenuta stampa spuntando la casella corrispondente
- Presentare la domanda di riemissione, cliccando sul pulsante "Presenta"

Naturalmente l'utente potrebbe anche compiere le seguenti azioni

- Annullare la domanda inserendo una causale nel campo note
- Tornare indietro alla precedente pagina
- Annulla l'operazione, tornando alla home dell'utente

Una volta però cliccato sul pulsante "Presenta", comparirà una schermata con l'esito della domanda e verrà assegnato alla domanda di riemissione bonifico un apposito ID. E' possibile salvare un documento pdf con l'esito della domanda cliccando sul pulsante "Stampa Esito".

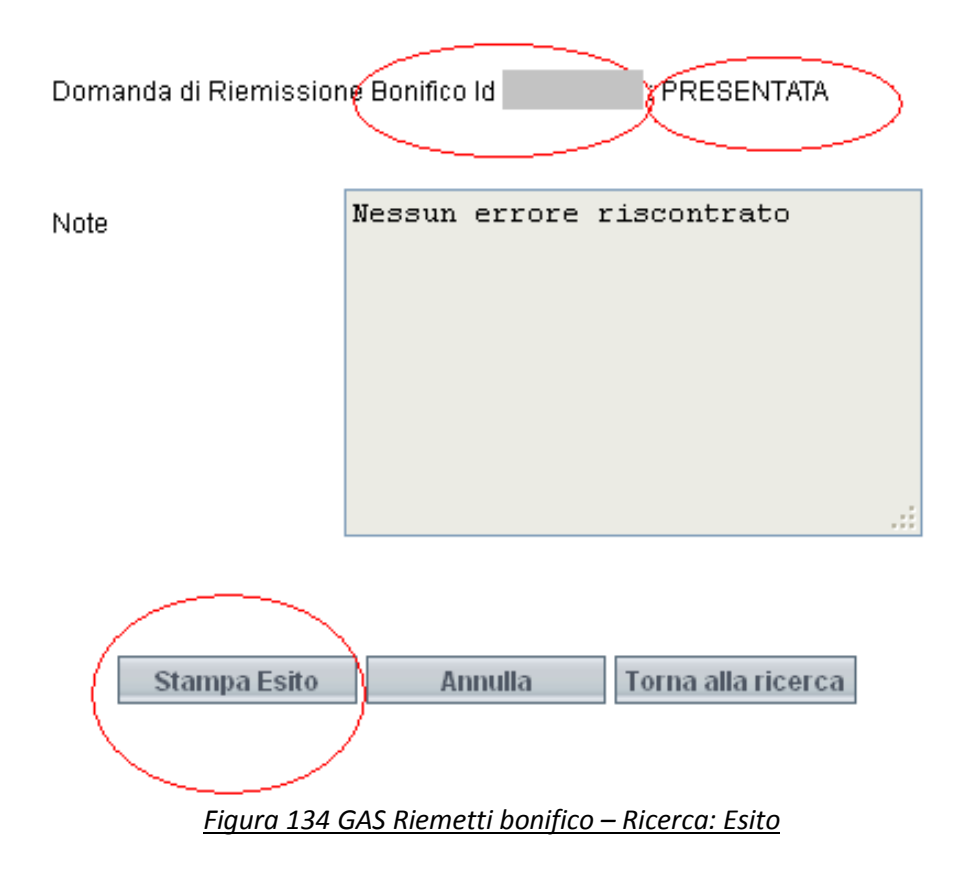

A questo il processo di inserimento nel Sistema della domanda di Riemissione Bonifico domiciliato si è concluso.

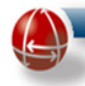

Per quanto riguarda invece il caso in cui si debba presentare una domanda tramite il modulo G/Bis, la prima schermata vista in precedenza, viene sostituita da quella riportata di seguito.

|                                                                  |              | Bonus Ga                 | as - Gestione Do       | omande         |                                        |  |
|------------------------------------------------------------------|--------------|--------------------------|------------------------|----------------|----------------------------------------|--|
|                                                                  |              | Domanda Di Rie           | missione Bonifico      | - Modulo G/Bis |                                        |  |
| Dati Anagrafici                                                  |              | I                        | Dati Cliente Domestico |                |                                        |  |
| Codice Fiscale                                                   |              | Cognome Cliente          |                        |                | Nome Cliente                           |  |
| Data di nascita (gg/mm/aaaa)                                     |              | Provincia di nascita     |                        |                | Descrizione comune di nascita          |  |
| Nazione di nascita                                               | ITALIA       | Sesso                    |                        |                |                                        |  |
| Ignora il controllo del codice fiscale 🔲                         |              |                          |                        |                |                                        |  |
|                                                                  |              |                          | Dati Erede             |                |                                        |  |
| Dati Anagrafici                                                  |              |                          |                        |                |                                        |  |
| Codice Fiscale (*)                                               |              | Cognome Cliente (*)      |                        |                | Nome Cliente (*)                       |  |
| Data di nascita (gg/mm/aaaa) (*)                                 |              | Provincia di nascita (*) | -                      | T              | Descrizione comune di nascita (*) 🔍 💌  |  |
| Nazione di nascita (*)                                           | ITALIA       | Numero di cellulare      |                        |                | Indirizzo email                        |  |
| Sesso (*)                                                        | •            | Numero di telefono       |                        |                | Numero di fax                          |  |
| Documento D'Identita                                             |              |                          |                        |                |                                        |  |
| Tipo Documento (*)                                               | •            | Numero Documento (*)     |                        |                | Data Rilascio Documento (*)            |  |
| Ente Rilascio Documento (*)                                      |              |                          |                        |                |                                        |  |
| Salta controllo toponomastica 🔲                                  |              |                          |                        |                |                                        |  |
| Dati Di Residenza                                                |              |                          |                        |                |                                        |  |
| Residente nella Provincia (*)                                    | v            | Residente nel Comune (*) |                        | T              | Cap indirizzo di residenza attuale (*) |  |
| Indirizzo(*)(**)                                                 |              | Numero Civico (*)        |                        |                | Edificio                               |  |
| Scala                                                            |              | Interno                  |                        |                |                                        |  |
| Privacy                                                          |              |                          |                        |                |                                        |  |
| Consenso al trattamento dei dati,<br>inclusi quelli di consumo 🔲 |              |                          |                        |                |                                        |  |
| (**)Comprensivo di particella toponomastica (es. Via, R          | Piazza, ecc) |                          |                        |                |                                        |  |
|                                                                  |              | Indietro                 | Avanti                 | Annulla        |                                        |  |

Figura 135 GAS Riemetti bonifico – Ricerca: Modulo G/Bis

### 6.1.2.2 Riemissione dal link "Ricerca Domanda Gas"

E' possibile inserire una domanda di riemissione bonifico anche attraverso il link "Ricerca Domanda Gas".

A tal proposito si seleziona la funzionalità "Ricerca Domanda Gas" dal menu laterale della Home Page Utente.

| Gestione Domande     |  |
|----------------------|--|
| Ricerca Domanda Gas  |  |
| Riemetti Bonifico    |  |
| Ricerca Associazioni |  |
| Ricerca Associazioni |  |

Figura 136 GAS Link Ricerca domanda gas

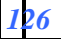

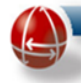

Nella maschera che compare, occorre inserire i campi con cui ricercare la domanda. E' possibile effettuare una ricerca per identificativo della domanda o per codice fiscale del cliente domestico. A inserimento avvenuto, cliccare sul pulsante "Ricerca"

### Nessun risultato trovato per la ricerca effettuata

|        | Para                                                                    | netri di  | rice | erca          |               |
|--------|-------------------------------------------------------------------------|-----------|------|---------------|---------------|
| $\leq$ | ld Domanda<br>Codice fiscale del cliente domestico<br>ID protocollo Caf |           |      | [             |               |
|        | Data protocollo Caf (gg/mm/aaaa)                                        |           |      |               |               |
|        | Parametr                                                                | i di visu | aliz | zazione       |               |
|        | Ordina per                                                              | DA        | TA F | PRESENTAZIONE | *             |
|        |                                                                         |           |      |               | DISCENDENTE 🔽 |
|        | Numero max di risultati per pagina (default=1                           | 0)        |      |               |               |
|        |                                                                         | Ricerc    | a    |               |               |

Figura 137 GAS Ricerca – Parametri

Se non sono stati riscontrati problemi nell'inserimento della domanda, comparirà il risultato della ricerca. Dalla colonna "Azione" è sufficiente cliccare sul link "Riemetti bonifici" per la presentazione di una domanda di riemissione bonifico.

| HISULIATI NICERCA<br>PAGINA 1 DI 1 - TOTALE ELEMENTI: 1 |                      |                        |                                            |         |      |                                          |                                               |                                               |  |                                          |
|---------------------------------------------------------|----------------------|------------------------|--------------------------------------------|---------|------|------------------------------------------|-----------------------------------------------|-----------------------------------------------|--|------------------------------------------|
| Id<br>Domanda                                           | Tipologia<br>Domanda | Tipologia<br>Fornitura | Codice fiscale<br>del cliente<br>domestico | Cognome | Nome | Presentazione<br>Domanda<br>[Mod. A/B/C] | Esito Controlli<br>Comune/SGATE<br>[mod. 2-3] | Esito Controlli<br>Distributore<br>[mod. 4-5] |  | Azione                                   |
|                                                         | NUOVA                | Individuale            |                                            |         |      | Comune di 21/12/2009 会                   | 21/12/2009 AMMESSA 📚                          | 11/09/2010 OK 🔍                               |  | <u>Visualizza Dati Riemetti bonifici</u> |

# Figura 138 GAS Ricerca – Risultato e Link riemetti bonifici

Da questo momento in poi, l'operazione di riemissione bonifico prosegue con la sequenza delle maschere vista nel precedente paragrafo.

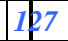

### 6.1.2.3 Stato della domanda di riemissione bonifico

In base alla fase di lavorazione, una domanda di riemissione bonifico può assumere i seguenti stati:

- In lavorazione, la domanda è stata inserita ma non è completata la lavorazione, in quanto ancora non è stata presentata. Può essere ripresa successivamente, per essere completata.. Per questo stato non viene rilasciata alcuna attestazione.
- Annullata, la domanda è stata inserita e/o presentata ed il Comune/CAF l'ha annullata. Per questo stato non viene rilasciata alcuna attestazione.
- In valutazione, la domanda è stata inserita e ha superato i controlli di accettabilità (vale a dire è presente almeno un bonifico emesso o non riscosso).

La domanda ha un esito provvisorio in quanto deve essere sottoposta ad ulteriori controlli di ammissibilità da parte del Sistema (vale a dire deve essere presente un bonifico scaduto e non riscosso e devono sussistere ancora i requisiti per la riemissione). Per questo stato il Sistema rilascia la relativa attestazione.

La domanda rimane ancora nello stato "In lavorazione", anche quando viene sottoposta ai controlli del calcolo del bonus che verifica che nel frattempo non sia intervenuta nessuna azione o evento che abbia fatto perdere i requisiti per la riemissione.

- Accettata, la domanda ha superato tutti i controlli e il bonifico è stato riemesso. Per questo stato viene rilasciata un'attestazione.
- **Respinta,** la domanda non ha superato le diverse fasi di controllo e viene respinta. Per questo stato viene rilasciata un'attestazione.

### 6.1.2.4 Stato del bonifico

In base alla fase di lavorazione della domanda, il bonifico può assumere diversi stati:

- **Riscosso**, il bonifico è stato incassato.
- Non riscosso, il bonifico è scaduto e non è stato incassato.
- In lavorazione, il bonifico è in corso di lavorazione.
- In corso di autorizzazione, il bonifico viene sottoposto all'autorizzazione della Cassa Conguaglio per il settore elettrico prima dell'emissione.
- Emesso, il bonifico risulta emesso e viene indicato il periodo di disponibilità per la riscossione.
- Annullato, il bonifico emesso può essere annullato (perché richiamato, rifiutato o cancellato).

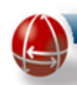

### 6.1.2.5 Tempi di lavorazione

Il periodo che intercorre tra la data associata allo stato in "In valutazione" e quella della restituzione di un esito positivo ("Accettata") o negativo ("Respinta") è al massimo di **60 giorni**.

Il cittadino può recarsi al Comune/CAF o telefonare al numero verde 800.166.654 per richiedere informazioni sullo stato della sua domanda di remissione bonifico o consultare la propria area riservata sul portale del cittadino.

# La missiva viene inviata solo in caso di esito positivo.

### 6.1.2.6 Attesti rilasciati all'utente

Il Sistema, oltre alla domanda di riemissione bonifico domiciliato, modulo G/G Bis, prevede anche la produzione, in base allo stato della domanda di riemissione bonifico, di specifici attestati da consegnare al cittadino.

Di seguito sono riportati, in base allo stato della domanda, i nomi dei modelli attualmente gestiti dal Sistema:

# • Stato: IN LAVORAZIONE:

Mod. 6 – Attestazione provvisoria della presentazione della Domanda di Riemissione Bonifico

• Stato: RESPINTA

Mod. 7 - Attestazione dell'esito negativo della Domanda di Riemissione Bonifico

• Stato: ACCETTATA

Mod. 8 – Attestazione dell'esito positivo della Domanda di Riemissione Bonifico

Un esempio di tali modelli è riportato nelle successive pagine.

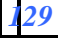

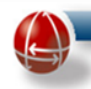

http://www.sgate.anci.it

### Mod. 6 - Attestazione provvisoria della presentazione della Domanda di Riemissione Bonifico

Mod. <u>Q6</u>

#### COMPENSAZIONE DELLA SPESA SOSTENUTA PER LA FORNITURA, DI GAS NATURALE

#### COMUNE DI ()

Attestazione, dell'esito provvisorio della Domanda di Riemissione Bonifico

| Identificativo Domanda di <u>Riemissione</u> :                                                     |                     | Data                   |
|----------------------------------------------------------------------------------------------------|---------------------|------------------------|
| Identificativo Domanda:                                                                            |                     | Data                   |
| DATI CLIENTE DOMESTICO                                                                             |                     |                        |
| Nome:                                                                                              | Cognome:            |                        |
| Luogo e data di nascita:                                                                           | CF:                 |                        |
| DATI DELL'ATTUALE RESIDENZA                                                                        |                     |                        |
| ladirizza: ( )                                                                                     |                     |                        |
| DATI DEL DELEGATO ALLA RISCOSSIONE                                                                 |                     |                        |
| Nome:                                                                                              | Cognome:            |                        |
| Luogo e data di nascita:                                                                           | CF:                 |                        |
| ESITO                                                                                              |                     |                        |
| Sulla base della documentazione consegnata, la domanda è stata,<br>dei requisiti di ammissibilità. | PRESENTATA al Sist  | ema per la valutazione |
| Entro 60, gg, il Sistema valuterà l'ammissibilità della sua dom                                    | nanda: in caso di e | sito positivo riceverà |

comunicazione da parte di SGAte in cui sono indicate le modalità per la riscossione del bonifico. In assenza di comunicazioni potrà rivolgersi al proprio Comune/CAF o al numero verde 800.166.654.

I dati indicati potranno essere oggetto di controlli come previsto dalle normative vigenti.

#### Figura 139 GAS Riemetti bonifico – Attestato esito provvisorio

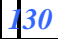

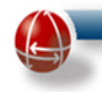

### Mod. 7 - Attestazione dell'esito negativo della Domanda di Riemissione Bonifico

| h 4 - 1 | 07   |
|---------|------|
| Mod     | 117  |
| mou.    | Sec. |

#### COMPENSAZIONE DELLA SPESA SOSTENUTA PER LA FORNITURA DI GAS NATURALE

#### COMUNE DI ()

### Attestazione dell'esito della Domanda di Riemissione Bonifico

| Identificativo Domanda di Riemissione: |          | Data |
|----------------------------------------|----------|------|
| Identificativo Domanda:                |          | Data |
| DATI CLIENTE DOMESTICO                 |          |      |
| Nome:                                  | Cognome: |      |
| Luogo e data di nascita:               | CF:      |      |
| DATI DELL'ATTUALE RESIDENZA            |          |      |
| Indirizza: (es:                        |          |      |
|                                        |          |      |
| DATI DEL DELEGATO ALLA RISCOSSIONE     |          |      |
| Nome:                                  | Cognome: |      |
| Luogo e data di nascita:               | CF:      |      |
| ESITO                                  |          |      |

Sulla base della documentazione consegnata ed a seguito della valutazione dei requisiti di ammissibilità il Sistema ritiene la domanda RESPINTA per la seguente motivazione: < Descrizione Causale Web> +

< Descrizione <u>Causale</u> PDF>

Per ulteriori comunicazioni potrà rivolgersi al proprio Comune/CAF o al numero verde 800 166 654.

Figura 140 GAS Riemetti bonifico – Attestato esito negativo

Di seguito è riportata la tabella rappresentate l'elenco delle possibili causali web e pdf di non accettazione della domanda di riemissione bonifico (stato "Respinta") che il Sistema inserisce nel template precedente:

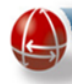

|    | Descrizione Causale WEB                               | Descrizione Causale PDF                          |
|----|-------------------------------------------------------|--------------------------------------------------|
| 1  | Esiste già una domanda di riemissione in corso di     | Entro 60 gg il Sistema valuterà i requisiti di   |
| 1  | lavorazione.                                          | ammissibilità.                                   |
|    | La domanda di agevolazione gas non ha associato       | Non sussiste il diritto al bonifico per mancanza |
| 2  | nessun bonifico poiché ha ricevuto un esito negativo  | dei requisiti. Non va presentata una nuova       |
|    | dal distributore.                                     | domanda di riemissione bonifico.                 |
|    |                                                       | E' necessario attendere l'esito della domanda di |
|    | La domanda di agevolazione gas non ha associato       | agevolazione gas. In caso di esito positivo      |
| 3  | nessun bonifico poiché non ha ancora ricevuto un      | riceverà comunicazione da parte di SGAte in      |
|    | esito positivo dal distributore.                      | cui sono indicate le modalità per la riscossione |
|    |                                                       | del bonifico.                                    |
|    |                                                       | Non sussiste il diritto al bonifico per mancanza |
| 4  | La domanda di agevolazione gas potrebbe essere        | dei requisiti. Non va presentata una nuova       |
|    | nello stato: Non ammissibile, Kevocata o Annullata.   | domanda di riemissione bonifico.                 |
|    | La domanda di agevolazione gas non ha associato       | Non sussiste il diritto al bonifico per mancanza |
| 5  | nessun bonifico poiché la fornitura non è             | dei requisiti Non va presentata una puova        |
| 5  | centralizzata o, se individuale, non prevede la quota | domanda di riemissione bonifico                  |
|    | retroattiva.                                          | domanda di mennissione bonnico.                  |
|    |                                                       | Il bonifico è in corso di emissione. Entro 60 gg |
| 6  | Non è stato ancora emesso un bonifico per la sua      | riceverà comunicazione da parte di SGAte in      |
| U  | domanda di agevolazione gas.                          | cui sono indicate le modalità per la riscossione |
|    |                                                       | del bonifico.                                    |
| 7  | Il bonifico risulta già riscosso.                     |                                                  |
| 0  | La domanda di agevolazione gas ha ancora un           | E' possibile recarsi presso qualunque sportello  |
| 0  | bonifico in corso di pagamento.                       | di Poste Italiane per la sua riscossione.        |
|    |                                                       | L'aggiornamento dello stato del bonifico non è   |
|    | Per la domanda di agevolazione gas non risulta        | ancora disponibile per il sistema SGAte. E'      |
| 9  | ancora pervenuto il rendiconto di bonifico non        | opportuno verificare prima lo stato del          |
|    | riscosso                                              | bonifico, e successivamente presentare una       |
|    |                                                       | nuova domanda di riemissione.                    |
|    | Non si dispone del diritto al bonus poiché la         | Non sussiste il diritto al bonifico per mancanza |
| 10 | domanda di agevolazione gas è stata revocata dal      | dei requisiti. Non va presentata una nuova       |
|    | Comune o rettificata dal distributore.                | domanda di riemissione bonifico.                 |

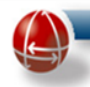

http://www.sgate.anci.it

# Mod. 8 - Attestazione dell'esito positivo della Domanda di Riemissione Bonifico

Mod. Q8

COMPENSAZIONE DELLA SPESA SOSTENUTA PER LA FORNITURA DI GAS NATURALE

### COMUNE DI ()

Attestazione dell'esito della Domanda di Riemissione Bonifico

| Identificativo Domanda di <u>Riemissione</u> : Data |                             |  |  |  |  |
|-----------------------------------------------------|-----------------------------|--|--|--|--|
| Identificativo Domanda: E                           |                             |  |  |  |  |
| DATI CLIENTE DOMESTICO                              |                             |  |  |  |  |
| Nome:                                               | Cognome:                    |  |  |  |  |
| Luogo e data di nascita:                            | CF:                         |  |  |  |  |
| DATI DELL'ATTUALE RESIDENZA                         | DATI DELL'ATTUALE RESIDENZA |  |  |  |  |
| Indirizzo:                                          |                             |  |  |  |  |
| DATI DEL DELEGATO ALLA RISCOSSIONE                  |                             |  |  |  |  |
| Nome:                                               | Cognome:                    |  |  |  |  |
| Luogo e data di nascita:                            | CF:                         |  |  |  |  |

### <u>ESITO</u>

Sulla base della documentazione consegnata ed a seguito della valutazione dei requisiti di ammissibilità, la domanda è stata EVASA dal Sistema ed inoltrata a Cassa Conguaglio per il settore elettrico e a Poste Italiane, che, effettuate le verifiche di competenza, emetteranno un nuovo bonifico.

# Figura 141 GAS Riemetti bonifico – Attestato esito positivo

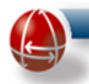

### 6.2 BONUS GAS – RICERCA ASSOCIAZIONI

### 6.2.1 Ricerca Associazioni

Per effettuare una ricerca delle associazione con i distributori gas del Comune, basta cliccare sul link "Ricerca Associazioni" come mostrato dalla seguente immagine.

| Gestione Domande     |  |
|----------------------|--|
| Ricerca Domanda Gas  |  |
| Riemetti Bonifico    |  |
| Ricerca Associazioni |  |
| Ricerca Associazioni |  |

L'Utente comunale accede ad una pagina di ricerca contenente il filtro per l'ordinamento del risultato, come evidenziato dall'immagine seguente:

| Bonus Gas - Anagrafica Distributori                                |
|--------------------------------------------------------------------|
| RICERCA ASSOCIAZIONI                                               |
| Ordina per                                                         |
|                                                                    |
| Conferma Reset                                                     |
| Figura 143 GAS Ricerca associazioni – Parametri                    |
| I valori del menu a tendina sono riportati nell'immagine seguente: |
| Bonus Gas - Anagrafica Distributori                                |
|                                                                    |

| RICERCA ASSOCIAZIONI |                  |  |  |  |
|----------------------|------------------|--|--|--|
| Ordina per           | <b></b>          |  |  |  |
|                      | CODICE ISTAT     |  |  |  |
|                      | DATA INSERIMENTO |  |  |  |
|                      | DATA MODIFICA    |  |  |  |

Figura 144 GAS Ricerca associazioni – Parametri: Valori

Una volta inseriti i parametri di ricerca, l'Utente comunale preme il pulsante "Conferma" che restituisce il risultato in forma tabellare le cui colonne sono di seguito riportate:

- Codice Istat
- Comune
- Provincia
- Data Inserimento
- Data Ultima Modifica
- Data Inizio Validità
- Data Fine Validità
- Azioni

Un esempio è visibile nell'immagine posta in basso.

| Bonus Gas - Anagrafica Distributori |                                                 |           |                  |                      |                      |                    |            |
|-------------------------------------|-------------------------------------------------|-----------|------------------|----------------------|----------------------|--------------------|------------|
| LISTA ASSOCIAZIONI                  |                                                 |           |                  |                      |                      |                    |            |
| Codice Istat                        | Comune                                          | Provincia | Data inserimento | Data ultima modifica | Data inizio validità | Data fine validità | Azioni     |
|                                     |                                                 |           | 10/02/2010       | 10/02/2010           | 09/10/2000           | -                  | VISUAIIZZA |
|                                     |                                                 |           |                  | RICERCA ASSOCIAZIONI |                      |                    |            |
|                                     | Ordina per CODICE ISTAT V                       |           |                  |                      |                      |                    |            |
| Conferma Reset                      |                                                 |           |                  |                      |                      |                    |            |
|                                     | Figura 145 GAS Ricerca associazioni – Risultato |           |                  |                      |                      |                    |            |

L'Utente comunale, per accedere al dettaglio delle informazioni per singolo servizio può cliccare sul link "Visualizza" posto alla voce "Azioni" nella parte destra della schermata

| Bonus Gas - Anagrafica Distributori                                     |                    |           |                  |                      |                      |                    |            |
|-------------------------------------------------------------------------|--------------------|-----------|------------------|----------------------|----------------------|--------------------|------------|
|                                                                         | LISTA ASSOCIAZIONI |           |                  |                      |                      |                    |            |
| Codice Istat                                                            | Comune             | Provincia | Data inserimento | Data ultima modifica | Data inizio validità | Data fine validità | Azioni     |
|                                                                         |                    |           | 16/02/2010       | 16/02/2010           | 09/10/2008           | -                  | Visualizza |
| Conferma Reset<br>Figura 146 GAS Ricerca associazioni – Link Visualizza |                    |           |                  |                      |                      |                    |            |

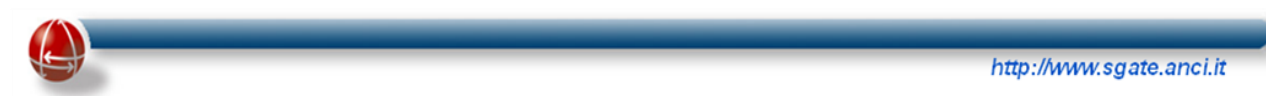

La pagina che il sistema gli presenta, come riportato dalla seguente immagine, contiene, oltre alle informazioni generali già viste in precedenza, anche i dati relativi all'ultima associazione tra il distributore e il Comune:

|                   | DETTAGLIO ASSO       | DETTAGLIO ASSOCIAZIONE |                      |              |
|-------------------|----------------------|------------------------|----------------------|--------------|
| Dati Associazione |                      |                        |                      |              |
| Nome Distributore | Comune               |                        | Provincia            |              |
| Data inserimento  | Data ultima modifica |                        | Data inizio validità |              |
|                   | Note                 |                        |                      |              |
|                   | Storico as           | sociazioni             |                      |              |
| Nome Distributore | Comune               |                        | Provincia            |              |
| Data inserimento  | Data operazione      |                        | operazione           | ELABORAZIONE |
|                   | Note                 |                        | utente               | SUPERVISOR   |
|                   |                      |                        |                      |              |
|                   |                      |                        |                      |              |

Indietro

# Figura 147 GAS Ricerca associazioni – Dettaglio associazione

Inoltre il Sistema, come riportato nella precedente immagine, restituisce, nell'omonima sezione, anche lo storico dell'associazione.

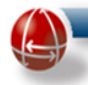

#### 6.3 BONUS GAS – OPERAZIONE SULLE DOMANDE

In questo capitolo sono raggruppate tutte quelle funzioni, analoghe a quelle descritte per il bonus elettrico, che agiscono sulle domande già inserite nel Sistema e che si attivano attraverso pulsanti o link non posizionati nel menu laterale.

### 6.3.1 Revoca

La funzione 'Revoca domande gas', disponibile per domande 'AMMESSE', si attiva attraverso il pulsante '**Revoca**' posto in fondo alla pagina Visualizza Dati il cui link è disponibile nel risultato della ricerca.

| DOMANDA                                               |                                       |                                        |                                        |    |  |
|-------------------------------------------------------|---------------------------------------|----------------------------------------|----------------------------------------|----|--|
|                                                       |                                       |                                        |                                        |    |  |
|                                                       | Dati Cliente D                        | Iomestico                              |                                        |    |  |
| Dati Anagrafici                                       |                                       |                                        |                                        |    |  |
| Codice Fiscale                                        | Cognome Cliente                       |                                        | Nome Cliente                           |    |  |
| ∂ata di nascita (gg/mm/aaaa)                          | Provincia di nascita                  |                                        | Descrizione comune di nascita          |    |  |
| vazione di nascita                                    | Sesso                                 |                                        | Numero di cellulare                    |    |  |
| ndirizzo email                                        | Numero di telefono                    |                                        | Numero di fax                          |    |  |
| Dati Documento d'Identità                             |                                       |                                        |                                        |    |  |
| lipo documento                                        | Numero del documento                  |                                        | Data di rilascio del documento         |    |  |
| Înte di rilascio del documento                        |                                       |                                        |                                        |    |  |
|                                                       | Dati Dom                              | nanda                                  |                                        |    |  |
| :                                                     |                                       |                                        |                                        |    |  |
| Pdr Da Agevolare                                      |                                       |                                        |                                        |    |  |
| Codice PDR individuale ATTIVO                         | Uso PDR individuale Uso acqua calda s | sanitaria cottura cibi e riscaldamento |                                        |    |  |
| Localizzazione Fornitura                              |                                       |                                        |                                        |    |  |
| :<br><sup>-</sup> ornitura effettuata nella Provincia | Fornitura effettuata nel Comune       |                                        | Indirizzo comprensivo di particella    |    |  |
| Numero Civico                                         | Cap indirizzo da agevolare            |                                        | toponomastica (es. Via, Piazza, ecc)   |    |  |
| Scala                                                 | Interno                               |                                        |                                        |    |  |
| Pod                                                   | Numerosità anagrafica                 | 2                                      | zona climatica del comune di fornitura |    |  |
| Attestazione ISEE                                     |                                       |                                        |                                        |    |  |
| Numerosità nucleo familiare                           | 2 Cod. attestazione ISEE              |                                        | Valore ISEE                            |    |  |
| Data rilascioatt. ISEE (gg/mm/aaaa)                   | Data fine att. ISEE (gg/mm/aaaa)      |                                        | Più di 4 figli a carico                | No |  |
|                                                       |                                       |                                        |                                        |    |  |
| Codici Fiscali Nu                                     | cleo Familiare                        |                                        |                                        |    |  |
|                                                       |                                       |                                        |                                        |    |  |
|                                                       |                                       |                                        |                                        |    |  |
|                                                       | Modifica                              | ca Torna alla ricerca                  |                                        |    |  |
|                                                       | Figura 148 GAS I                      | Pulsante Revoca                        |                                        |    |  |

Premendo il pulsante "Revoca", si attiva il relativo processo la cui prima fase è quella riportata nella seguente immagine:

|                                   | REVO        | REVOCA DELLA DOMANDA                                                                                                    |  |  |
|-----------------------------------|-------------|----------------------------------------------------------------------------------------------------|--|--|
| 1.Indicazione2.Conferma3.Risposta |             |                                                                                                    |  |  |
| Dati Revoca                       |             |                                                                                                    |  |  |
|                                   | Motivazione | NUMERO CIVICO DIVERSO DA QUELLO DICHIARATO<br>INDIRIZZO DI RESIDENZA DIVERSO DA QUELLO DICHIARATO<br>NUMEROSITA' DELLA FAMIGLIA ANAGRAFICA DIVERSA DA QUELLA DICHIARATA<br>COMUNE DI RESIDENZA DIVERSO DA QUELLO DICHIARATO |  |  |
|                                   |             | Indietro Revoca                                                                                                    |  |  |

<u>Figura 149 GAS Revoca – Scelta Motivazioni</u>

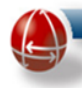

In questa schermata si fornisce la motivazione della revoca: è **obbligatorio** selezionare almeno una tra quelle presenti nel riquadro 'Motivazione', prima di cliccare sul pulsante '**Revoca**'; in caso contrario verrà visualizzato il **messaggio di errore** in alto a sinistra, di colore rosso, "**Inserire una o più motivazioni di cessazione**".

Successivamente si passa ad una schermata che richiede all'operatore di confermare l'operazione che si sta eseguendo:

| CONFERMA REVOCA DELLA DOMANDA                                                                                                    |
|----------------------------------------------------------------------------------------------------|
| 1. Indicazione 2. Conferma 3. Risposta                                                                                                    |
| Dati Revoca Indicati                                                                                                    |
| Attenzione! In questo momento state convalidando la revoca della domanda con la seguente motivazione:                                                                                                    |
| - NUMERO CIVICO DIVERSO DA QUELLO DICHIARATO                                                                                                    |
| Si ricorda che tale operazione comporta la revoca dell'agevolazione e rende nullo il diritto al bonus del cittadino per tutto il periodo di agevolazione determinato in fase di presentazione della domanda.<br>Confermando la revoca, inoltre, viene avviata la procedura di recupero da parte degli organi competenti della quota di bonus eventualmente già erogata al cittadino. |
| Annulla Revoca                                                                                                    |
| <u>Figura 150 GAS Revoca – Conferma operazione</u>                                                                                                    |

Vengono mostrati i dati della revoca ed alcune indicazioni in merito alle conseguenze di tale operazione.

Cliccando ancora una volta sul pulsante 'Revoca' viene mostrato il risultato finale.

|                                       | REVOCA DELLA DOMANDA |
|---------------------------------------|----------------------|
| 1.Indicazione2.Conferma3.Risposta     |                      |
| Risposta Sistema                      |                      |
| Esito della revoca della domanda : ok |                      |
|                                       | Torna alla ricerca   |

Figura 151 GAS Revoca – Messaggio operazione effettuata

### 6.3.2 Annullamento

Il suo funzionamento è simile a quello della omonima funzione presente nel bonus elettrico a cui si rimanda per gli approfondimenti necessari.

# 6.3.3 Modifica Dati

Il suo funzionamento è simile a quello della omonima funzione presente nel bonus elettrico a cui si rimanda per gli approfondimenti necessari.

### 6.3.4 Riesame Domanda

Attraverso il sistema SGAte, operatori comunali e CAF sono abilitati a "riesaminare" domande di agevolazione presentate dal cittadino attraverso rispettivamente circuito comunale e CAF.

Riesaminare una domanda significa effettuare le seguenti azioni:

- 1. Correggerne eventuali errori nei dati, ad esempio commessi durante la trascrizione dal formato cartaceo a quello elettronico;
- 2. Presentarla a SGAte o, in alternativa, non ammetterla direttamente (solo per i comuni).

La funzionalità di Riesamina domanda consente a Comuni, Comunità Montane e CAF di modificare i dati di domande già immesse nel sistema e che non hanno dato luogo ad agevolazione. Sia i comuni che le comunità montane sono abilitati all'invio di domande di riesame anche se la domanda da rettificare era stata presentata via CAF.

Una domanda è riesaminabile se non dà diritto ad agevolazione, né ordinaria né retroattiva e non è in attesa di validazione dal distributore.

Domande non ancora validate (es. disponibili o prese in carico dal distributore) o validate con esito positivo ("ok" o "soloretro") non sono riesaminabili.

Quindi sono riesaminabili le domande che si trovano nello stato "non ammessa" oppure che sono ammesse ma hanno ricevuto un esito definitivo negativo da parte del distributore.

<u>Inoltre il riesame deve essere effettuato entro la data potenziale di fine agevolazione.</u> Conseguentemente domande con PDR non attivo non sono riesaminabili.

Nel caso in cui si intenda rettificare il codice fiscale del disagiato o del delegato a riscuotere (o semplicemente cancellare la delega di riscossione), se esistono per la stessa domanda bonifici domiciliati pagati o in pagamento, il riesame non sarà abilitato.

L'operazione di riesame non prevede la possibilità di cambiare il tipo di domanda (NUOVA, RINNOVO, VARIAZIONE FORNITURA).

Si fa presente che i Comuni e le Comunità montane non possono effettuare il riesame nei seguenti casi:

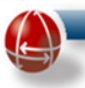

- la data di protocollo comunale è valorizzata ed è posteriore alla data di disponibilità della domanda;
- esiste almeno un bonifico domiciliato <u>In Pagamento</u> o <u>Pagato</u> e si sta cancellando la delega a riscuotere;
- esiste almeno un bonifico domiciliato <u>In Pagamento</u> o <u>Pagato</u> e si sta modificando il codice fiscale del disagiato;
- esiste almeno un bonifico domiciliato <u>In Pagamento</u> o <u>Pagato</u> e si sta modificando il codice fiscale del delegato a riscuotere.

Lo stato "sospesa" per le domande di riesame può essere assunto solo per domande presentate tramite CAF aventi diritto di caricare domande in SGAte in questa modalità.

# 6.3.4.1 Ricerca domande di agevolazione

Il Comune o la Comunità Montana possono ricercare le domande di agevolazione gas e per ciascuna domanda viene visualizzata l'unica o l'ultima versione.

Dopo aver inserito i parametri per la ricerca della domanda da riesaminare, l'operatore comunale può avviare la ricerca cliccando sul pulsante "Ricerca" presente in fondo alla pagina.

| Gentile Utente, al fine di rendere più efficace la ricerca delle sue do<br>le seguenti regole:                                                                                              | mande di agevolazione, è necessario seguire |  |  |  |  |  |
|----------------------------------------------------------------------------------------------------|---------------------------------------------|--|--|--|--|--|
| per la ricerca puntuale: indicare uno o più parametri a scelta tra id domanda, codice fiscale, protocollo<br>comunale, data protocollo comunale                                             |                                             |  |  |  |  |  |
| per la ricerca massiva: selezionare dal menu a tendina uno o più parametri (stato,provenienza, ecc.) e indicare il<br>periodo di riferimento della ricerca per un massimo di un mese solare |                                             |  |  |  |  |  |
| Parametri di ricerca                                                                                                    |                                             |  |  |  |  |  |
| ld Domanda                                                                                                    |                                             |  |  |  |  |  |
| Stato Domanda                                                                                                    |                                             |  |  |  |  |  |
| Codice fiscale del cliente domestico                                                                                                    |                                             |  |  |  |  |  |
| Pratiche inserite da                                                                                                    |                                             |  |  |  |  |  |
| Periodo Presentazione Domanda                                                                                                    | mese 💽 anno 💽                               |  |  |  |  |  |
| ID protocollo comunale                                                                                                    |                                             |  |  |  |  |  |
| Data protocollo comunale (gg/mm/aaaa)                                                                                                    |                                             |  |  |  |  |  |
| Parametri di visualizzazio                                                                                                    | one                                         |  |  |  |  |  |
| Ordina per                                                                                                    |                                             |  |  |  |  |  |
| Numero max di risultati per pagina (default=10)                                                                                                    |                                             |  |  |  |  |  |
| Ricerca                                                                                                    |                                             |  |  |  |  |  |

# Figura 152 GAS Riesame – Parametri ricerca

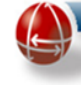

Se la ricerca produce risultati sarà possibile individuare la domanda che si vuole riesaminare cliccando sul link "**Visualizza dati**" situato alla destra della riga interessata della tabella (si veda immagine successiva)

|     | RISULTATI RICERCA<br>PAGINA 3 DI 17 - TOTALE ELEMENTI: 161        |                        |                        |                                            |         |      |                                          |                                               |                                               |     |                                  |
|-----|-------------------------------------------------------------------|------------------------|------------------------|--------------------------------------------|---------|------|------------------------------------------|-----------------------------------------------|-----------------------------------------------|-----|----------------------------------|
| Inf | o Id<br>Domanda                                                   | Tipologia<br>a Domanda | Tipologia<br>Fornitura | Codice fiscale<br>del cliente<br>domestico | Cognome | Nome | Presentazione<br>Domanda<br>[Mod. A/B/C] | Esito Controlli<br>Comune/SGATE<br>[mod. 2-3] | Esito Controlli<br>Distributore<br>[mod. 4-5] |     | Azione                           |
|     |                                                                   | RINNOVO                | Mista                  |                                            |         |      | Comune di 28/10/2014 📎                   | 28/10/2014 AMMESSA 襝                          | 07/11/2014 KO                                 | ۵ 🎯 | Visualizza Dati Rometti bonifici |
|     | Figura 153 GAS Riesame – Risultato Ricerca e link Visualizza Dati |                        |                        |                                            |         |      |                                          |                                               |                                               |     |                                  |

Ogni domanda che non ha agevolazione, presenta in fondo alla pagina il pulsante abilitato al solo operatore comunale con cui azionare il "Riesame".

Premendo sul pulsante "Riesamina" si avvia la procedura di riesame che verrà dettagliata nel prossimo paragrafo.

Diversamente agendo sul pulsante "Torna alla ricerca" è possibile tornare alla ricerca delle domande.

| DATI DOMANDA                                         |                                  |                                |                                        |          |  |  |  |  |
|------------------------------------------------------|----------------------------------|--------------------------------|----------------------------------------|----------|--|--|--|--|
|                                                      |                                  |                                |                                        |          |  |  |  |  |
|                                                      |                                  |                                |                                        |          |  |  |  |  |
|                                                      | Dati                             | Cliente Domestico              |                                        |          |  |  |  |  |
| Dati Anagrafici                                      |                                  |                                |                                        |          |  |  |  |  |
| Codice Fiscale                                       | Cognome Cliente                  |                                | Nome Cliente                           |          |  |  |  |  |
| Data di nascita (gg/mm/aaaa)                         | Provincia di nascita             |                                | Descrizione comune di nascita          |          |  |  |  |  |
| Nazione di nascita                                   | Sesso                            |                                | Numero di cellulare                    |          |  |  |  |  |
| Indirizzo email                                      | Numero di telefono               |                                | Numero di fax                          |          |  |  |  |  |
| Dati Documento d'Identità                            |                                  |                                |                                        |          |  |  |  |  |
| Tipo documento                                       | Numero del documento             |                                | Data di rilascio del documento         |          |  |  |  |  |
| Ente di rilascio del documento                       |                                  |                                |                                        |          |  |  |  |  |
|                                                      |                                  | Dati Domanda                   |                                        |          |  |  |  |  |
| Ddu Da Aasaalaas                                     |                                  |                                |                                        |          |  |  |  |  |
| Pdr Da Agevolare                                     |                                  |                                |                                        |          |  |  |  |  |
| Codice PDR individuale ATTIVO                        | Uso PDR individuale              | Uso riscaldamento              |                                        |          |  |  |  |  |
| Localizzazione Fornitura                             |                                  |                                |                                        |          |  |  |  |  |
| Fornitura effettuata nella Provincia                 | Fornitura effettuata nel Comune  |                                | Indirizzo comprensivo di particella    |          |  |  |  |  |
| Numero Civico                                        | 1 Cap indirizzo da agevolare     |                                | toponomastica (es. Via, Piazza, ecc)   |          |  |  |  |  |
| Scala                                                | Interno                          |                                | Edificio                               |          |  |  |  |  |
| Pod                                                  | Numerosità anagrafica            | 1                              | Zona climatica del comune di fornitura | FASCIA D |  |  |  |  |
| Attestazione ISEE                                    |                                  |                                |                                        |          |  |  |  |  |
| Numerosità nucleo familiare                          | 1 Cod. attestazione ISEE         |                                | Valore ISEE                            |          |  |  |  |  |
| Data rilascio att. ISEE (gg/mm/aaaa)                 | Data fine att. ISEE (gg/mm/aaaa) |                                | Più di 4 figli a carico                |          |  |  |  |  |
|                                                      | T                                | Riesamina<br>orna alla ricerca |                                        |          |  |  |  |  |
| l campi indicati con l'asterisco(") sono obbligatori | Tubli Jak                        | i rizavsti @ 2002 - 2010       |                                        |          |  |  |  |  |
| W3C CSS V W3C RHTMLLOV                               | i utti i aintt                   | Ancitel S.p.A                  |                                        | @ancitel |  |  |  |  |
| Figu                                                 | ura 154 GAS Riesame – Visı       | ualizza dati: Pulsant          | te Riesamina                           |          |  |  |  |  |

Si sottolinea che il Sistema, per ogni domanda riesaminata, mette a disposizione anche le versioni precedenti delle domande identificate dalla data e dalla causale di riesame. Ogni vecchia versione può essere "aperta" dall'operatore per visionarne i dati e l'esito, cliccando sul link "Visualizza Storico", in corrispondenza della domanda riesaminata, che si trova nella tabella "Modifiche apportate" in fondo alla pagina "Visualizza Dati".

|                                              |           |                                    |                                         |                      |                                                  | http://ww             | w.sgate.anci.it           |
|----------------------------------------------|-----------|------------------------------------|-----------------------------------------|----------------------|--------------------------------------------------|-----------------------|---------------------------|
| Nazione di nascita                           |           | Sesso                              |                                         |                      | Numero di cellula                                | ire                   |                           |
| Indirizzo email                              |           | Numero di telef                    | iono                                    |                      | Numero di fax                                    |                       |                           |
| Dati Documento d'Identità                    |           |                                    |                                         |                      |                                                  |                       |                           |
| Tipo documento                               |           | Numero del documento               |                                         |                      | Data di rilascio d                               | el documento          |                           |
| Ente di rilascio del documento               |           |                                    |                                         |                      |                                                  |                       |                           |
|                                              |           |                                    | Dati Don                                | nanda                |                                                  |                       |                           |
| Pdr Da Agevolare                             |           |                                    |                                         |                      |                                                  |                       |                           |
| Codice PDR individuale ATTIVO                |           | Uso PDR individuale Uso riscaldame |                                         |                      |                                                  |                       |                           |
| Localizzazione Fornitura                     |           |                                    |                                         |                      |                                                  |                       |                           |
| Fornitura effettuata nella Provincia         |           | Fornitura effettuata nel Comune    |                                         |                      | Indirizzo comprensivo di particella              |                       |                           |
| Numero Civico                                |           | 1 Cap indirizzo da agevolare       |                                         |                      | toponomastica (es. Via, Piazza, ecc)<br>Edificio |                       |                           |
| Scala                                        |           | Interno                            |                                         |                      | Zana alimatian di                                | al comune di famiture | EARCIA D                  |
| Pod                                          |           | Numerosità anagrafica 1            |                                         | Zuna ciinatica u     | er comune ur iomitura                            | FASCA D               |                           |
| Attestazione ISEE                            |           |                                    |                                         |                      |                                                  |                       |                           |
| Numerosità nucleo familiare                  |           | 5 Cod. attestazione ISEE           |                                         |                      | Valore ISEE                                      |                       |                           |
| Data rilascio att. ISEE (gg/mm/aaaa)         |           | Data fine att. ISEE (gg/mm/aaaa)   |                                         |                      | Più di 4 figli a carico                          |                       | Si                        |
|                                              |           |                                    | Revoca                                  | Torna alla ricerca   |                                                  |                       |                           |
| Modifiche apportate                          |           |                                    |                                         |                      |                                                  |                       |                           |
| Id domanda Stato                             | domanda   | Id richiesta                       | Operazione                              | Data operazione      | Causale                                          | Operatore             | Azioni                    |
| Non                                          | ammessa   |                                    | Riesamina                               | 23/01/2013           | f                                                | op_comune             | <u>Visualizza Storico</u> |
| I campi indicati con l'asterisco(*) sono obb | oligatori |                                    |                                         |                      |                                                  |                       |                           |
| WSC css V WSC NHTML 1.0V                     |           |                                    | Tutti i diritti riservati<br>Ancitel S. | © 2002 - 2010<br>p.A |                                                  |                       | ancitel                   |
|                                              | Figura 14 | 55 GAS Rieso                       | name – Visual                           | izza Dati: Link Vi   | sualizza S                                       | Storico               | La rece de Contra Batan   |

Cliccando il puntante "Visualizza Storico" è possibile visualizzare i dati della domanda riesaminata.

| DATI DOMANDA                         |                                                  |                   |                                        |          |  |  |  |  |  |
|--------------------------------------|--------------------------------------------------|-------------------|----------------------------------------|----------|--|--|--|--|--|
|                                      |                                                  |                   |                                        |          |  |  |  |  |  |
|                                      | Dati Cliente Dome:                               | stico             |                                        |          |  |  |  |  |  |
| Dati Anagrafici                      |                                                  |                   |                                        |          |  |  |  |  |  |
| Codice Fiscale                       | Cognome Cliente                                  |                   | Nome Cliente                           |          |  |  |  |  |  |
| Data di nascita (gg/mm/aaaa)         | Provincia di nascita                             |                   | Descrizione comune di nascita          |          |  |  |  |  |  |
| Nazione di nascita                   | Sesso                                            |                   | Numero di cellulare                    |          |  |  |  |  |  |
| Indirizzo email                      | Numero di telefono                               |                   | Numero di fax                          |          |  |  |  |  |  |
| Dati Documento d'Identità            |                                                  |                   |                                        |          |  |  |  |  |  |
| Tipo documento                       | Numero del documento                             |                   | Data di rilascio del documento         |          |  |  |  |  |  |
| Ente di rilascio del documento       |                                                  |                   |                                        |          |  |  |  |  |  |
|                                      | Dati Domanda                                     | 1                 |                                        |          |  |  |  |  |  |
|                                      |                                                  |                   |                                        |          |  |  |  |  |  |
| Pdr Da Agevolare                     |                                                  |                   |                                        |          |  |  |  |  |  |
| Codice PDR individuale ATTIVO        | Uso PDR individuale                              | Uso riscaldamento |                                        |          |  |  |  |  |  |
| Localizzazione Fornitura             |                                                  |                   |                                        |          |  |  |  |  |  |
| Fornitura effettuata nella Provincia | Fornitura effettuata nel Comune                  |                   | Indirizzo comprensivo di particella    |          |  |  |  |  |  |
| Numero Civico                        | 1 Cap indirizzo da agevolare                     |                   | toponomastica (es. Via, Piazza, ecc)   |          |  |  |  |  |  |
| Scala                                | Interno                                          |                   | Edificio                               |          |  |  |  |  |  |
| Pod                                  | Numerosità anagrafica                            | 1                 | Zona climatica del comune di fornitura |          |  |  |  |  |  |
| Attestazione ISEE                    |                                                  |                   |                                        |          |  |  |  |  |  |
| Numerosità nucleo familiare          | 1 Cod. attestazione ISEE                         |                   | Valore ISEE                            |          |  |  |  |  |  |
| Data rilascio att. ISEE (gg/mm/aaaa) | Data fine att. ISEE (gg/mm/aaaa)                 |                   | Più di 4 figli a carico                | No       |  |  |  |  |  |
|                                      | Domanda Correr                                   | nte               |                                        |          |  |  |  |  |  |
| WSC 055 V WSC NHTHLIOV               | Tutti i diritti riservati © 2003<br>Anctel S.p.A | 2 - 2010          |                                        | @ancitel |  |  |  |  |  |
|                                      | Figura 156 GAS Riesame – Visualizza              | Storico e link    | Domanda corrente                       |          |  |  |  |  |  |

Cliccando sul pulsante "**Domanda Corrente**", situato in fondo alla pagina, è possibile uscire dallo "storico" e tornare all'ultima versione della domanda.

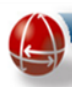

# 6.3.4.2 Procedura di riesame

Dopo aver cliccato sul pulsante "Riesamina" appare la maschera mostrata nella figura successiva, in cui l'operatore comunale dovrà obbligatoriamente inserire la motivazione del riesame (450 caratteri massimo). Le informazioni indicate potranno essere comunicate anche formalmente e con supporto cartaceo al cittadino.

| Bonus Gas - Gestione Domande                    |                                                              |  |  |  |  |  |  |
|-------------------------------------------------|--------------------------------------------------------------|--|--|--|--|--|--|
| Motivazione Riesame(450 caratte                 | eri massimo)                                                 |  |  |  |  |  |  |
|                                                 |                                                              |  |  |  |  |  |  |
|                                                 |                                                              |  |  |  |  |  |  |
|                                                 |                                                              |  |  |  |  |  |  |
|                                                 |                                                              |  |  |  |  |  |  |
|                                                 |                                                              |  |  |  |  |  |  |
|                                                 |                                                              |  |  |  |  |  |  |
| Le informazioni indicate potranno essere comuni | icate anche formalmente e con supporto cartaceo al cittadino |  |  |  |  |  |  |
|                                                 |                                                              |  |  |  |  |  |  |
| Conferma Annull                                 | a                                                            |  |  |  |  |  |  |
| Figura 157 GAS Riesame – Visualizza d           | ati: Riesamina-Motivazione                                   |  |  |  |  |  |  |

Cliccando sul pulsante "Conferma", il Sistema, registra la motivazione del riesame indicata dall'operatore, e accede alla maschera successiva di seguito riportata..

|                                                                                                | Bonus Gas - Gestione Domande                                                                                                    |
|------------------------------------------------------------------------------------------------|----------------------------------------------------------------------------------------------------|
|                                                                                                | Domanda di Agevolazione                                                                                                    |
| In caso di mancata valorizzazione del numero<br>Se si intende correggere tale data, si prega d | o di protocollo e relativa data, si assume che il disagiato si sia presentato in data 11/11/2012 .<br>li protocollare la domanda facendo riferimento alla data reale di presentazione del richiedente<br>Protocollo ente |
|                                                                                                | Data presentazione del disagiato (gg/mm/aaaa)                                                                                                    |
|                                                                                                | Codice POD                                                                                                    |
|                                                                                                | Fornitura PDR individuale                                                                                                    |
|                                                                                                | Fornitura PDR condominiale                                                                                                    |
|                                                                                                | PDR attualmente attivo<br>Togliere il segno di spunta se attualmente la<br>fornitura non è attiva per il cliente domestico                                                                                               |
|                                                                                                |                                                                                                    |
|                                                                                                | Avanti Annulla                                                                                                    |
| Figura 158 GAS Riesam                                                                          | ne – Visualizza dati: Riesamina-Numero e data protocollo                                                                                                    |

Un messaggio di colore verde avvisa l'operatore comunale che:

"In caso di mancata valorizzazione del numero di protocollo e relativa data, si assume che il richiedente si sia presentato in data "data presentazione versione precedente". Se si intende correggere tale data, si prega di protocollare la domanda facendo riferimento alla data reale di presentazione del richiedente".

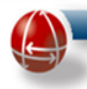

Se l'ente che esegue il riesame è differente da quello che ha inserito la precedente versione, il protocollo di default verrà non valorizzato.

La data protocollo comunale non deve essere successiva alla data odierna e alla data di immissione della domanda originale.

Cliccando sul pulsante "Avanti" si inizia la sequenza di schermate necessarie all'operatore per inserire in SGAte le diverse tipologie di dati previsti per una domanda gas. Per facilitare tale compito i relativi campi sono prepopolati con i dati della domanda da riesaminare, ma ovviamente, possono essere editati e modificati.

| Bonus Gas - Gestione Domande                                        |                                                  |                                              |                                        |                       |  |  |  |  |  |
|---------------------------------------------------------------------|--------------------------------------------------|----------------------------------------------|----------------------------------------|-----------------------|--|--|--|--|--|
| Domanda di Agevolazione                                             |                                                  |                                              |                                        |                       |  |  |  |  |  |
| Dati Cliente Domestico                                              |                                                  |                                              |                                        |                       |  |  |  |  |  |
| Ignora il controllo del codice fiscale 🗖                            |                                                  |                                              |                                        |                       |  |  |  |  |  |
| Dati Anagrafici                                                     |                                                  |                                              |                                        |                       |  |  |  |  |  |
| Codice Fiscale (*) Copia dati da E                                  | lettrico Cognome Cliente (*)                     |                                              | Nome Cliente (*)                       |                       |  |  |  |  |  |
| Data di nascita (gg/mm/aaaa) (*)                                    | Provincia di nascita (*)                         | ·                                            | Descrizione comune di nascita (*)      | ê, 💽                  |  |  |  |  |  |
| Nazione di nascita (*)                                              | Numero di cellulare                              |                                              | Indirizzo email                        |                       |  |  |  |  |  |
| Sesso (*)                                                           | Numero di telefono                               |                                              | Numero di fax                          |                       |  |  |  |  |  |
| Documento D'Identita                                                |                                                  |                                              |                                        |                       |  |  |  |  |  |
| Tipo Documento (*)                                                  | Numero Documento (*)                             |                                              | Data Rilascio Documento (*)            |                       |  |  |  |  |  |
| Ente Rilascio Documento (*)                                         |                                                  |                                              |                                        |                       |  |  |  |  |  |
| Privacy e Delega                                                    |                                                  |                                              |                                        |                       |  |  |  |  |  |
| Consenso al trattamento dei<br>dati, inclusi quelli di consumo<br>🔽 |                                                  | Delega alla presentazione<br>della domanda 🗖 |                                        | Delega a riscuotere 🗖 |  |  |  |  |  |
| <u>Figura 159 GA</u>                                                | <u>S Riesunie – Visuunizzu</u><br>Bonus Gas - Ge | stione Domande                               | our chente Domesti                     | <u>LO</u>             |  |  |  |  |  |
|                                                                     | Domanda di                                       | Agevolazione                                 |                                        |                       |  |  |  |  |  |
|                                                                     |                                                  |                                              |                                        |                       |  |  |  |  |  |
| Dati Della Fornitura                                                |                                                  |                                              |                                        |                       |  |  |  |  |  |
| Ignora il controllo del PDR 🗖                                       |                                                  |                                              |                                        |                       |  |  |  |  |  |
| Codice PDR Domestico (*)                                            | Categoria d'uso PDR Domestico (*)                |                                              | RISCALDAMENTO                          | •                     |  |  |  |  |  |
| Dati Localizzazione Della Fornitura                                 |                                                  |                                              |                                        |                       |  |  |  |  |  |
| Salta controllo indirizzo 🗖                                         |                                                  |                                              |                                        |                       |  |  |  |  |  |
| Fornitura effettuata nella Provincia (*)                            | Fornitura effettuata nel Comune (*)              |                                              | Cap indirizzo da agevolare (*)         |                       |  |  |  |  |  |
| Indirizzo (*)(**)                                                   | Numero Civico (*)                                | 1                                            | Zona climatica del comune di fornitura | (*) 🔍 🔍               |  |  |  |  |  |
| Edificio                                                            | Scala                                            |                                              | Interno                                |                       |  |  |  |  |  |
| Data di inizio residenza (gg/mm/aaaa)                               | Numerosità famiglia anagrafica (*)               | 1                                            |                                        |                       |  |  |  |  |  |
| (**)Comprensivo di particella toponomastica (es. Via, Plazza, ecc)  |                                                  |                                              |                                        |                       |  |  |  |  |  |
|                                                                     | Indietro Av                                      | anti Annulla                                 |                                        |                       |  |  |  |  |  |

# <u>Figura 160 GAS Riesame – Visualizza dati: Riesamina-Dati della fornitura</u>
|                                                      |                                                          | http://www.sgate.anci.it                        |
|------------------------------------------------------|----------------------------------------------------------|-------------------------------------------------|
|                                                      | Bonus Gas - Gestione Domande                             |                                                 |
|                                                      | Domanda di Agevolazione                                  |                                                 |
|                                                      | Salva domanda in lavorazione                             |                                                 |
|                                                      | Dati Disagio Economico                                   |                                                 |
| Numerosità nucleo familiare (*)                      | 1 Cod. attestazione ISEE (*)                             | Valore ISEE (*)                                 |
| Famiglia con 4 o pi๠figli a carico                   | Data rilascio att. ISEE (gg/mm/aaaa) (*) 11 11 2012      | Data fine att. ISEE (gg/mm/aaaa) (*) 11 11 2013 |
|                                                      |                                                          |                                                 |
|                                                      | Componenti Del Nucleo Familiare Dell'Attestazione Isee   |                                                 |
| Cod. fisc. comp.                                     | Figlio a carico Codice fiscale Elimina                   |                                                 |
|                                                      | Elimina                                                  |                                                 |
|                                                      |                                                          |                                                 |
|                                                      | Indietro Avanti Annulla                                  |                                                 |
|                                                      |                                                          |                                                 |
| I campi indicati con l'asterisco(*) sono obbligatori |                                                          |                                                 |
| W3C 0 SS V W3C XHTML 1.0V                            | Tutti i diritti riservati © 2002 - 2010<br>Ancitel S.p.A | (ancit)                                         |
| Fiauro                                               | a 161 GAS Riesame – Visualizza dati: Riesan              | nina-Dati ISFF                                  |

L'iter di generazione della domanda di riesame gas si ritiene completato quando la domanda assumerà uno stato definitivo (ammessa, non ammessa).

Lo stato "sospesa" per le domande di riesame potrà essere assunto solo dalle domande provenienti dai CAF convenzionati con il comune che stà operando e abilitati al caricamento delle domande gas in questa modalità (sospesa).

Di seguito la sequenza delle maschere necessarie a presentare a SGAte la domanda riesaminata:

| Bonus Gas - Gestione Domande                                                                                                    |
|----------------------------------------------------------------------------------------------------|
| Domanda di Agevolazione                                                                                                    |
| Conferma Domanda di Agevolazione                                                                                                    |
| <ol> <li>Effettuare la stampa del Mod. e farla firmare al cliente dopo che lo stesso ha confermato i dati</li> <li>Confermare la stampa cliccando sul check sottostante</li> <li>Premere il tasto Presenta per salvare la domanda</li> </ol> |
| Stampa                                                                                                    |
| <br>Anteprima controllo Validità                                                                                                    |
|                                                                                                    |
| Stampa Mod. eseguito con successo 🔽                                                                                                    |
| Indietro Avanti Controllo Sgate Annulla                                                                                                    |

Figura 162 GAS Riesame – Visualizza dati: Riesamina-Conferma

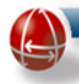

Premendo il pulsante avanti, si visualizza la pagina con la maschera di presentazione della domanda.

| Do              | manda di Agevo                                                 | olazione        |         |
|-----------------|----------------------------------------------------------------|-----------------|---------|
| Pre             | senta Domanda di Age                                           | volazione       |         |
| Segnala Domanda |                                                                |                 |         |
| Note            |                                                                |                 | ]       |
|                 |                                                                |                 |         |
|                 |                                                                |                 |         |
|                 |                                                                |                 |         |
|                 |                                                                |                 |         |
|                 |                                                                |                 | 1       |
| Indietro        | Presenta                                                       | Non Ammissibile | Annulla |
| Indietro        | Presenta<br>utti i diritti riservati © 2002 -<br>Ancitel S.n.A | Non Ammissibile | Annulla |

Figura 163 GAS Riesame – Visualizza dati: Riesamina-Presentazione e altre azioni

| Bo                                             | onus Gas - Gestione Domande                                                                                                    |  |  |  |  |  |  |  |  |  |  |
|------------------------------------------------|----------------------------------------------------------------------------------------------------|--|--|--|--|--|--|--|--|--|--|
|                                                | Esito Domanda                                                                                                    |  |  |  |  |  |  |  |  |  |  |
| I valori sottostanti indicano l'esito della do | I valori sottostanti indicano l'esito della domanda presentata, stampare una copia dell'esito, firmarla e consegnarla al cliente |  |  |  |  |  |  |  |  |  |  |
|                                                | Esito AMMESSA                                                                                                    |  |  |  |  |  |  |  |  |  |  |
|                                                |                                                                                                    |  |  |  |  |  |  |  |  |  |  |
|                                                |                                                                                                    |  |  |  |  |  |  |  |  |  |  |
|                                                |                                                                                                    |  |  |  |  |  |  |  |  |  |  |
|                                                |                                                                                                    |  |  |  |  |  |  |  |  |  |  |
|                                                | Stampa Esito                                                                                                    |  |  |  |  |  |  |  |  |  |  |

Figura 164 GAS Riesame – Visualizza dati: Riesamina-Esito

Se la domanda di riesame gas viene "AMMESSA" la data di inizio agevolazione resta invariata rispetto a quella della domanda riesaminata.

## Il processo di inserimento della domanda di riesame è stato completato.

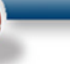

### 6.3.5 Rinnovo Semplificato

La funzionalità di Rinnovo Semplificato consente ai Comuni e Comunità Montane (anche ai CAF) di effettuare il rinnovo di un'agevolazione utilizzando i soli dati presenti nel nuovo "Modulo RS".

Per ottenere il punto di accesso a tale funzione si procede analogamente come descritto per il bonus elettrico: si effettua preliminarmente, attraverso il link "Ricerca Domanda GAS", presente nel menu laterale nella sezione "Bonus GAS – Gestione Domande", la ricerca nella banca dati di SGAte della domanda di agevolazione che si intende rinnovare specificando come parametro l'ID della domanda presente nel Modulo RS e, come mostrato dall'immagine seguente, attivare il link "Visualizza Dati" presente nel record del risultato.

|                       |                                                                                                    |                        |                                            |                                 | В                      | onus Gas - Gestio                                            | ne Domand             | e                                             |                                               |  |                                   |
|-----------------------|----------------------------------------------------------------------------------------------------|------------------------|--------------------------------------------|---------------------------------|------------------------|--------------------------------------------------------------|-----------------------|-----------------------------------------------|-----------------------------------------------|--|-----------------------------------|
|                       | Ricerca Domande                                                                                                    |                        |                                            |                                 |                        |                                                              |                       |                                               |                                               |  |                                   |
|                       |                                                                                                    |                        |                                            |                                 |                        |                                                              |                       |                                               |                                               |  |                                   |
|                       |                                                                                                    |                        |                                            |                                 |                        | RISULTATI RI                                                 | CERCA                 |                                               |                                               |  |                                   |
| Id Tip<br>Domanda Dor | iologia<br>manda                                                                                                    | Tipologia<br>Fornitura | Codice fiscale<br>del cliente<br>domestico | Cognome                         | Nome                   | PAGINA 1 DI 1 - 101A<br>Presentaz<br>Domano<br>[Mod. A/E     | ione<br>la<br>b/C]    | Esito Controlli<br>Comune/SGATE<br>[mod. 2-3] | Esito Controlli<br>Distributore<br>[mod. 4-5] |  | Azione                            |
| 3 N                   | IUOVA                                                                                                    | Individuale            |                                            |                                 |                        | Comune di                                                    | 31/10/2014 📚          | 31/10/2014 AMMESSA                            | 🔊 31/10/2014 ок 🔍                             |  | Visualizza Dati Riemetti bonifici |
|                       |                                                                                                    |                        | Gentil<br>neces                            | e Utente, al fi<br>sario seguir | ne di rer<br>e le segu | idere più efficace la ricerca<br>ienti regole:               | delle sue domand      | e di agevolazione, è                          |                                               |  |                                   |
|                       |                                                                                                    |                        |                                            | per la ricero<br>protocollo o   | a puntu:<br>comunale   | ale: indicare uno o più parar<br>e, data protocollo comunale | netri a scelta tra id | domanda, codice fiscale,                      |                                               |  |                                   |
|                       | per la ricerca massiva: selezionare dal menu a tendina uno o più parametri<br>(stato,provenienza, ecc.) e indicare il periodo di riferimento della ricerca per un massimo di<br>un mese solare |                        |                                            |                                 |                        |                                                              |                       |                                               |                                               |  |                                   |
|                       |                                                                                                    |                        |                                            |                                 |                        | Parametri di r                                               | icerca                |                                               |                                               |  |                                   |
|                       |                                                                                                    |                        | ld Dom                                     | anda                            |                        |                                                              | ¢                     | $\bigcirc$                                    | ]                                             |  |                                   |
|                       |                                                                                                    |                        |                                            | <u>F</u>                        | iguro                  | a 165 GAS Rir                                                | nnovo Ser             | nplificato                                    |                                               |  |                                   |

Nella pagina visualizzata, il Sistema mostra, come riportato nell'immagine seguente, il link alla funzione "Rinnovo Semplificato".

| DOMANDA                                        |
|------------------------------------------------|
|                                                |
|                                                |
|                                                |
|                                                |
| Rinnovo Semplificato<br>Dati Cliente Domestico |
| i Anagrafici                                   |

Figura 166 GAS Rinnovo Semplificato – Link

L'attivazione del link "Rinnovo Semplificato" determina l'avvio della procedura di Rinnovo descritta nel paragrafo "<u>Presentazione Domanda Agevolazione</u>" a cui si rimanda per una descrizione dettagliata.

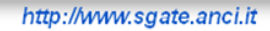

# Gestione Domande Disagio Economico

| Ammissie | one/Rinnovo/ | /Variazione |
|----------|--------------|-------------|
|----------|--------------|-------------|

Dati Preliminari

| Numero di protocollo                                  |                         |
|-------------------------------------------------------|-------------------------|
| Data protocollo ente (gg/mm/aaaa)                     |                         |
| Codice fiscale richiedente                            |                         |
| Ammissione 🔍 Rinnovo 💿                                | Variazione di Residenza |
| Bonus Elettrico 🛛 SI 🔘 NO 💿                           |                         |
| Intestatario fornitura elettrica diverso da richieden | te 🔲                    |
| Codice Fiscale Ett                                    |                         |
|                                                       | <u> </u>                |
| Bonus Gas fornitura individuale SI                    | ◎ NO ○                  |
| Intestatario fornitura gas diverso da richiedente     |                         |
| Codice Fiscale Gas                                    |                         |
| Bonus Gas fornitura condominiale                      | SI 🔍 NO 💿               |
|                                                       |                         |
|                                                       |                         |
| Salva                                                 | Annulla                 |

Figura 167 GAS Rinnovo Semplificato – Dati Preliminari

Come si evidenzia anche dall'immagine precedente, nel caso del Rinnovo Semplificato, per facilitare e guidare l'immissione dei dati, in alcune maschere della sequenza d'inserimento, il Sistema valorizza ove possibile, alcuni campi utilizzando anche i dati della domanda da rinnovare (es. CF richiedente) e li rende, insieme a quelli non necessari per tale domanda (es. flag relativo al Bonus Elettrico), non modificabili.

Si precisa inoltre che se il cittadino nel Modulo RS riporta anche l'ID Domanda elettrico, oltre ad eseguire questa procedura per il bonus gas, l'Operatore Comunale deve eseguire anche quella relativa al bonus elettrico, la cui descrizione è riportata nello specifico paragrafo.

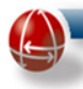

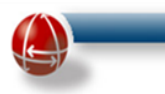

### 7 BONUS IDRICO

## 7.1 BONUS IDRICO – GESTIONE DOMANDE

### 7.1.1 Ricerca Domanda Idrico

La funzione di "Ricerca Domanda Idrico" è presente sul menu operativo del sistema SGAte.

| Bonus Idrico           |  |
|------------------------|--|
| Gestione Domande       |  |
| Ricerca Domande Idrico |  |

Figura 168 Idrico Link Ricerca Domanda

Cliccando sul link comparirà una maschera che consentirà, in base ai criteri selezionati, la ricerca delle domande gas inserite in SGAte dall'utente comunale o da un CAF abilitato.

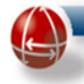

#### Bonus Idrico - Gestione Domande

| Ricerca                                                                                                    | i Domande                                                                                 |
|----------------------------------------------------------------------------------------------------|-------------------------------------------------------------------------------------------|
| Nessun risultato trova                                                                                                    | ato per la ricerca effettuata                                                             |
| ientile Utente, al fine di rendere più efficace la r<br>ecessario seguire le seguenti regole:                                                                                                    | icerca delle sue domande di agevolazione, è                                               |
| per la ricerca puntuale: indicare uno o più<br>protocollo comunale, data protocollo com                                                                                                    | ù parametri a scelta tra id domanda, codice fiscale,<br>nunale                            |
| per la ricerca massiva: selezionare dal m<br>(stato,provenienza, ecc.) e indicare il per<br>un mese solare                                                                                                    | ienu a tendina uno o più parametri<br>iodo di riferimento della ricerca per un massimo di |
| Parame                                                                                                    | etri di ricerca                                                                           |
| Domanda                                                                                                    |                                                                                           |
|                                                                                                    |                                                                                           |
| tato Domanda                                                                                                    | ▼                                                                                         |
| tato Domanda<br>odice fiscale del cliente domestico                                                                                                    | Ţ                                                                                         |
| tato Domanda<br>odice fiscale del cliente domestico<br>ratiche inserite da <sup>'</sup>                                                                                                    |                                                                                           |
| tato Domanda<br>odice fiscale del cliente domestico<br>ratiche inserite da <sup>'</sup><br>eriodo Presentazione Domanda                                                                                                    | mese anno v                                                                               |
| tato Domanda<br>odice fiscale del cliente domestico<br>ratiche inserite da<br>eriodo Presentazione Domanda<br>o protocollo comunale                                                                                          | mese anno v                                                                               |
| tato Domanda<br>iodice fiscale del cliente domestico<br>ratiche inserite da <sup>'</sup><br>eriodo Presentazione Domanda<br>) protocollo comunale<br>ata protocollo comunale (gg/mm/aaaa)                                    | ▼<br>mese ▼ anno ▼                                                                        |
| tato Domanda<br>iodice fiscale del cliente domestico<br>ratiche inserite da <sup>'</sup><br>eriodo Presentazione Domanda<br>) protocollo comunale<br>ata protocollo comunale (gg/mm/aaaa)<br><b>Parametri d</b>              | i visualizzazione                                                                         |
| tato Domanda<br>odice fiscale del cliente domestico<br>ratiche inserite da <sup>'</sup><br>eriodo Presentazione Domanda<br>o protocollo comunale<br>ata protocollo comunale (gg/mm/aaaa)<br><b>Parametri d</b><br>rrdina per | i visualizzazione                                                                         |
| tato Domanda<br>odice fiscale del cliente domestico<br>ratiche inserite da <sup>'</sup><br>eriodo Presentazione Domanda<br>e protocollo comunale<br>ata protocollo comunale (gg/nm/aaaa)<br><b>Parametri d</b><br>rdina per  | i visualizzazione                                                                         |

#### Figura 169 Idrico Ricerca – Parametri di ricerca

La maschera di ricerca è composta dai seguenti campi:

- Id Domanda (campo text-box)
- Stato Domanda (menu a tendina)
- Codice Fiscale del Cliente Domestico (Menu a tendina)
- Pratiche inserite da (Menu a tendina)
- Data Presentazione Domanda(gg/mm/aaaa) (campi data)
- Id protocollo Comunale (campo text-box)
- Data Protocollo Comunale(gg/mm/aaaa) (campo data)

Oltre a tali campi è possibile scegliere il tipo di visualizzazione della ricerca richiesta, selezionando il menu a tendina "Ordina per":

• Data Presentazione

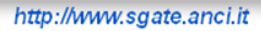

- S
- Id domanda
- Codice Fiscale del Cliente Domestico

Ed anche il tipo di ordinamento:

- Discendente
- Ascendente

E' possibile impostare anche in questo caso, come per l'elettrico ed il Gas, un numero massimo di visualizzazione delle domande estratte per pagina, inserendo un valore nella casella "Numero max risultati per pagina". Il valore predefinito è di 10 domande estratte per pagina.

Inseriti i parametri richiesti, si clicca sul pulsante "Ricerca"(è possibile eseguire la ricerca anche inserendo solo l'id Domanda). Il sistema produrrà i risultati richiesti fornendo tutte le informazioni utili alla visione della domanda.

| Bonus Idrico - Gestione Domande |                                                                                                    |   |  |  |          |         |                                 |                      |                        |                 |  |
|---------------------------------|----------------------------------------------------------------------------------------------------|---|--|--|----------|---------|---------------------------------|----------------------|------------------------|-----------------|--|
|                                 | Ricerca Domande                                                                                                    |   |  |  |          |         |                                 |                      |                        |                 |  |
|                                 |                                                                                                    |   |  |  |          |         |                                 |                      |                        |                 |  |
|                                 |                                                                                                    |   |  |  | PAGINA   | RISULTA | TI RICERCA<br>OTALE ELEMENTI: 1 |                      |                        |                 |  |
| Info                            | Info         Id         Tipologia         Tipologia         Codice fiscale         Presentazione         Esito Controlli         Esito Controlli         Azione           Info         Domanda         Domanda         Fornitura         Codice fiscale         Nome         Domanda         Comune/SGATE         Distributore         Azione |   |  |  |          |         |                                 |                      |                        |                 |  |
|                                 |                                                                                                    | - |  |  | - Anna - |         | 27/06/2018 会                    | 27/06/2018 AMMESSA 📚 | 27/06/2018 DA VALIDARE | Visualizza Dati |  |

## Figura 170 Idrico Ricerca – Elenco domande e link nella colonna Azione

Cliccando sul pulsante "Visualizza Dati" il Sistema produrrà una schermata contenente l'intero contenuto dei dati anagrafici relativi.

|                                      |   |                                  |                   |       | http://                        | www.sgate.anci.it |
|--------------------------------------|---|----------------------------------|-------------------|-------|--------------------------------|-------------------|
|                                      |   |                                  | OMANDA            |       |                                |                   |
|                                      |   |                                  |                   |       |                                |                   |
|                                      |   |                                  |                   |       |                                |                   |
|                                      |   |                                  |                   |       |                                |                   |
|                                      |   | Inserita con nuovo               | Modulo di Domanda | Unica |                                |                   |
|                                      |   | Dati Cl                          | liente Domestico  |       |                                |                   |
| Dati Anagrafici                      |   |                                  |                   |       |                                |                   |
| Codice Fiscale                       |   | Cognome Cliente                  |                   |       | Nome Cliente                   |                   |
| Data di nascita (gg/mm/aaaa)         |   | Provincia di nascita             |                   |       | Descrizione comune di nascita  |                   |
| Nazione di nascita                   |   | Sesso                            |                   |       | Numero di cellulare            |                   |
| Indinzzo email                       |   | Numero di telefono               |                   |       | Numero di fax                  |                   |
| Dati Documento d'Identità            |   |                                  |                   |       |                                |                   |
| Tipo documento                       |   | Numero del documento             |                   |       | Data di rilascio del documento |                   |
| Ente di rilascio del documento       |   |                                  |                   |       |                                |                   |
|                                      |   | Da                               | ati Domanda       |       |                                |                   |
|                                      |   |                                  |                   |       |                                |                   |
| Gestore                              |   | Codice IBAN                      |                   |       |                                |                   |
|                                      |   | Partita IVA Gestore              |                   |       |                                |                   |
| Localizzazione Fornitura             |   |                                  |                   |       |                                |                   |
|                                      |   |                                  |                   |       |                                |                   |
| Attestazione ISEE                    |   |                                  |                   |       |                                |                   |
| Numerosità nucleo familiare          | = | Cod. attestazione ISEE           |                   |       | Valore ISEE                    | -                 |
| Data rilascio att. ISEE (gg/mm/aaaa) | - | Data fine att. ISEE (gg/mm/aaaa) |                   |       | Più di 4 figli a carico        |                   |
|                                      |   |                                  |                   |       |                                |                   |

<u>Figura 171 Idrico Ricerca – Visualizza dati</u>

Nel caso in cui si presenti una domanda di agevolazione per più di un bonus con Modulo unico, il Sistema, attivando la pagina di "Visualizza Dati" su una delle domande, consente di visualizzare i dati relativi all'altra attraverso un apposito link posto nella parte superiore.

Nell'immagine seguente si riporta il dettaglio della pagina "Visualizza Dati" della domanda con modulo unico relativa al bonus GAS.

| DOMANE                                     | A                                          |
|--------------------------------------------|--------------------------------------------|
|                                            |                                            |
|                                            |                                            |
|                                            |                                            |
|                                            |                                            |
| Inserita con nuovo Modulo di Domanda Unica | <u>visualizza dati del Bonus Elettrico</u> |
| Dati Cliente Dom                           | estico                                     |
|                                            |                                            |
| Figura 172 Idrico Ricerca – Visualizzo     | n Dati: Dettaglio Modulo Unico             |

Ritornando al risultato della ricerca, è anche possibile stampare e salvare i dati relativi ai moduli che attestano la presentazione della domanda e l'esito dei controlli SGAte cliccando sull'immagine a forma di stampante.

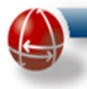

### 8 FUNZIONI COMUNI ELETTRICO – GAS - IDRICO

### 8.1 GESTIONE SPORTELLO

#### 8.1.1 Inserisci dati sportello

La funzione "Inserisci dati sportello" attivabile tramite il relativo link presente nel menu laterale tra le "Funzioni Comuni", consente di indicare definire gli sportelli nei quali i cittadini possono recarsi per presentare le domande di agevolazione.

| Gestione Sportello      |           |
|-------------------------|-----------|
| Inserisci dati sportell | 0         |
| Gestione Download Fil   | е         |
| Download File           |           |
| Gestione Credenziali (  | Cittadino |
| Nuovo                   |           |
| Ricerca                 |           |
| Gestione Utenti         |           |
| Modifica                |           |
| Gestione Manuali SGA    | te        |
| Manuali Sgate           |           |

Attivata la funzione, il Sistema visualizza la pagina i cui dati sono organizzati in tre diverse sezioni di seguito riportate:

- 1. Sportelli
- 2. Aggiungi Sportello
- 3. Aggiungi orario

La prima sezione mostra una tabella con gli sportelli già configurati. La prima volta che si attiva tale funzione, ovviamente tale tabella non contiene record.

Diversamente le altre due sezioni servono ad indicare rispettivamente la localizzazione e l'orario di apertura dello sportello.

Di seguito sono riportate le immagini delle tre sezioni sopra descritte prima di effettuare la configurazione e quella della prima sezione dopo aver indicato gli sportelli.

| Fun             | zioni Comu                        | ni - Gestione S                                                           | portello       |   |
|-----------------|-----------------------------------|---------------------------------------------------------------------------|----------------|---|
|                 |                                   |                                                                           | porteno        |   |
|                 | Spo                               | ortelli                                                                   |                |   |
| Sportello       | Ufficio                           | Indirizzo                                                                 | Funzionalità   | 1 |
|                 | Aggiung                           | ji sportello                                                              |                |   |
| Compilare il    | sequente modulo in                | dicando la sede ed i reli                                                 | ativi recaniti |   |
| dove i ci       | ttadini possono rivo<br>domande d | lgersi per la presentazio<br>lgersi per la presentazio<br>li agevolazione | ne delle       |   |
|                 | Comuna                            |                                                                           |                |   |
|                 | Provincia                         |                                                                           |                |   |
|                 |                                   |                                                                           |                |   |
| Ufficio(*)      |                                   |                                                                           |                |   |
| Provincia       |                                   |                                                                           | <b>•</b>       |   |
| Comune          | 0                                 |                                                                           | <b>•</b>       |   |
| Indirizzo(*)    |                                   |                                                                           |                |   |
| Civico          |                                   |                                                                           |                |   |
| Telefono        |                                   |                                                                           |                |   |
| Fax             |                                   |                                                                           |                |   |
| Email           |                                   |                                                                           |                |   |
| Altre informazi | oni                               |                                                                           |                |   |
|                 |                                   |                                                                           |                |   |

|       | LUI       | NEDI 🗹 | M        | ARTEDI 🗹 | ME      | RCOLEDI 🗹 |           |
|-------|-----------|--------|----------|----------|---------|-----------|-----------|
|       | 00:00     |        | 00:00    | _ 00:00  | 00:00   | _ 00:00   |           |
|       | 00:00     |        | 00:00    | _ 00:00  | 00:00   | _ 00:00   |           |
|       | _         |        | _        |          | _       |           | _         |
|       | GIOVEDI 🔽 | V      | ENERDI 🗹 | S        | АВАТО 🗆 | D         | OMENICA 🗆 |
| 00:00 | - 00:00   | 00:00  | _ 00:00  | 00:00    | _ 00:00 | 00:00     | _ 00:00   |
| 00:00 | _ 00:00   | 00:00  | _ 00:00  | 00:00    | _ 00:00 | 00:00     | _ 00:00   |

Il Comune, per gestire le istanze di agevolazione presentate dai cittadini, ha deciso di avvalersi del supporto del CAF (\*)

 Conferma

 I campi indicati con l'asterisco(\*) sono obbilgatori

 VdC oss v
 VdC merca v

 Figura 175 Funzioni Comuni – Inserisci dati sportello: Giorni e orario

Sportelli

| Sportello | Ufficio | Indirizzo |                        | Funzionali           | tà                       |
|-----------|---------|-----------|------------------------|----------------------|--------------------------|
|           |         |           | Visualizza dati        | <u>Modifica dati</u> | <u>Rimuovi Sportello</u> |
|           |         |           | <u>Visualizza dati</u> | <u>Modifica dati</u> | <u>Rimuovi Sportello</u> |

## Figura 176 Funzioni Comuni – Inserisci dati sportello: Visualizza dati sportelli

Come si evidenzia dalla precedente immagine, il Sistema fornisce anche una serie di funzionalità per gestire lo sportello indicato e i dati che lo caratterizzano.

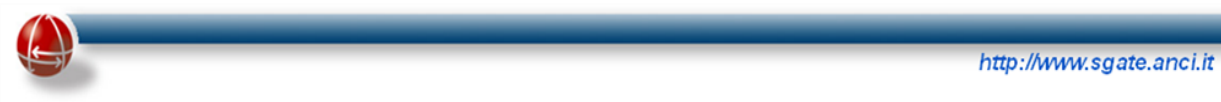

## 8.2 GESTIONE DOWNLOAD FILE

Questa sezione del portale SGAte è dedicata alle comunicazioni straordinarie che possono riguardare il comune, che sarà avvisato tramite news sul portale SGAte. Nel caso in cui non ci siano file da scaricare l'operatore visualizzerà la seguente schermata.

|                                                    | Download File                                                                      |          |
|----------------------------------------------------|------------------------------------------------------------------------------------|----------|
|                                                    | Non ci sono file condivisi                                                         |          |
| campi indicati con l'asterisco(*) sono obbligatori | Tutti i diritti risarvati © 2002 - 2010<br>Ancitel S.p.A<br>partia IVA 01716201005 | @ancitel |

Figura 177 Funzioni Comuni – Download File: Nessun file

## 8.3 GESTIONE CREDENZIALI CITTADINO

La voce di menu "Gestione Credenziali Cittadino" consente all'utente operatore comunale (oppure operatore del CAF Nazionale e Provinciale) di inserire e ricercare le credenziali di un cittadino che abbia presentato (o preveda di farlo) una domanda di agevolazione di Bonus Energetico attraverso il sistema SGAte.

| Gestione Sportello             |  |
|--------------------------------|--|
| Inserisci dati sportello       |  |
| Gestione Download File         |  |
| Download File                  |  |
| Gestione Credenziali Cittadino |  |
| Nuovo                          |  |
| Ricerca                        |  |
| Gestione Utenti                |  |
| Modifica                       |  |
| Gestione Manuali SGAte         |  |
|                                |  |

Figura 178 Funzioni Comuni – Gestioni credenziali

In questa sezione sono presenti le seguenti diverse funzionalità, che nei prossimi paragrafi sono esaminate nel dettaglio:

- Nuovo: Consente l'inserimento di nuove credenziali per un cittadino
- Ricerca: Consente la ricerca delle credenziali precedentemente inserite per un cittadino

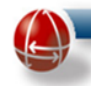

#### 8.3.1 Nuovo (Credenziali Cittadino)

|             | Gestione Creden     | ziali Cittadino                 |      |
|-------------|---------------------|---------------------------------|------|
|             | Nuovo               |                                 |      |
|             | Ricerca             |                                 |      |
| <u>Figu</u> | ra 179 Funzioni Con | nuni – Gestioni credenziali: Νι | ιονο |

La maschera riportata di seguito è accessibile cliccando il link "Nuovo" del menu "Gestione credenziali cittadino". Affinché SGAte possa generare le credenziali è necessario che vengano inseriti tutti i dati relativi ai campi obbligatori contrassegnati dal simbolo "\*".

| Nuovo Citta                              | dino |
|------------------------------------------|------|
|                                          |      |
| Nome (*)                                 |      |
| Cognome (*)                              |      |
| Codice fiscale del cliente domestico (*) |      |
| Data nascita (mm/dd/yyyy)                |      |
| Tipo e Numero Documento                  |      |

### 8.3.2 Ricerca (Credenziali Cittadino)

| Gestione Credenziali Cittadino |  |
|--------------------------------|--|
| Nuovo                          |  |
| Ricerca                        |  |

Figura 181 Funzioni Comuni – Gestioni credenziali: Ricerca

La maschera riportata di seguito è accessibile cliccando il link "Ricerca" del menu "Gestione credenziali cittadino" e, premendo sul pulsante "Ricerca", consente di ricercare le credenziali del cliente domestico, il cui codice fiscale è stato inserito nel campo predisposto.

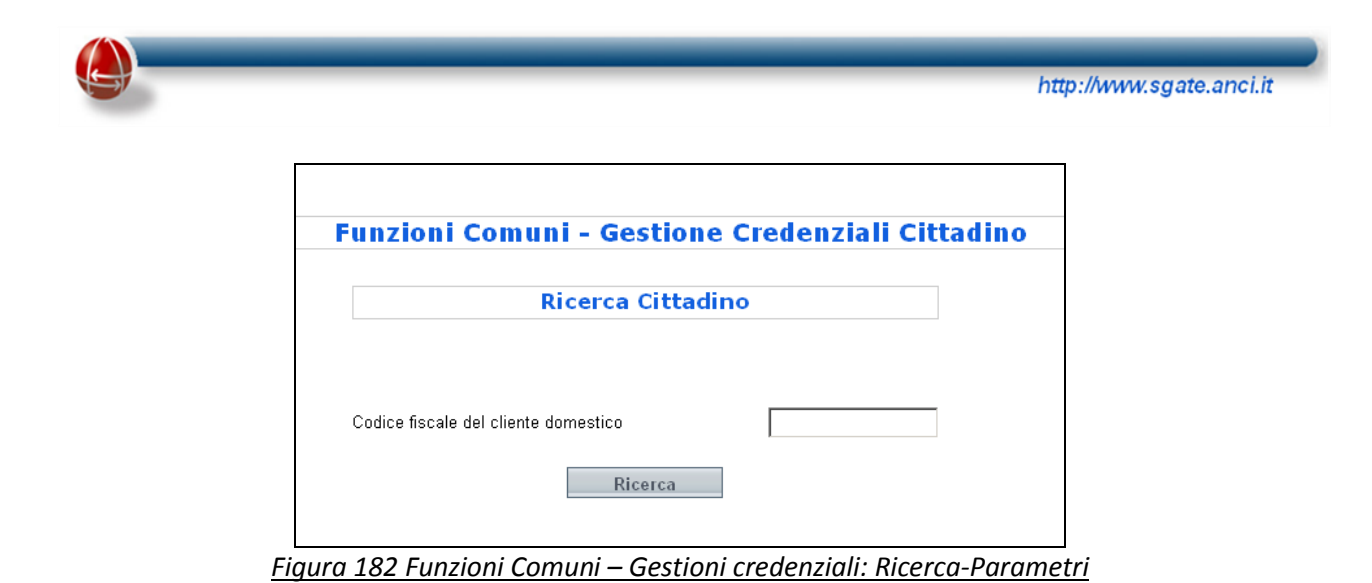

Il risultato della ricerca è di seguito si riportato:

|      |         |                                         |                 |                            | <b>RISULTATI RICER</b> | CA       |                               |                           |                        |                  |        |
|------|---------|-----------------------------------------|-----------------|----------------------------|------------------------|----------|-------------------------------|---------------------------|------------------------|------------------|--------|
| Nome | Cognome | Codice fiscale del cliente<br>domestico | Data<br>nascita | Tipo e Numero<br>Documento | User Id                | Password | Data creazione<br>credenziali | Data scadenza<br>password | Password<br>modificata | Stato<br>account | Azioni |
|      |         |                                         |                 |                            | ۵                      |          |                               |                           |                        |                  |        |
|      |         |                                         |                 |                            |                        |          |                               |                           |                        |                  |        |

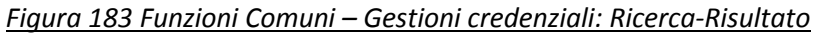

Il Sistema produce anche un documento con le credenziali da poter consegnare al cittadino.

## 8.4 GESTIONE UTENTI

La sezione "Gestione Utenti" è presente nel menu operativo in homepage, tra il gruppo delle "Funzioni Comuni".

| Inserisci dati sportello<br>Gestione Download File<br>Download File<br>Gestione Credenziali Cittadino<br>Nuovo<br>Ricerca<br>Gestione Utenti<br>Modifica<br>Gestione Manuali SGAte        | Gestione  | Sportello             |
|----------------------------------------------------------------------------------------------------|-----------|-----------------------|
| Gestione Download File         Download File         Gestione Credenziali Cittadino         Nuovo         Ricerca         Gestione Utenti         Modifica         Gestione Manuali SGAte | Inserisci | dati sportello        |
| Download File         Gestione Credenziali Cittadino         Nuovo         Ricerca         Gestione Utenti         Modifica         Gestione Manuali SGAte                                | Gestione  | Download File         |
| Gestione Credenziali Cittadino Nuovo Ricerca Gestione Utenti Modifica Gestione Manuali SGAte                                                                                              | Downloa   | d File                |
| Nuovo         Ricerca         Gestione Utenti         Modifica         Gestione Manuali SGAte                                                                                             | Gestione  | Credenziali Cittadino |
| Ricerca<br>Gestione Utenti<br>Modifica<br>Gestione Manuali SGAte                                                                                                    | Nuovo     |                       |
| Gestione Utenti<br>Modifica<br>Gestione Manuali SGAte                                                                                                    | Ricerca   |                       |
| Modifica<br>Gestione Manuali SGAte                                                                                                    | Gestione  | Utenti                |
| Gestione Manuali SGAte                                                                                                    | Modifica  |                       |
|                                                                                                    | Gestione  | Manuali SGAte         |

Nella sezione "Gestione Utenti" è presente la sola funzione "Modifica" che è dettagliata nel prossimo paragrafo.

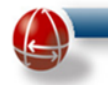

### 8.4.1 Modifica

Cliccando sul link "Modifica" l'Utente comunale può modificare i dati inseriti in fase di "Modifica Password" descritta in precedenza.

|                                                      |                                                                                    | sgate                     | SPIERS OF GRANES | LE Assyctozioni sutte l'Astre Eter | RICHE       |
|------------------------------------------------------|------------------------------------------------------------------------------------|---------------------------|------------------|------------------------------------|-------------|
| Benvenuto XXX XXX - user - utenteComunale            |                                                                                    |                           |                  |                                    | Home Logout |
|                                                      |                                                                                    | CAMBIA PAS                | SWORD            |                                    |             |
| Dati Utente                                          |                                                                                    |                           |                  |                                    |             |
| User ld (*)                                          | roma_user2                                                                         | Password (*)              |                  | Conferma Password (*)              | •••••       |
| Dati Anagrafica                                      |                                                                                    |                           |                  |                                    | 6.          |
| Codice fiscale                                       |                                                                                    | Cognome/Denominazione (*) | XXX              | Nome (*)                           | XXX         |
| Data nascita                                         |                                                                                    | Sesso                     | ~                | Email                              |             |
|                                                      |                                                                                    |                           |                  |                                    |             |
|                                                      |                                                                                    | Conferm                   | 1a               |                                    |             |
| l campi indicati con l'asterisco(*) sono obbligatori |                                                                                    |                           |                  |                                    |             |
| W3C OSS V W3C NHTML 1.0V                             | Tutti i diritti iservati @ 2002 - 2008<br>Ancital S.p.A<br>peritte IVA 01718201005 |                           |                  | Sancitel                           |             |

Figura 185 Funzioni Comuni – Modifica: Password

Come è illustrato nell'immagine soprastante, la schermata è divisa in due sezioni.

## Dati Utente

- <u>User Id</u>: campo "testo"(**obbligatorio**) compilato automaticamente da sistema con l' "Id Utente" con cui si è effettuato l'accesso;
- <u>Password</u>: campo "testo" (**obbligatorio**) che l'Utente comunale dovrà compilare con la nuova password<sup>7</sup>;
- <u>Conferma Password</u>: campo "testo" (**obbligatorio**) che l'Utente comunale dovrà compilare riscrivendo il valore inserito nel campo "Password".

## Dati Anagrafica

- <u>Codice fiscale del Cliente Domestico</u>: campo "testo" (**obbligatorio**);
- <u>Cognome</u>: campo "testo" (obbligatorio);
- <u>Nome</u>: campo "testo" (**obbligatorio**);
- Data di nascita: campo "testo" (facoltativo);
- <u>Sesso</u>: menù a tendina;
- <u>e-Mail</u>: campo "testo" (facoltativo).

Cliccando sul pulsante "Conferma" posto nella parte bassa della schermata l'Utente comunale conferma i nuovi dati inseriti e torna alla pagina iniziale.

<sup>&</sup>lt;sup>7</sup> La "Nuova Password" deve avere i seguenti requisiti:

essere di una lunghezza minima di 8 caratteri e massima di 10

<sup>•</sup> contenere almeno un numero appartenente ai primi 10 numeri di base (da 0 a 9)

non può contenere nome utente, cognome utente, id utente e nome comune

### 8.5 MANUALI SGATE

| Gestione Sportell  | 0               |
|--------------------|-----------------|
| Inserisci dati spo | ortello         |
| Gestione Downloa   | ad File         |
| Download File      |                 |
| Gestione Credenz   | ziali Cittadino |
| Nuovo              |                 |
| Ricerca            |                 |
| Gestione Utenti    |                 |
| Modifica           |                 |
| Gestione Manuali   | SGAte           |
| Manuali Sgate      |                 |

## 8.5.1 Scarica Manuale

La funzione "Manuali SGAte" è presente sul menu operativo in homepage.

Cliccando sul link "Scarica Manuale" è possibile fare il download della versione stampabile e aggiornata del manuale per l'utilizzo del software SGAte.

Basta cliccare sul tasto "Ok" nella finestra di download e il file verrà salvato sul vostro computer.